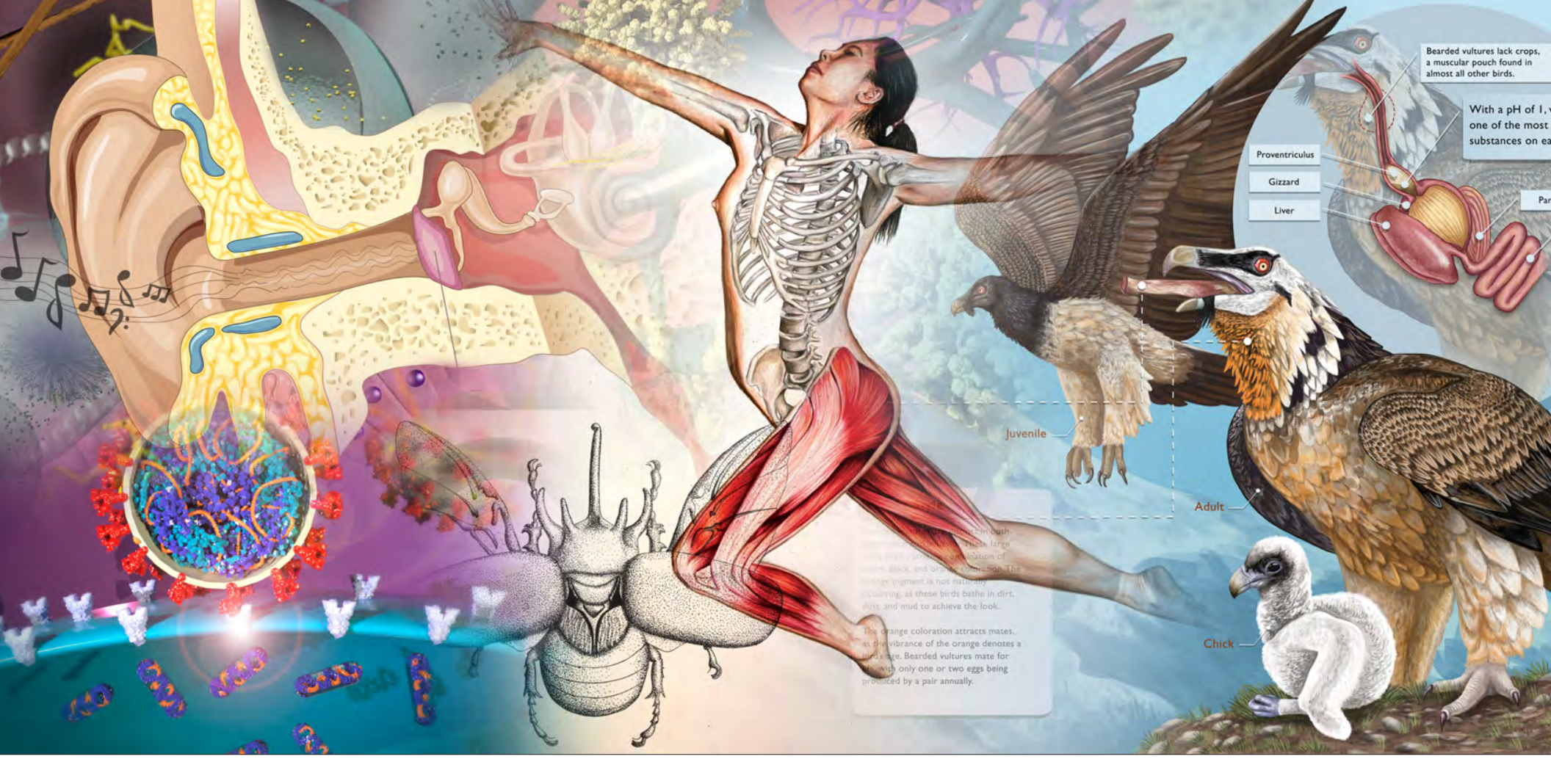

# 2019–2022 Biomedical Art and Visualization

ART • SCIENCE • MEDICINE • TECHNOLOGY | ROWAN UNIVERSITY

Days s is found e a lump, change in shape of the changes in the nipple, etc.

# Surgery

Within 40 Days of Discovery

- In Jane Doe's case, surgery to remove the tumor is the best option

# tment Plan 👩 Weeks

r will show best course of action yle and goals are taken onsideration

nclude a lumpectomy, radiation, otherapy, hormonal therapy, etc.

Close monitoring after treatment Checks for cancer reoccurence Visits take place every 3 to 6 months

# Survivorship

- Follow-up care dotted
   less frequently
- Care begins to be

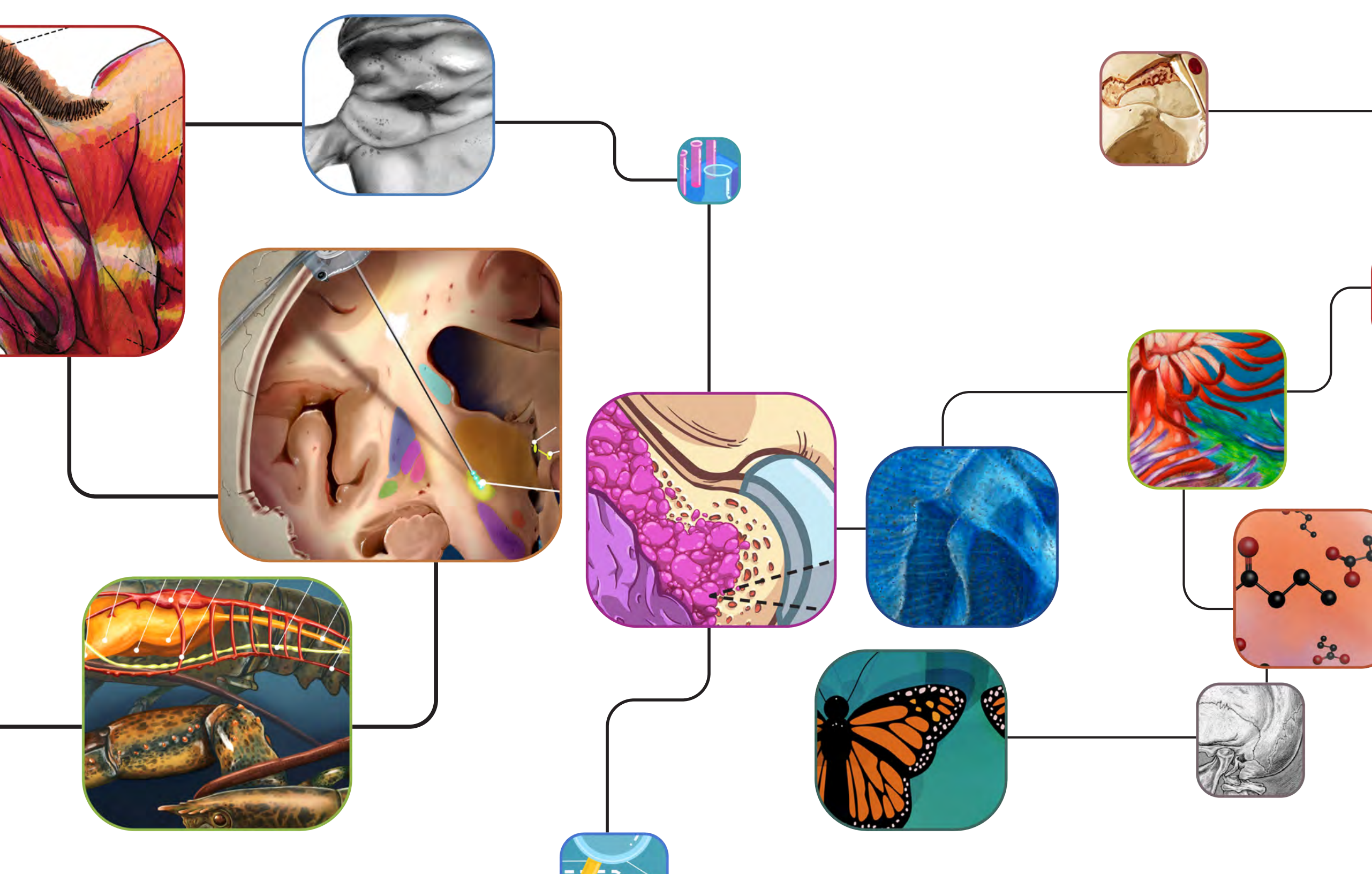

# Table of Contents

- 5 Medical Illustration
- 49 Scientific Illustration
- 85 Fine Art (of Science) Illustration
- 119 3D Visualization
- 147 Game Design
- 169 Information Design

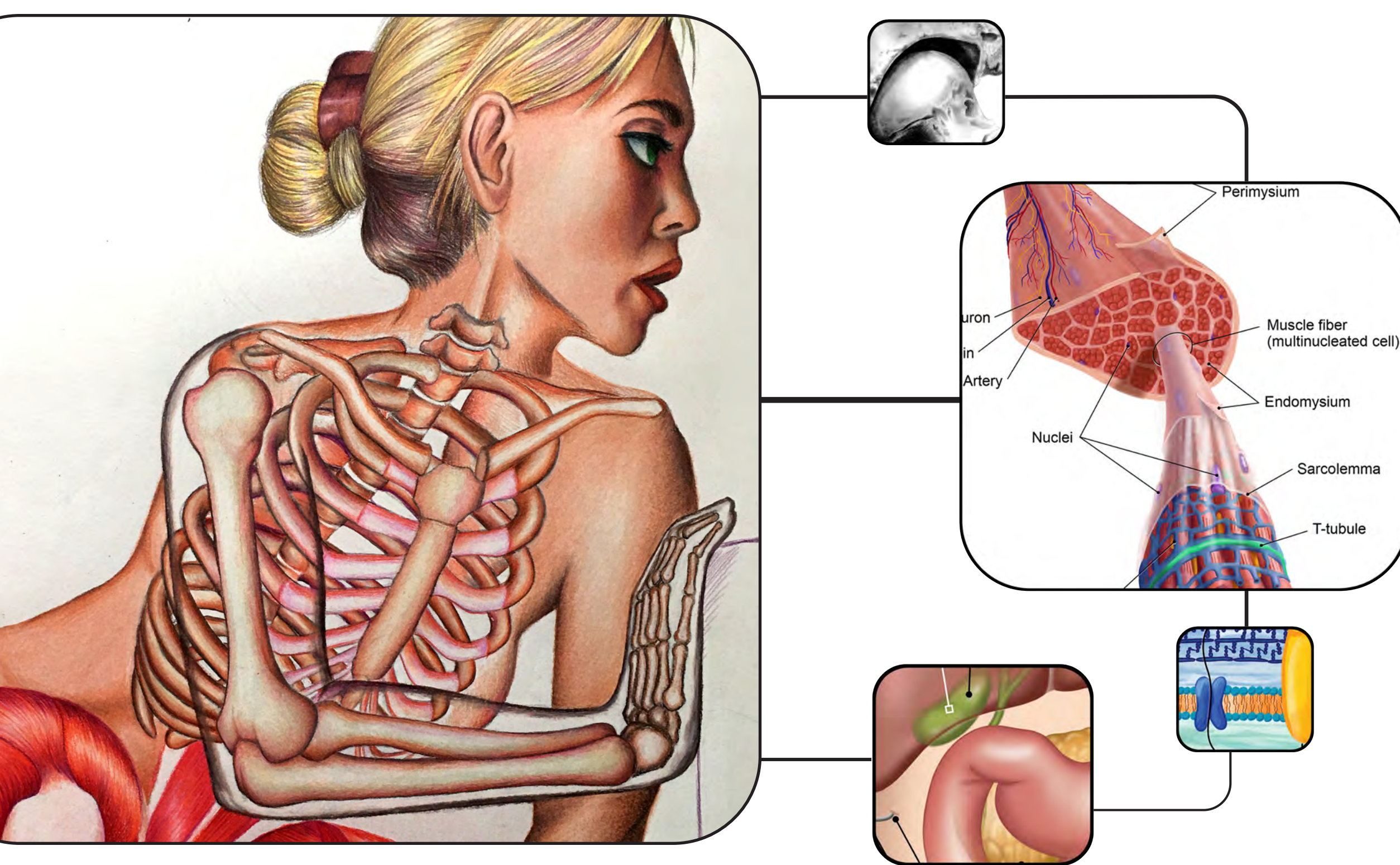

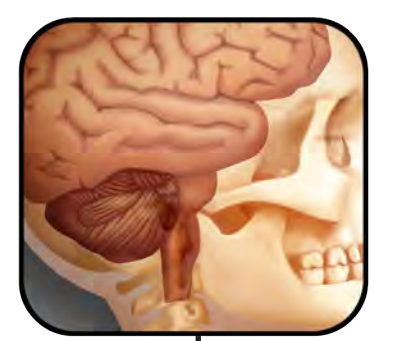

# Medical Illustration

A medical illustrator is a visual problem solver. Background research, including reading scientific papers, meeting with scientific experts, perhaps observing surgery or a laboratory procedure, is often an integral part of the creative process.

- Association of Medical Illustrators

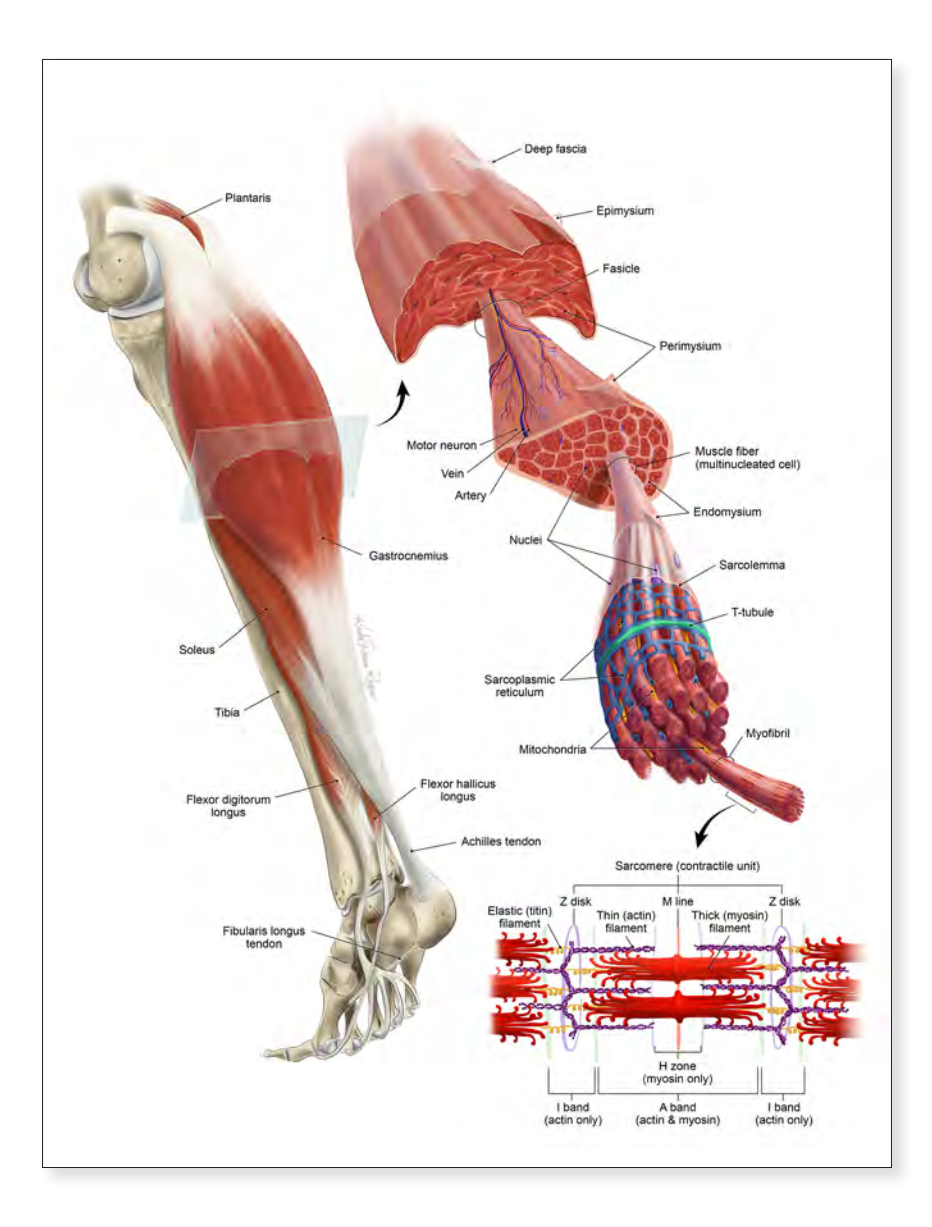

*Skeletal Muscle Mechanism of Action* Karlee D. Rogers 2020 24" x 18" Digital Media

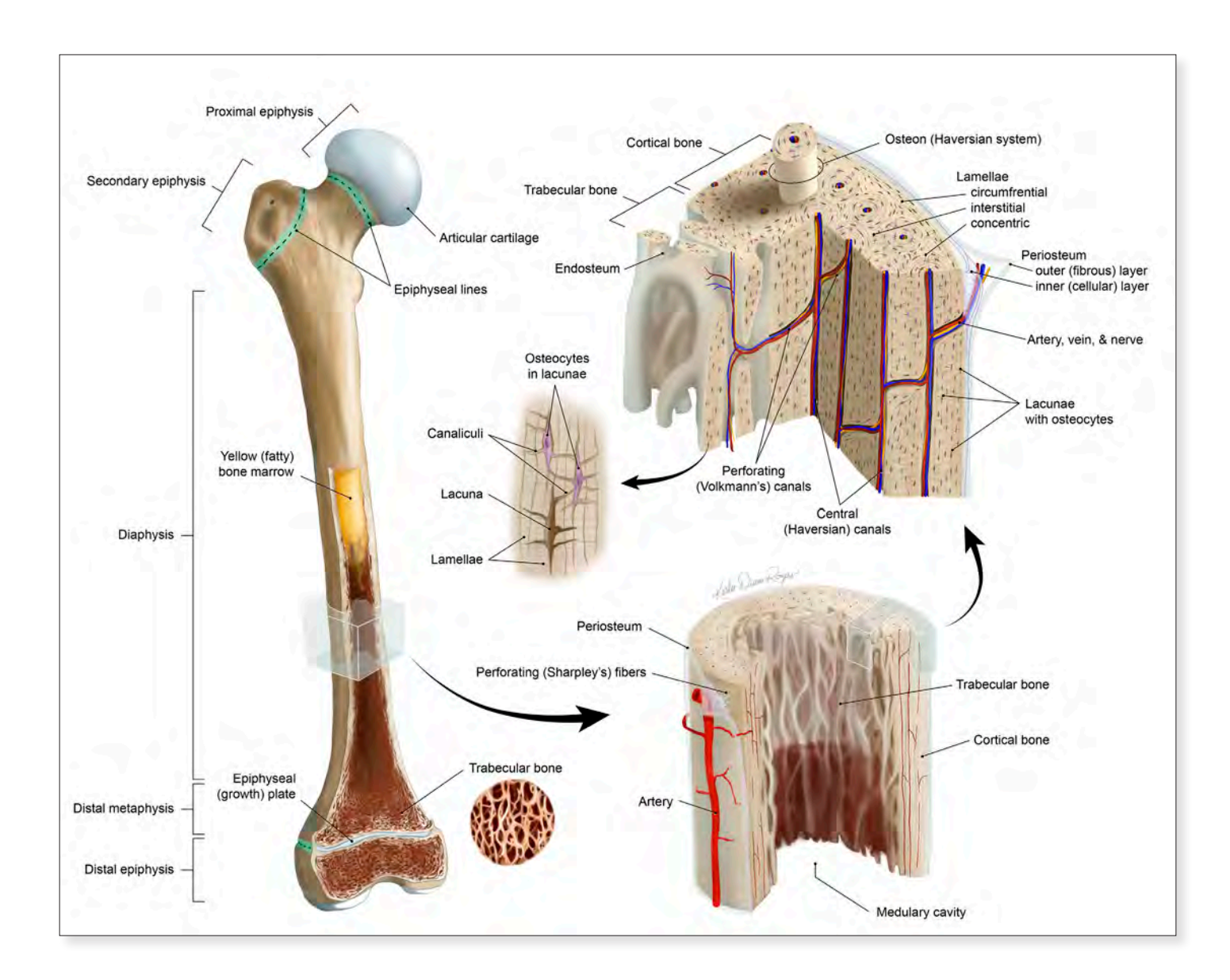

Skeletal Bone Anatomy Gross/Macro View(s) Karlee D. Rogers 2020 24" x 18" Digital Media

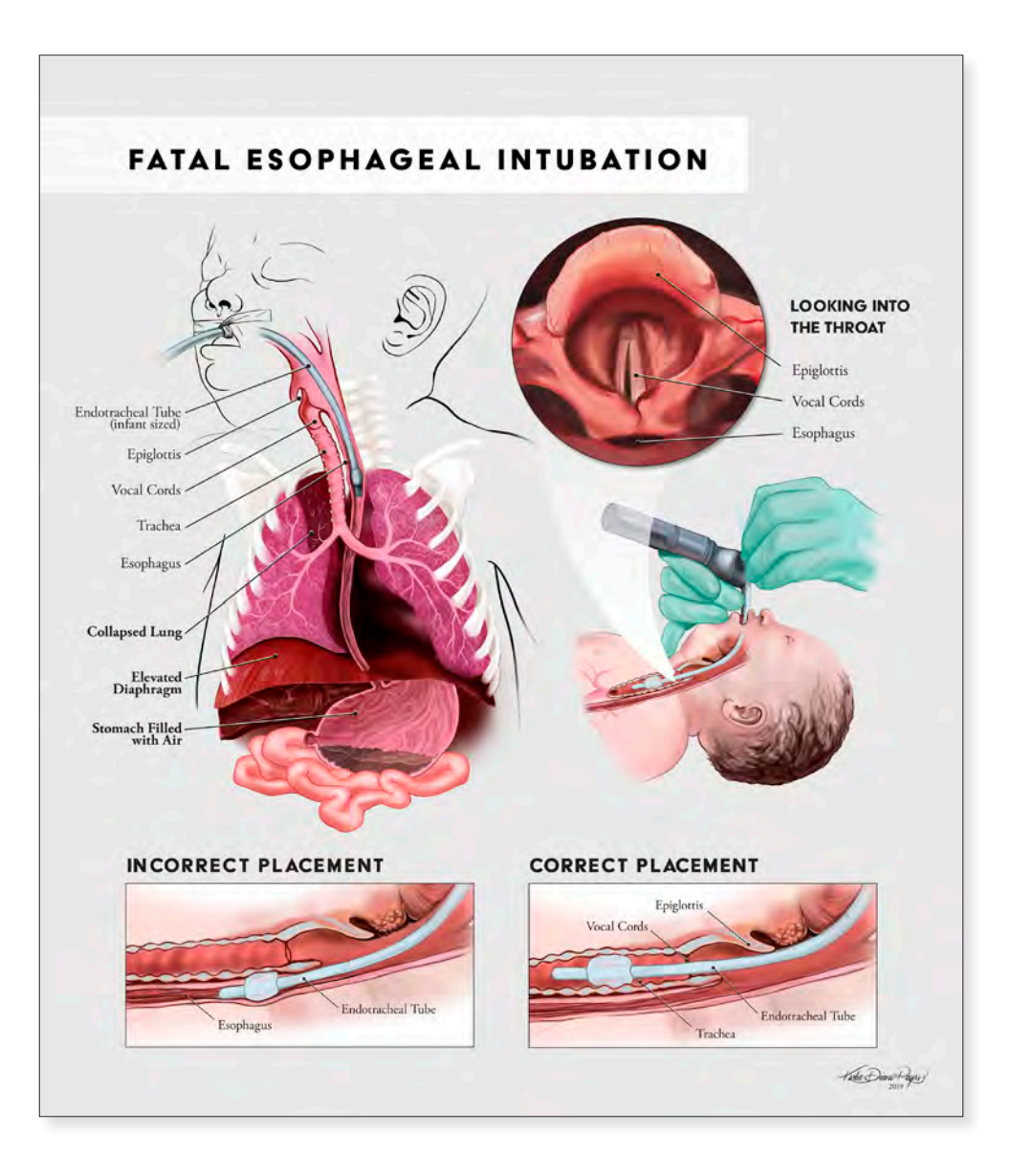

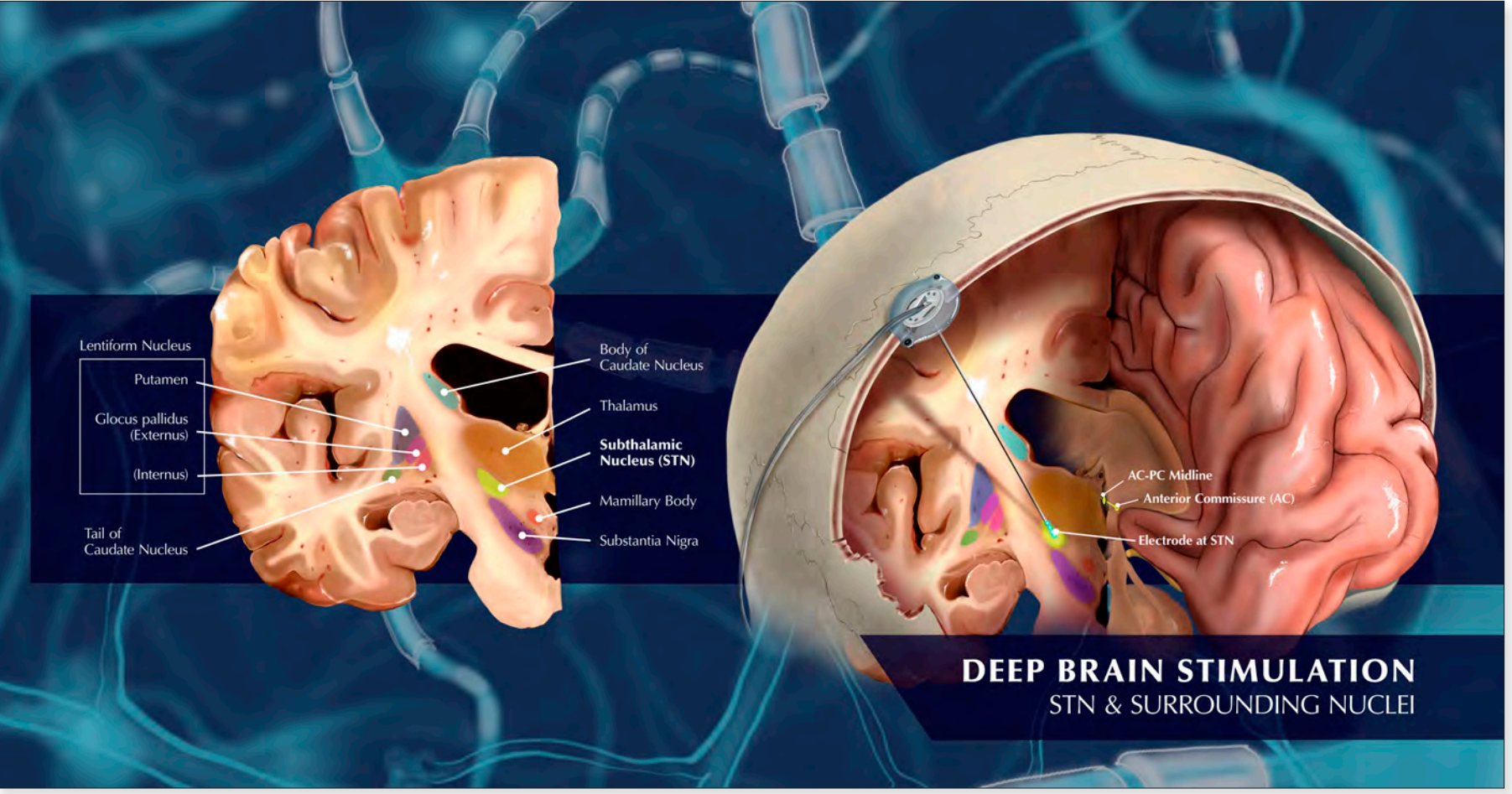

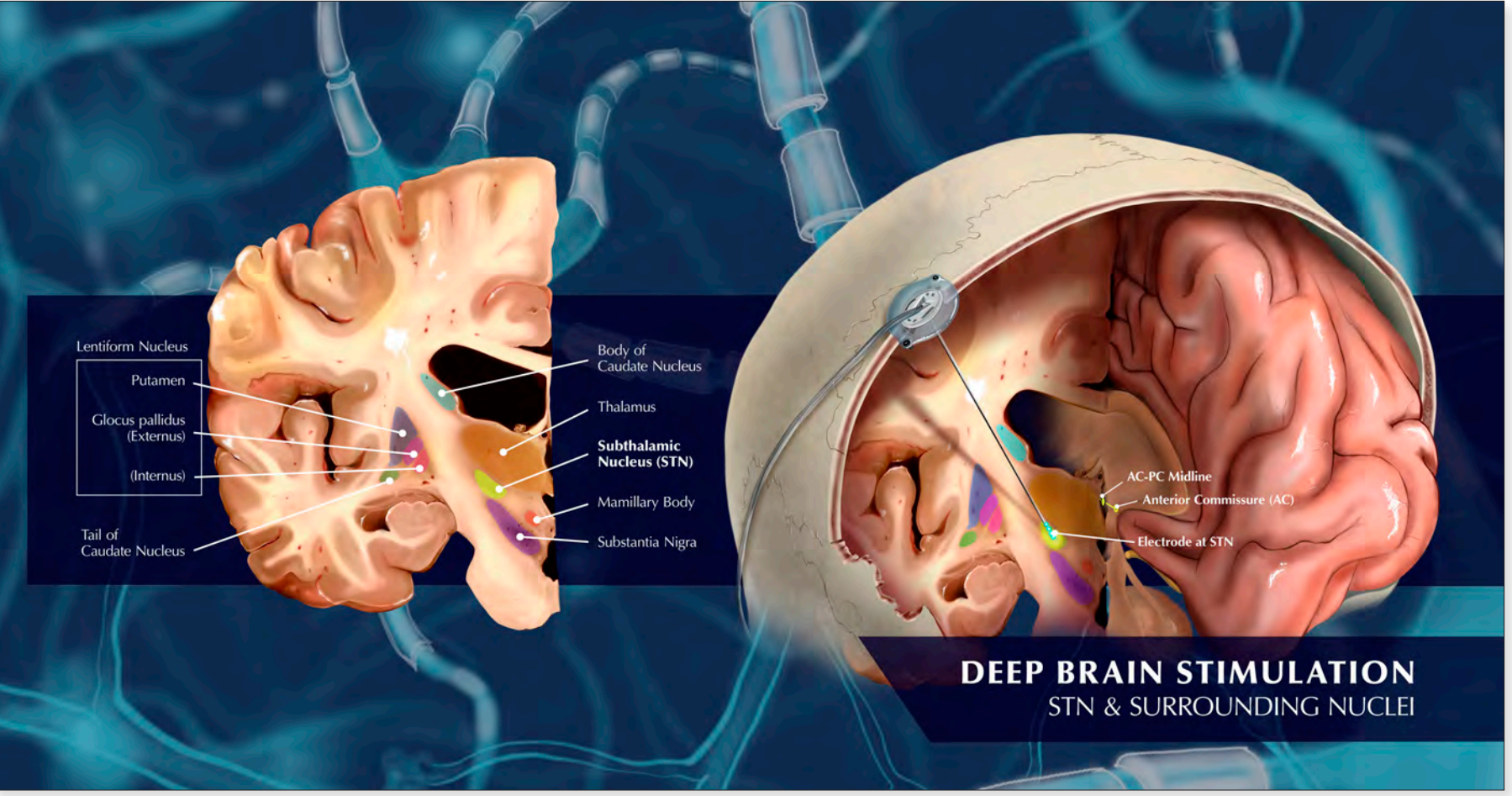

*Fatal Esophageal Intubation* Karlee D. Rogers 2019 36" x 24" Digital Media

**Deep Brain Stimulation Anatomy** Karlee D. Rogers 2020 24" x 16" Digital Media

# **OSTEOARTHRITIS** OF THE HIP

BREAKING DOWN BEYOND THE BONES

Osteoarthritis is associated with a number of comorbidities in older patients. Aging-related changes in joints at the cellular level create conditions conducive to the development of osteoarthritis. Additionally, chronic, low-grade inflammatory processes called "inflammaging" occur in all aging tissues. This can contribute to the development of osteoarthritis and its link to other chronic diseases. These factors collectively can cause pain and physical inactivity. Physical inactivity itself can contribute to the intertwined relationship between obesity and osteoarthritis.

## Ibesity

Desetty causes excessive body weight to be placed on joints, exacerbating the friction of cartilages/bones. The pain associated with osteoarthritis can cause an individual to limit their physical activity. This consequently worsens other chronic conditions such as diabetes, hypertension, and cardiovascular disease.

# Diabetes

Similarly to how diabetes can be linked to obesity, cardiovascular disease can be correlated with diabetes. High blood glucose from diabetes can damage the blood vessels and nerves associated with the heart.

# Hyperlipidemia

Hyperlipidemia (high cholesterol) is also linked with obesity and diabetes. Obesity raises triplycerides levels. Diabetes raises LDE, (bao cholesterol) levels and lowers HDL (good cholesterol) levels. Hyperlipidemia can lead to hypertension (high blood pressure) and consequently cardiovascular complications.

# Hypertensid

When there is an excess amount of chalesterol in the bloodstream, cholesterol can collect around the artery walls and form plaque. This coules the arteries to become attiff and nerrow, making blood difficult to travel throughout the body. In response, the heart pumps harder in an attempt to push blood through, driving blood pressure up.

## Cardiovascular Diseas

Continuous strain from hypertension can damage artery walls, making them more susceptible to plaque buildup. If blood blockage occurs by the brain or heart, it can lead to a stroke or heart attack respectively.

## Depressi

Pain, fatigue, disability, and potential social complications associated with osteoarthritis put individuals at a higher risk for depression.

# Symptoms

- Pain
  Joint Stiffness
- Tenderness
- Loss of Flexibility
- Grating Sensation
- Bone Spurs

Swelling

- Treatments Osteoarthritis cannot be cured. However, it still can be treated.

Articular cartilage degeneration

Osteophytes

- Weight
- management
- Pain management
- Physical therapy
- Medication
- Surgery

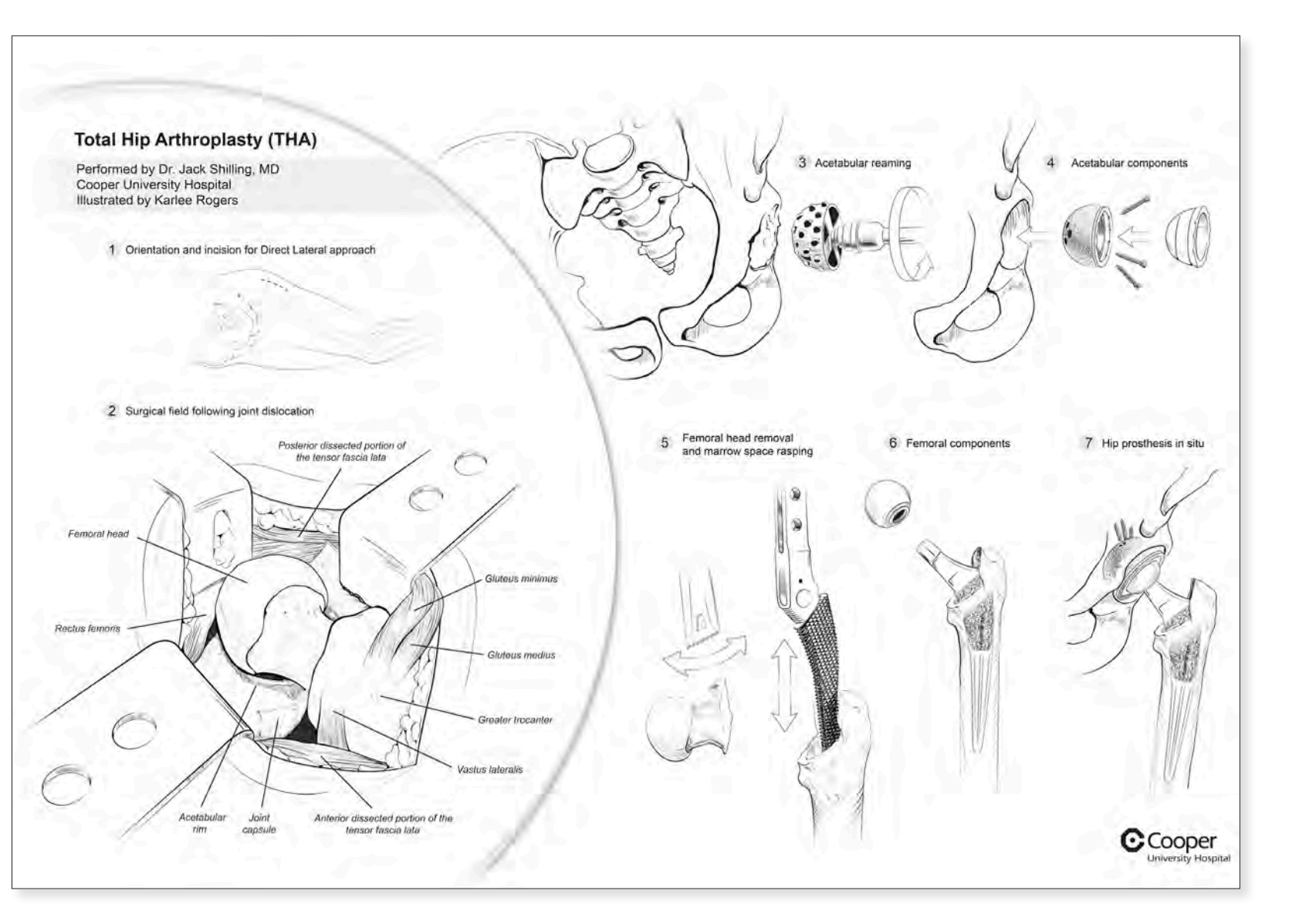

# Total Hip Arthroplasty Procedure Karlee D. Rogers 2019

Karlee D. Rogers 2019 12" x 9" Digital Media

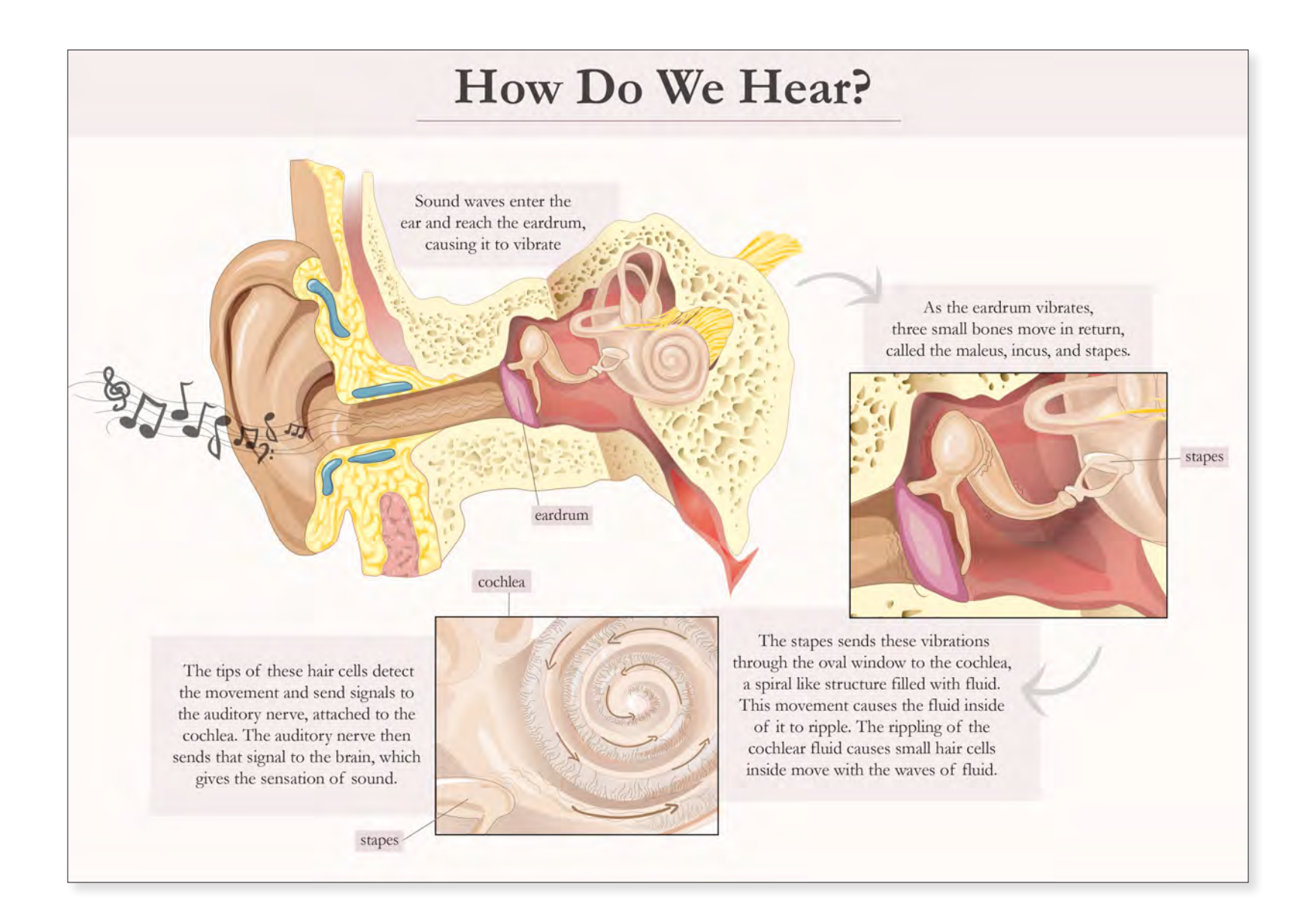

*Ear Anatomy: How Do We Hear?* Veronica Cava 2020 12" x 10" Digital Media

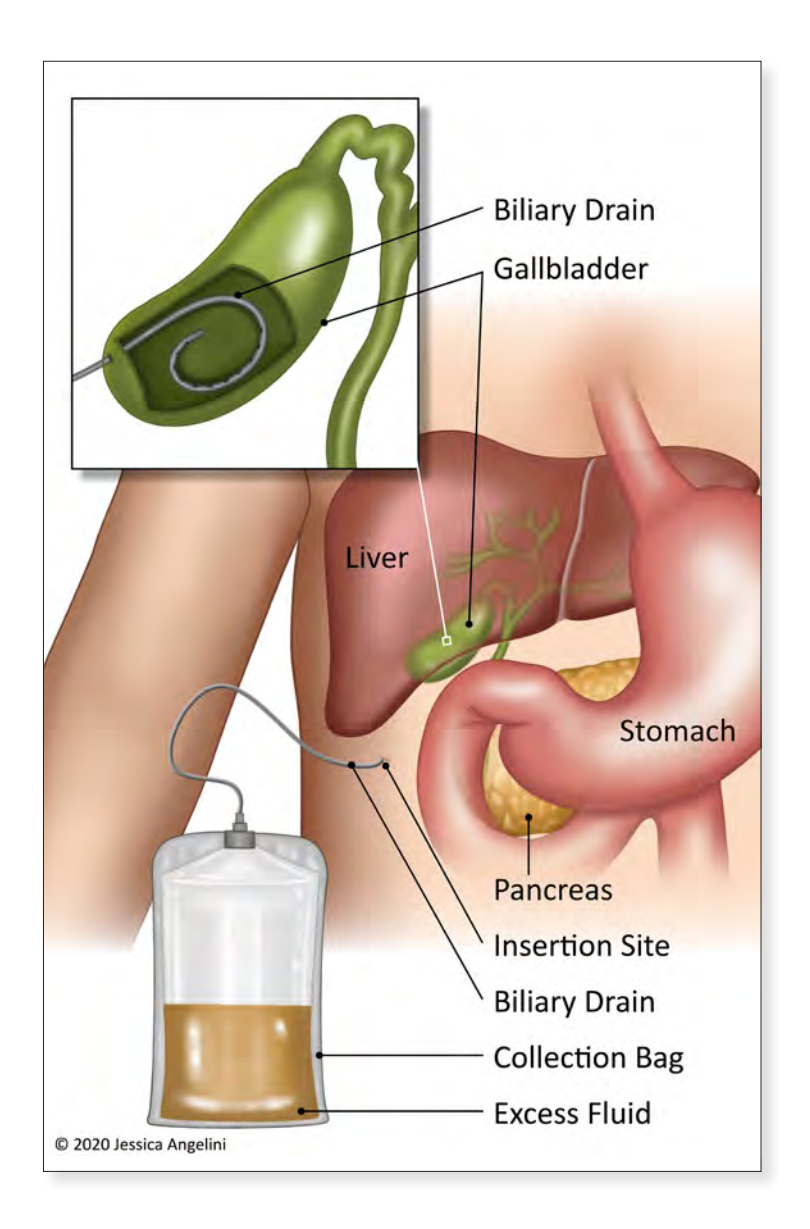

Oncolink: Biliary Drain Placement Jessica Angelini 2021 12" x 10" Digital Media

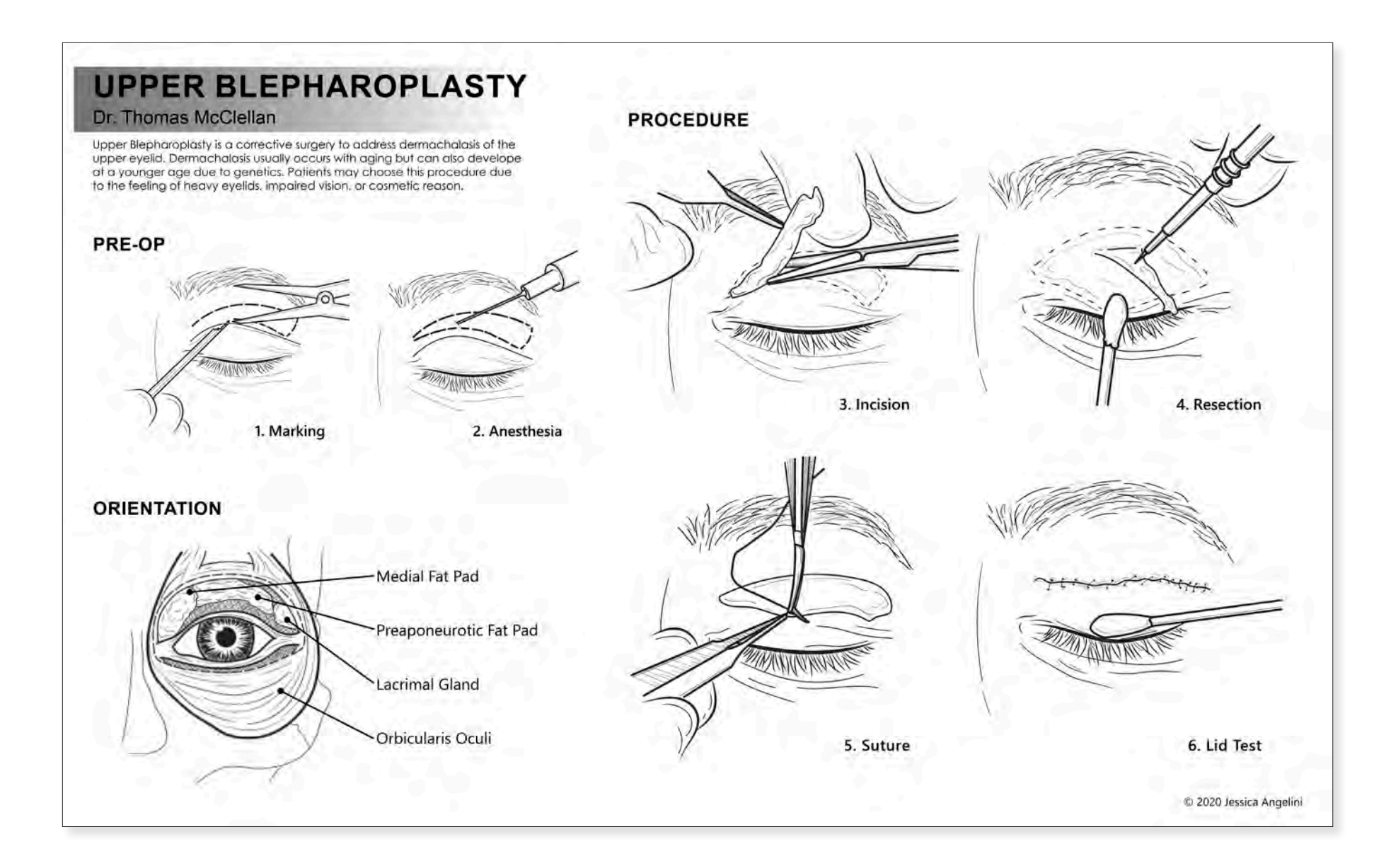

# *Upper Blepharoplasty* Jessica Angelini 2020

8" x 10" Digital Media

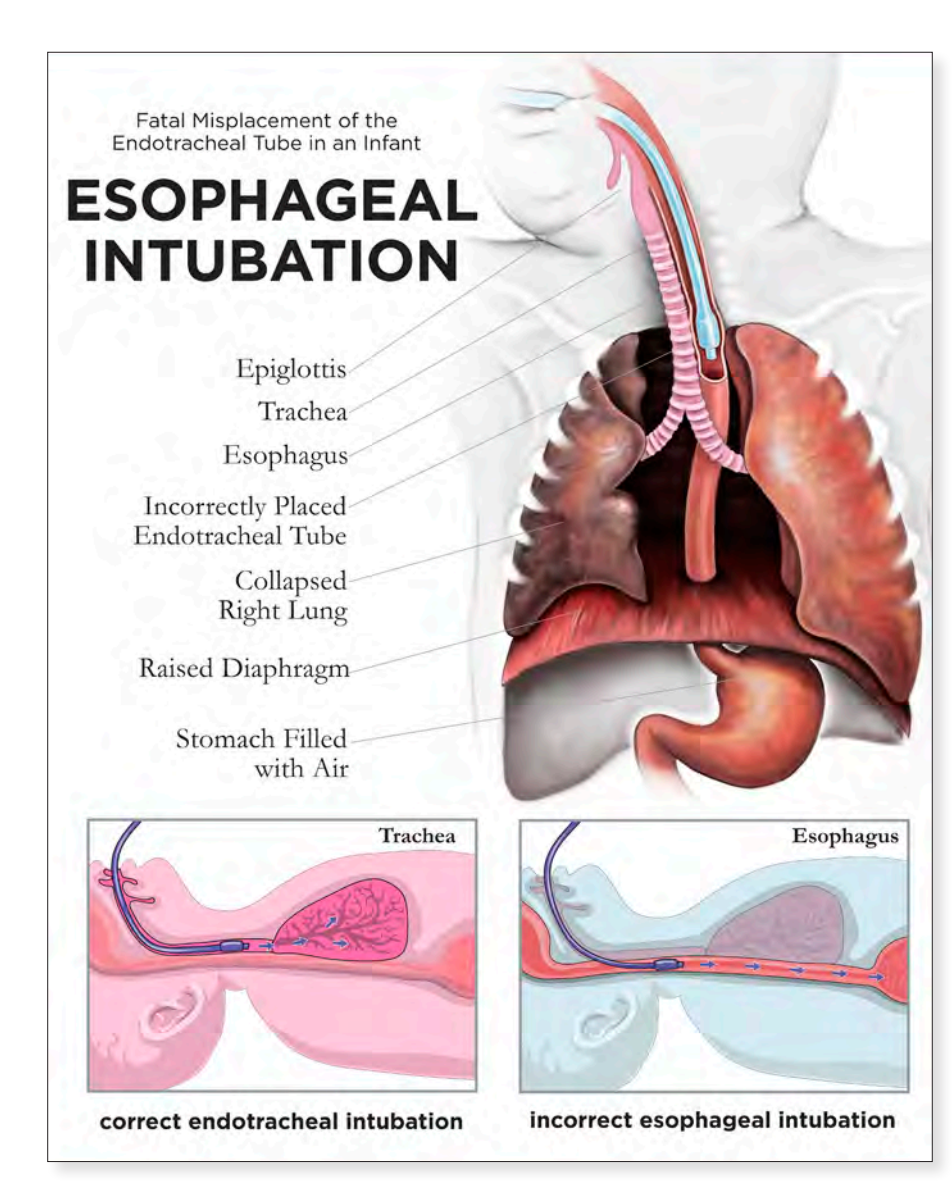

Fatal Esophageal Intubation Veronica Cava 2020 36" x 24" Digital Media

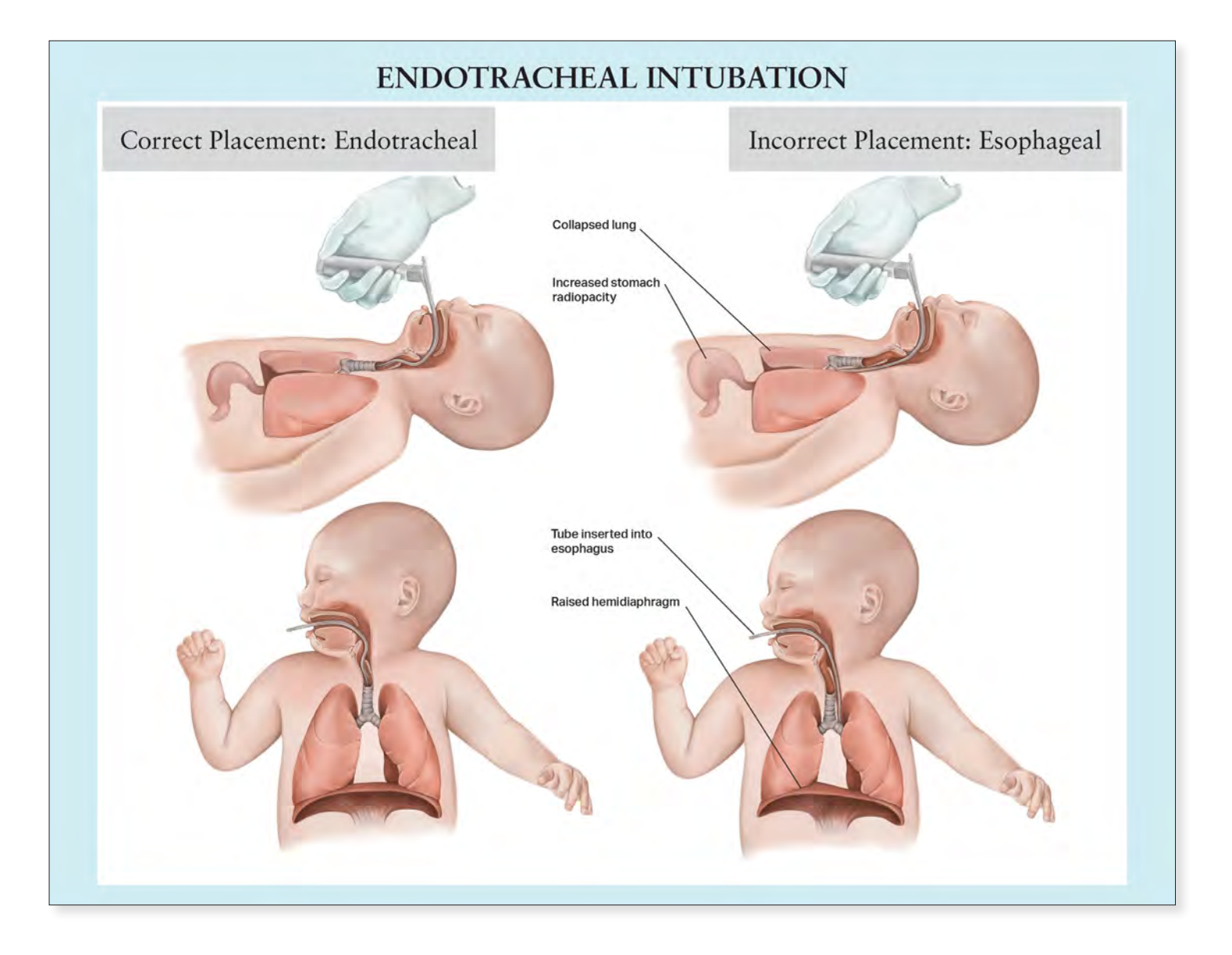

*Endotracheal Intubation* Katya Cyrulik 2021 36" x 24" Digital Media

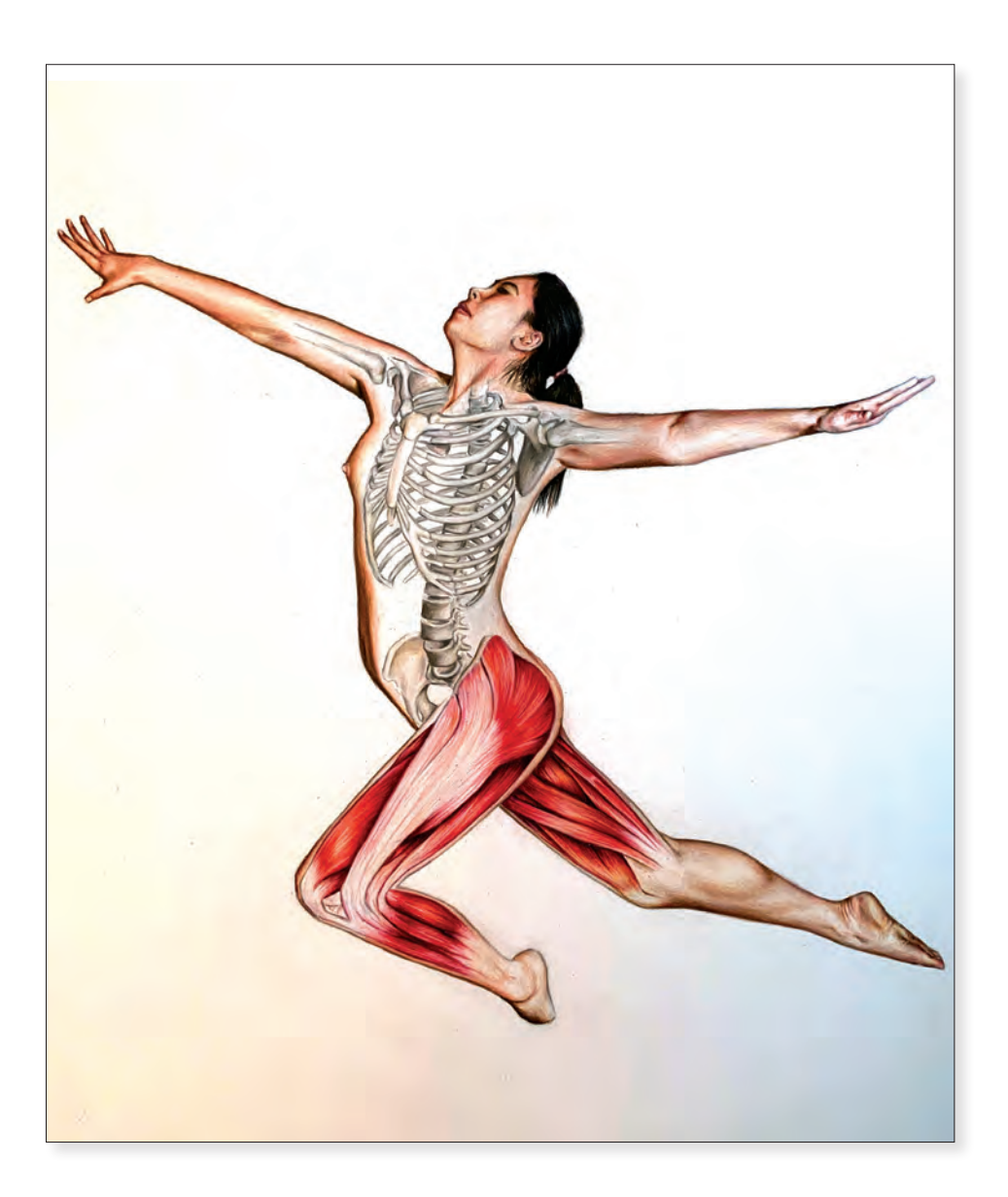

*Within This Body* Katya Cyrulik 2020 24" x 18" Digital Media

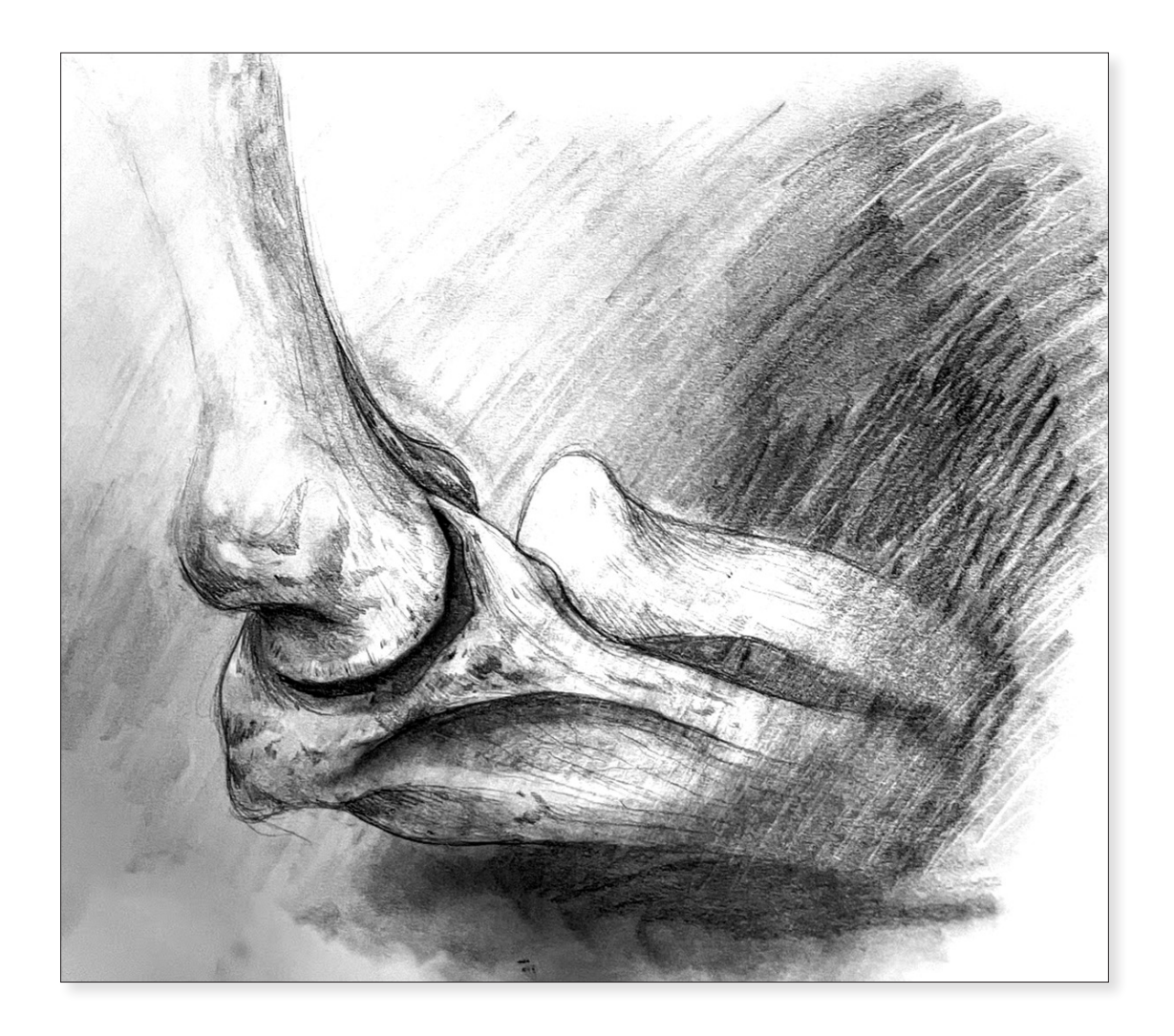

# *Elbow Joint Study* Courtney Hand 2022 9" x 12" Graphite

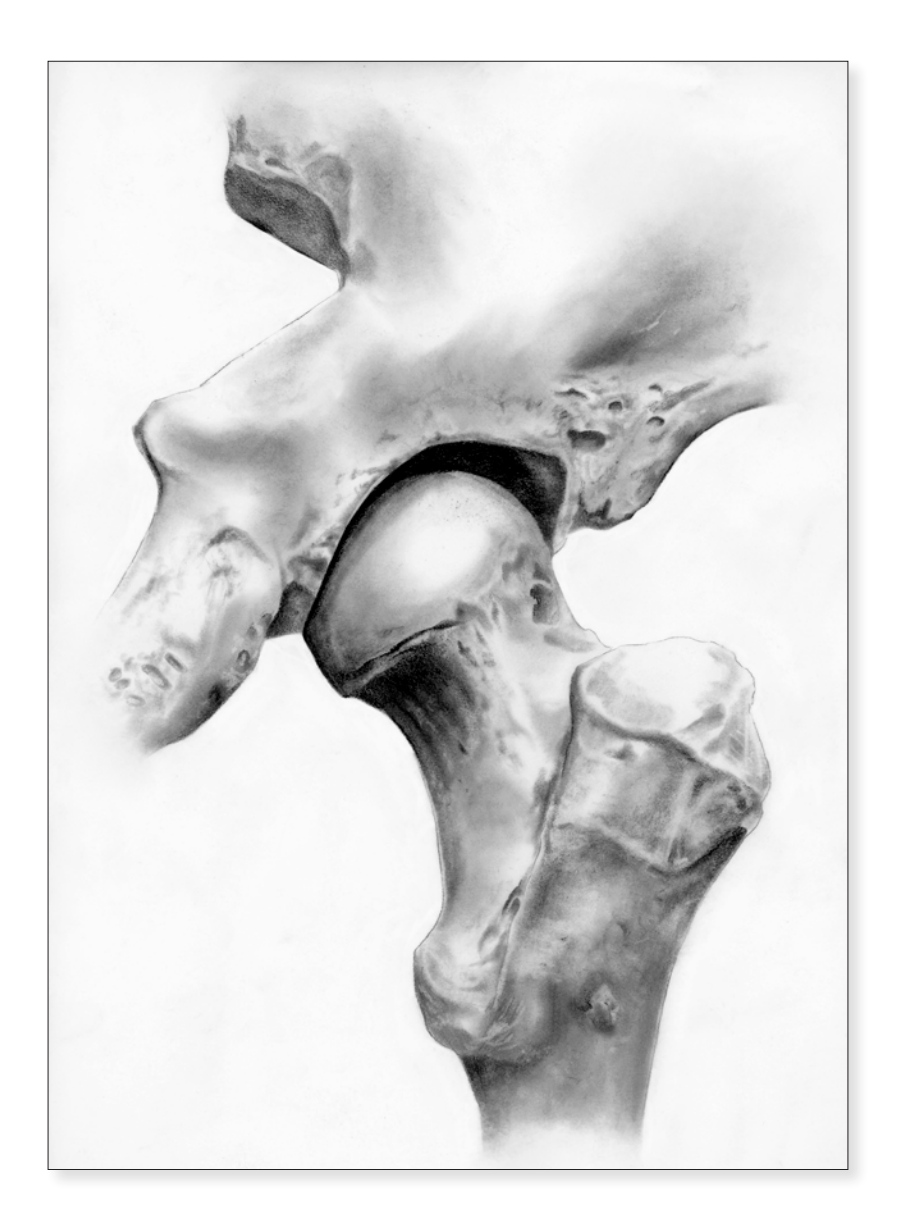

*Hip Joint* Isabel Dory 2021 12" x 9" Graphite on Vellum

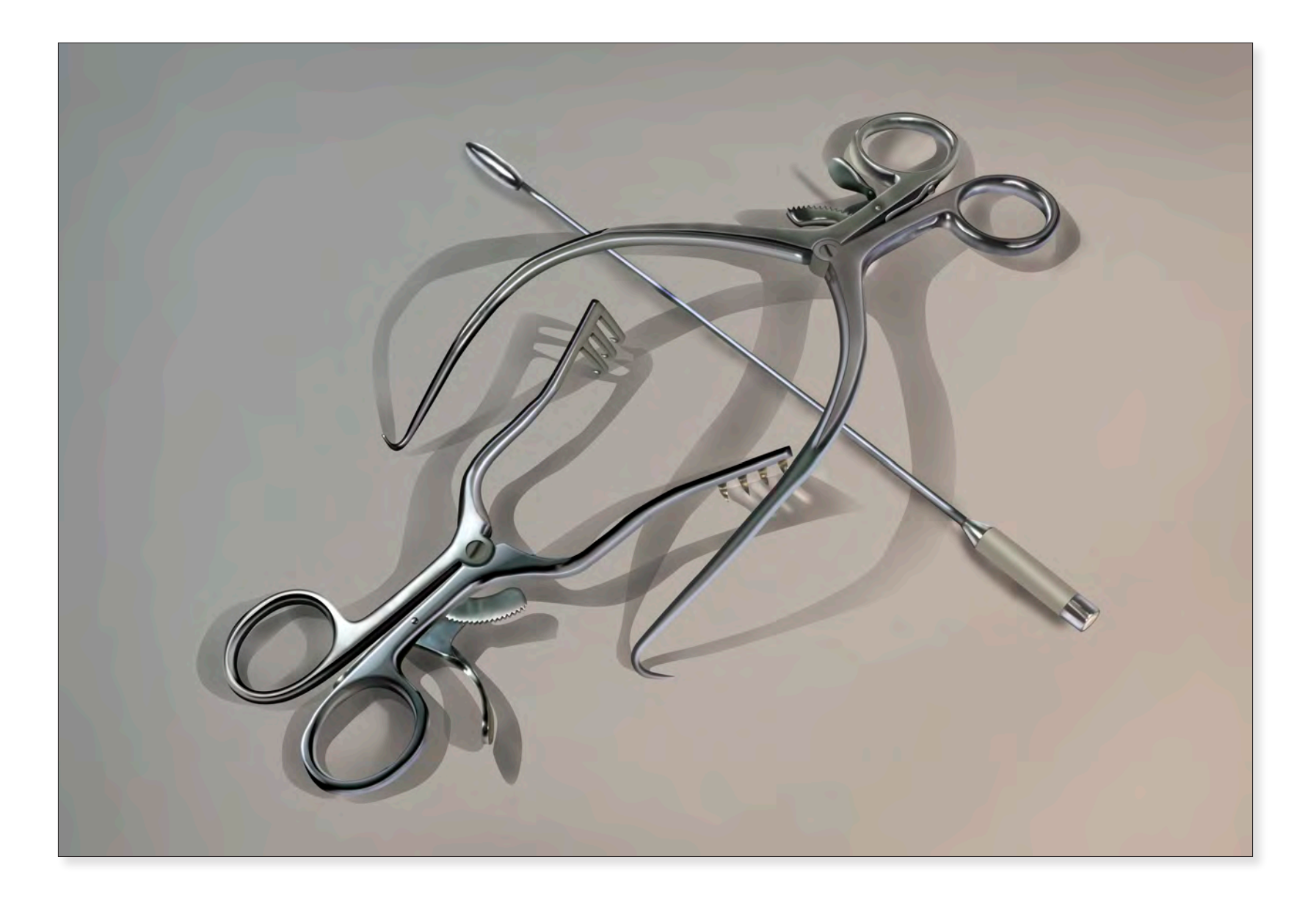

*Surgical Instruments* Santiago Gomez-Vargas 2018 32" x 48" Digital Media

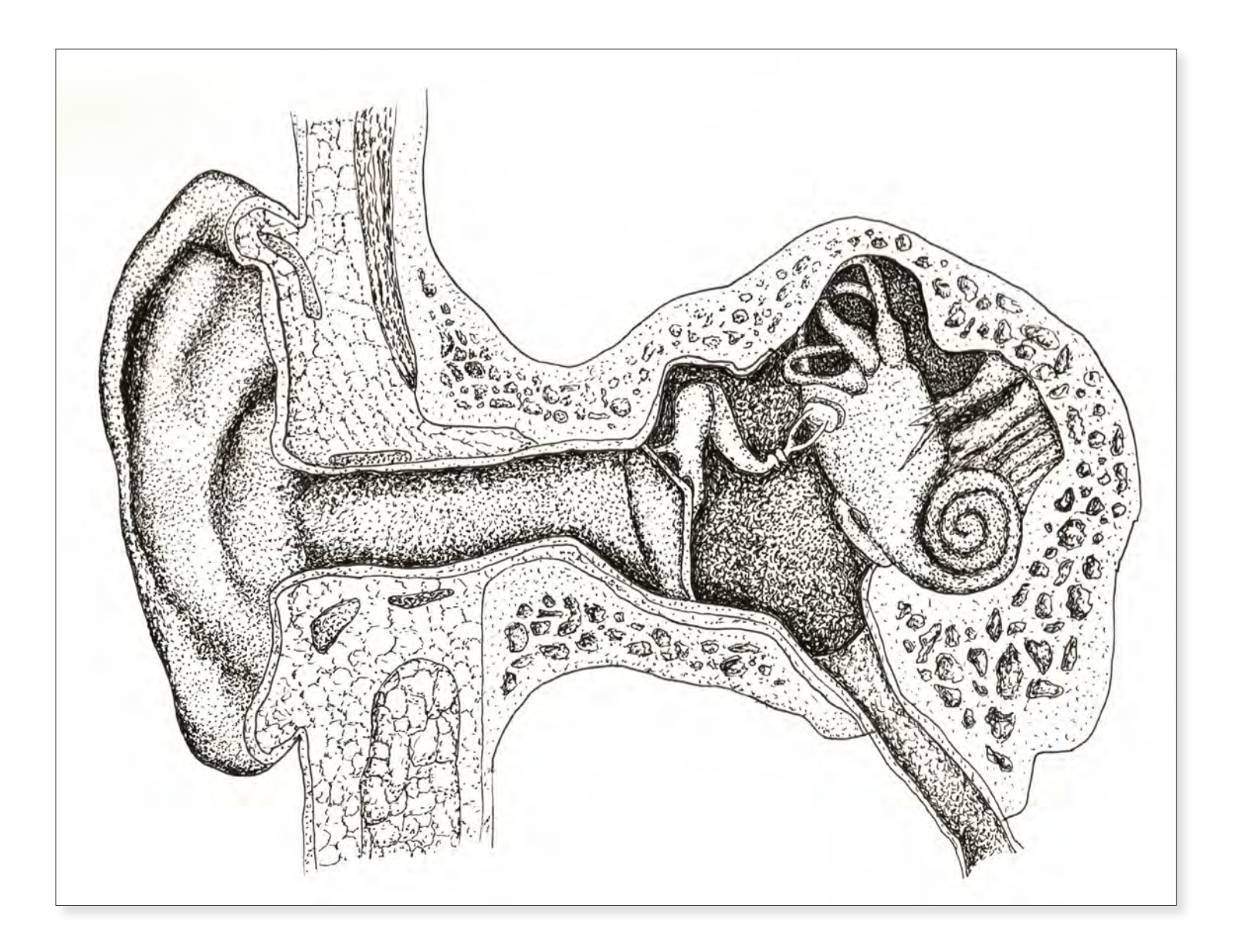

*Diagram of the Ear* Emerson Harman 2020 9" x 12" Pen and Ink

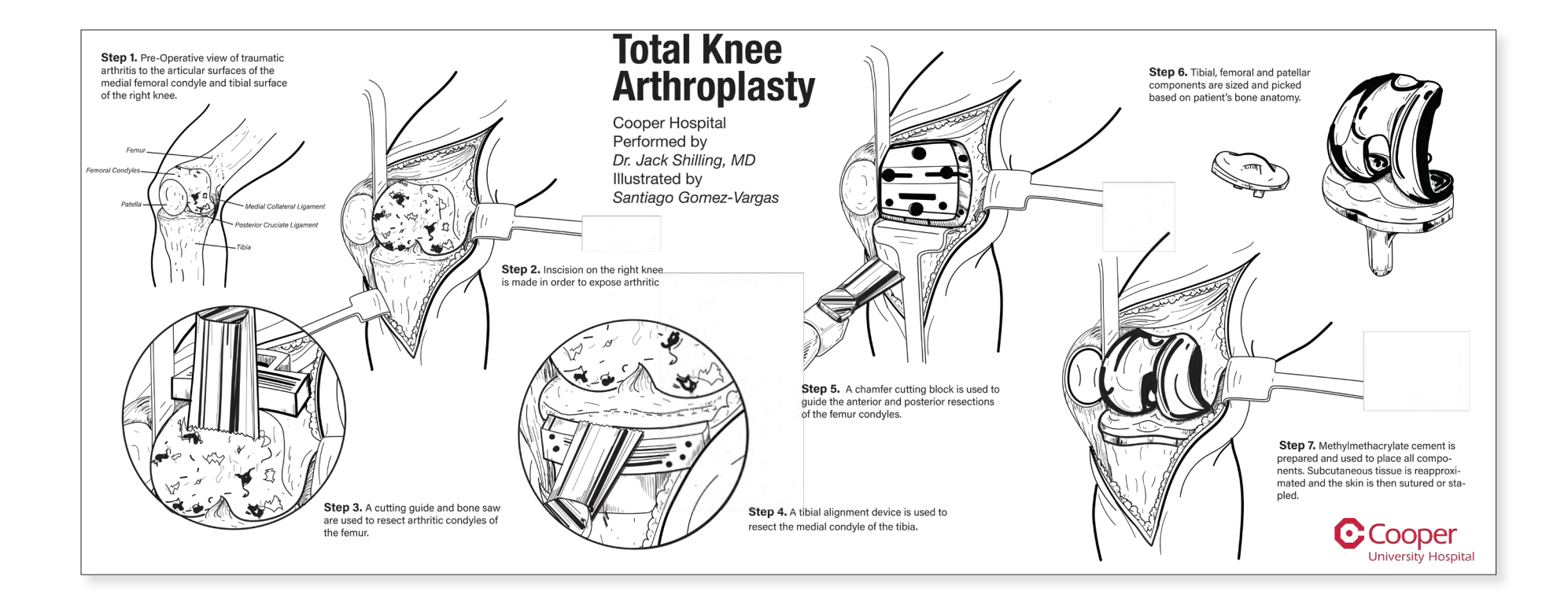

*Total Knee Arthroplasty* Santiago Gomez-Vargas 2019 10" x 24" Digital Media

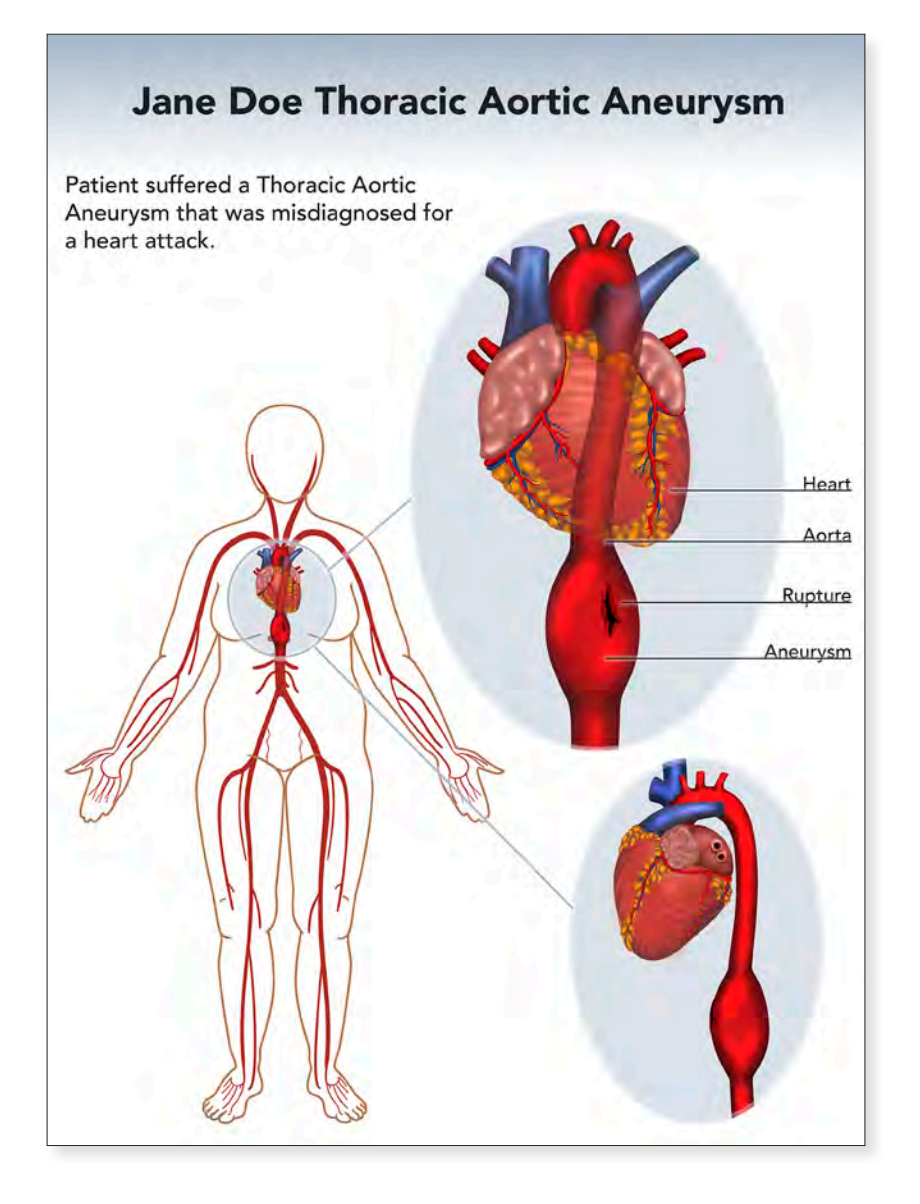

Jane Doe Thoracic Aortic Aneurysm Kayla Deuter 2021 36" x 24" Digital Media

# WHAT IS ROSACEA?

Rosacea is a chronic but treatable, inflammatory disease that affects a person's face, primarily the cheeks, nose, chin, and forehead. Rosacea's underlying cause is unknown at the moment, however there are several theories ranging from skin mites to inability to break down fats near the epidermal layer.

Rosacea can be heritable from parents to their children and can also come about without family history of the disease. Rosacea can occur and develop at any age. Surveys indicate that symptoms of the disease start to appear after the age of 30, however this can start earlier.

Women are more commonly affected than men and people of Celtic origin seem to be more affected than the average population. Some 16 million Americans are affected by rosacea and up to 415 million people worldwide have rosacea.

**TYPE 1:** Erythemato-telangiectatic rosacea (ETR) is the most common type it presents with flushing of the face and often occurs with papulopustular rosacea. Visible blood vessels may be present. The patient will complain about skin sensitivity and a burning/stinging feeling during parts of their day. This is the most common form of rosacea.

# Close up of visible blood vessels and flushing

Due to rosacea's complexity a classification system was created to group signs and symptoms that usually occur together: erythemato-telangiectatic, papulopustular, phymatous and ocular. These can occur in any combination or on their own.

Treatment for rosacea is extremely variable and changes from patient to patient. There is no known cure, however there are strategies and treatments to avoid flare ups. Patients are recommended to avoid direct sunlight and to wear broad spectrum sunscreen. Some treatment strategies employ the use of cyclin drugs to treat the papules and pustules. Some strategies employ the use of anti-parasitic, such as ivermectin, to control mite populations on our skin. Some strategies will look to avoid certain foods or common allergens to try and bring overall inflammation down. Using a trial and error approach, many who suffer from rosacea can find ways to mitigate their worst symptoms and live a normal life.

**TYPE 2:** Papulopustular rosacea's (PPR) symptoms include papules and pustules, burning and stinging of the face, broken blood vessels, and raised scaly patches known as plaques. These papules and pustules may resemble acne however whiteheads and blackheads do not present with PPR rosacea.

**TYPE 3:** Phymatous rosacea can affect the nose, chin, forehead, eyes, and eyelids. Phymatous of the nose is the most common symptom, with a pronounced thickening of the skin in irregular patches. Sebaceous glands will become enlarged and scar over in later stages of the illness. Arteries close to phymatous will be enlarged and with inflammatory tissue scarring. Commonly diagnosed in men.

TYPE 4: Ocular rosacea symptoms range from minor irritation, foreign body sensation, dryness, and blurry vision to more severe inflammatory keratitis of the eye. Patients describe a gritty feeling and commonly forms of conjunctivitis. Rarer forms of this sub-type include eyelid thickening, epithelial erosions, and corneal inflammation/scarring.

iescurces: Mikkelsen, C. S., Holmgren, H. R., Kjellmen, P., Heldenheim, M., Kappinnen, A., Bjerring, P., & Huldt-Nystrem, T. (2016). Rosacea: a Clinical leview Dermetology reports. 6(1), 6387. https://doi.org/10.4061/dr.2016.6387

van Zuuren, E. J. (2017). Rosacea. New England Journal of Medicine, 377(18), 1754-1764.

EEZA DULLEF

# What is Rosacea

Leeza Duller 2021 11" x 8.5" Digital Media

# C4-5 and C5-6 Anterior Cervical Diskectomy and Fusion

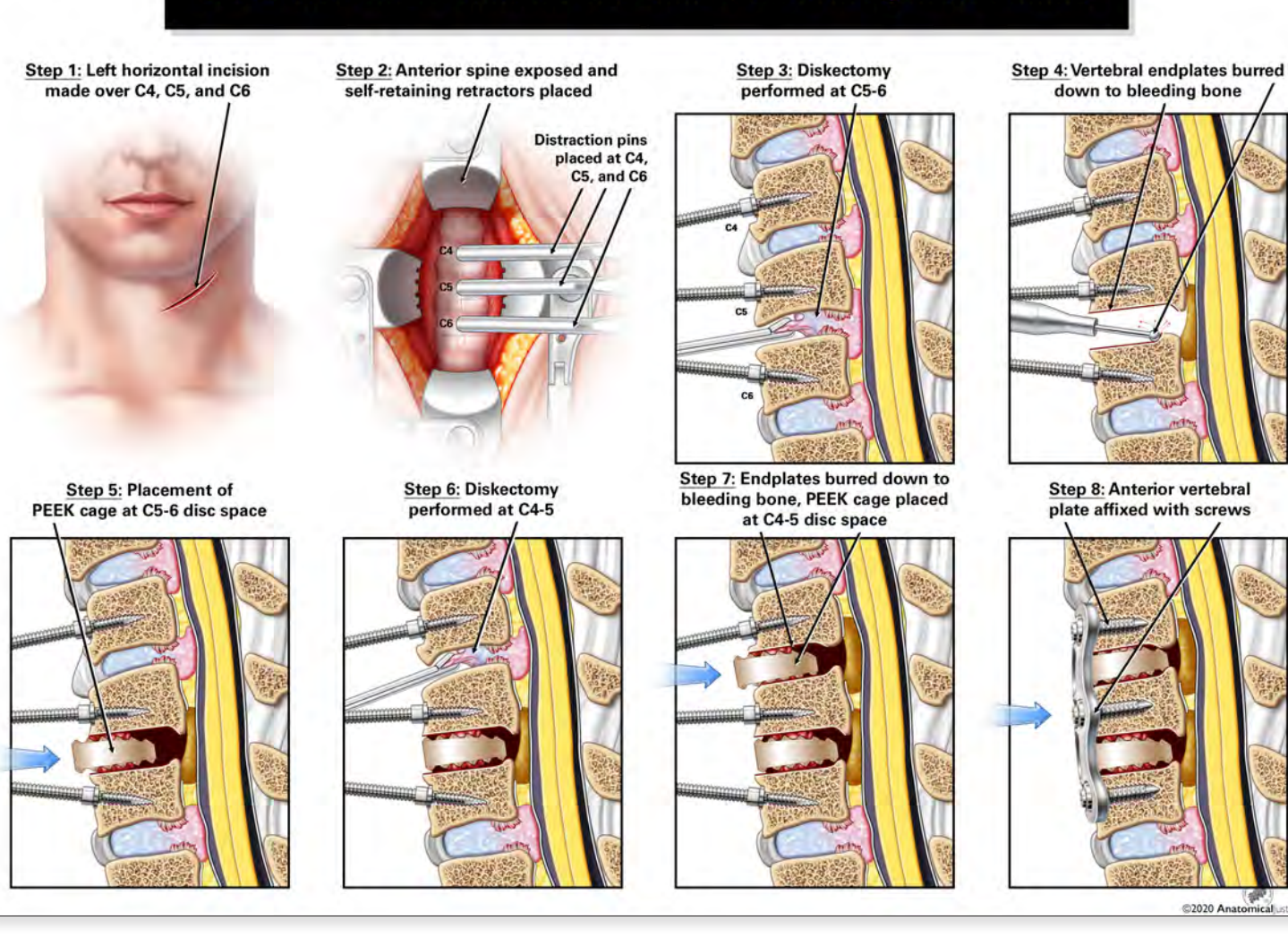

C4 – C5, C6: Anterior Cervical Discectomy and Fusion Emily Higgins and Anatomical Justice 2021 24" x 18" Digital Media

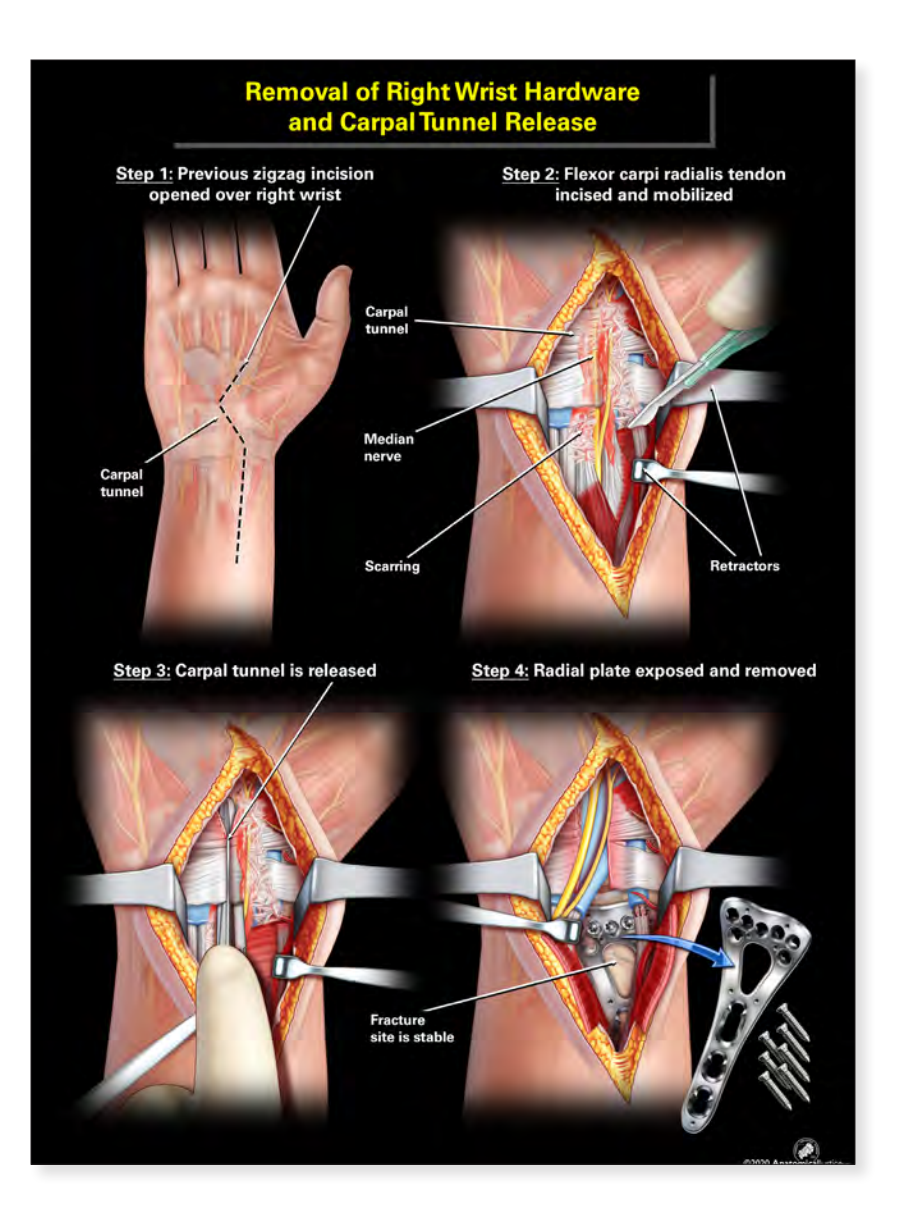

*Removal of the Right Wrist Hardware/Carpal Tunnel Release* Emily Higgins and Anatomical Justice 2021 24" x 18" Digital Media

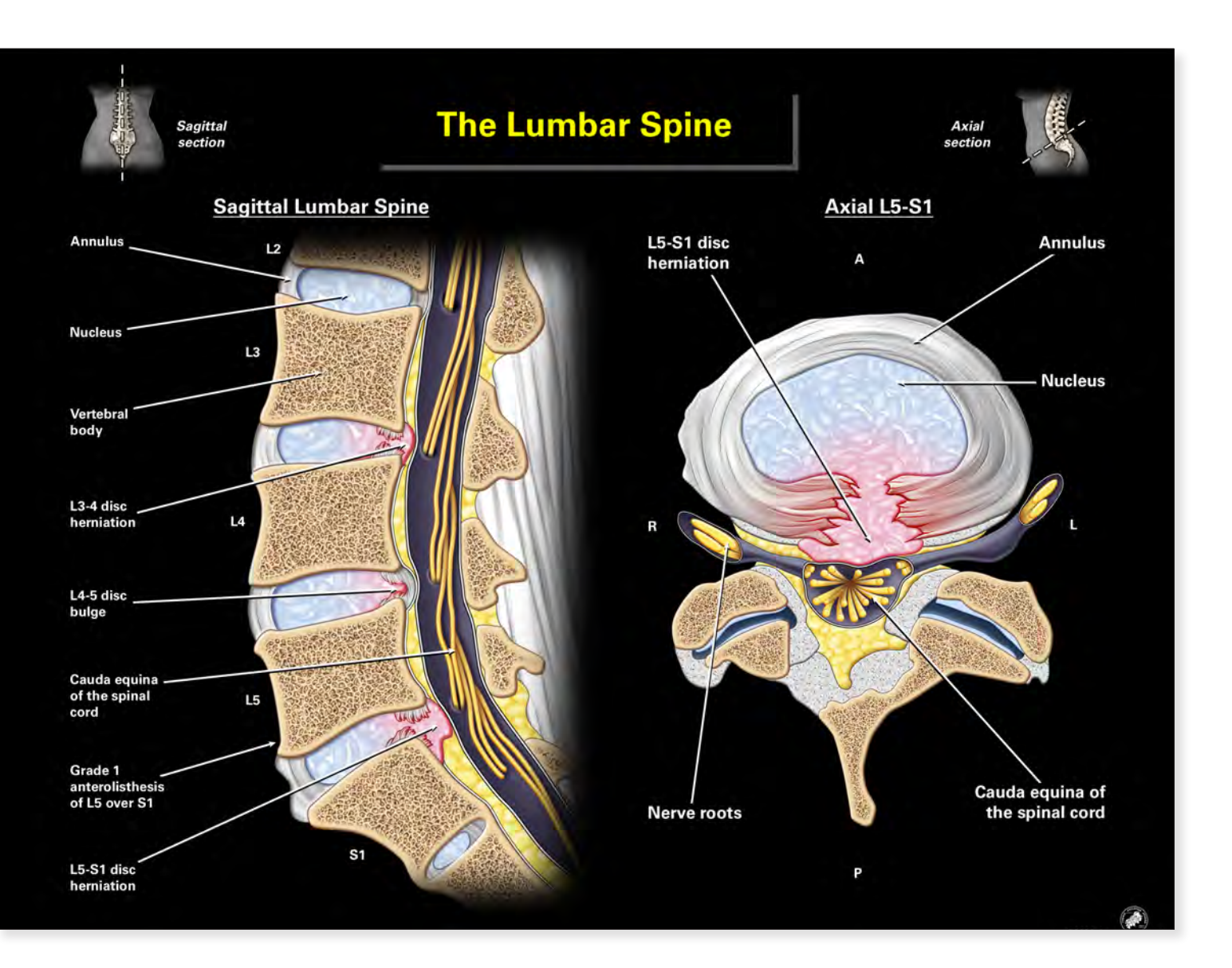

*The Lumbar Spine* Emily Higgins and Anatomical Justice 2021 24" × 18" Digital Media

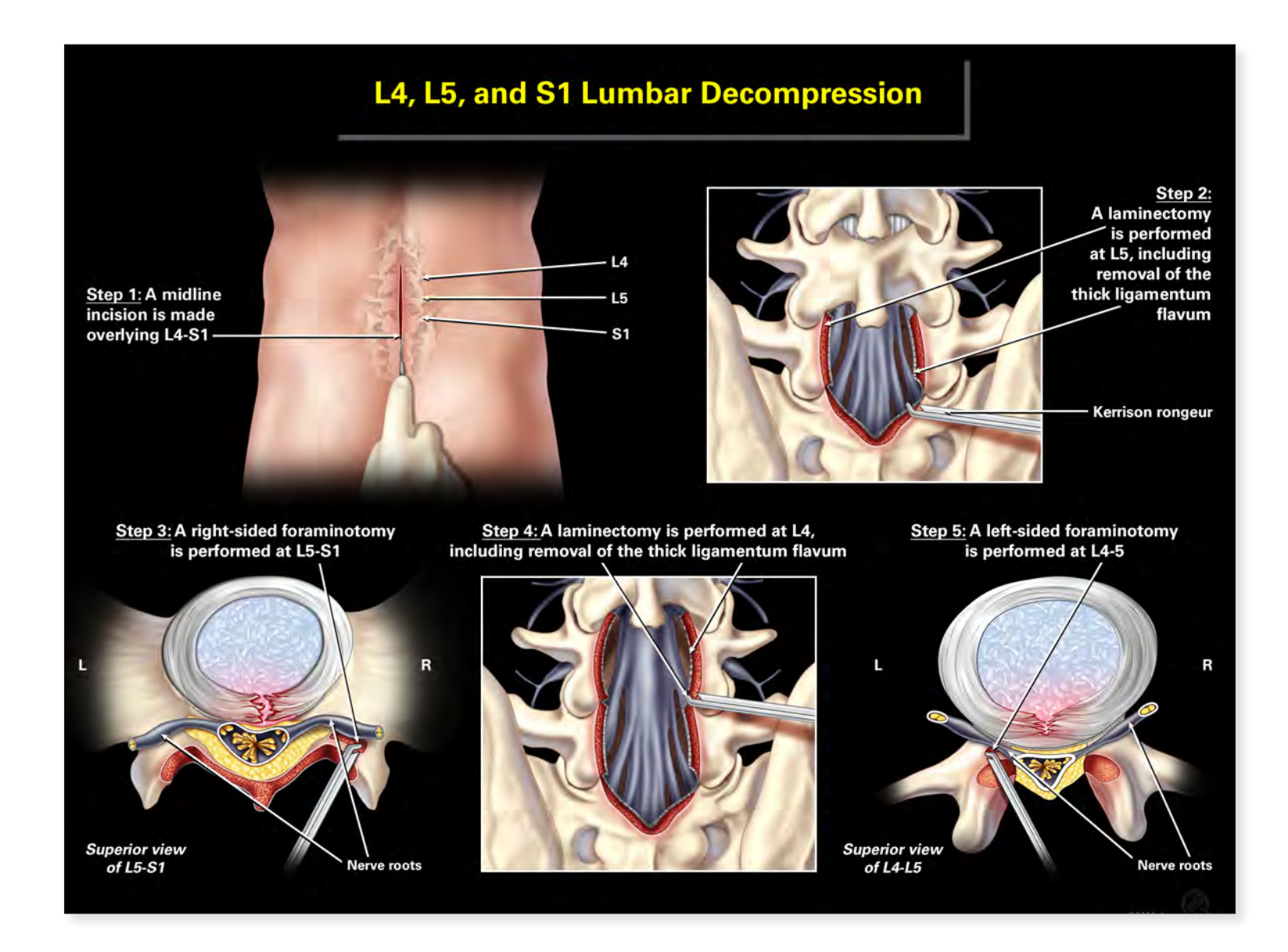

*L4, L5 and S1 Lumbar Decompression* Emily Higgins and Anatomical Justice 2021

24" x 18" Digital Media

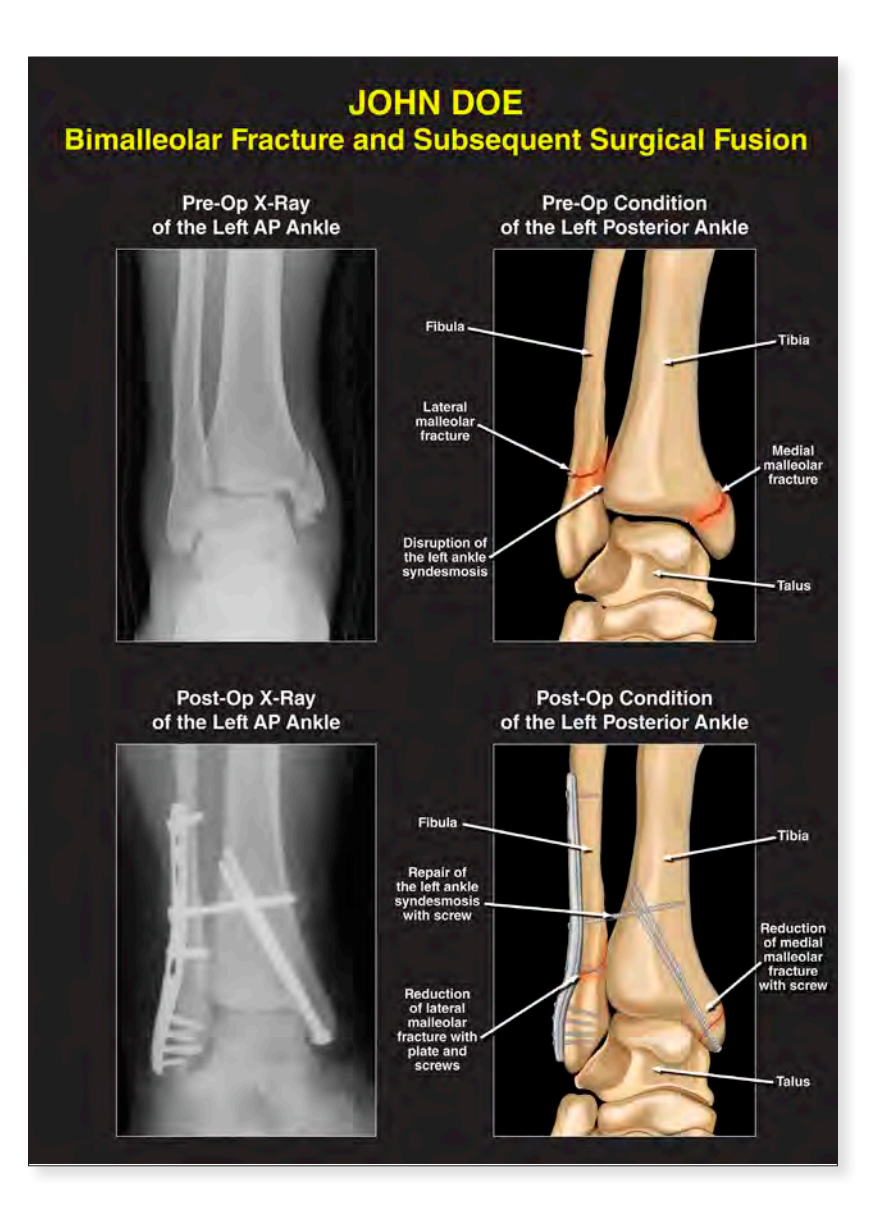

John Doe: Bimalleolar Fracture Hannah Knight 2021 24" x 18" Digital Media

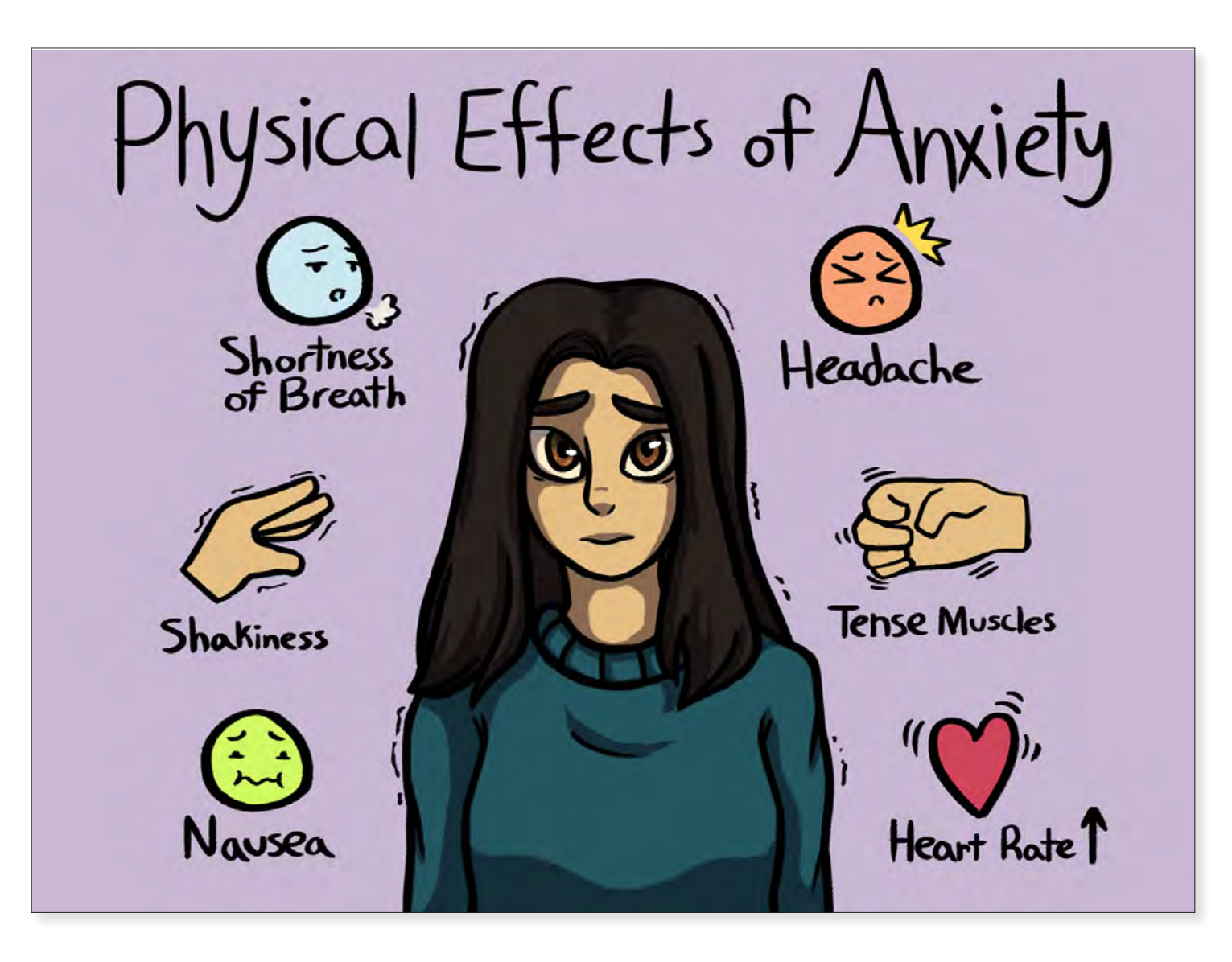

Physical Effects of Anxiety

Danielle Jewell 2020 9" x 12" Digital Media

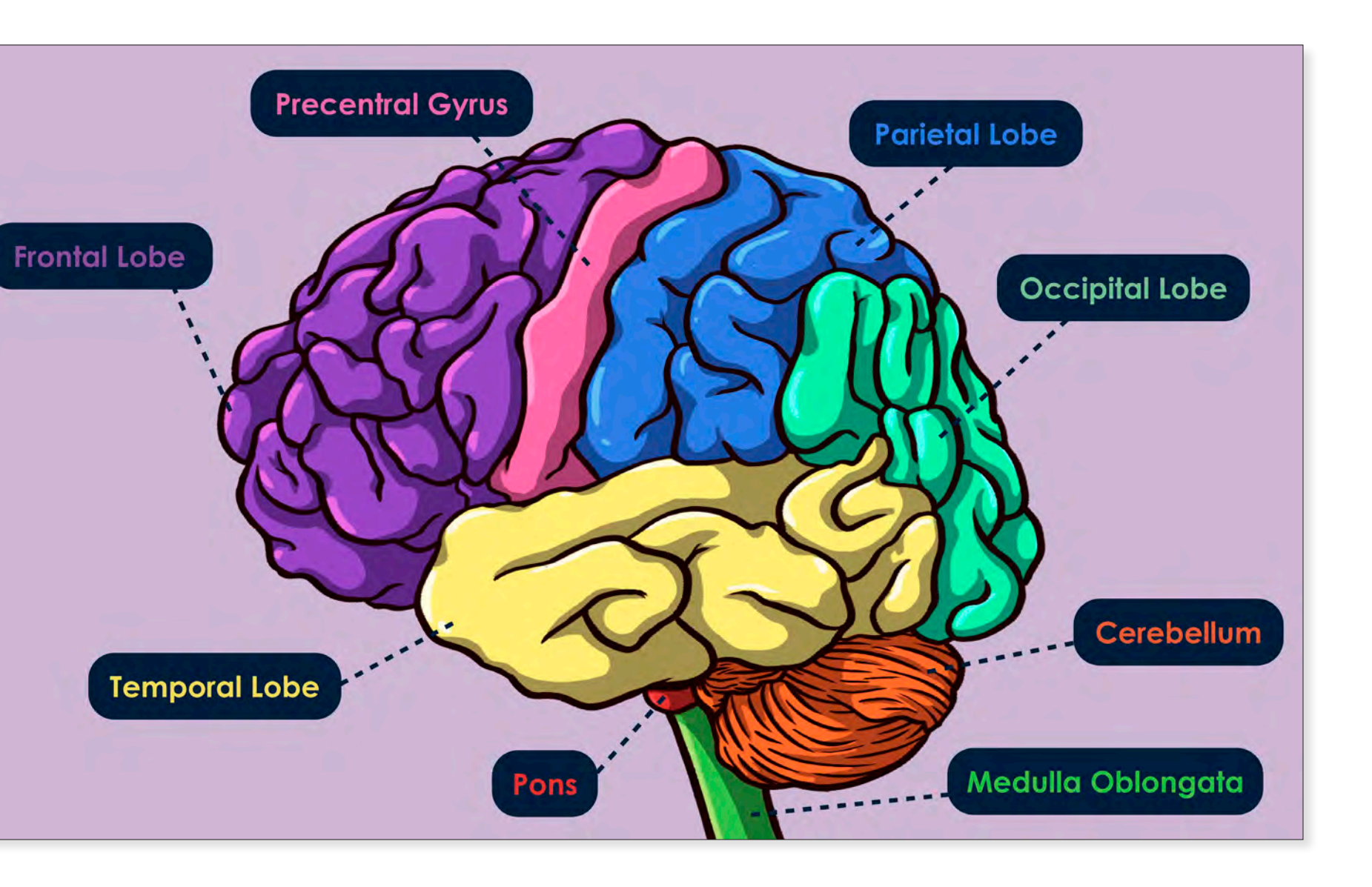

Labelled Brain Anatomy

Danielle Jewell 2020 9" x 12" Digital Media

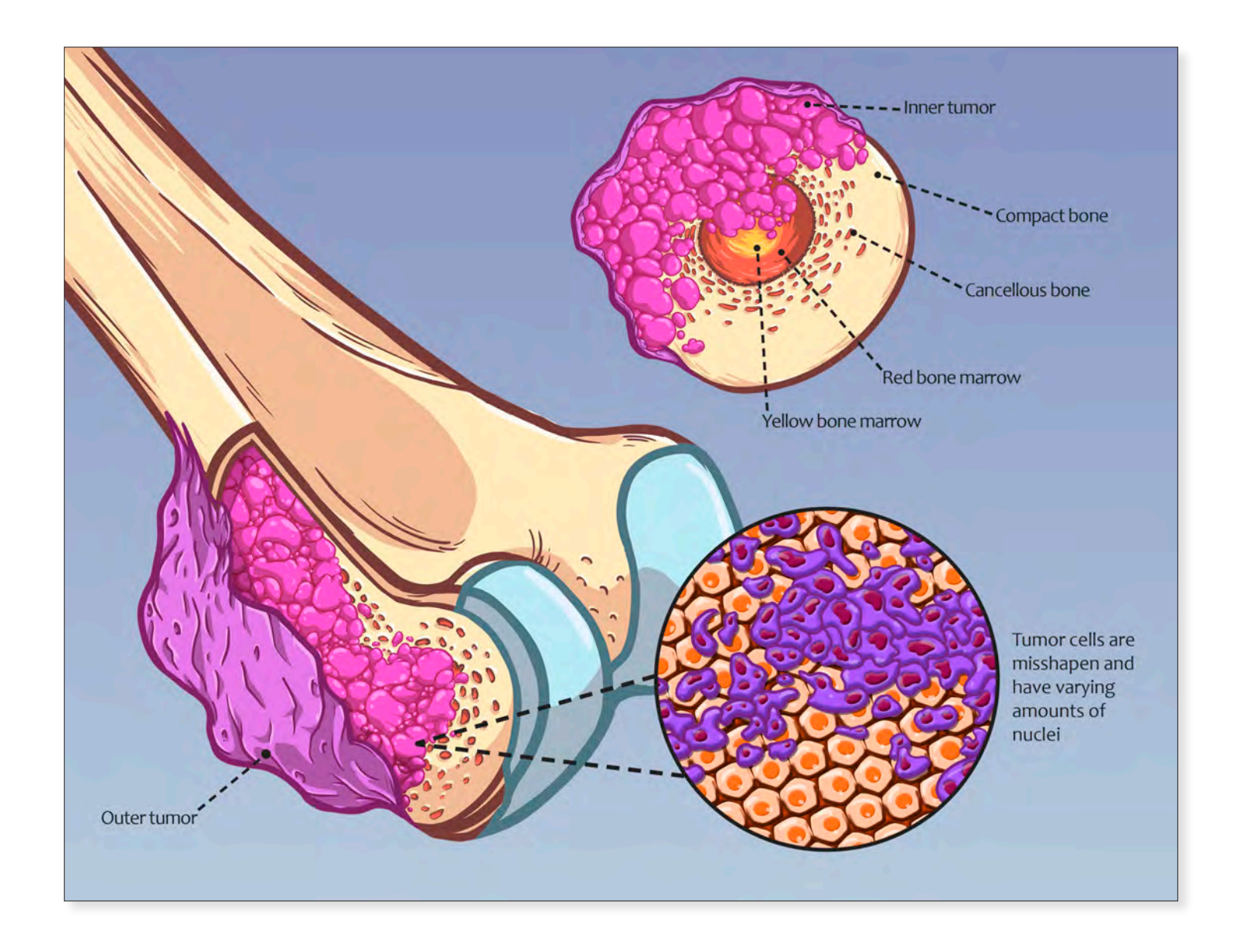

# Osteosarcoma

Danielle Jewell 2020 9" x 12" Digital Media

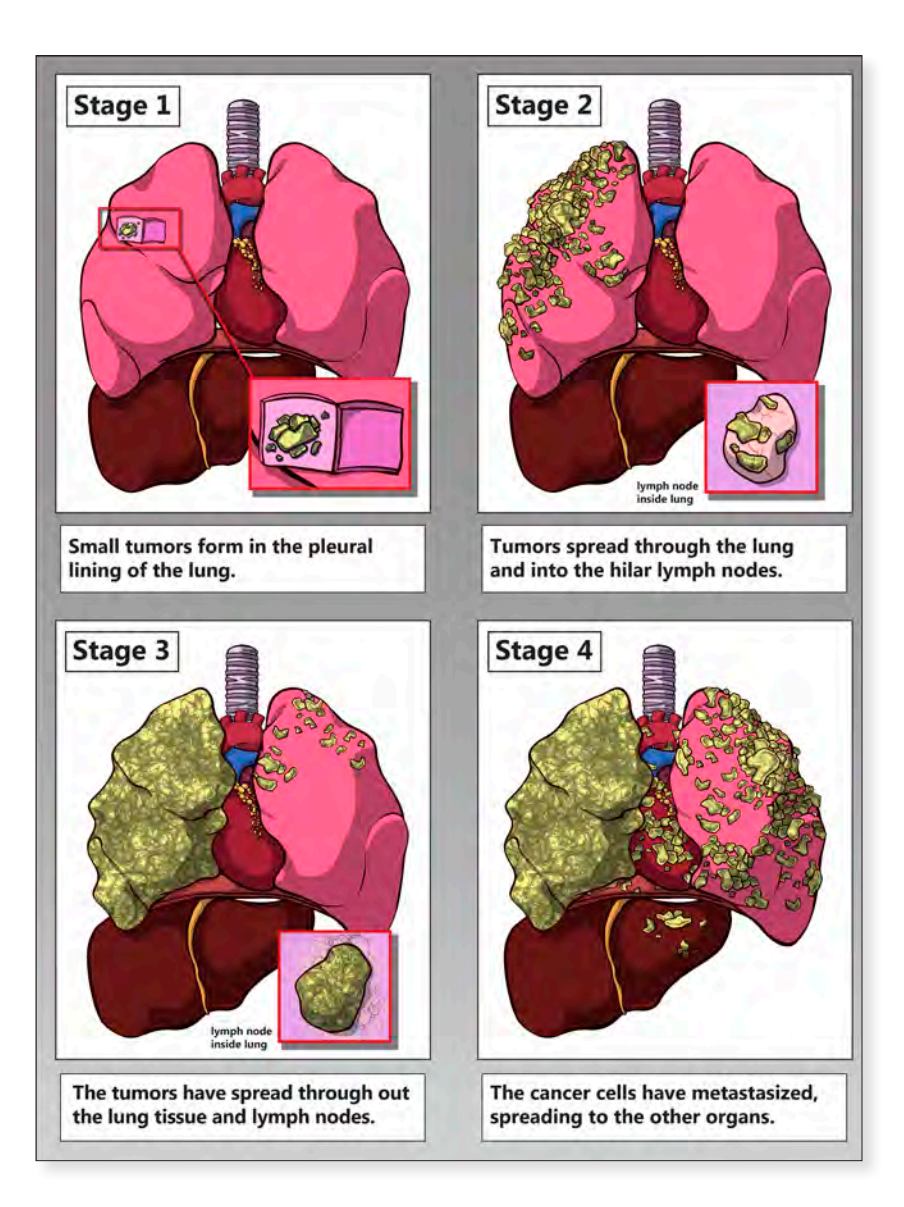

Lung Cancer Disease Cycle Danielle Jewell 2020 24" x 18" Digital Media

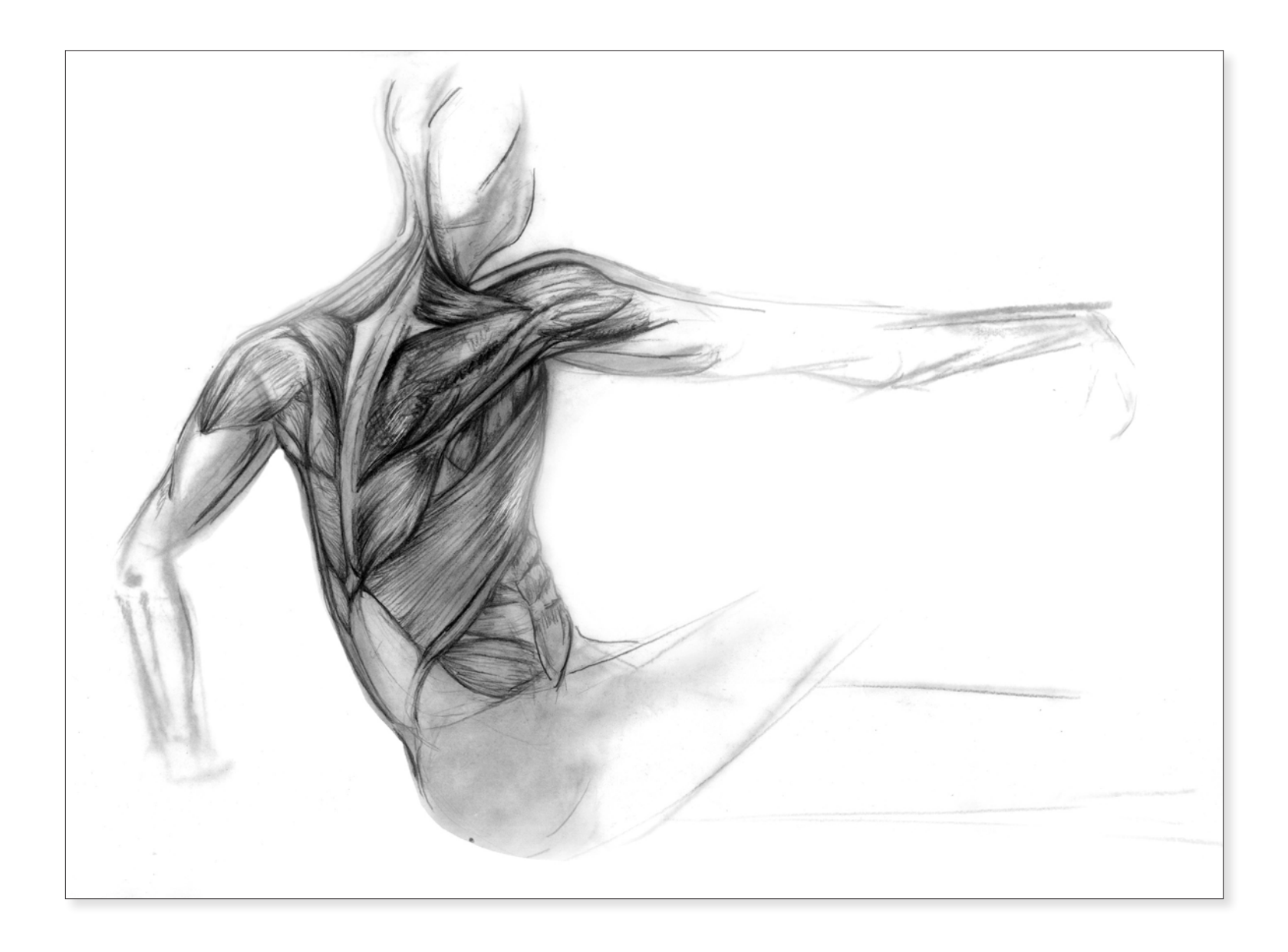

**Don't Look Back** Shannon Kanak 2021 9" x 12" Charcoal and Graphite

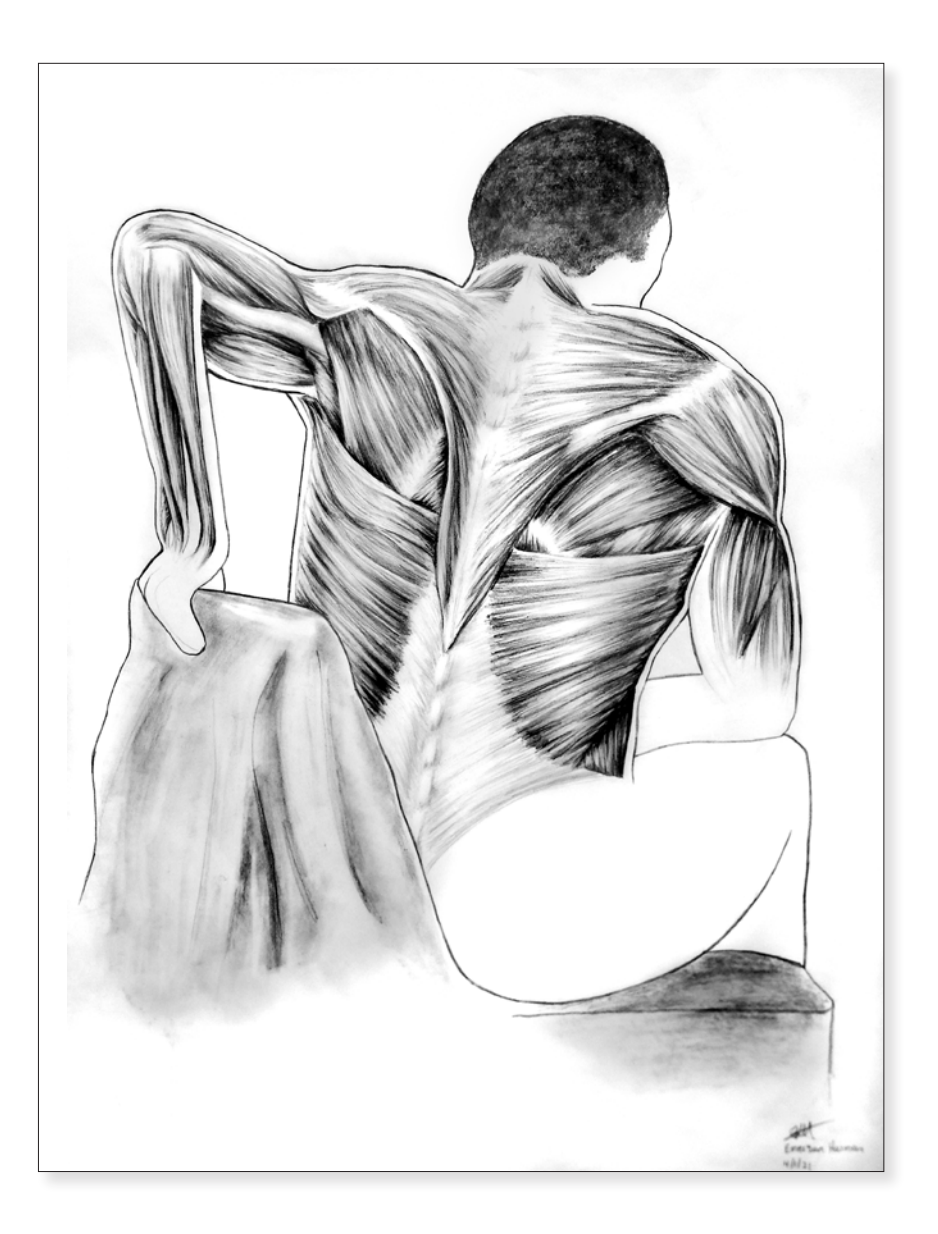

*Figure with Posterior Musculature* Emerson Harman 2021 24" x 18" Pen and Ink

# DEVELOPMENT OF THE

# Growth of the skull and body as they age The adult human skull has a total of 22 bones, including 8 cranial and 14 facial bones. Fetal cranial bones are softer than normal

bone and become fully fused together by age 20. Both the skull and the body go through different stages of development as they begin the aging process.

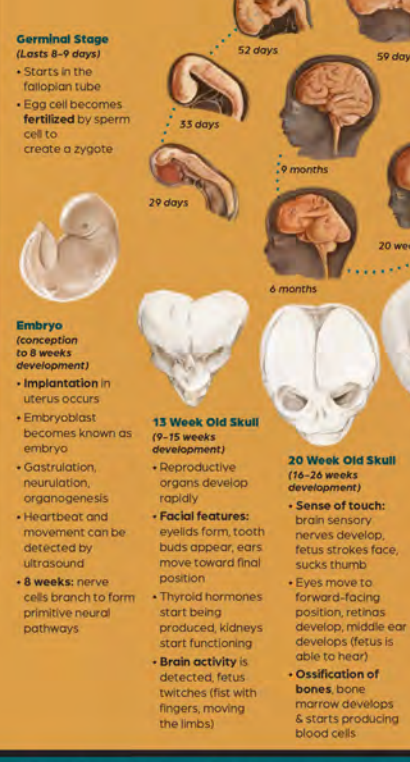

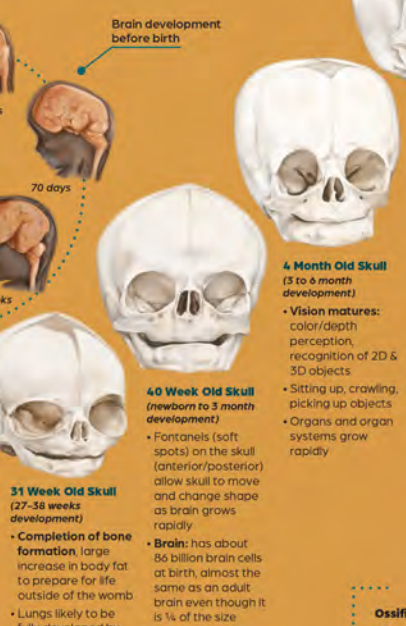

Grasping reflex,

babbling/vocalizing

deciduous teeth months, 4 canines by 20 months · Speech: use as many as 50 words, can understand up to double Limbs grow faster than the trunk of the body, bone density increases · Ossification: body replace cartilage

S. DE

2 Year Old Skull (2 to 5 years development) 15 month Old Skull • Speech: short (i months to 2 years development) solutions, have a Have up to 8 vocabulary of at least 1,500 words by 1 year old, lawer lateral incisors by 15 months, first 3 molars by 16 years old Growth rate slows considerably

## Ossification of Bone Begins about 6 weeks after the embryo is fertilized and continues until the age of 25. Intramembranous ossification begins from fibrous membranes and occurs in the formation of flat bones in the skull, mandible, and clavicles. Endochondral ossification begins from hyaline cartilage and occurs in the formation of every other bone in the body.

6 Year Old Skull (5 to 10 years development) • By age 10, skull brain have grown be near adult size Develop more logical/mature ways 15 from Old Situal of thinking (teenage

(teendge development) Have the ability to much longer periods of time between the oge Use more complex sentences, almost + Brain: number of the same grammar folds in cerebrai as adults cortex of brain

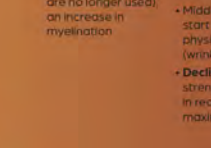

# Skull Changes with Age

Adult Skull Early adultho peak fertility Elderly Skull Brain: decrea

# Death

. When telomeres on the end of chromosomes become too short, cells lose the ability to divide (telomeres shorten every time a cell divides)

Maximum human lifespan on average is 115 years

ehp niehs nih gov/dol/10.1289/ehp2268, courses lumenlearning.com/wm-biology2/chapter/bone-growth-and-development/, 2ndskull.com/biogs/news/appreciating-the-first-skull-s-development, bio libretexts.org/Bookshelves/Human, Biology/Book/s34, Human, Biology\_(Wakim, and\_Grewal)/23%34, Human, Growth, and\_Development, www.ncbi.nim.nih.gov/pmc/articles/PMC5426879/

31 Week Old Skull

to prepare for life

Lungs likely to be

fully developed by week 32 so that

fetus can breathe

Pupils constrict and

dilate in response

on its own

(27-38 weeks development)

# Development of the Human Skull

Katya Cyrulik 2022 11" x 17" Digital Media

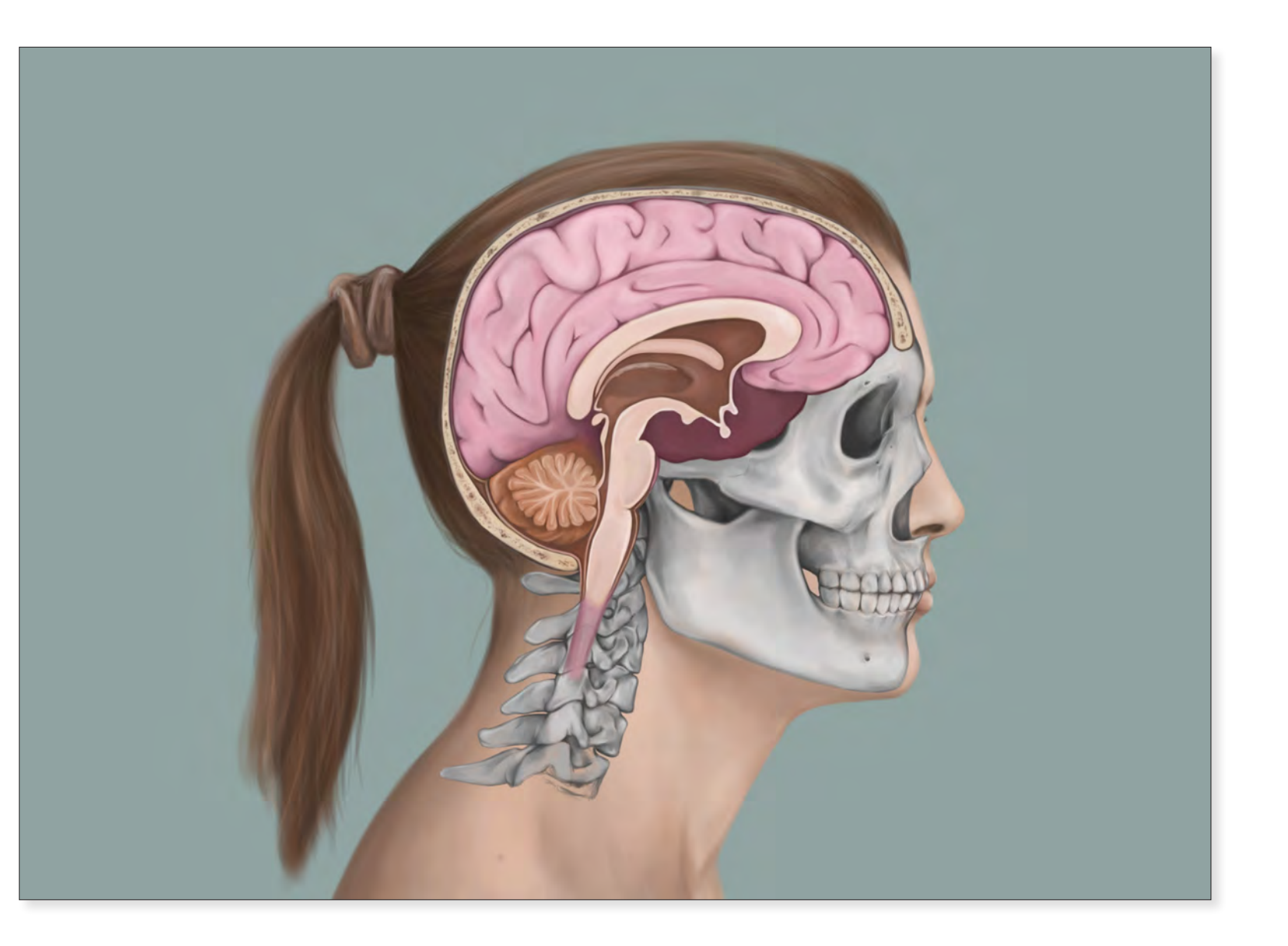

Inside the Head Katya Cyrulik 2022 7" x 10" Digital Media

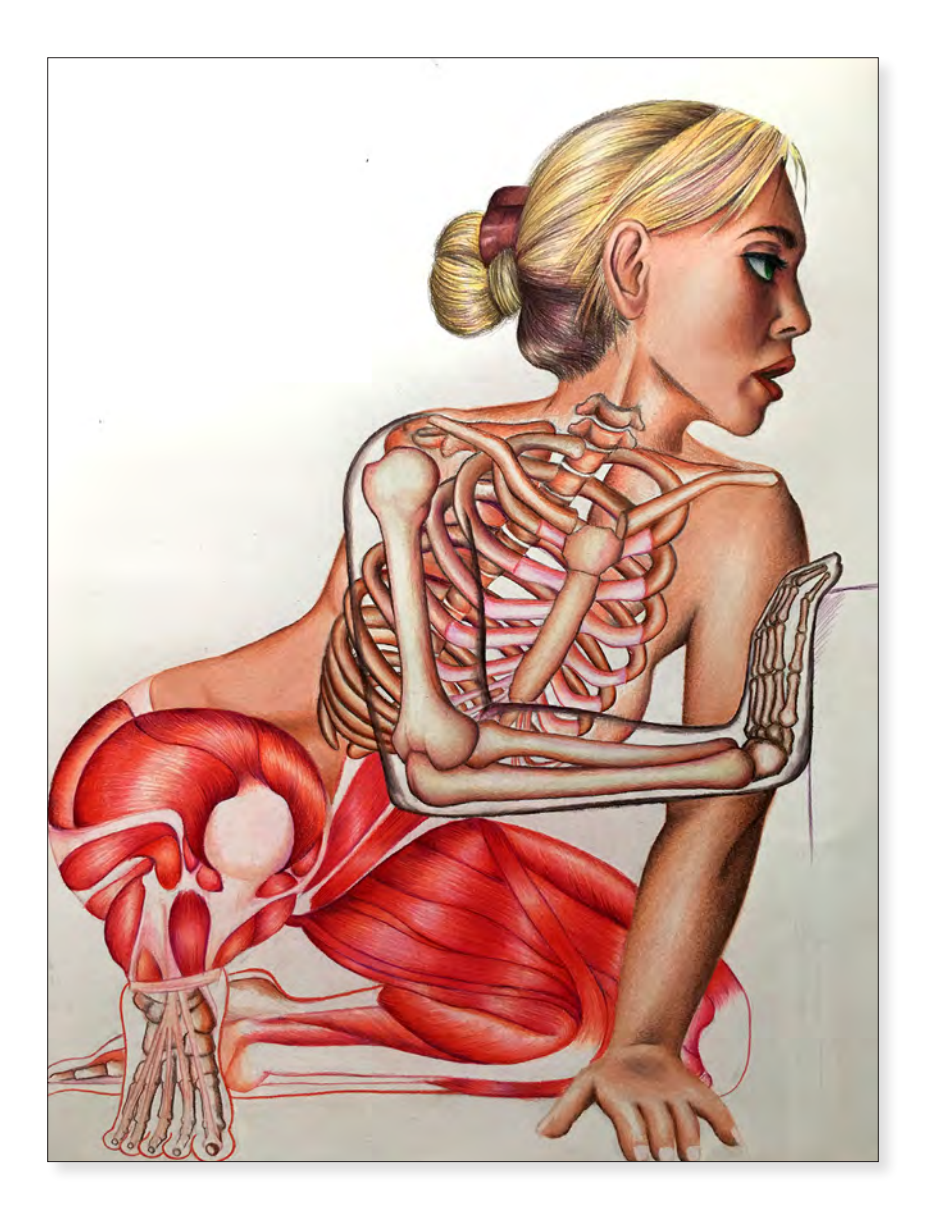

*Skin, Muscles and Bone* Diana Lahr 2020 18" x 24" Colored Pencil

# Left Shoulder Arthroscopic Exam and Surgery

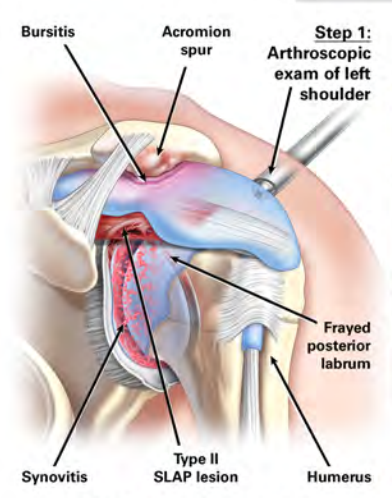

Step 5: The SLAP tear is secured down to the glenoid with a SutureTak anchor

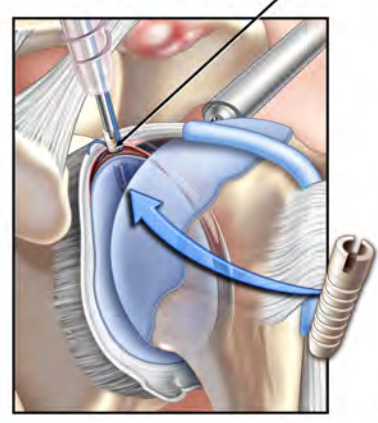

Step 2: An extensive posterior labral debridement is carried out

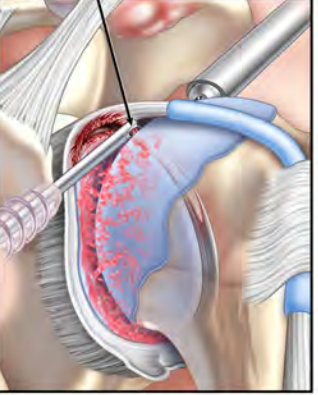

Step 6: An extensive bursectomy is carried out

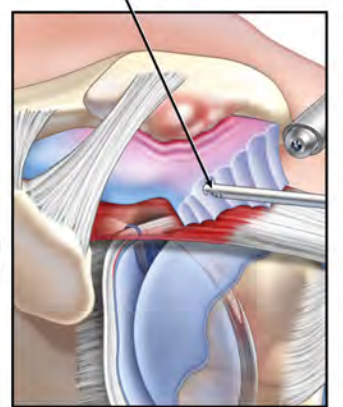

Step 3: A synovectomy is performed

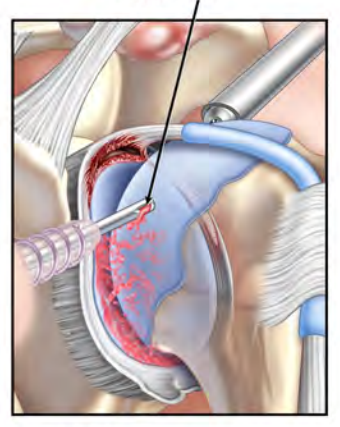

Step 7: The coracoacromial ligament is detached anteriorly

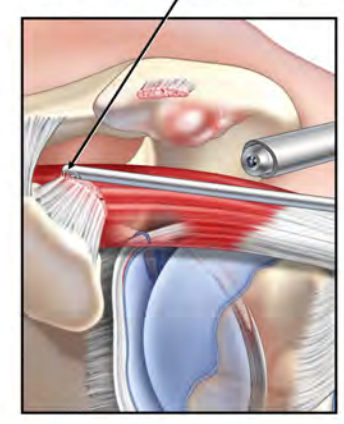

Step 4: The superior lip of the glenoid is debrided and lightly decorticated

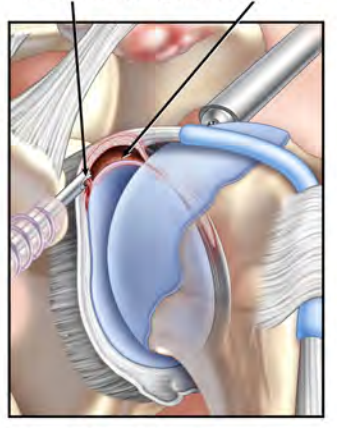

Step 8: An anterior acromioplasty is performed with a burr

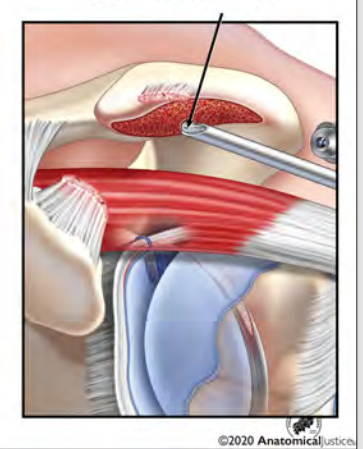

*Left Shoulder Arthroscopic Exam and Surgery* Emily Higgins and Anatomical Justice 2021 24" x 18" Digital Media

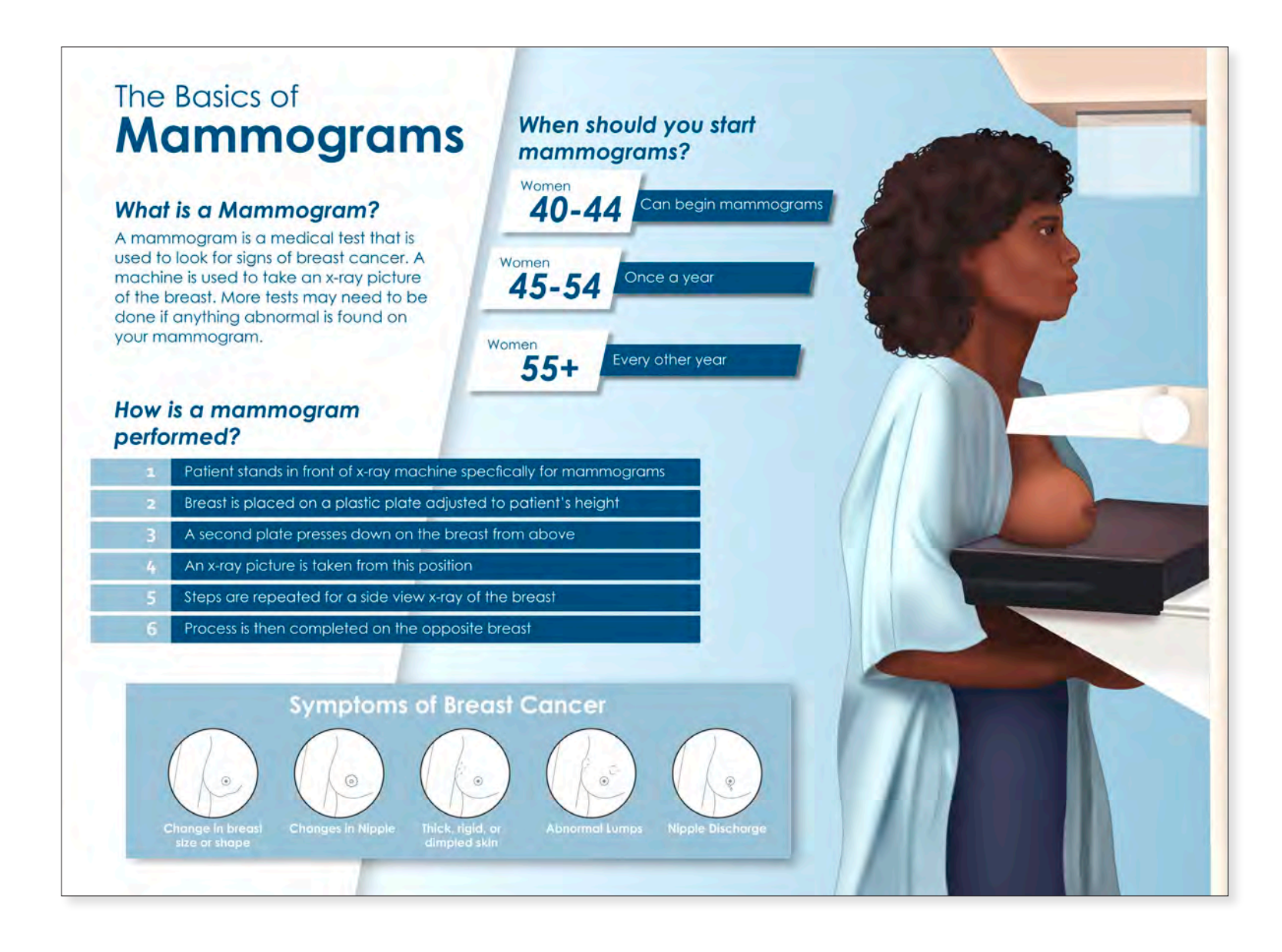

The Basics of Mammograms

Jessica Angelini 2021 18" x 24" Digital Media

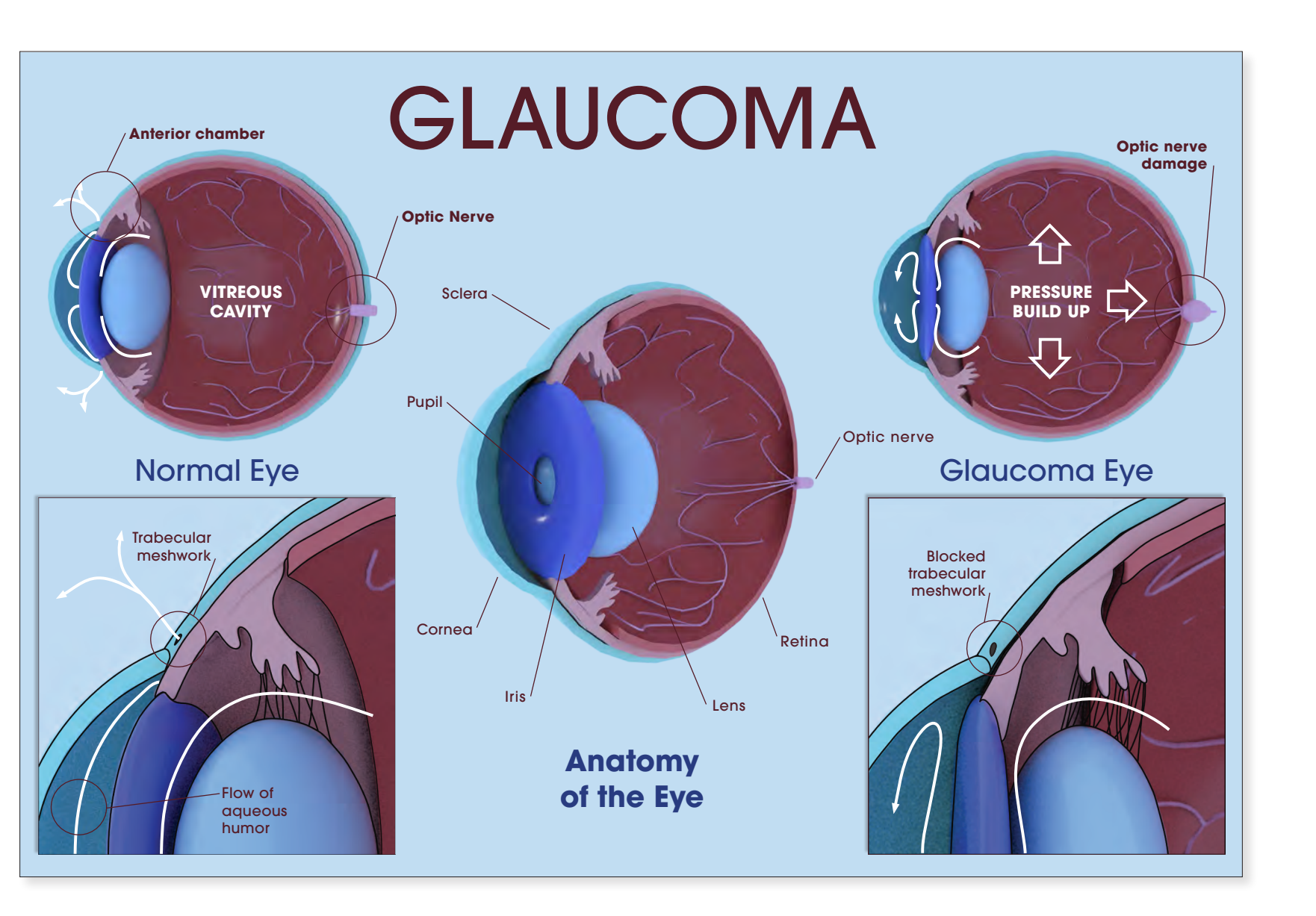

# *Glaucoma* Lilly Smith 2020 10" x 12" Digital Media

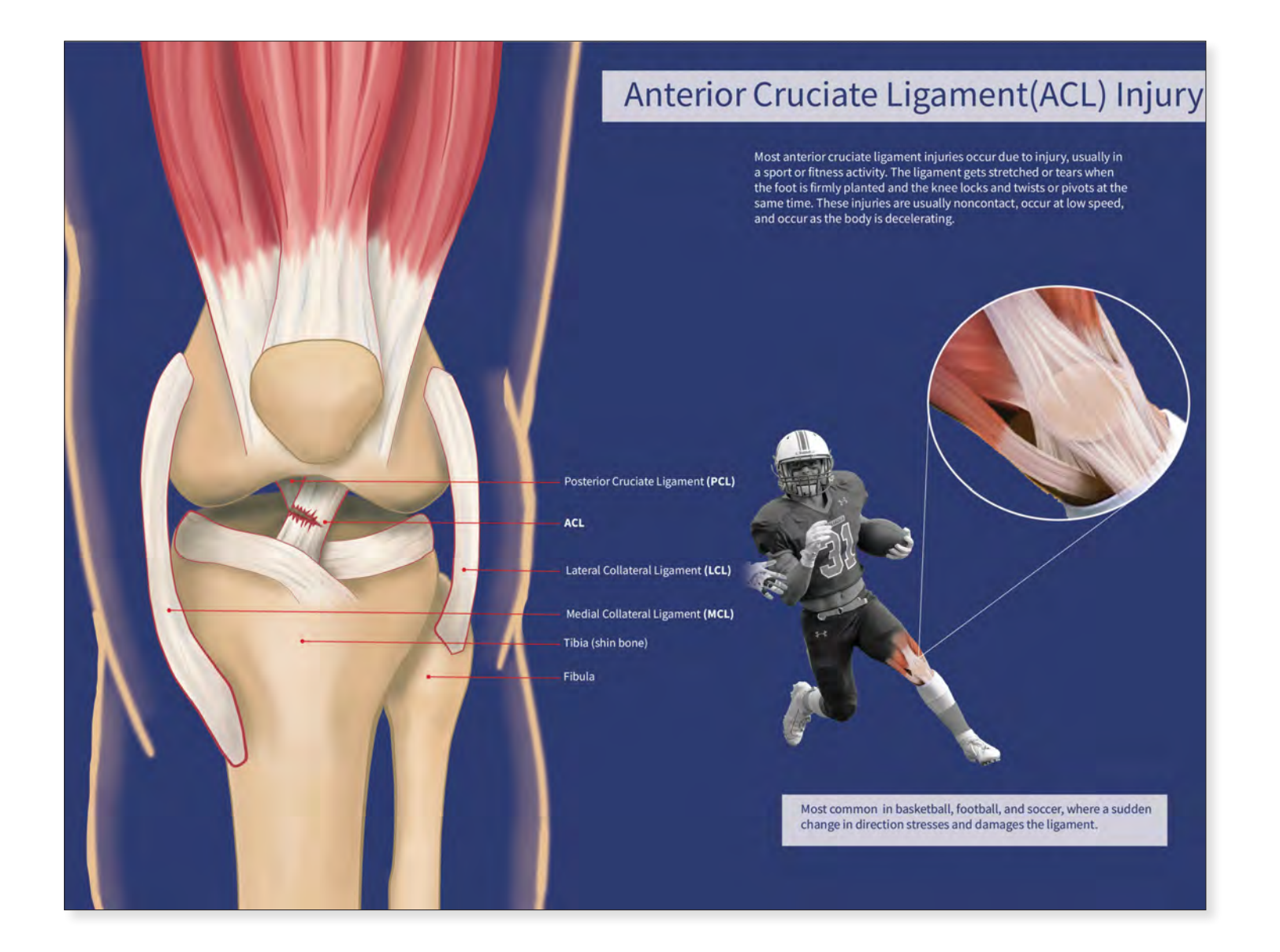

*Football ACL Injury* Megan Miller 2021 18" x 24" Digital Media

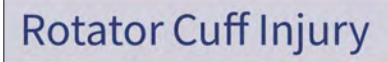

A rotator cuff tear often occurs in people who repeatedly perform the same shoulder motions. In many cases, torn tendons begin by fraying. As the damage progresses, the tendon can completely tear, sometimes with lifting a heavy object.

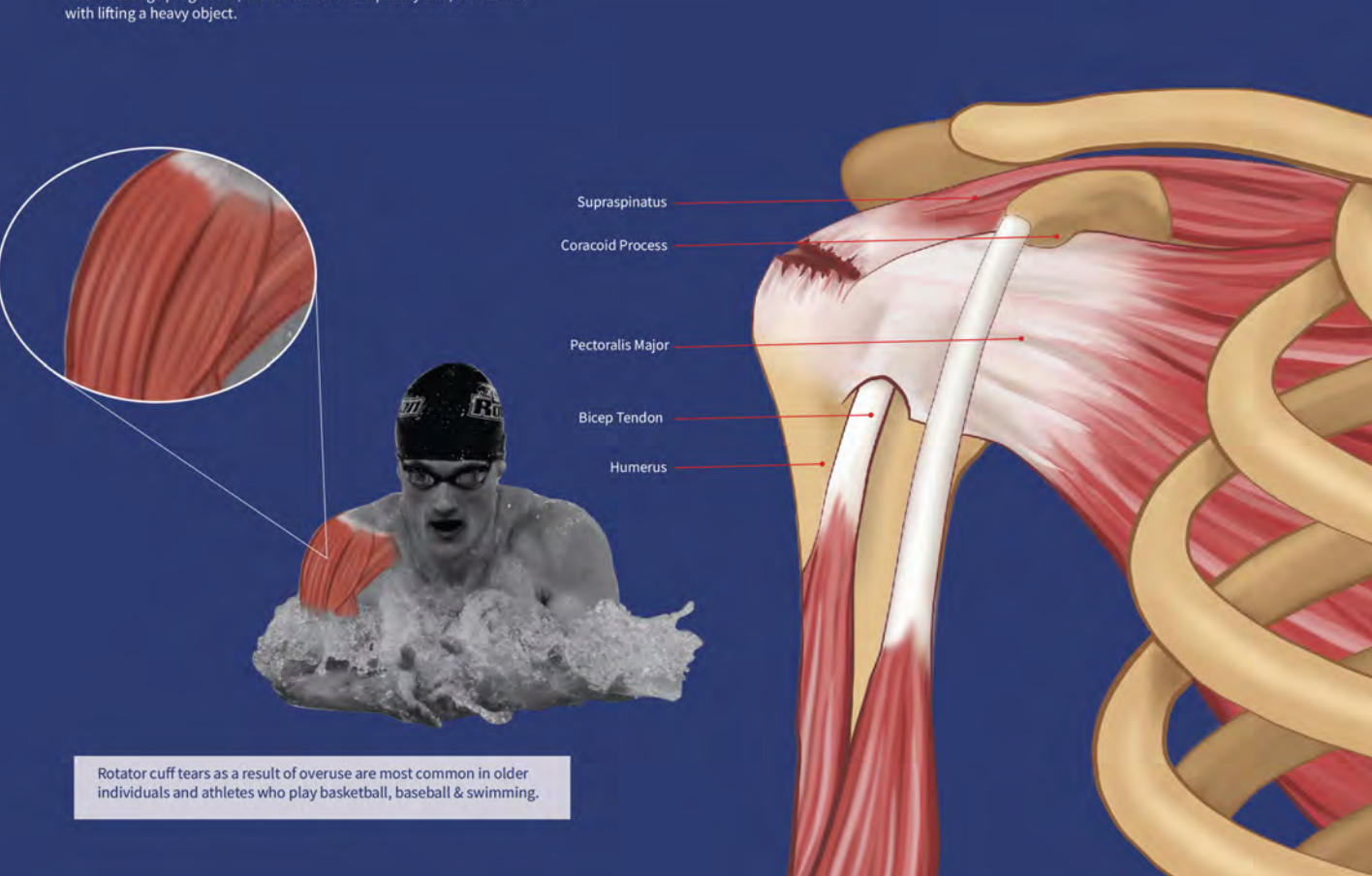

*Swimmer Rotator Cuff Injury* Megan Miller 2020 18" × 24" Digital Media

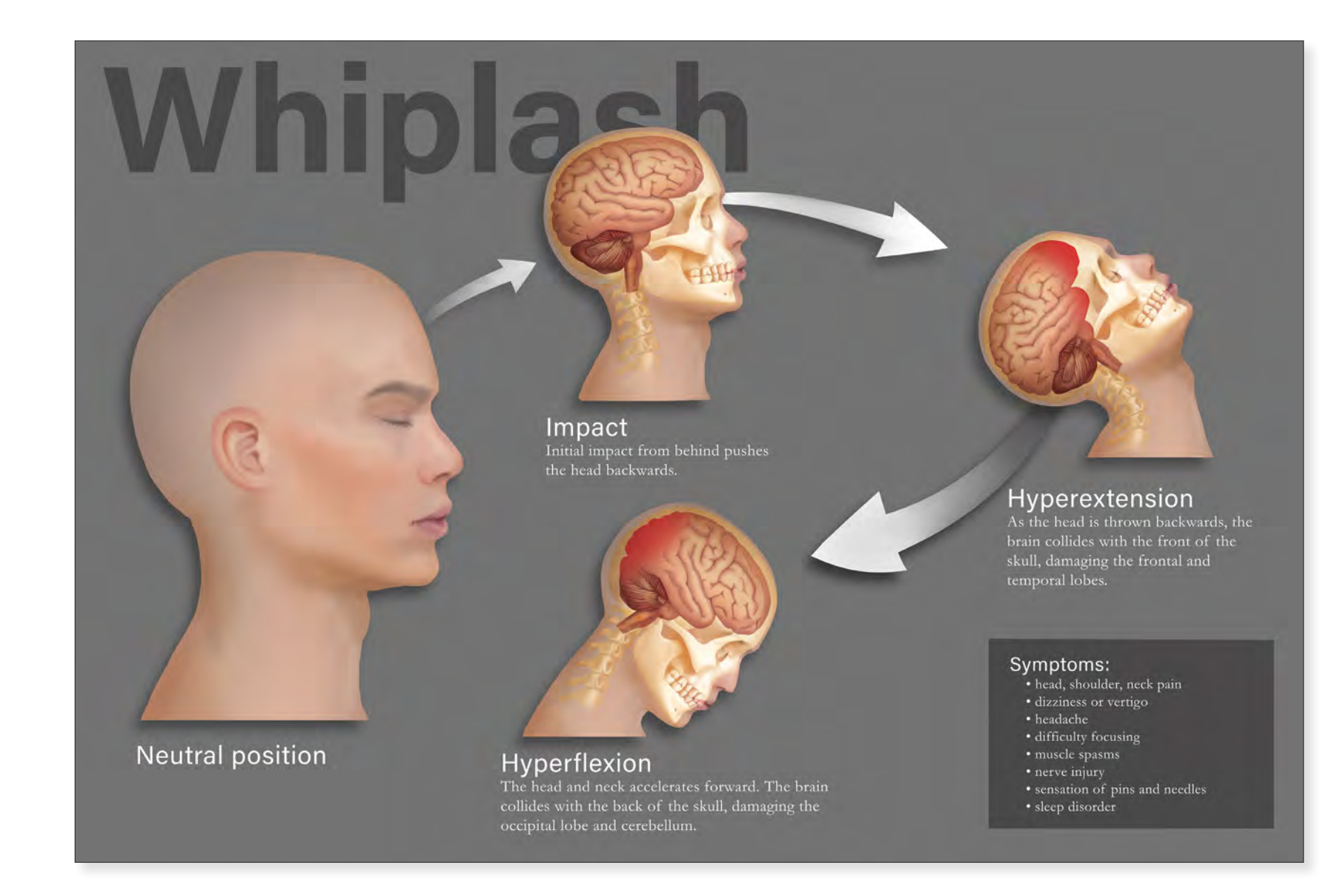

**Whiplash TBI Injury** Terry Nguyen 2020 18" x 24" Digital Media

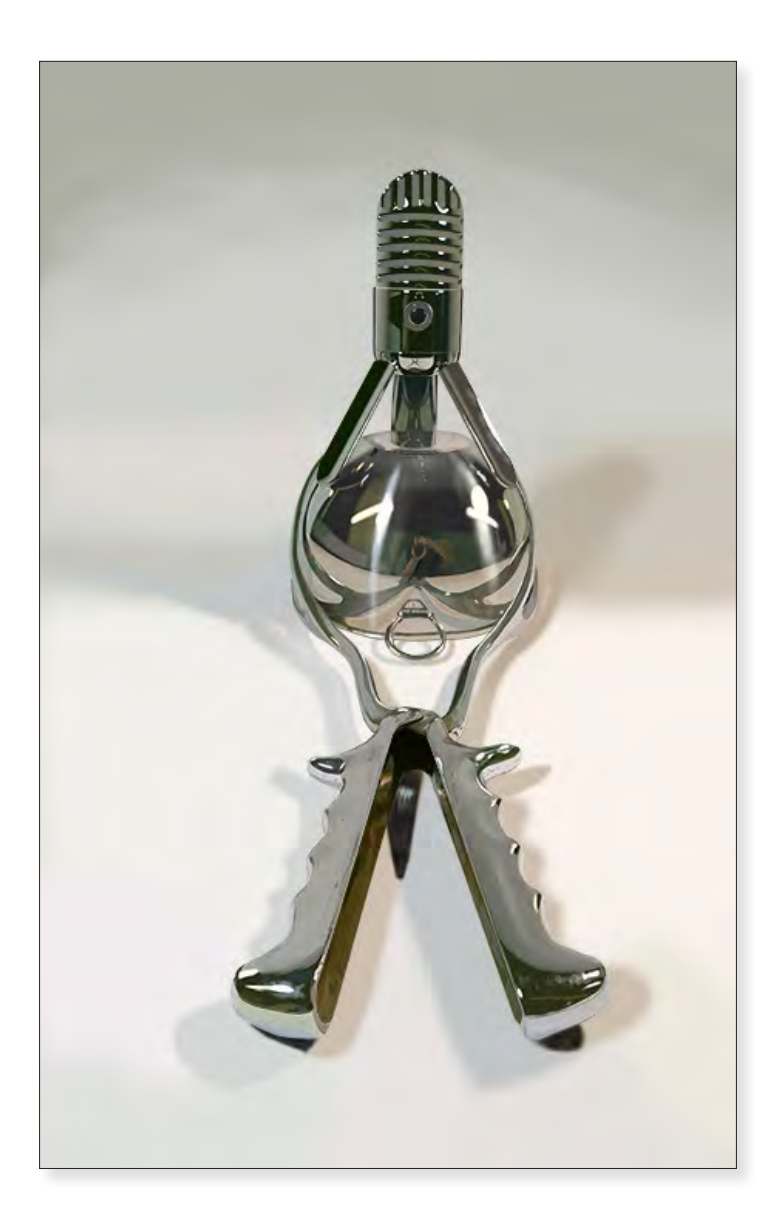

**Reflections** Megan Miller 2019 32" x 48" Digital Media

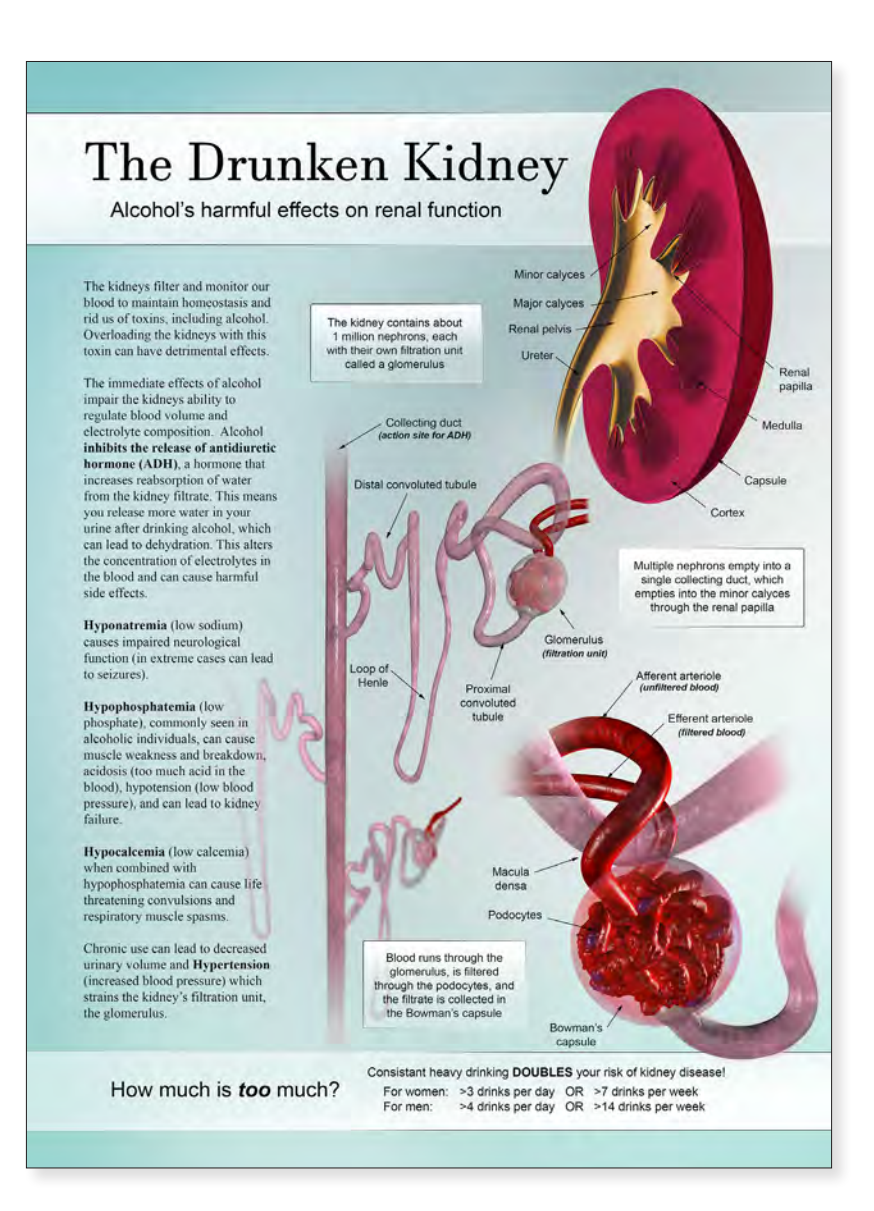

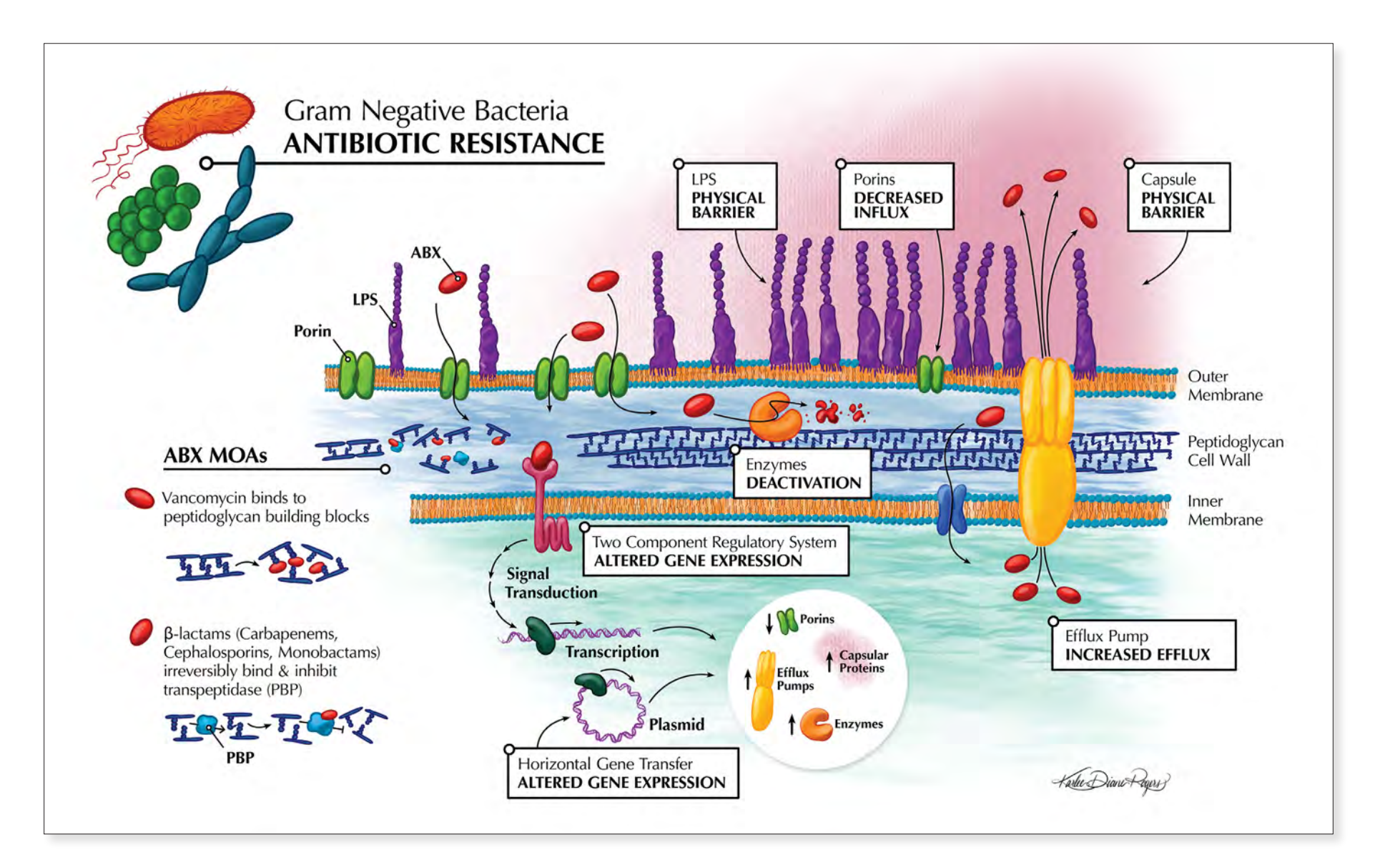

# The Drunken Kidney

Karlee D. Rogers 2020 24" x 18" Digital Media Gram Negative Bacteria: Antibiotic Resistance Karlee D. Rogers 2020 18" x 24" Digital Media

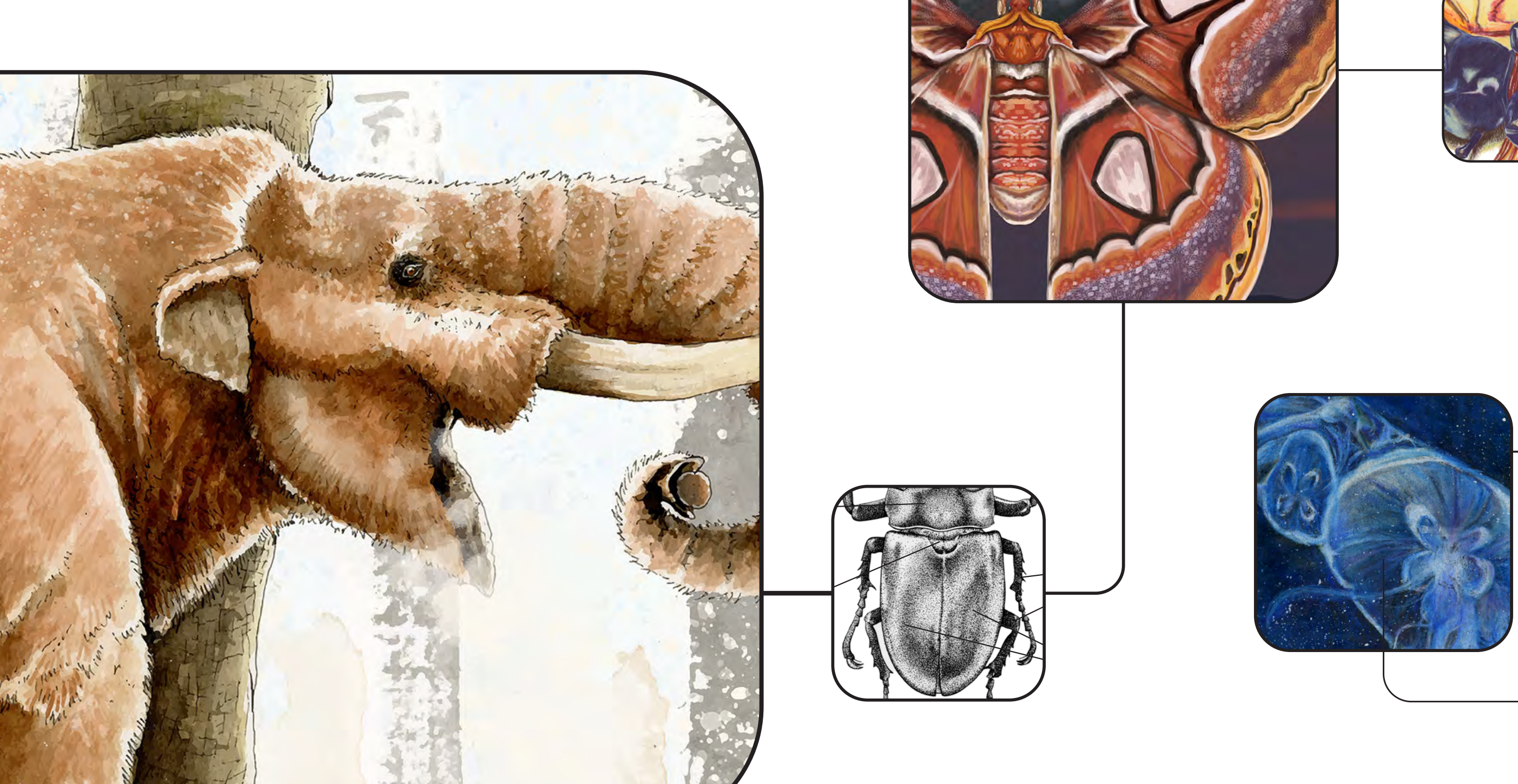

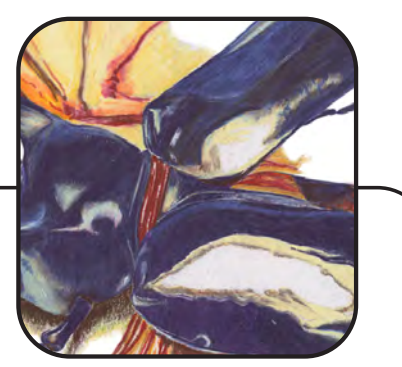

# Scientific Illustration

Science illustration is much more than pictures in a textbook. It encompasses all forms of visual science communication, including animation, comics, murals, sculpture and even jewelry.

— Guild of Natural Science Illustrators

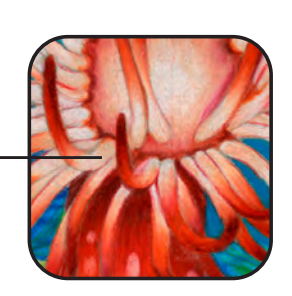

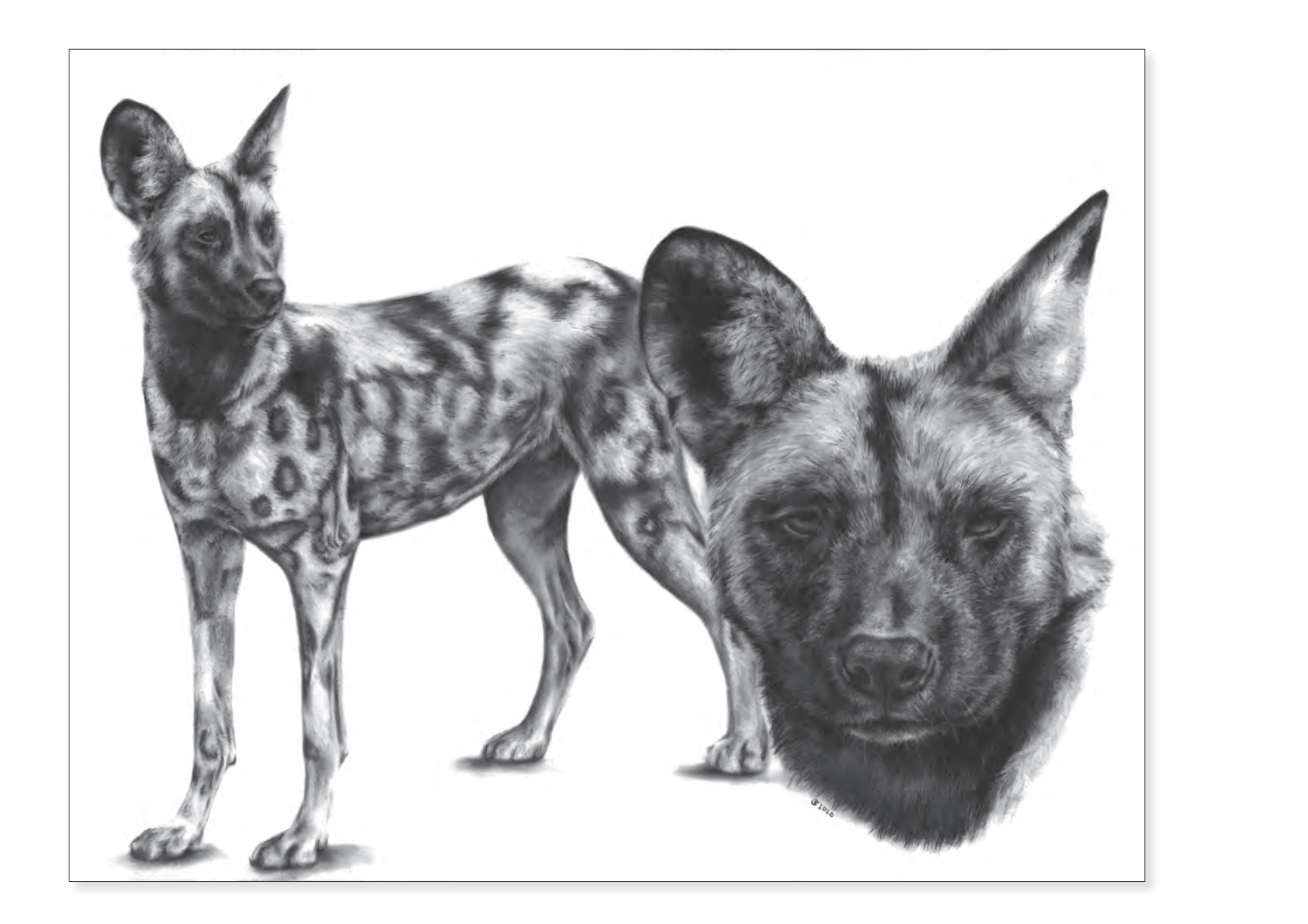

# African Painted Dogs

Katya Cyrulik 2020 12" x 18" Carbon Dust, Graphite

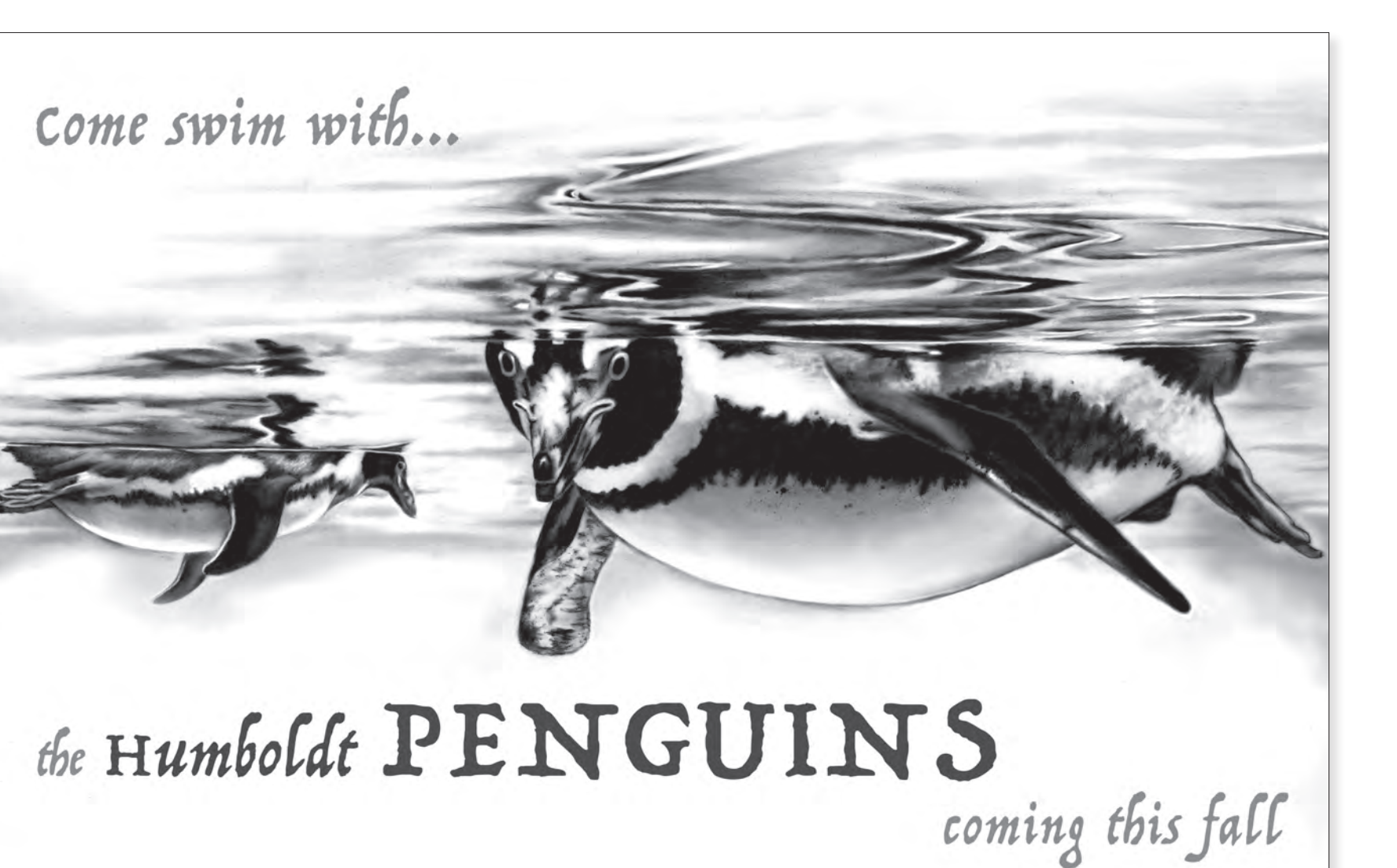

*The Humboldt Penguins* Veronica Cava 2019 18" x 24" Digital Media

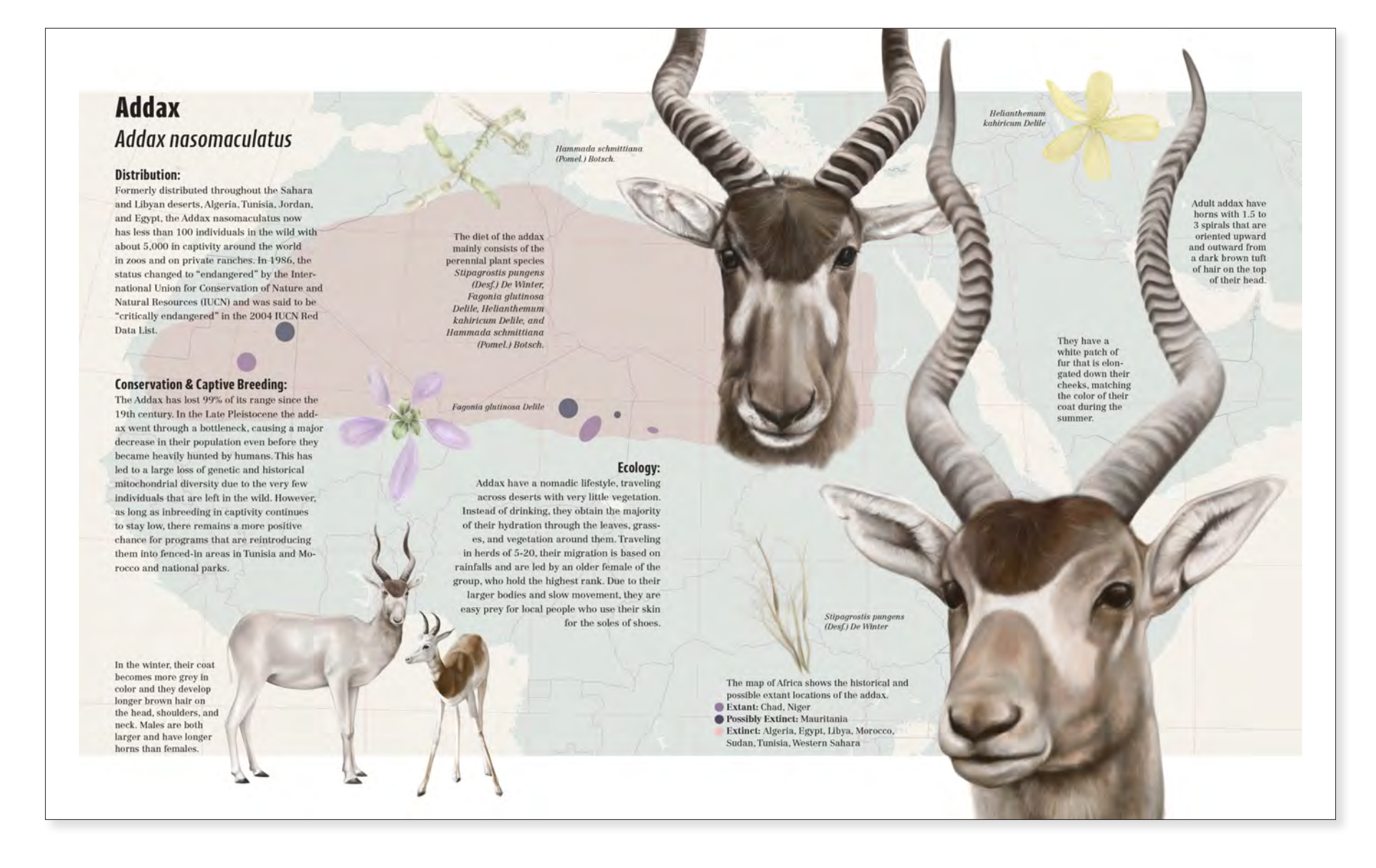

# Addax

Katya Cyrulik 2021 8.5" x 11" Digital Media

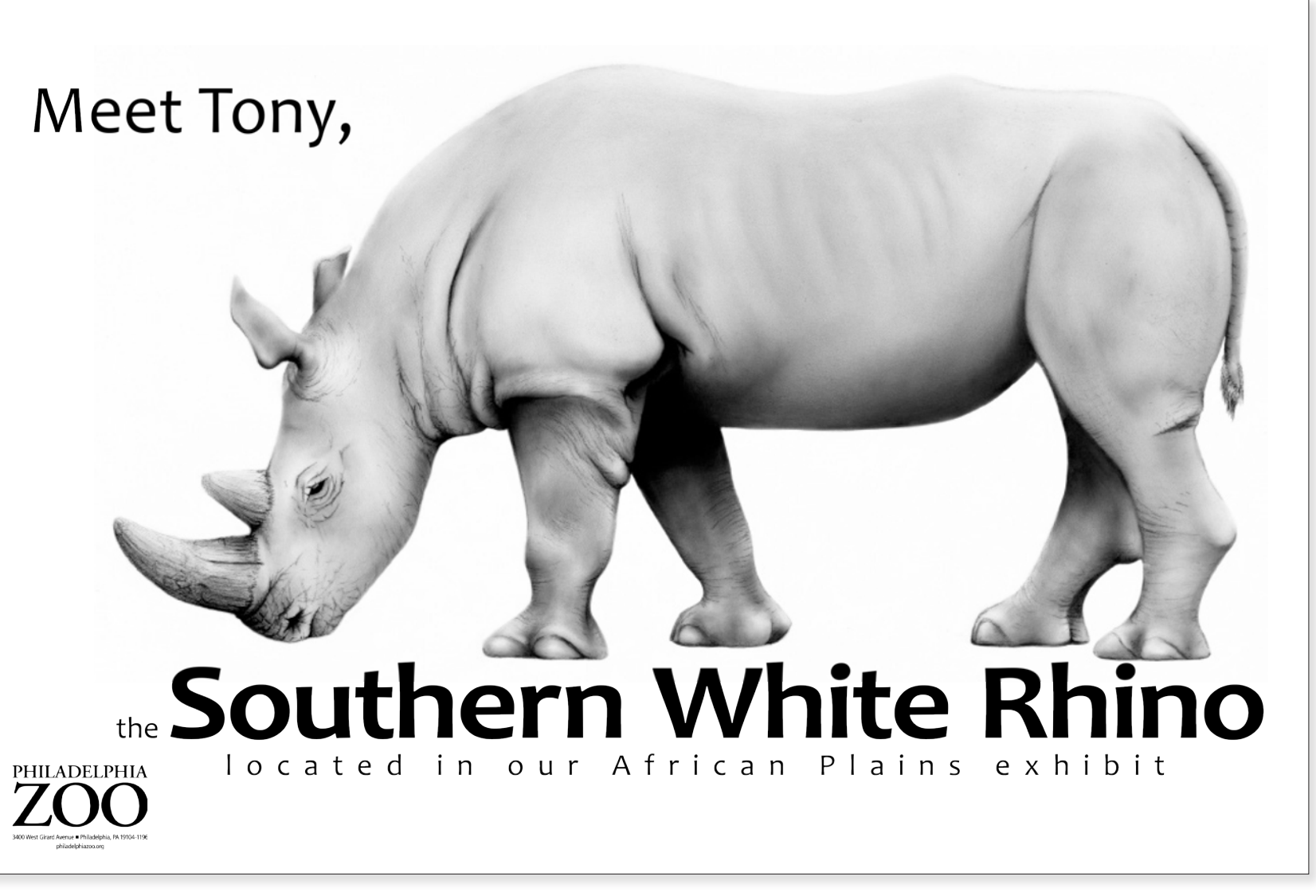

The Southern White Rhino Kayla Deuter 2019 10" x 12" Carbon Dust, Digital Media

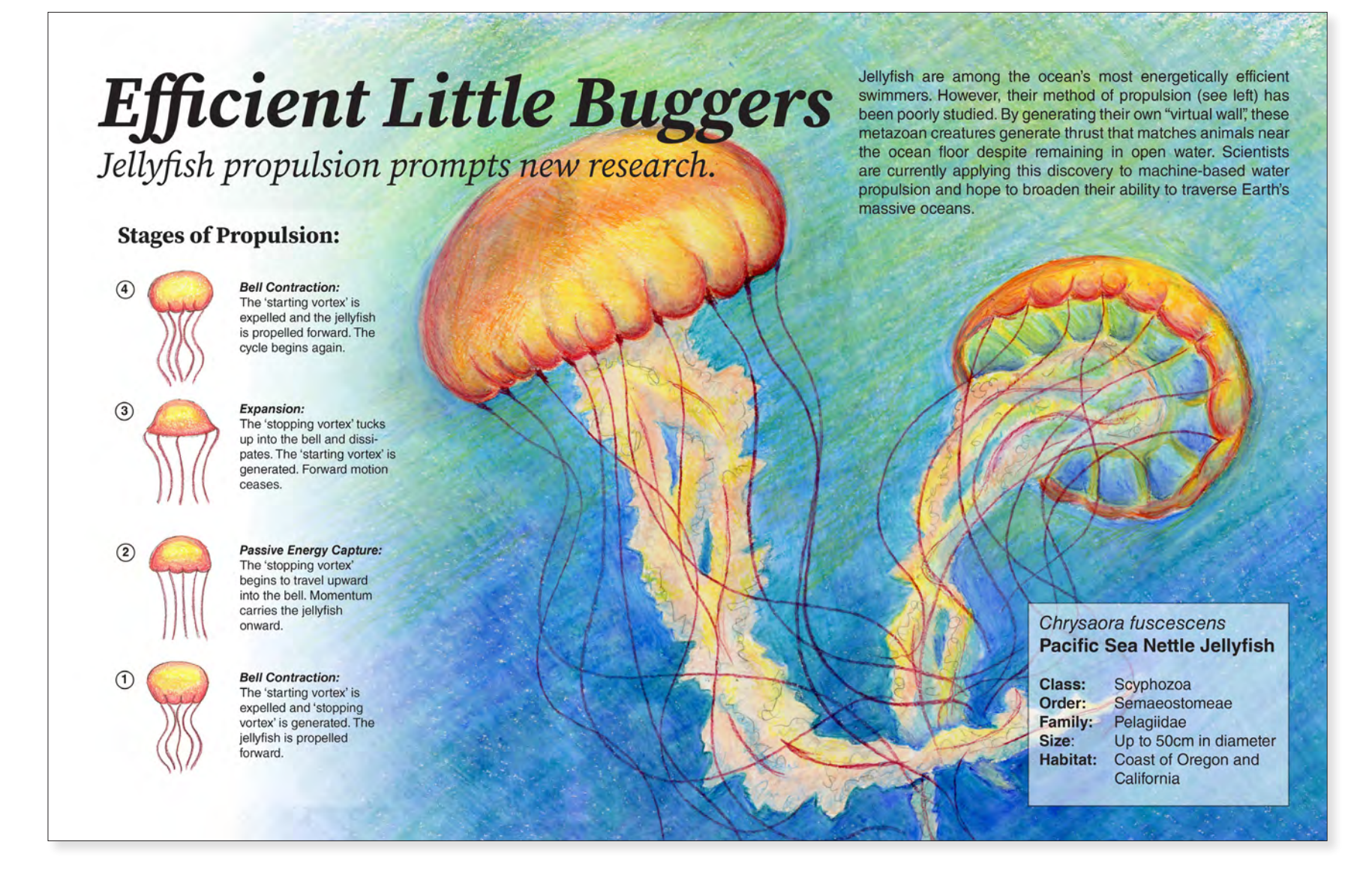

# Efficient Little Buggers

Erin Hundley 2021 8" x 10" Colored Pencil, Digital Media

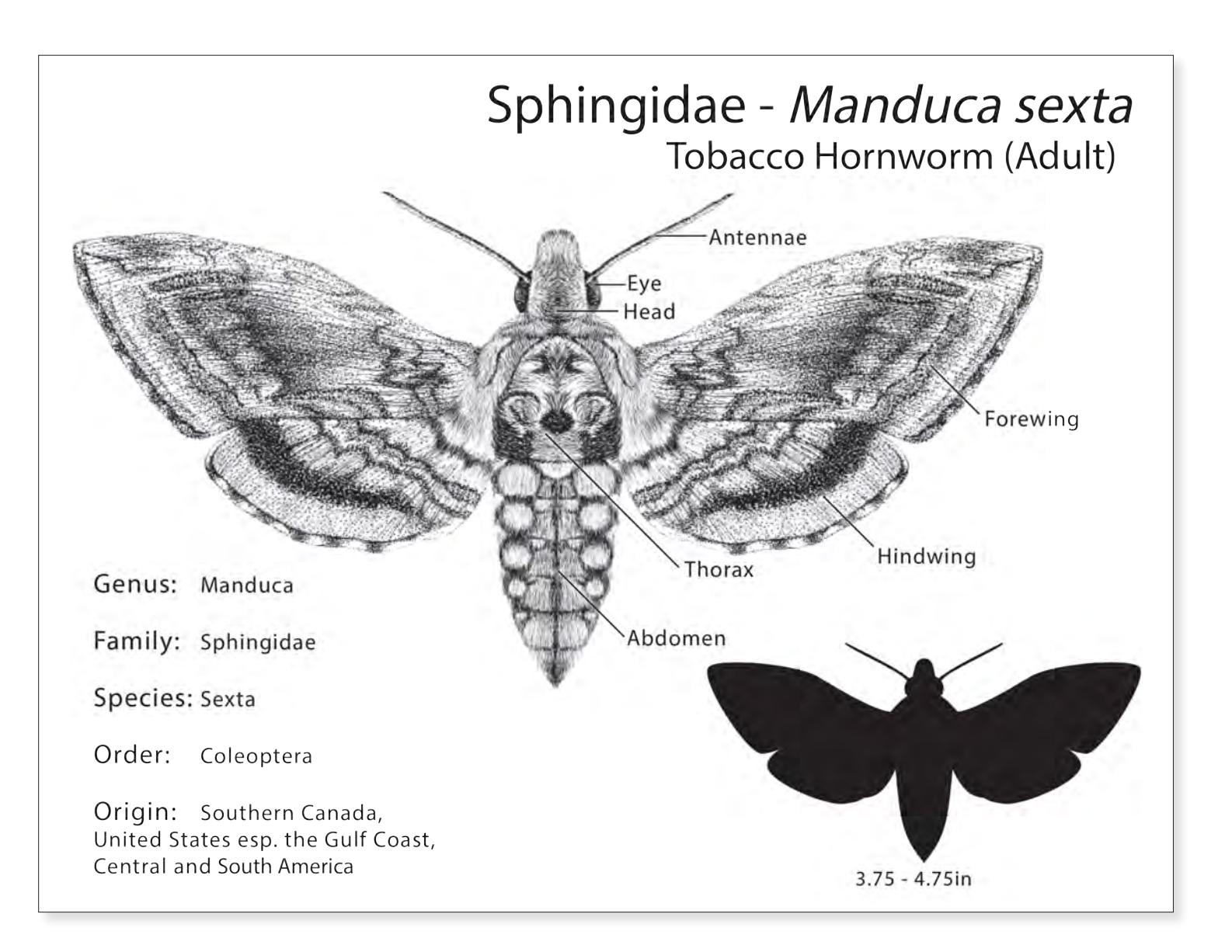

*Sphingidae – Manduca sexta* Kayla Deuter 2019 10" x 12" Pen and Ink, Digital Media

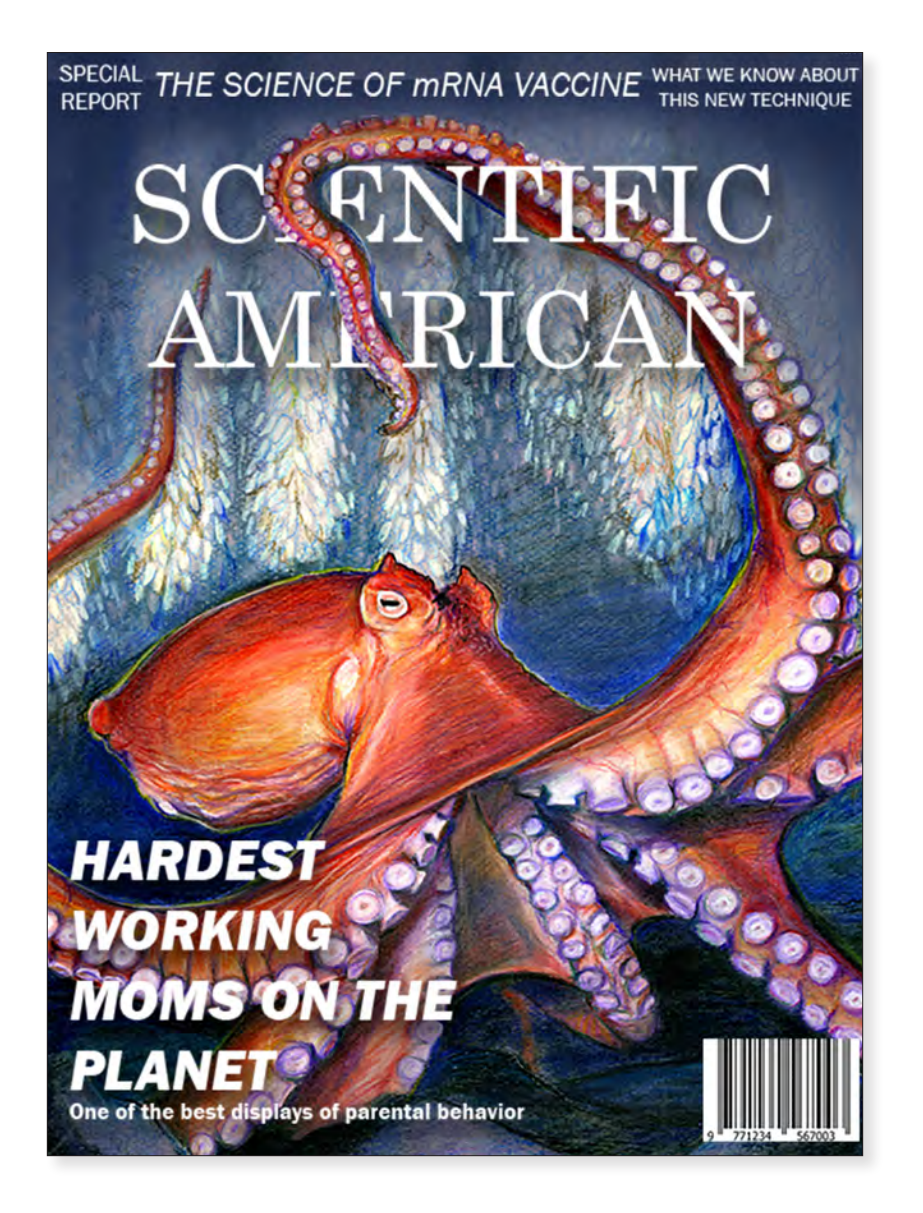

*The Giant Pacific Octopus* Leeza Duller 2020 10" x 8" Colored Pencil

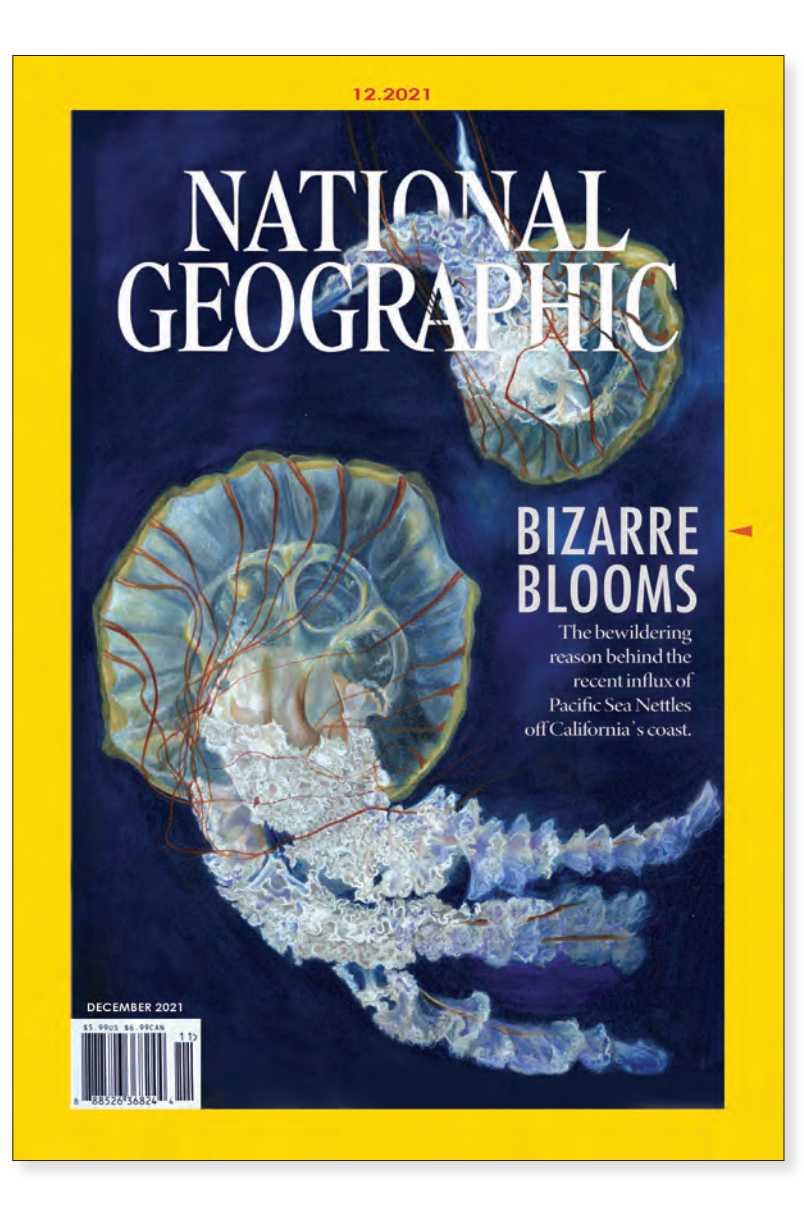

*Bizarre Blooms* Isabel Dory 2021 8" x 10" Colored Pencil, Digital Media

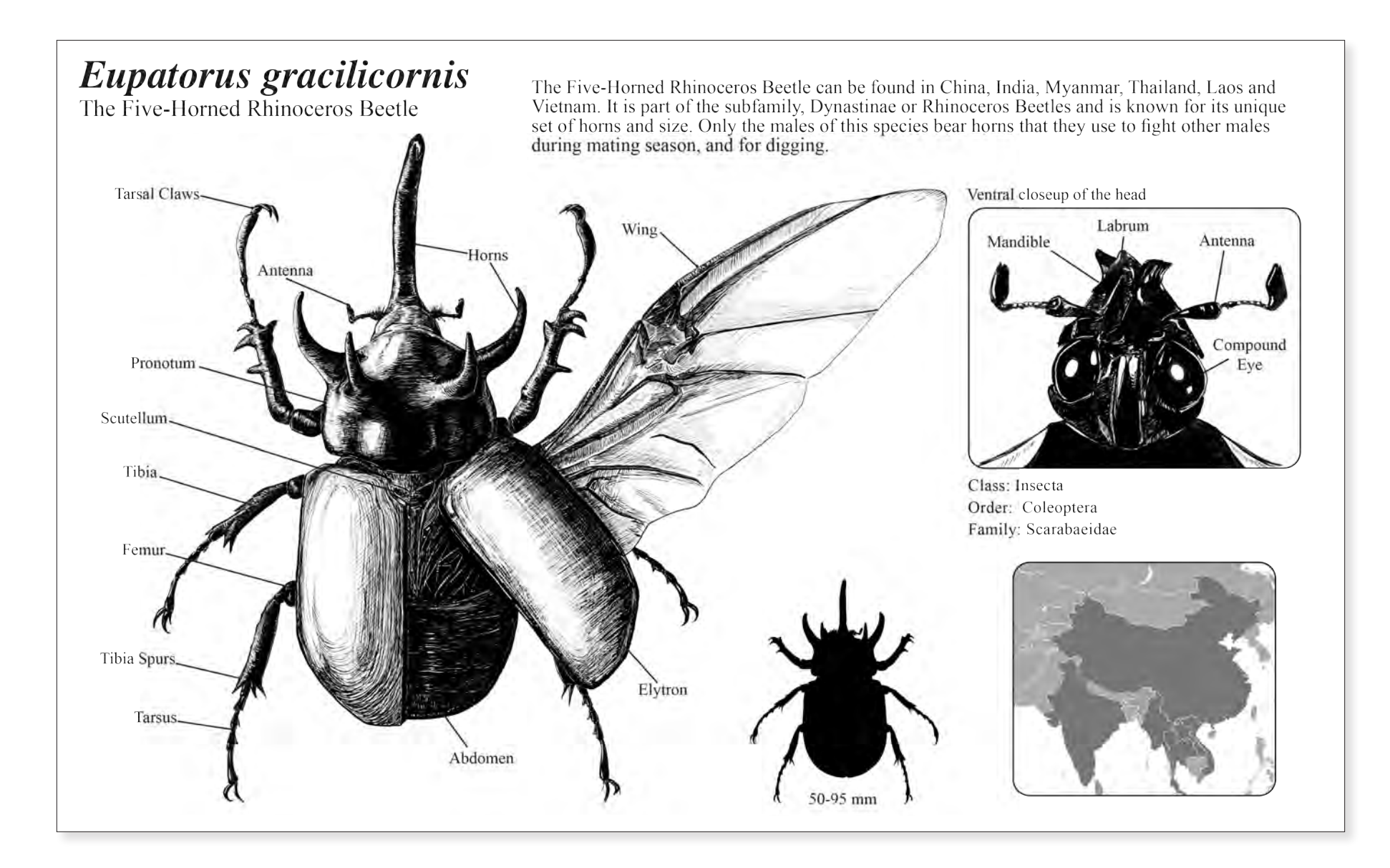

*The Five Horned Rhinoceros Beetle* Leeza Duller 2020 10" x 8" Pen and Ink

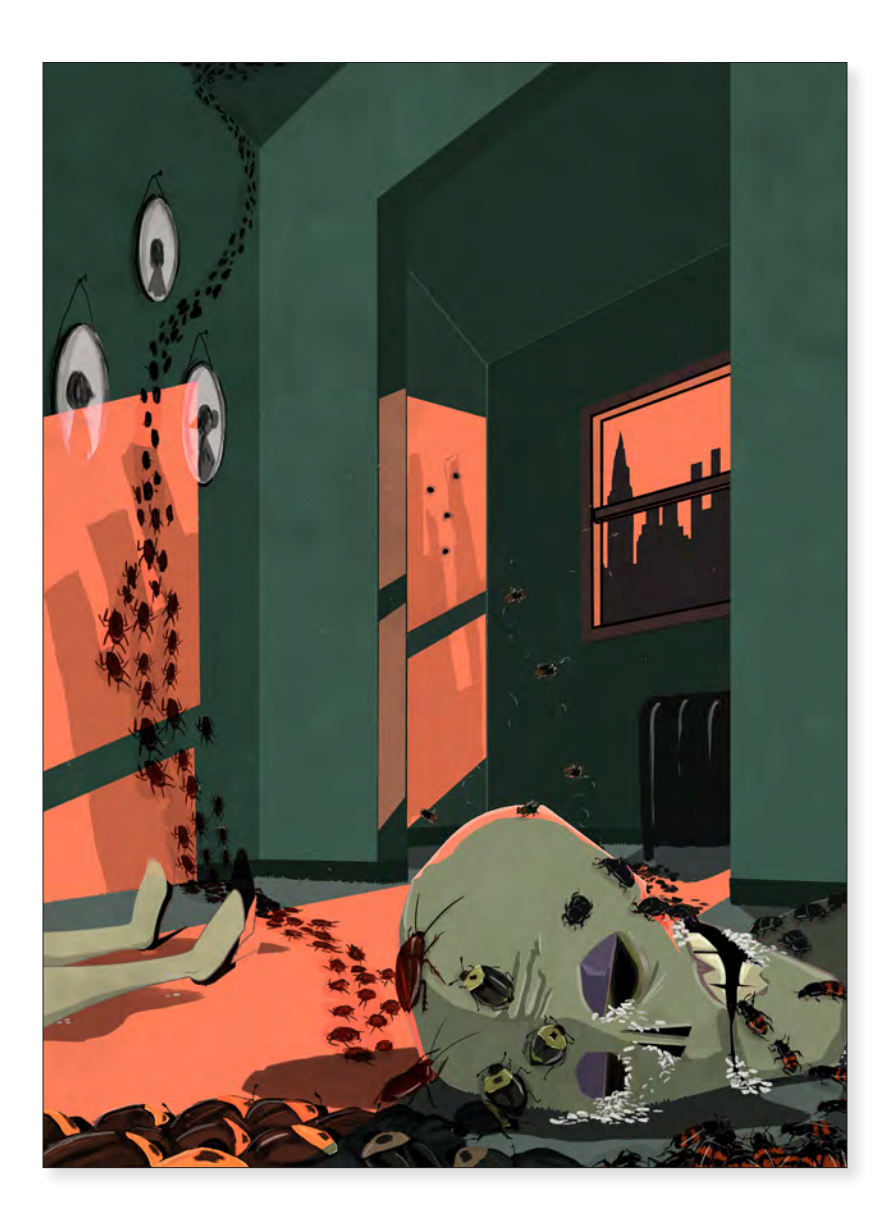

*Bugs Don't Lie* Leeza Duller 2021 12" x 9" Digital Media

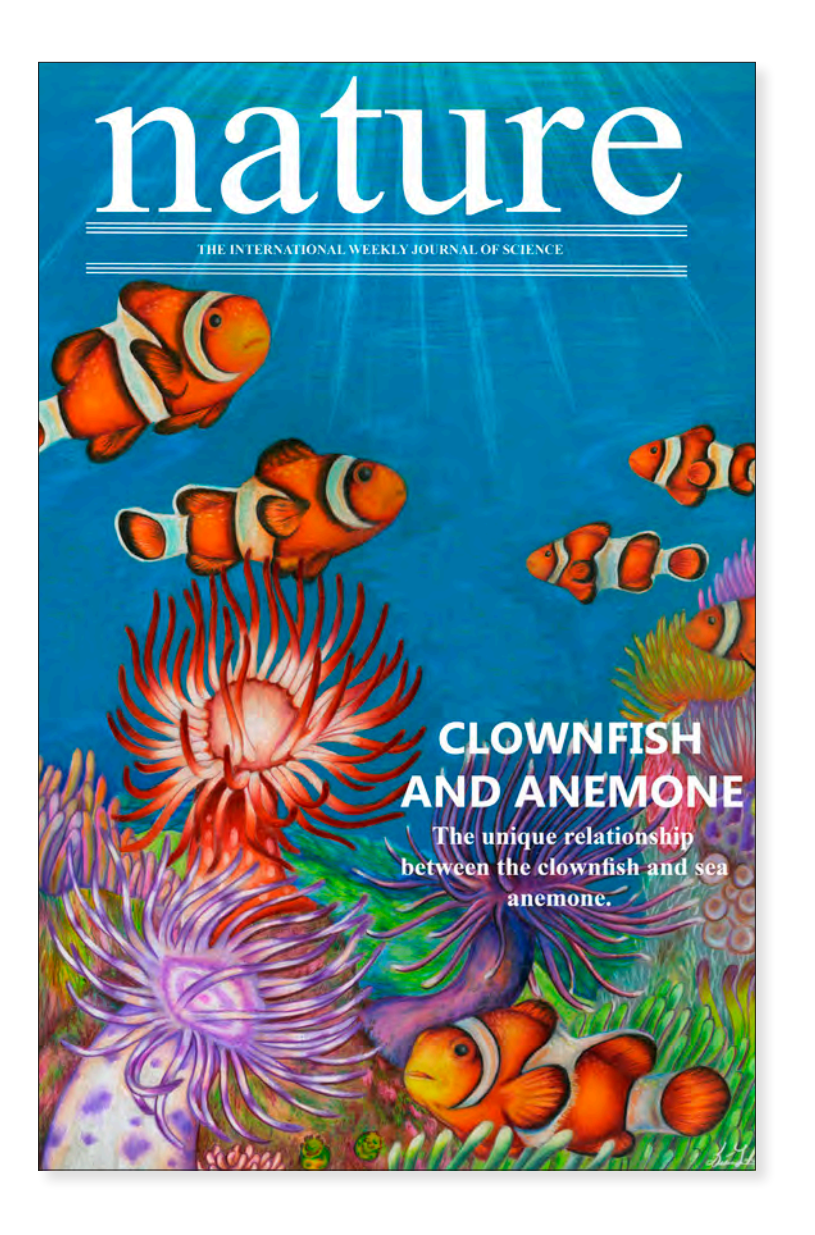

*Clownfish Nature Journal* Diana Lahr 2020 10" x 8" Colored Pencil, Digital Media

# JUST STICKING AROUND

Hop over to the Philadelphia Zoo

Friday, April 24. 2020 2:00 – 6:00pm

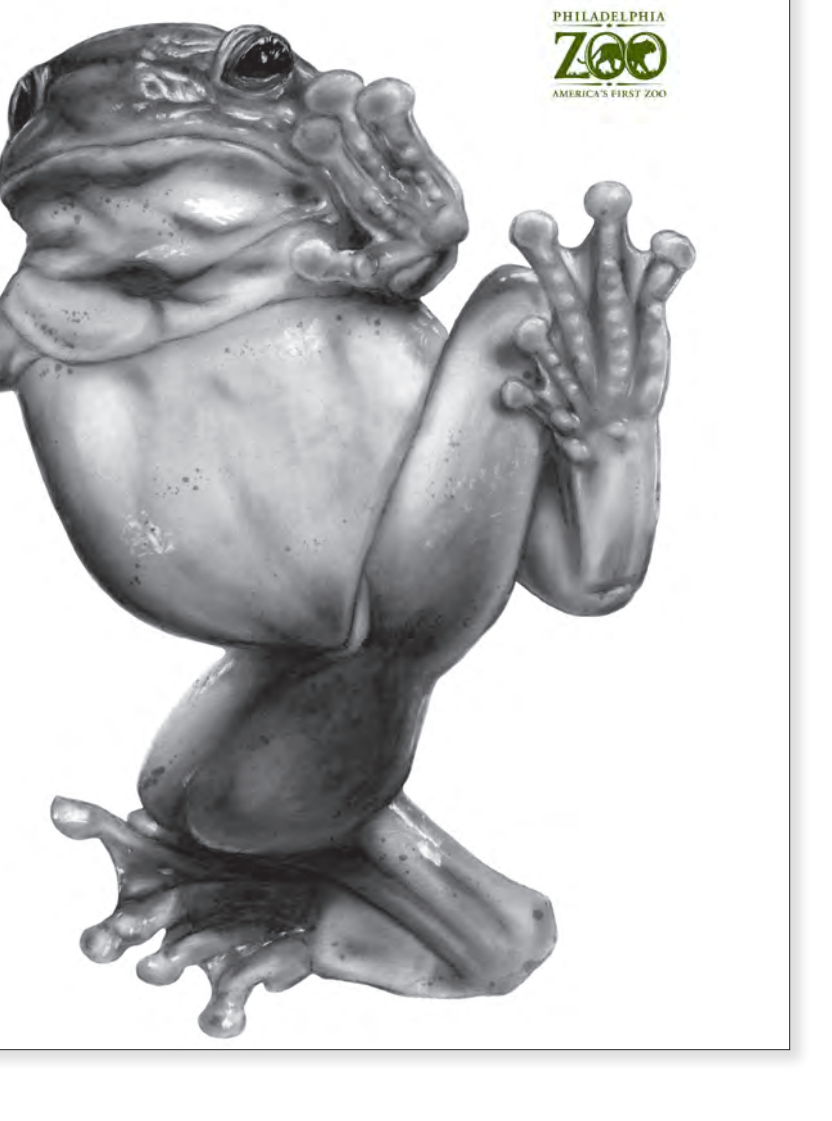

*Just Sticking Around* Alex Resnik 2020 10" x 12" Carbon Dust, Digital Media

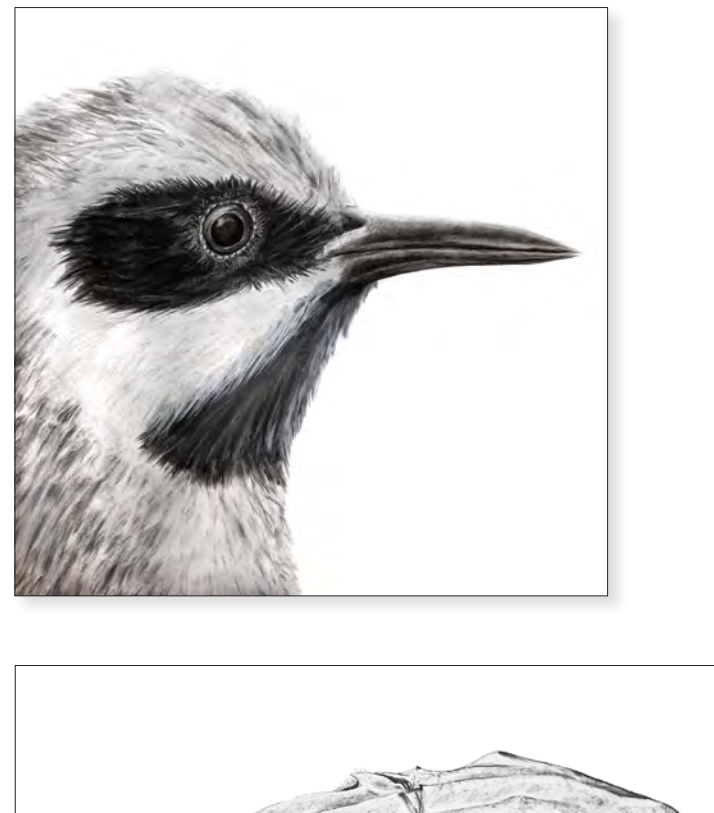

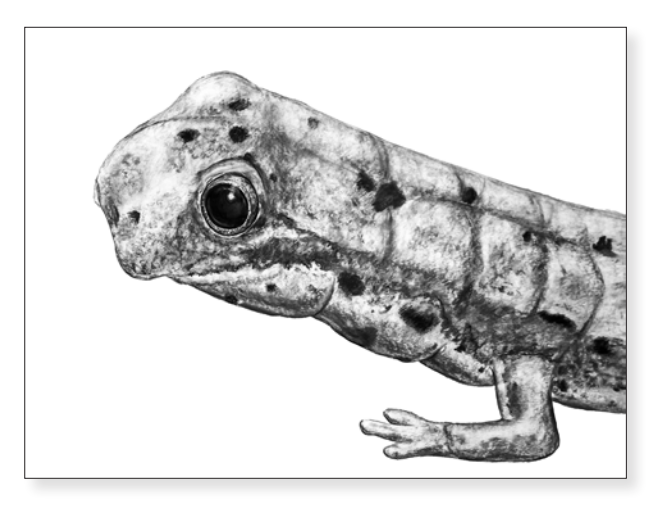

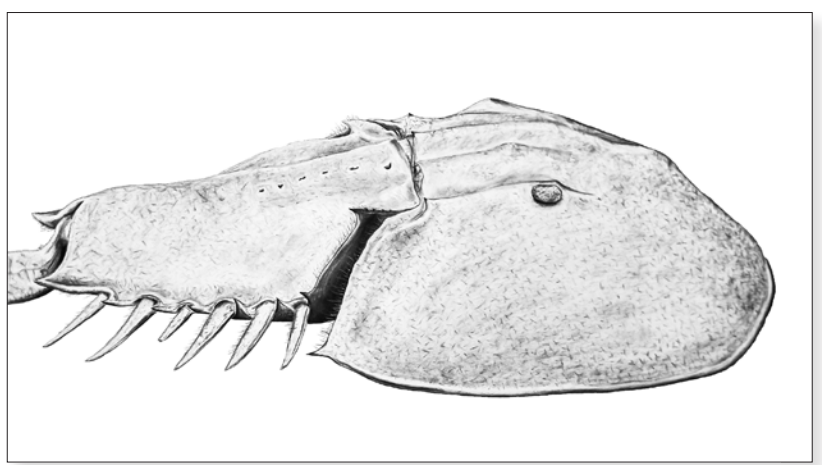

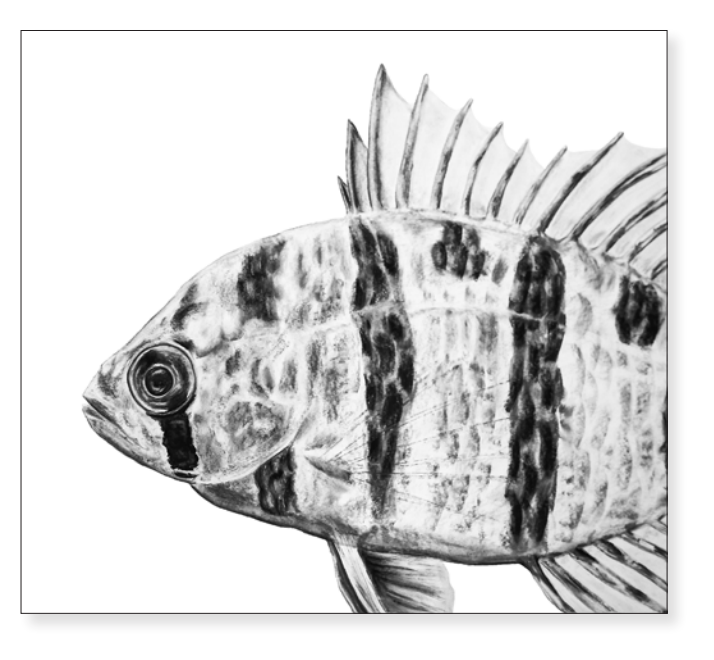

# *New Jersey Species Plate Series* Emerson Harman 2021 30" x 40" Charcoal, Graphite

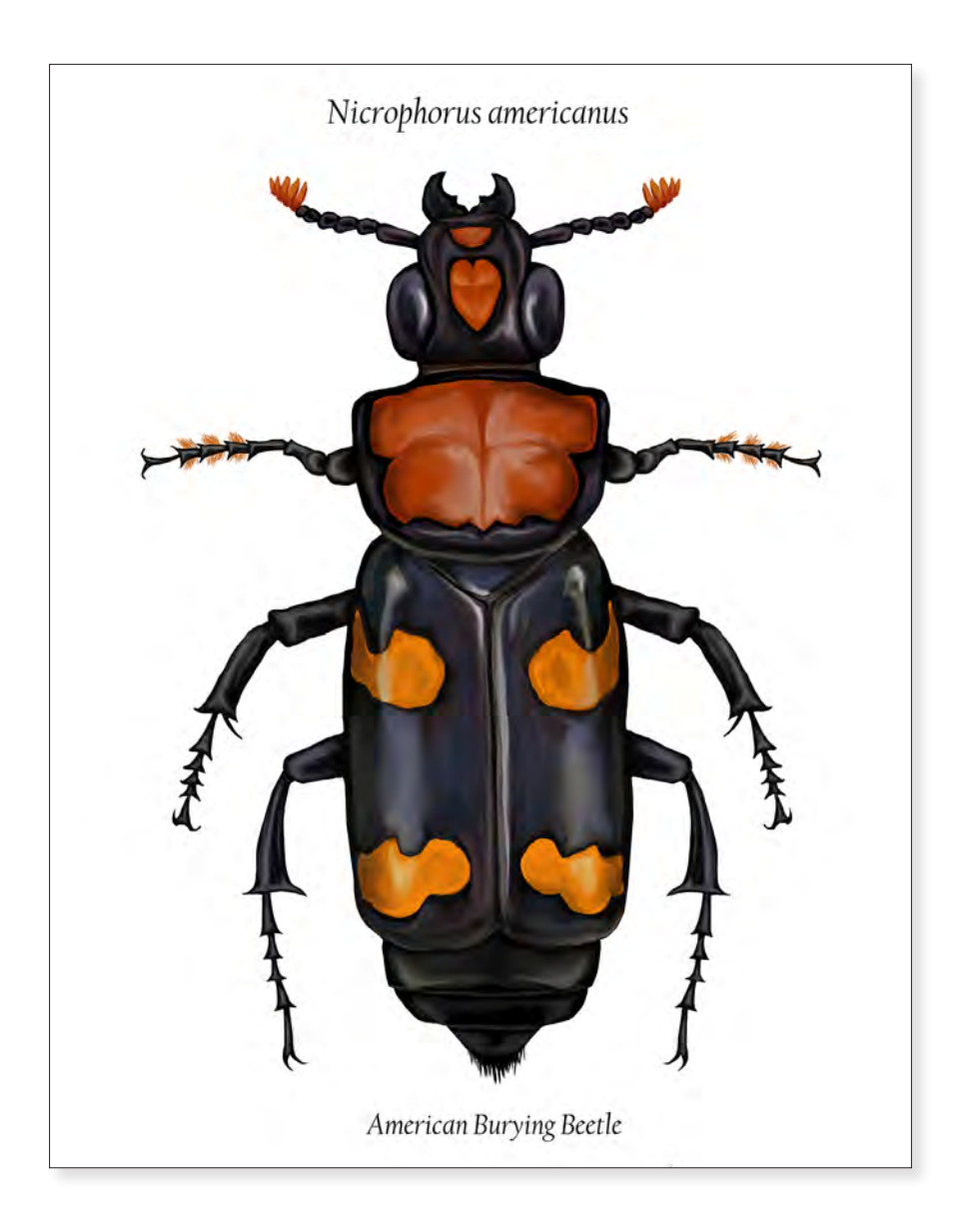

*American Burying Beetle* Emerson Harman 2020 12" x 9" Pen and Ink

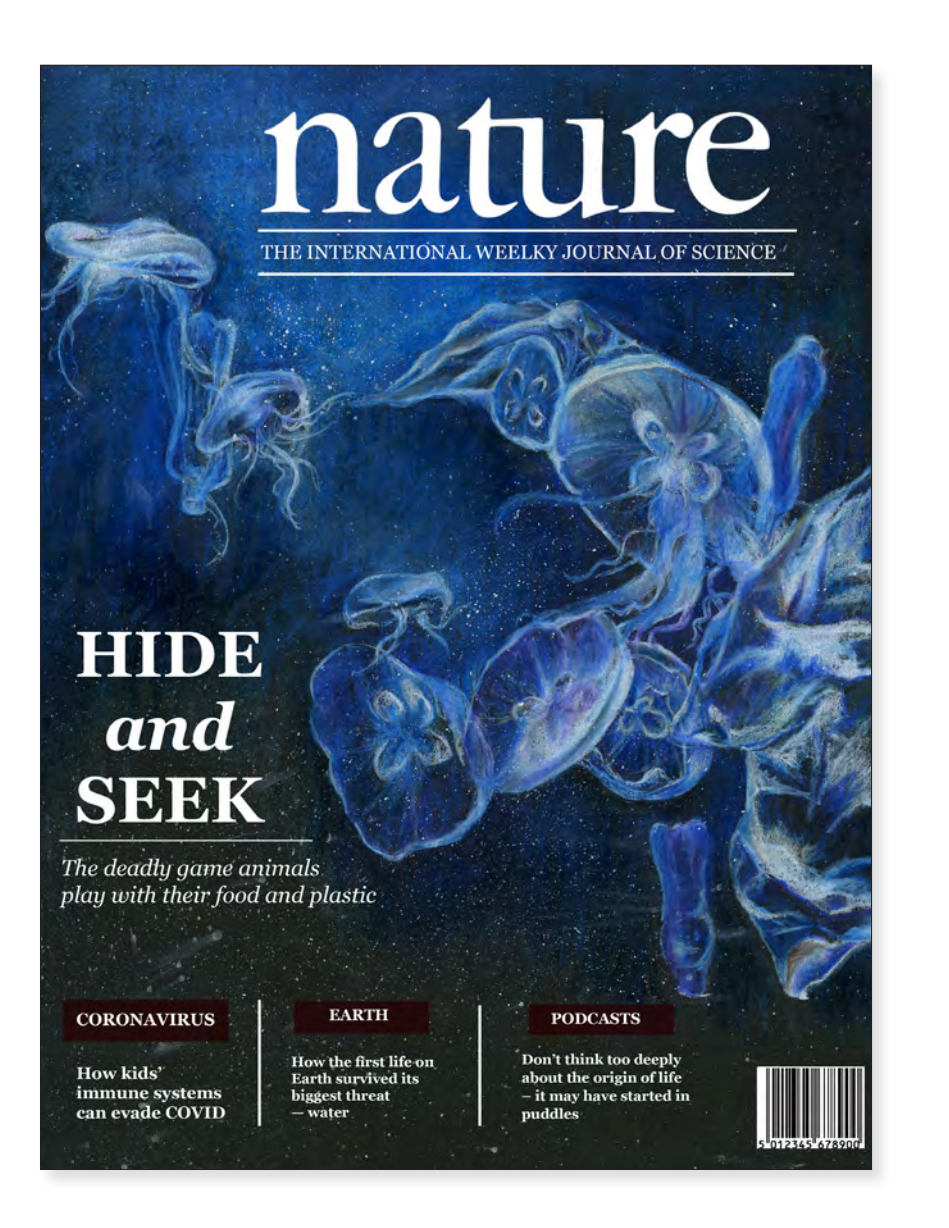

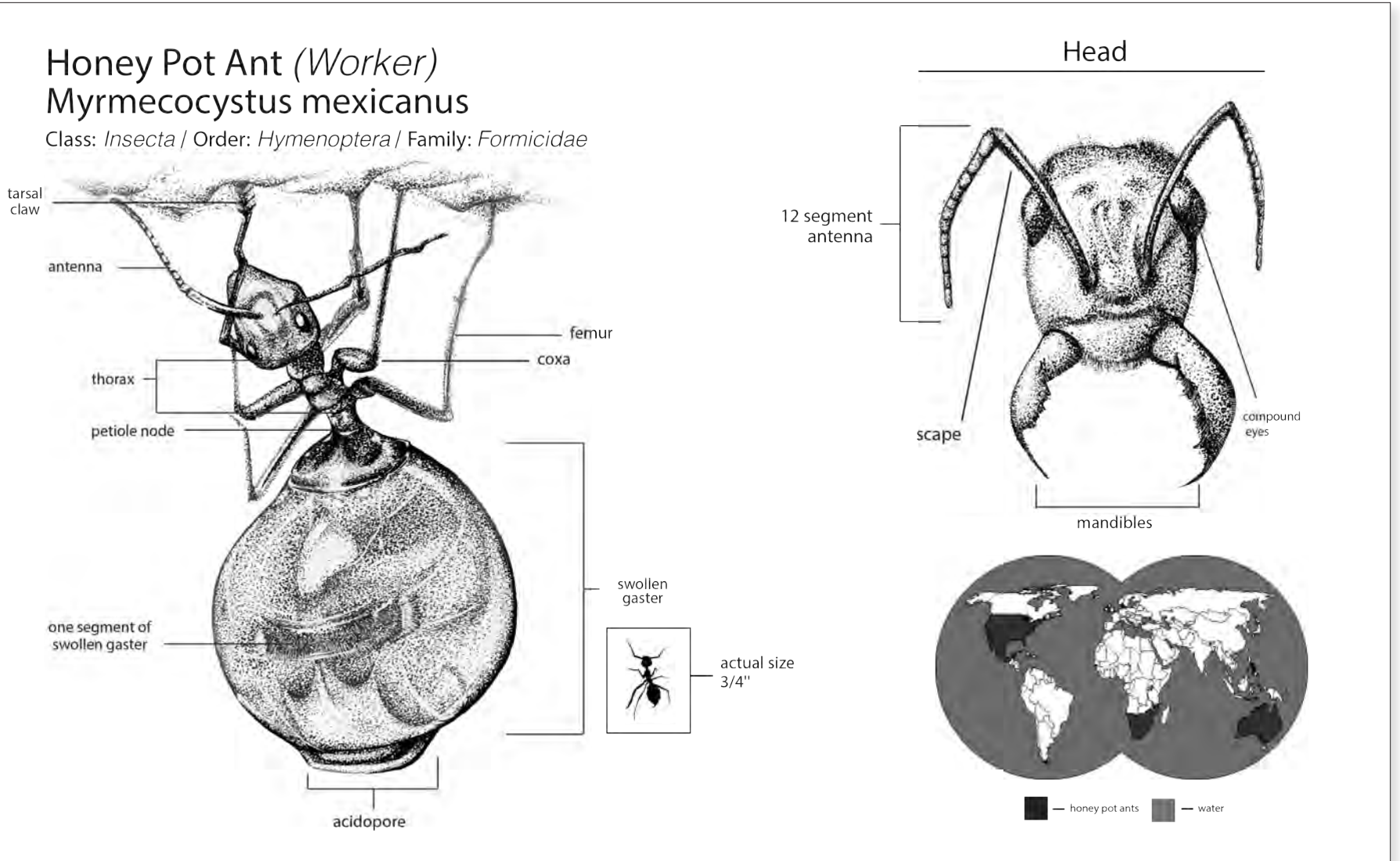

Aurelia aurita in Blue

Shannon Kannak 2019 10" x 8" Colored Pencil, Digital Media Myrmecocystus mexicanus Shannon Kanak 2020 10" x 13" Pen and Ink

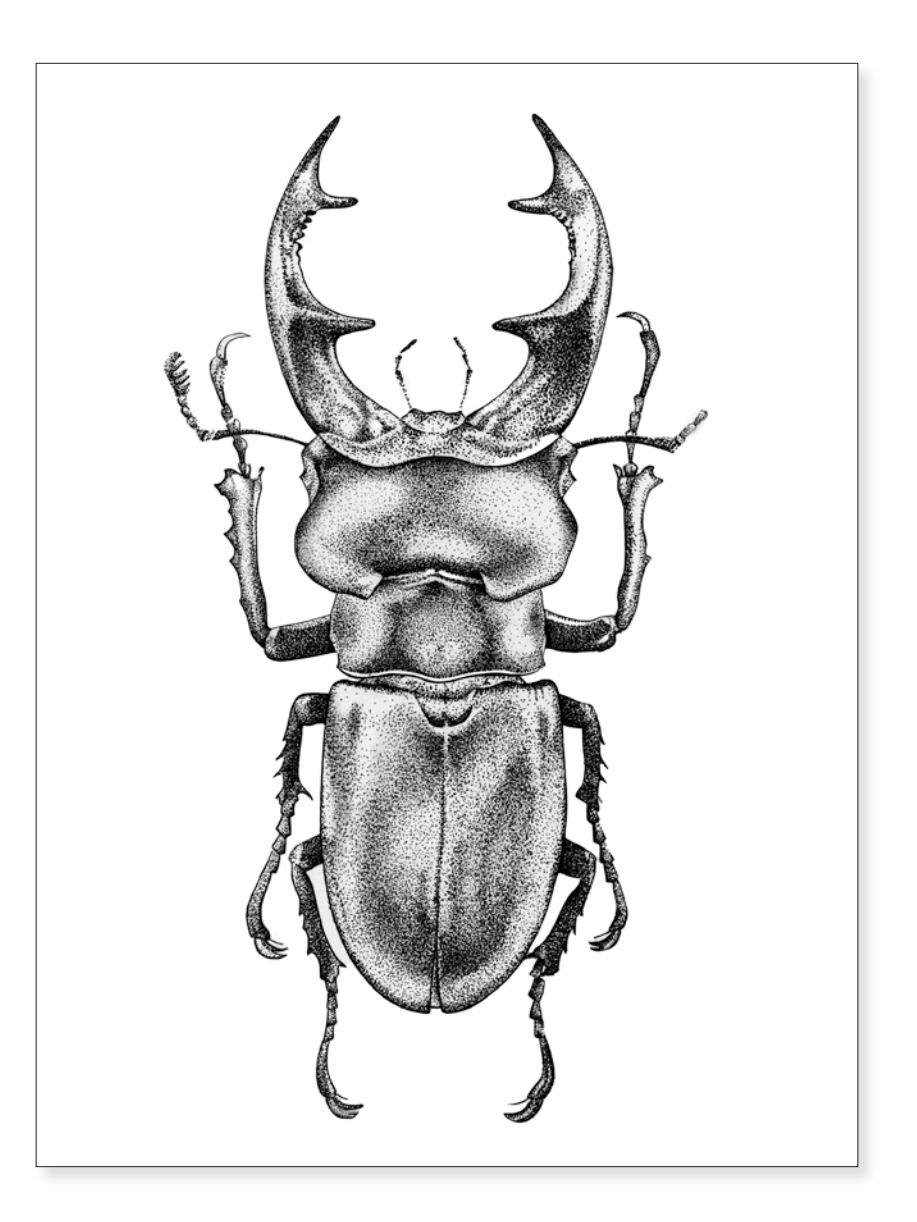

*Stippled Stag Beetle* Douglas Jones 2020 8" x 6" Pen and Ink

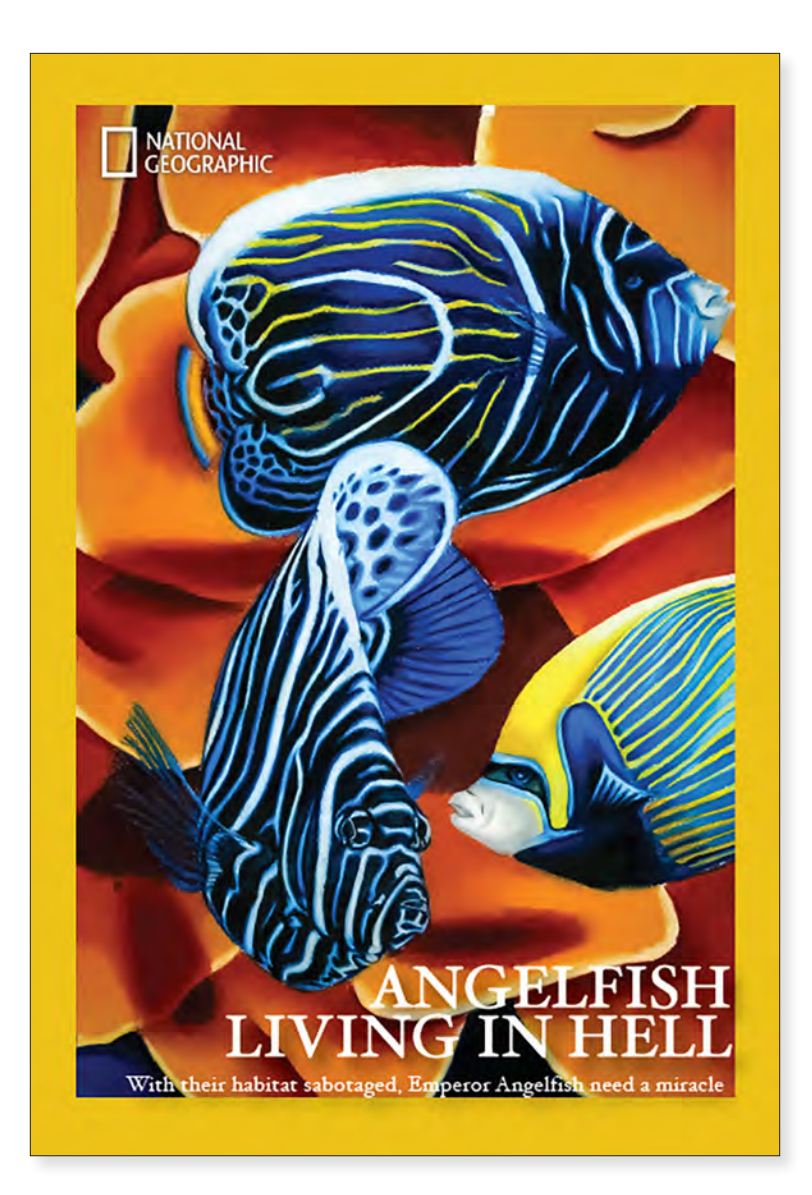

**Angelfish Hellscape** Douglas Jones 2020 10" x 8" Colored Pencil, Digital Media

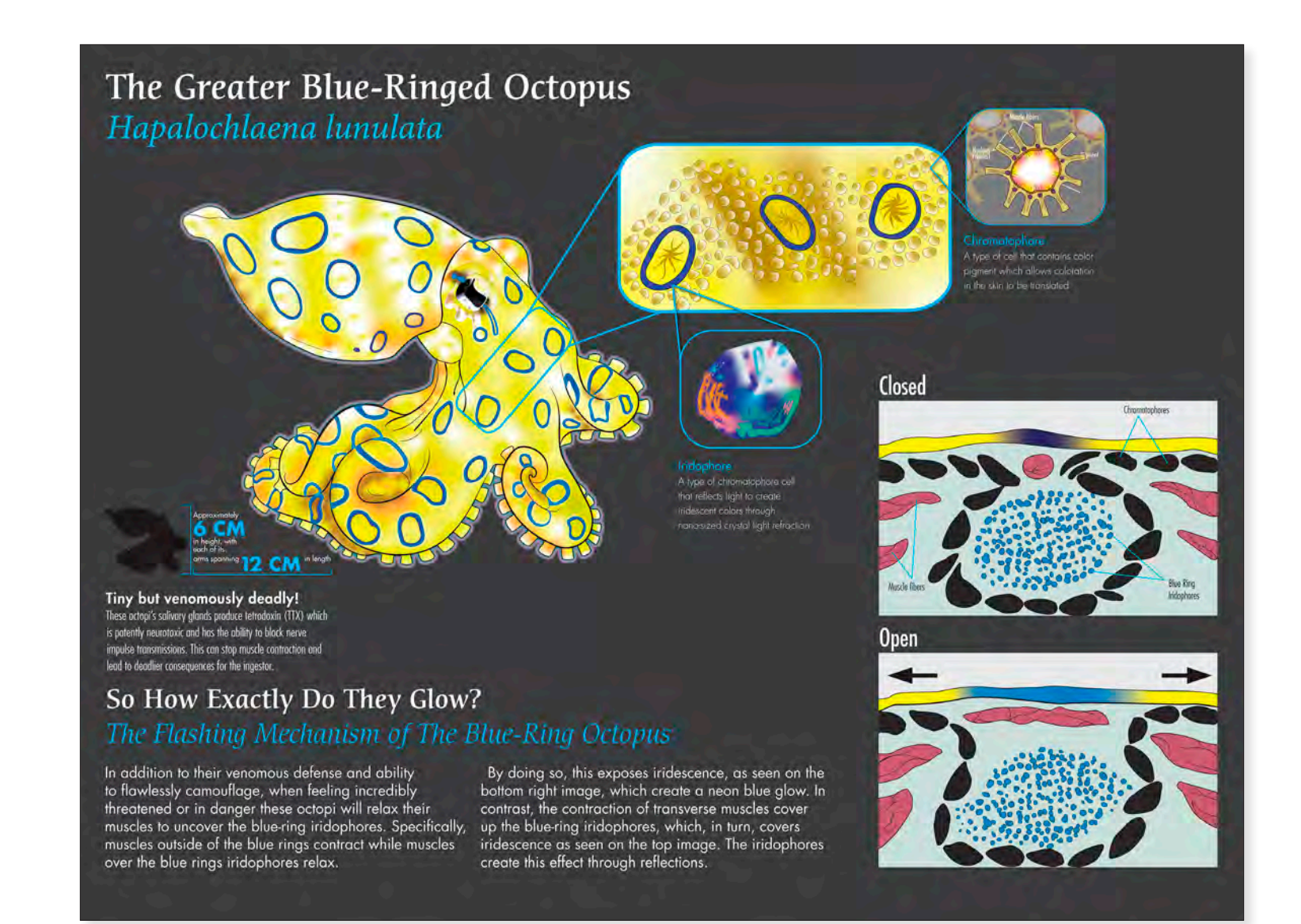

# The Blue-Ringed Octopus

Sofia Monaco 2020 10" x 12" Digital Media

# **BROWN PELICAN**

Pelecanus occidentalis

The brown pelican is one of three pelican species found in the Americas and one of two that feed by diving into the water. The brown pelican mainly feeds on fish, but occasionally eats amphibians, crustaceans, and the eggs of other birds.

They nest in colonies in secluded areas, such as islands and mangroves. Females usually lay 2 or 3 eggs, which take around 30 days to hatch. After 9 weeks juveniles leave the nest.

Habitat Range North and South American Coasts

Breeding adults have the signature brown, glossy coat.

> *Brown Pelican* Allison Mosley 2021 10" x 10" Digital Media
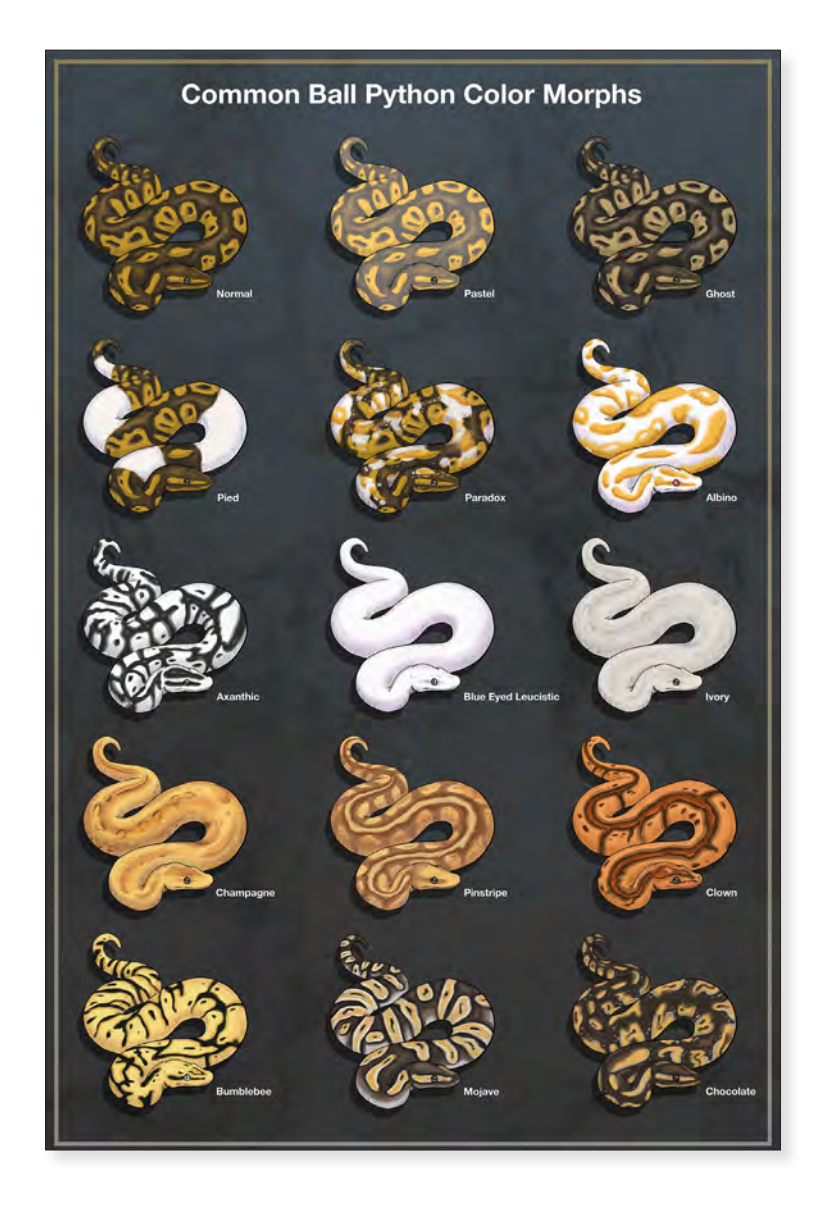

*Common Ball Python Color Morphs* Allison Mosley 2021 24" x 18" Digital Media

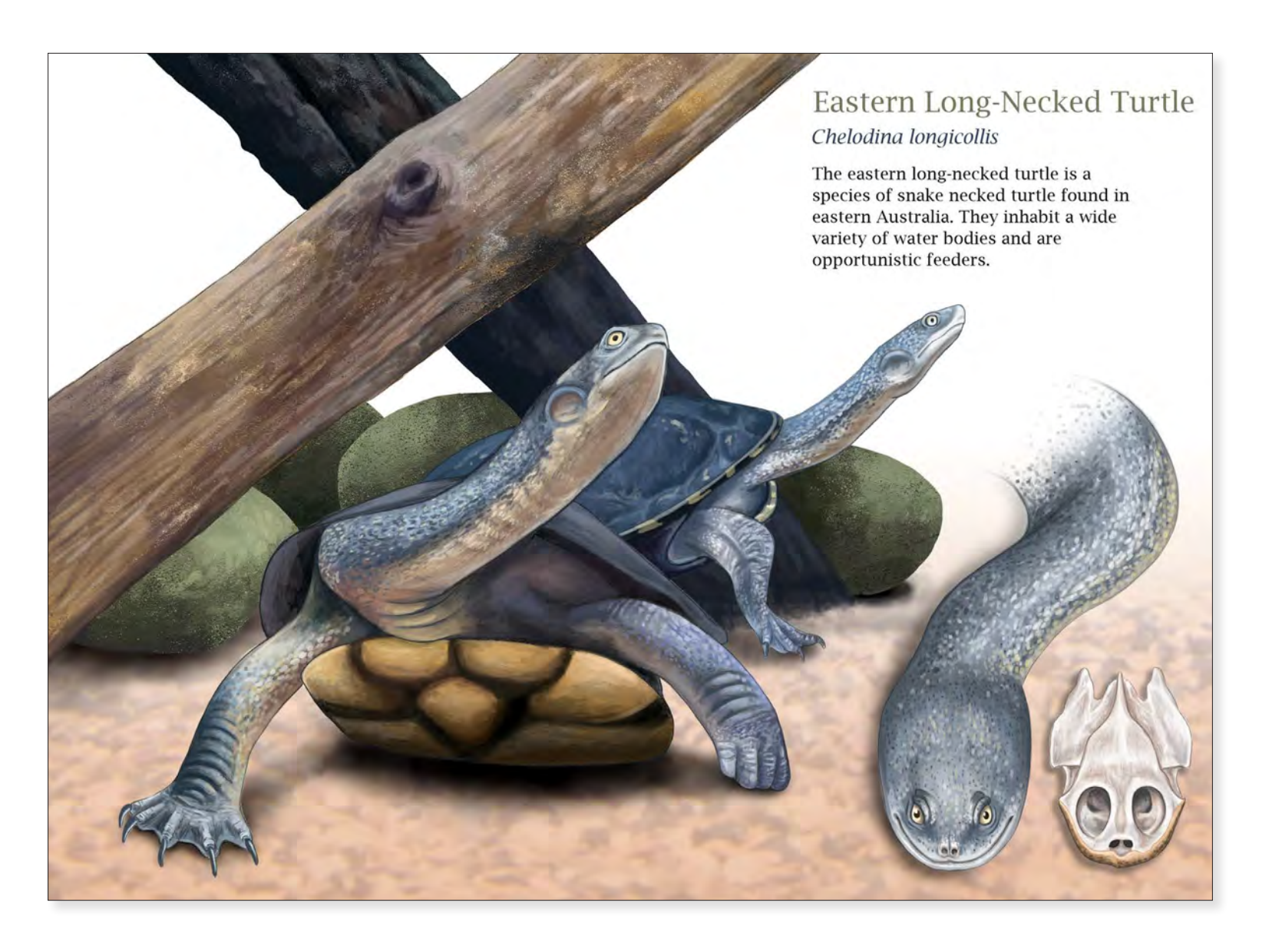

*Eastern Long Neck Turtle* Allison Mosley 2021 10" x 14" Digital Media

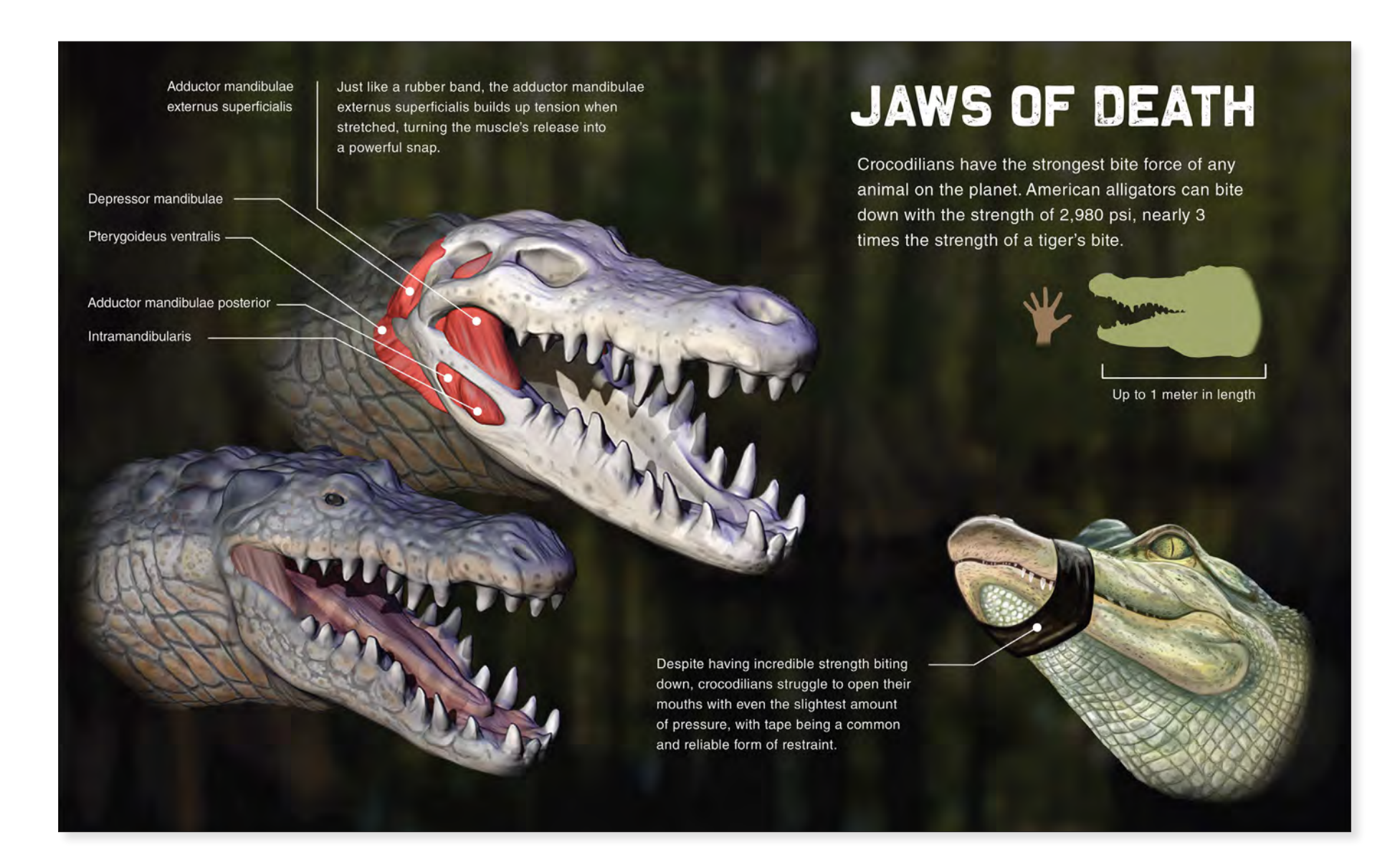

#### *Jaws of Death* Allison Mosley 2021 10" x 12" Digital Media

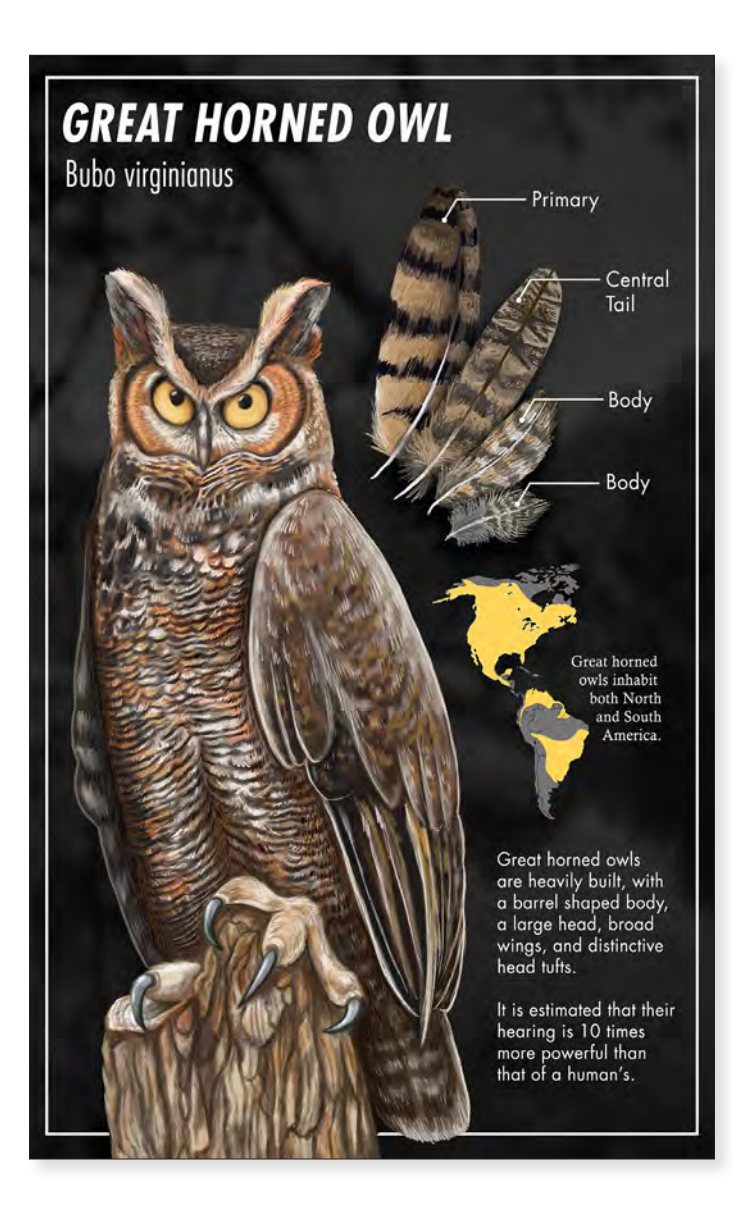

*Great Horned Owl* Allison Mosley 2021 18" x 12" Digital Media

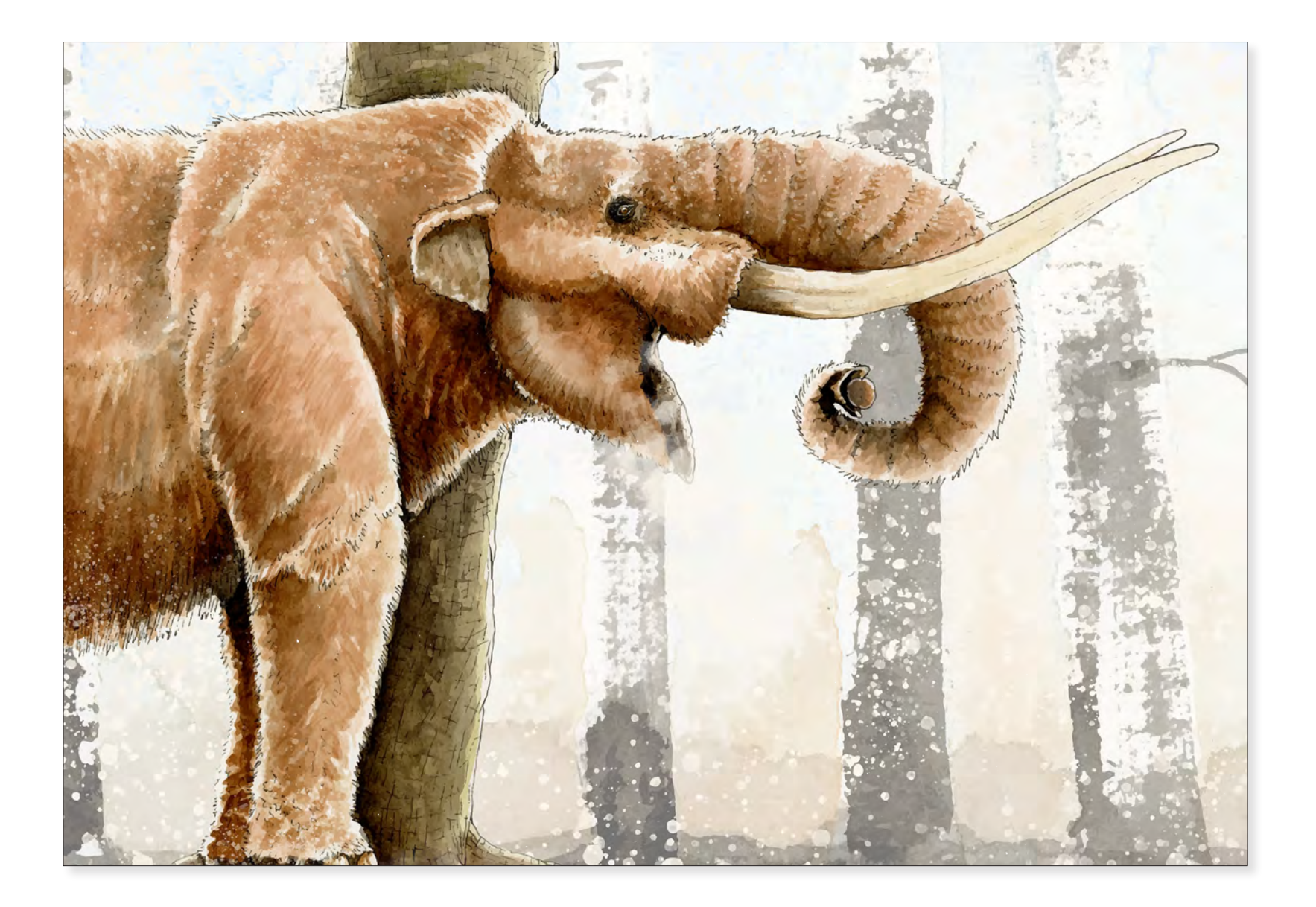

*Mastodon* Lucas Petrin 2019 10" x 20" Watercolor and Digital Media

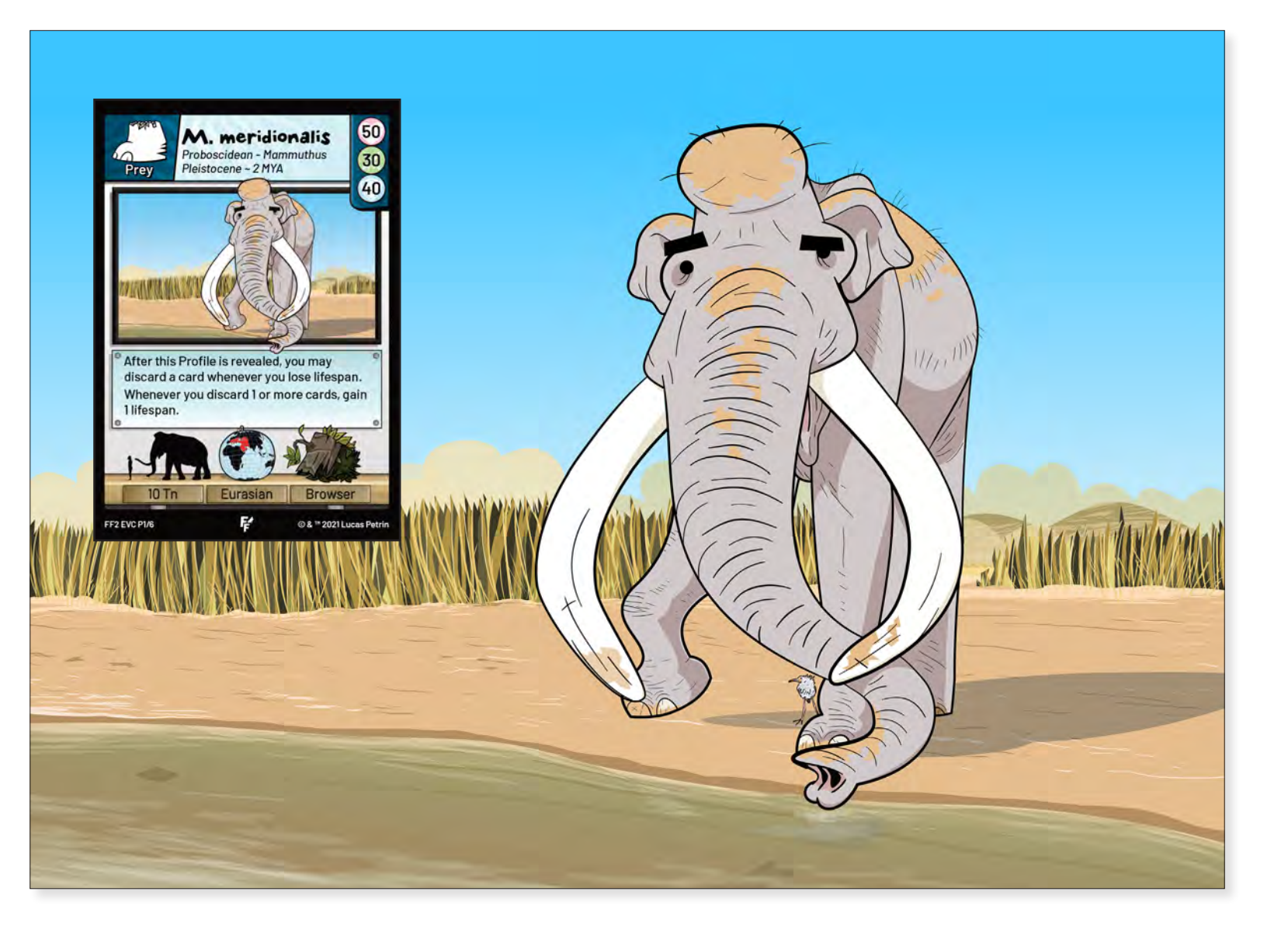

*Mert (Fossil Fracas Card Game)* Lucas Petrin 2020 10" x 12" Digital Media

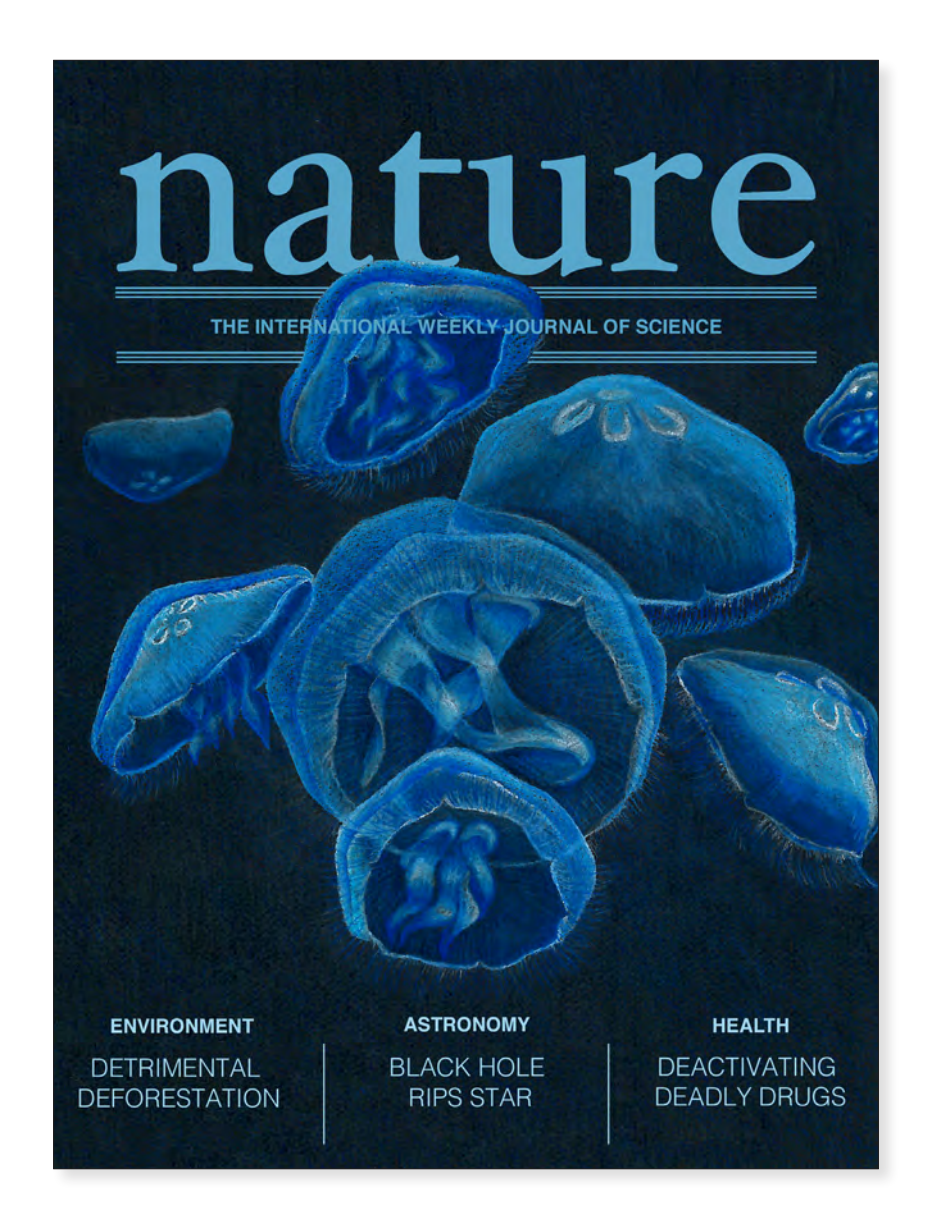

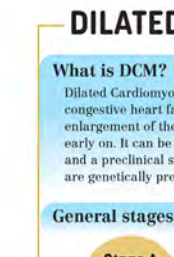

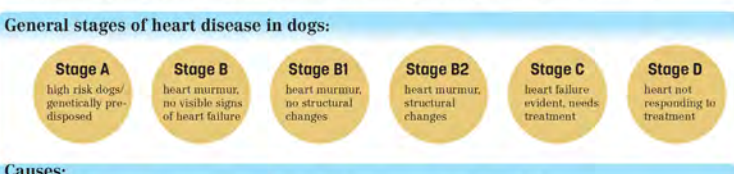

Causes

**Diagnosis:** 

DCM usually becomes apparent in dogs in the occult or preclinical phase when there is decreased cardiac pump function or heart arrhythmias. It is possible that during the preclinical phase, there are no clinical signs and there is a possibility of sudden death before DCM can be spotted. In the clinical phase, it becomes apparent through clinical signs including a gradual enlargement of the left atrium of the heart. Diagnosis of DCM is best done through echocardiography, which only takes a few minutes to show if there is a DCM phonotype and is best in excluding other heart diseases that might be present.

#### Symptoms:

- lethargy weakness
- weight loss
- heart murmur
- coughing
- panting

#### Aurelia aurita in Blue

Lilly Smith 2019 10" x 8" Colored Pencil, Digital Media

## - DILATED CARDIOMYOPATHY IN DOGS

Dilated Cardiomyopathy in dogs is a disease of the heart that is associated with cardiac dysfunciton, arrhythmia, and congestive heart failure. The disease involves the spherical dilation and impaired contraction of the left ventricle with enlargement of the left atrium. The variability of the effects of DCM result in difficulties with identifying the disease early on. It can be broken into a clinical stage that results in either cardiac arrhymia, herat failure, or euthanasia, and a preclinical stage which is when it is very difficult to recognize. The preclinical stage is important for breeds that are genetically predisposed to being diagnosed with DCM, including larger dogs and those with familial risk.

 Nutrition/diet: possible correlation with vitamin deficiencies or toxins related to food · Genetic predisposition (heritable): Larger dog breeds and those with familial risk have a higher chance of being

diagnosed with DCM.

Most common breeds: Boxer, Doberman Pinscher, Great Dane, Saint Bernard, German Shepherd, Irish wolf hound, Portuguesse Water Dog, American Cocker Spaniel, Golden Retriever, Newfoundland.

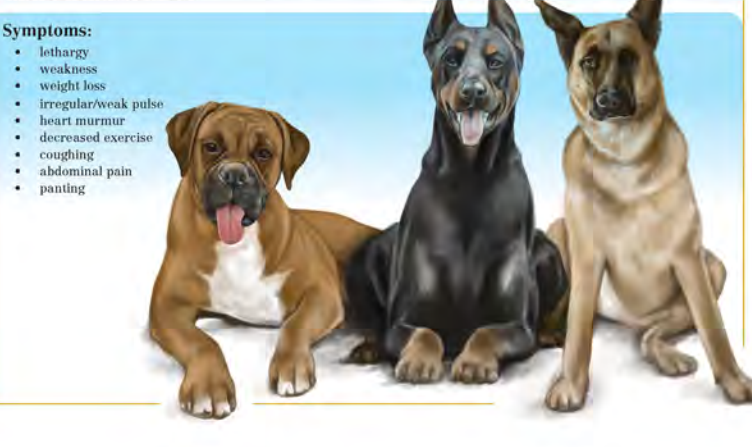

#### **Treatment & Prognosis:**

There is no cure or treatment for DCM that will remove the effects, however there are medications available that can improve heart function and reduce crculatory congestion. Survival rates vary depending on different factors such as dog breed and size. It might be slowly progressive in some breeds which would allow for a few months or up to a few years of life after the diagnosis. However, sudden death is possible in both the occult and clinical phases.

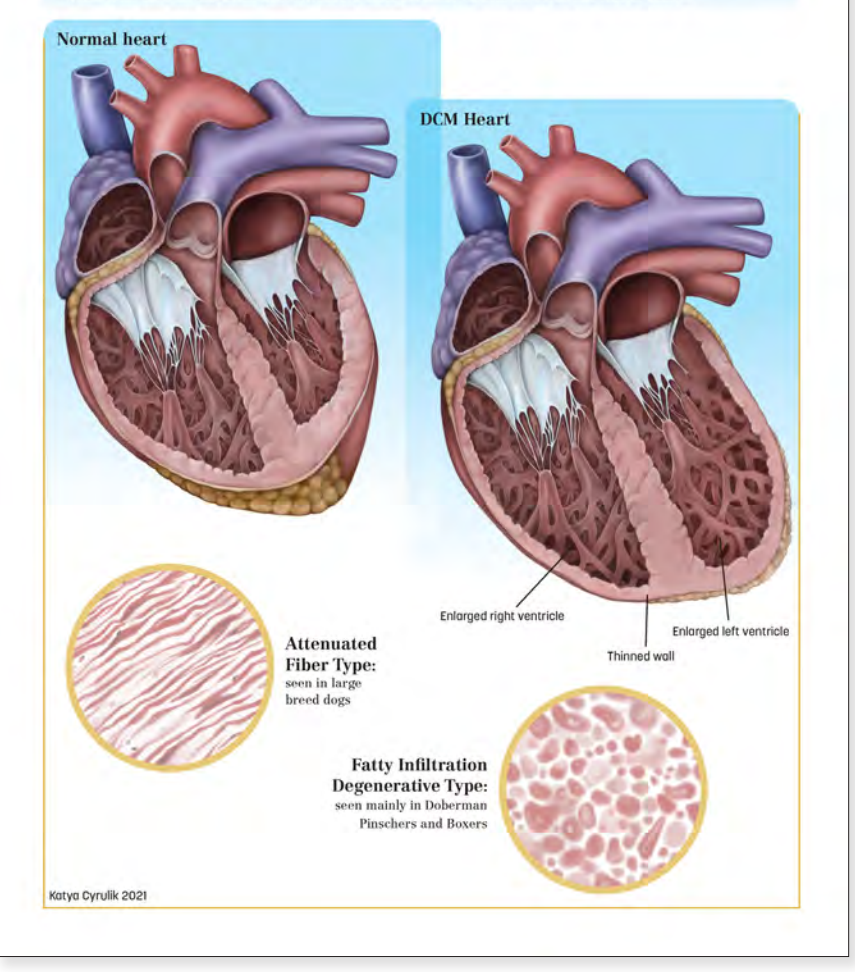

Dilated Cardiomyopathy in Dogs Katya Cyrulik 2021 11" x 8.5" Digital Media

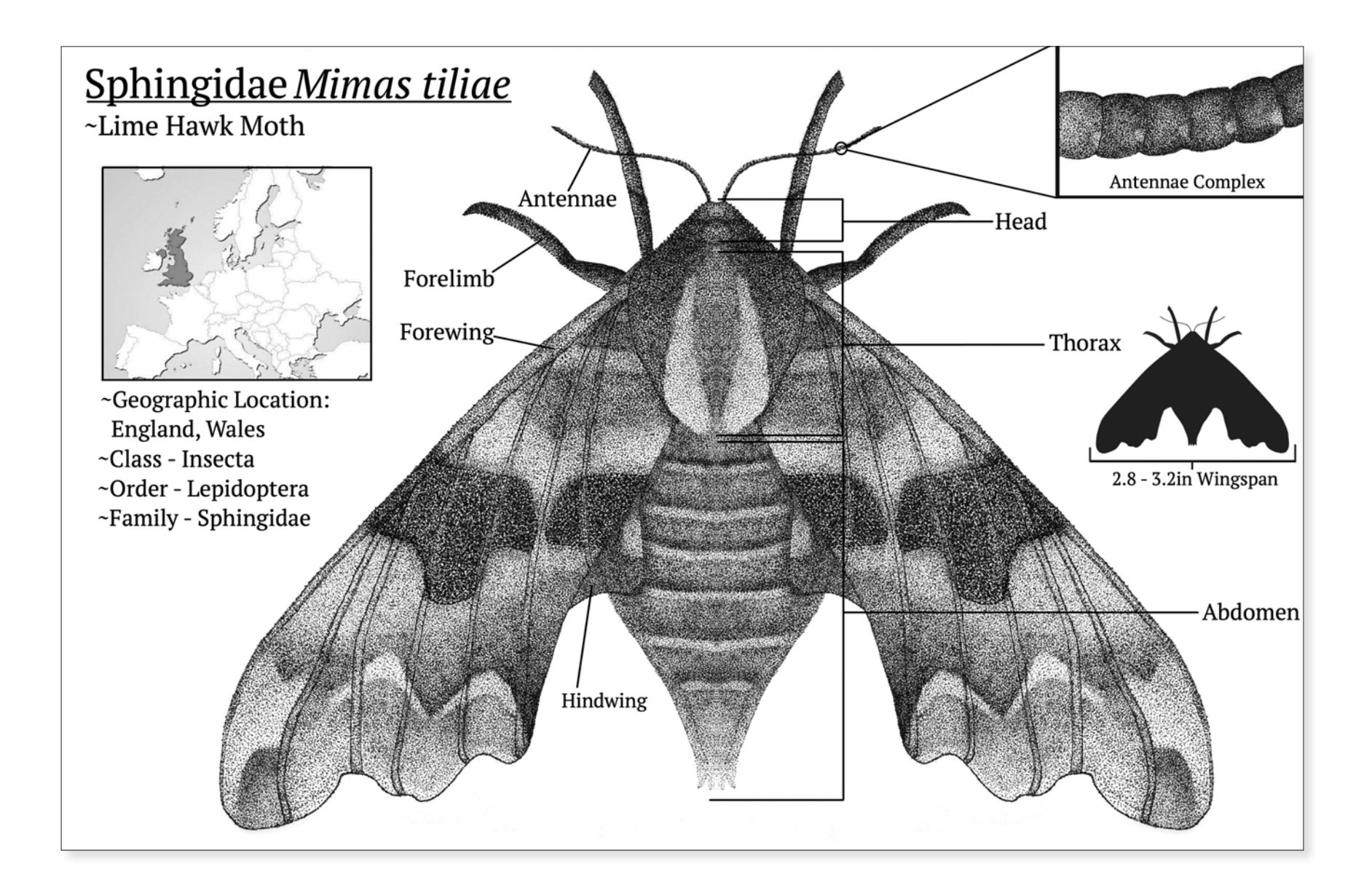

#### Sphingidae Mimas tiliae

Naman Srivastava 2019 10" x 12" Pen and Ink, Digital Media

## Orchid mantis Hymenopus coronatus

Orchid mantises are truly masters of camouflage. Not only do they mimic flowers to seek protection from potential predators-they also employ it to capture bigger prey. Using camouflage both offensively and defensively shows true skill in their craft.

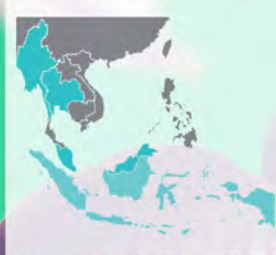

#### Habitat

Orchid mantises predominantly reside in Myanmar, Indonesia, Thailand, and Malaysia where they thrive in a tropical rainforest climate. Since they can turn themselves into orchid flowers, they don't necessarily require them to be in their habitat. By camouflaging themselves from prey they're able to create their own hunting grounds.

### Ferociously Tiny With a Large Appetite

heir carnivorous diet is made up of insects such as fruit flies, bees, crickets, and beetles. However, in some instances they may also consume small lizards, turtles, birds, mice, or frogs. Whatever they get their pincers on, expect it to be eaten at once!

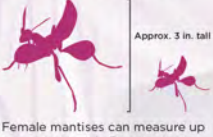

Female mantises can measure up to approximately 3 inches in size while males can be as small as half the size of the female.

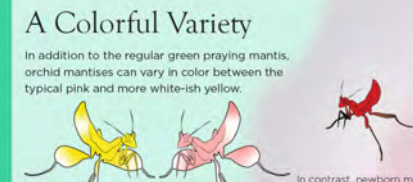

tises appear a darker red with their arms and legs appearing black.

Classification Kingdom Animalia Phylum Arthropoda Class Insecta Order Mantodea Family Hymenopodidae Genus Hymenopus Species coronatus

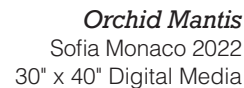

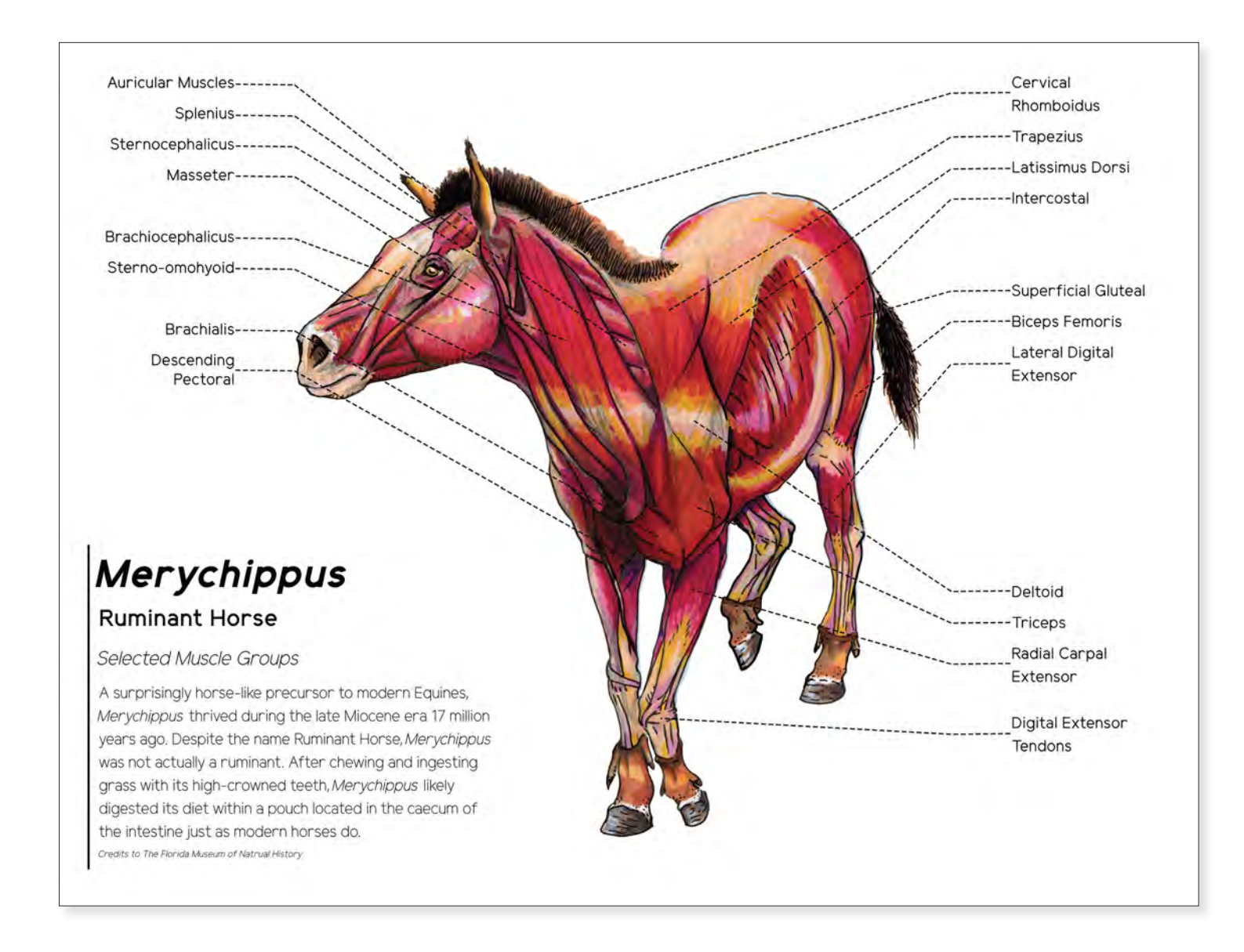

Merychippus (Ruminant Horse)

Lucas Petrin 2020 12" x 16" Watercolor, Digital Media

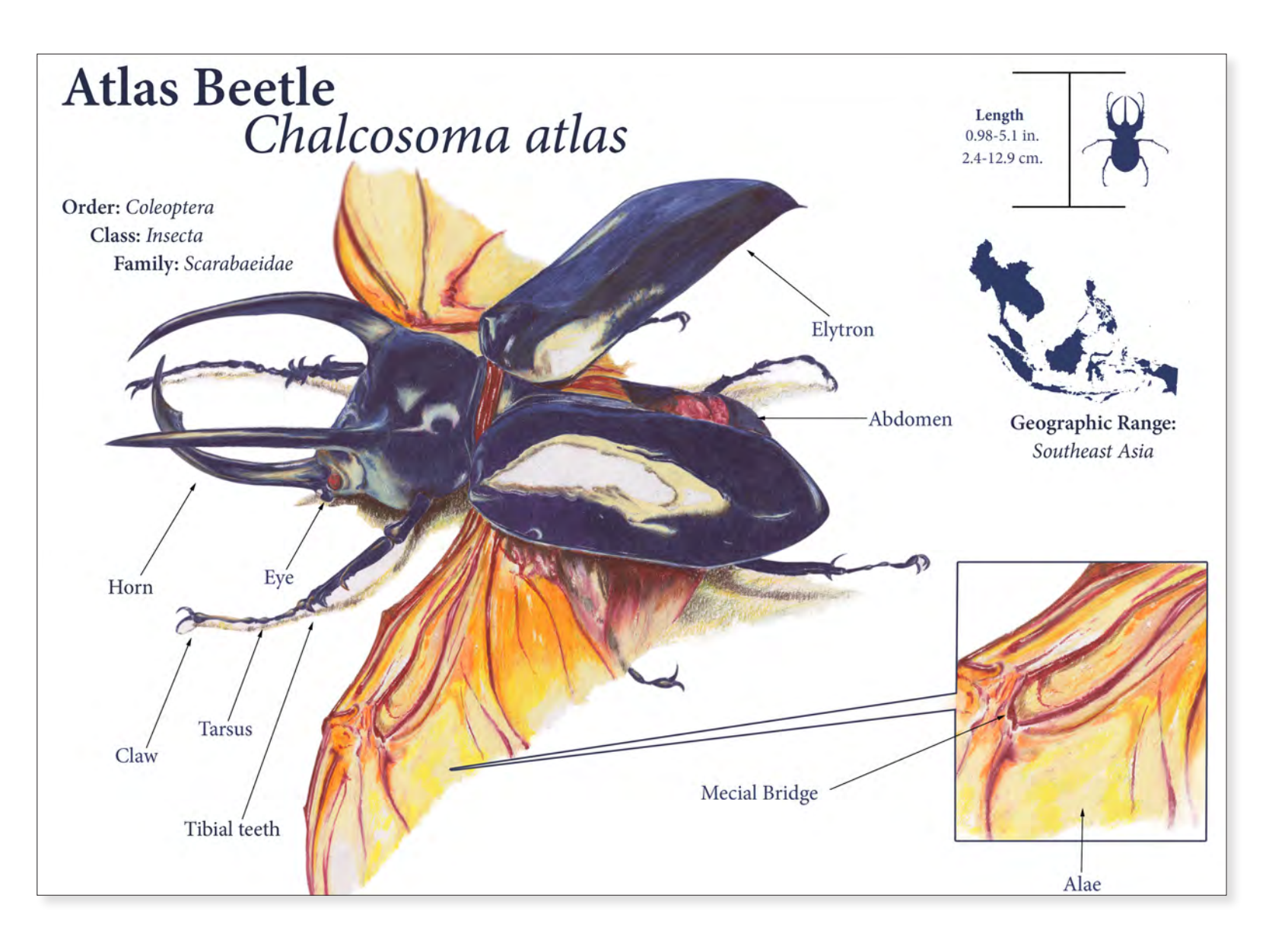

*Atlas Beetle* Isaiah Reese 2019 10" x 12" Colored Pencil, Digital Media

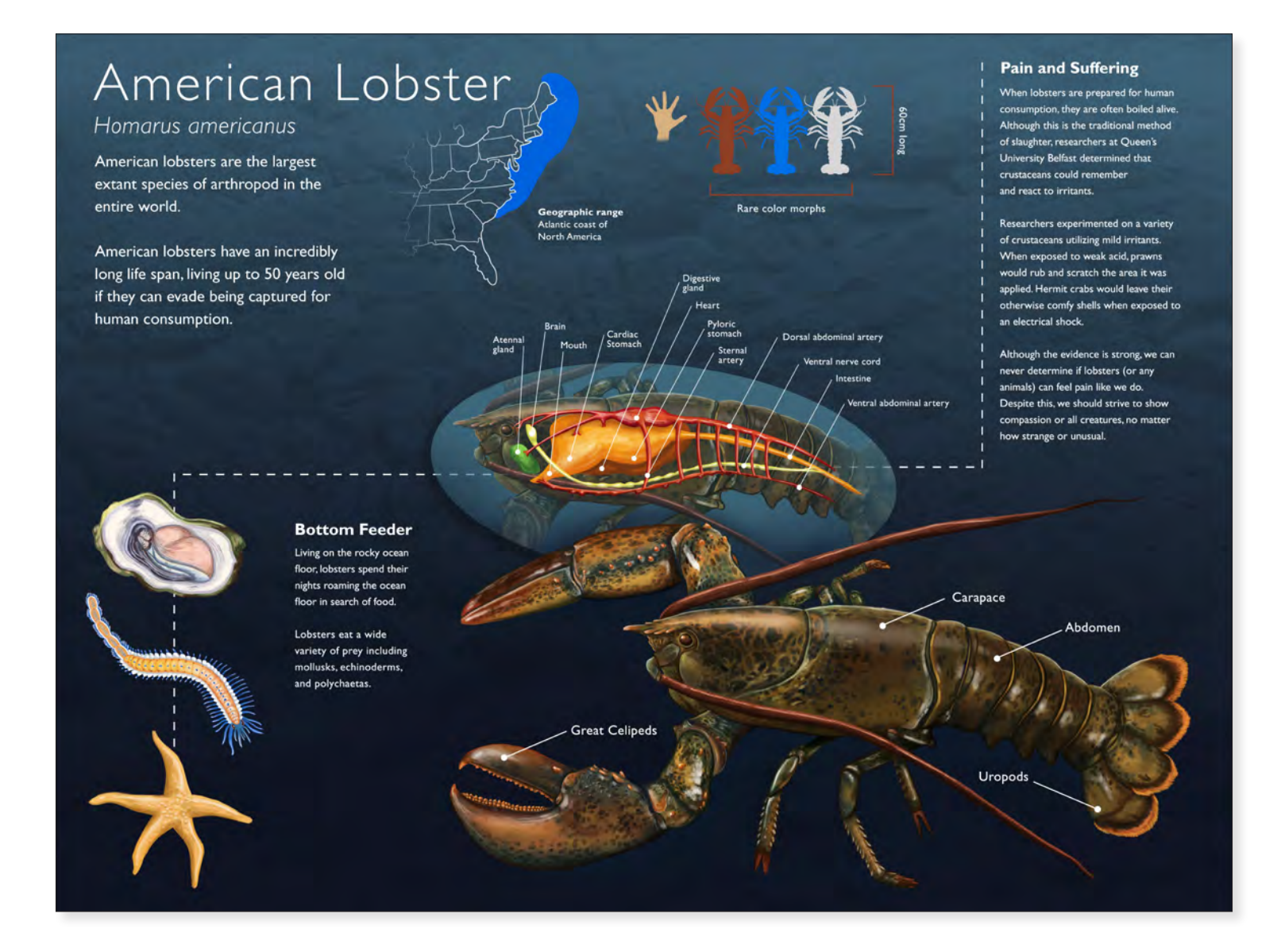

## American Lobster

Allison Mosley 2021 16" x 24" Digital Media

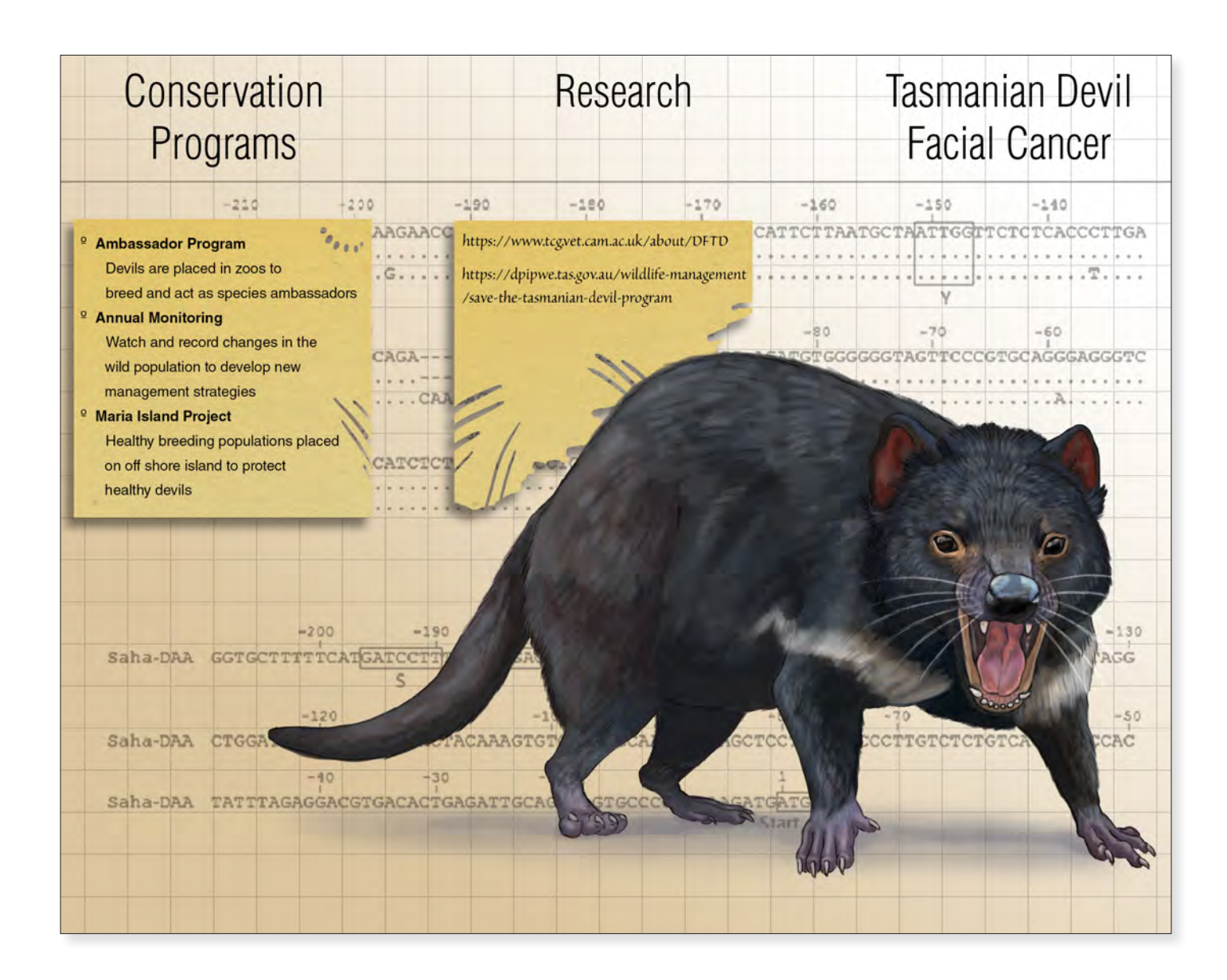

Tasmanian Devil Facial Cancer Allison Mosley 2021 16" x 24" Digital Media

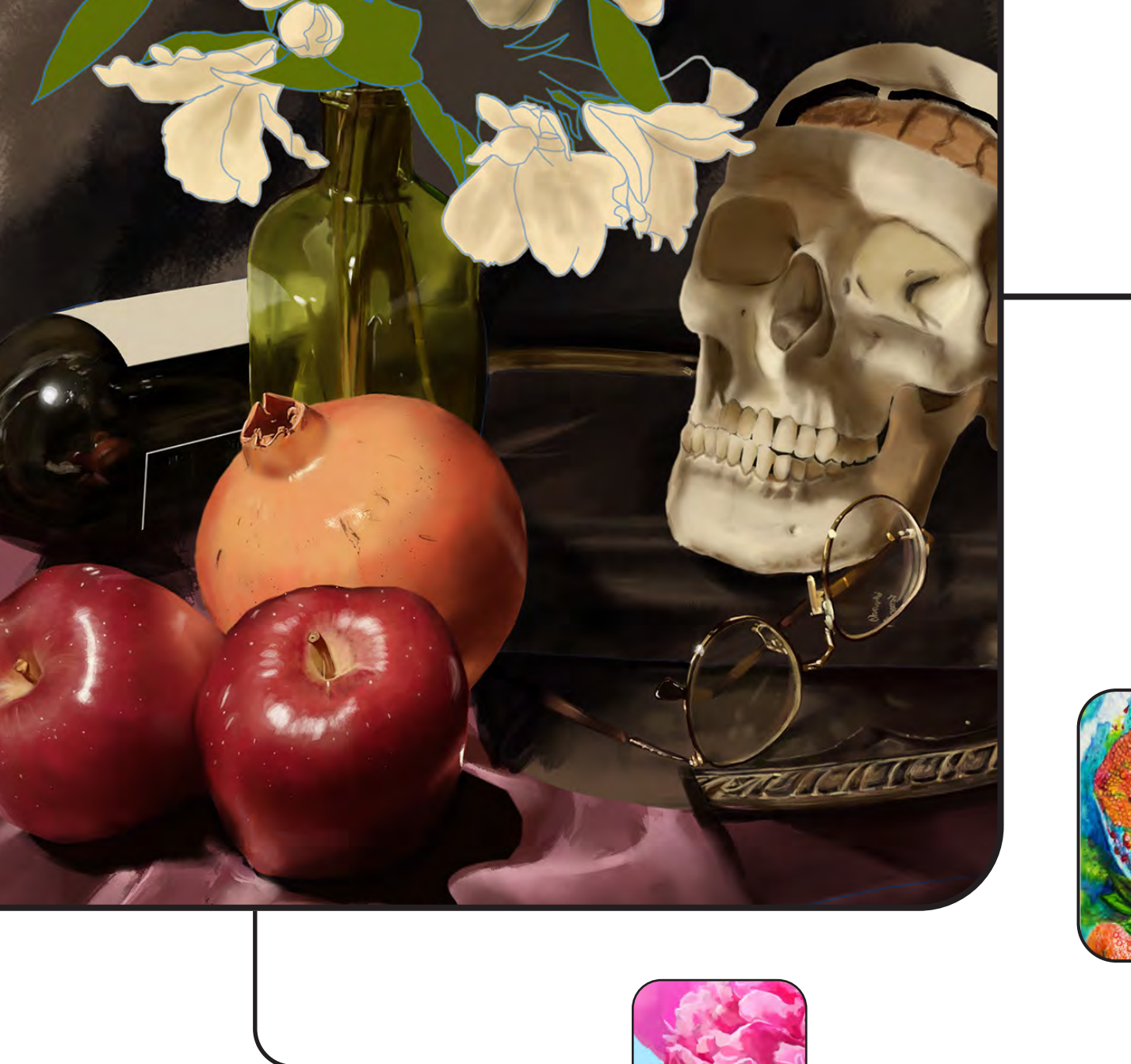

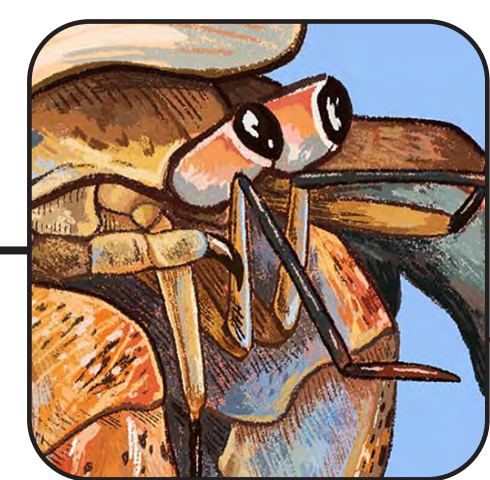

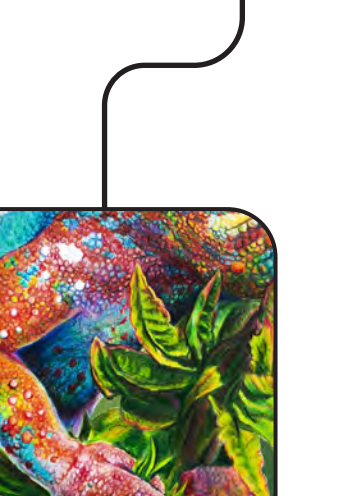

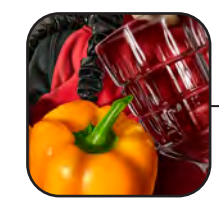

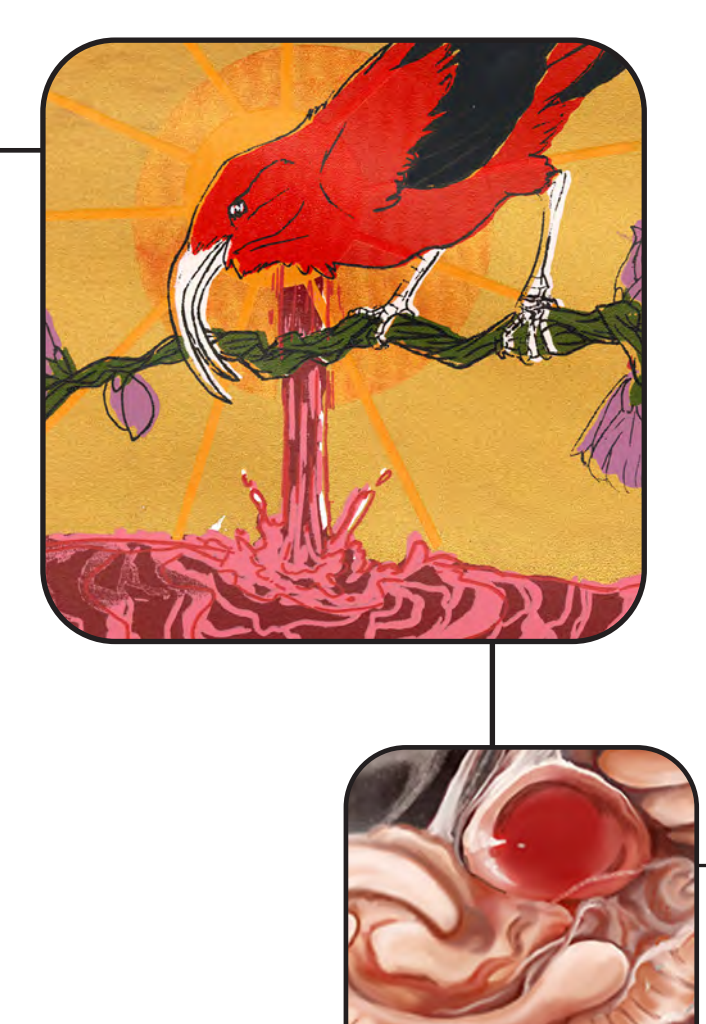

# Fine Art (of Science) Illustration

After a certain high level of technical skill is achieved, science and art tend to coalesce in esthetics, plasticity, and form. The greatest scientists are always artists as well.

— Guild of Natural Science Illustrators

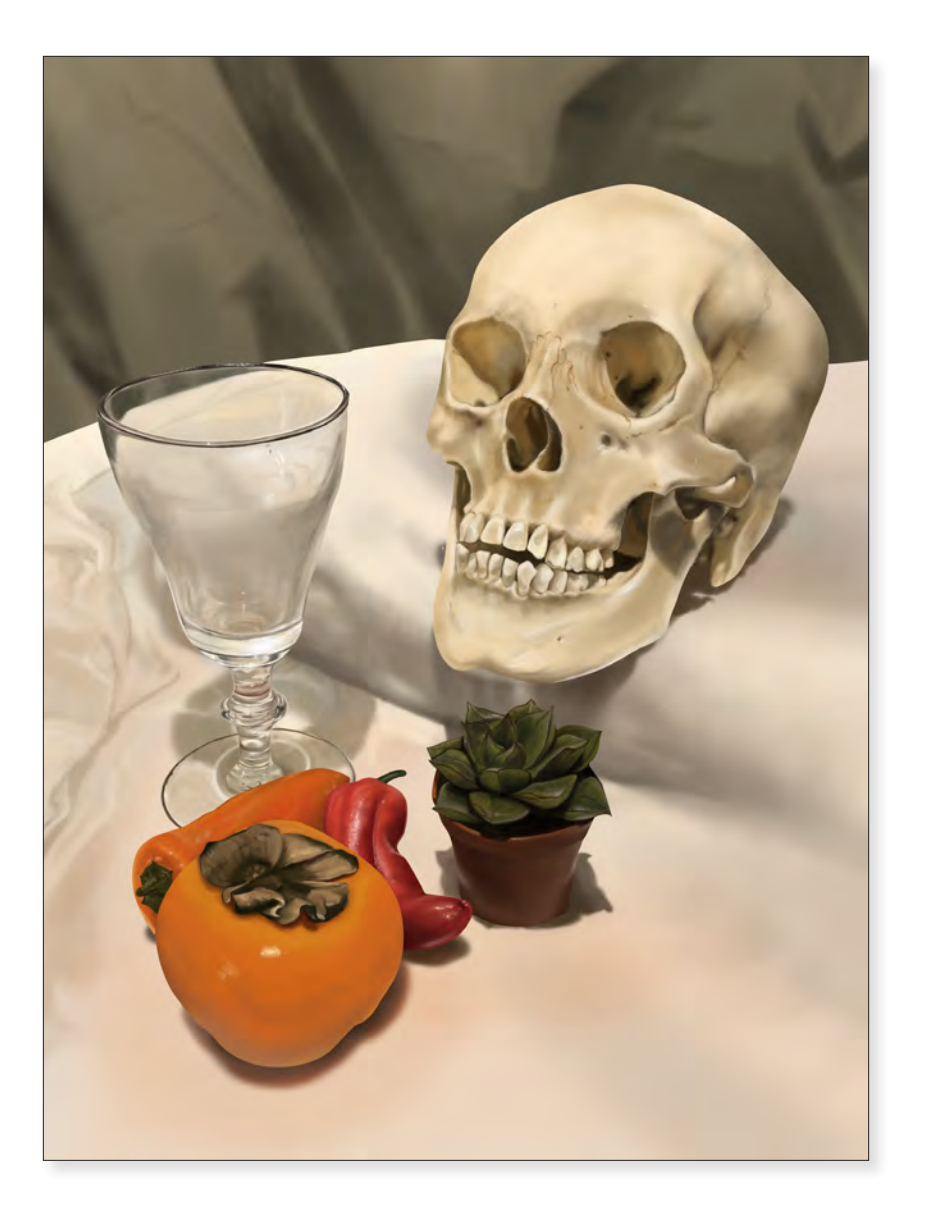

## Still Life

Veronica Cava 2020 24" x 18" Digital Media

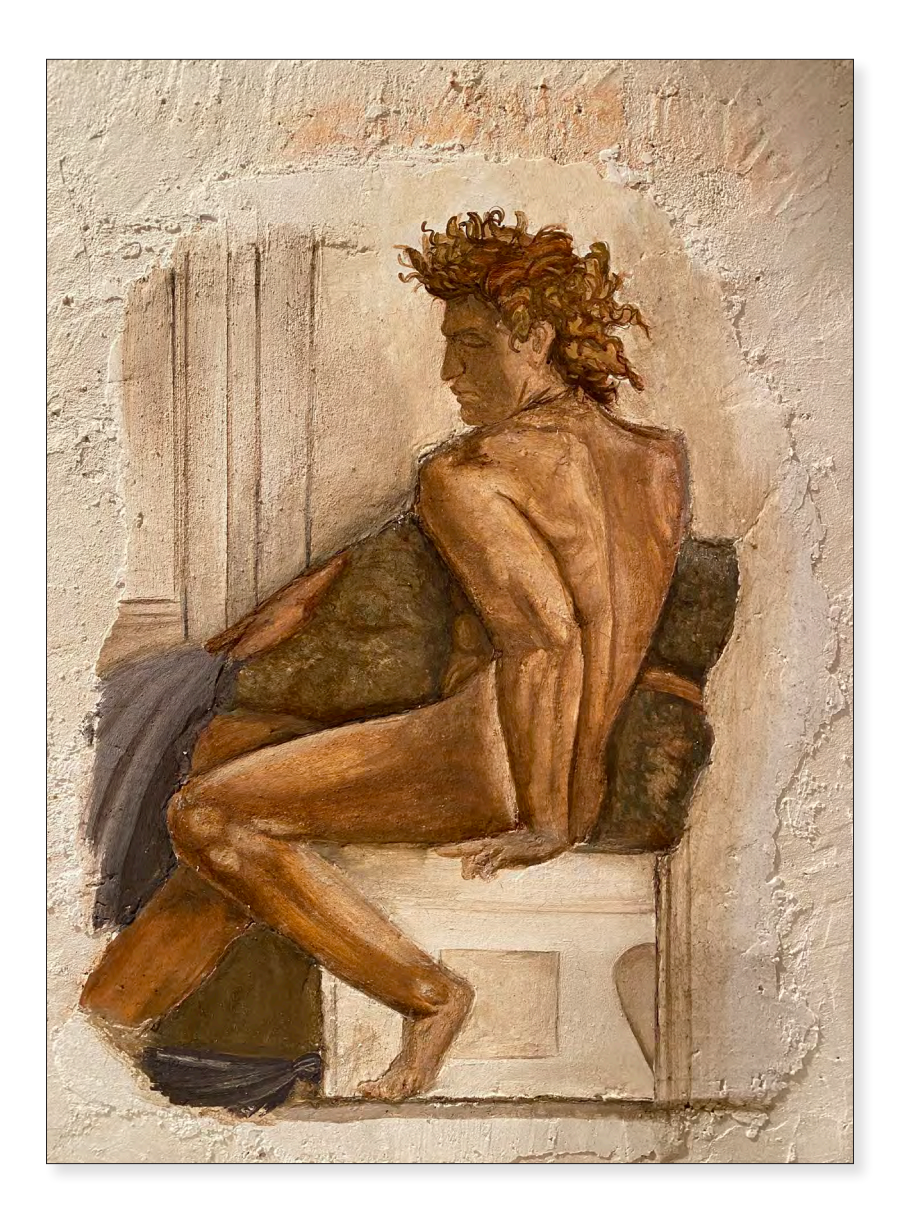

*SACI Figure Anatomy Study* Jessica Angelini 2020 24" x 18" Fresco Painting

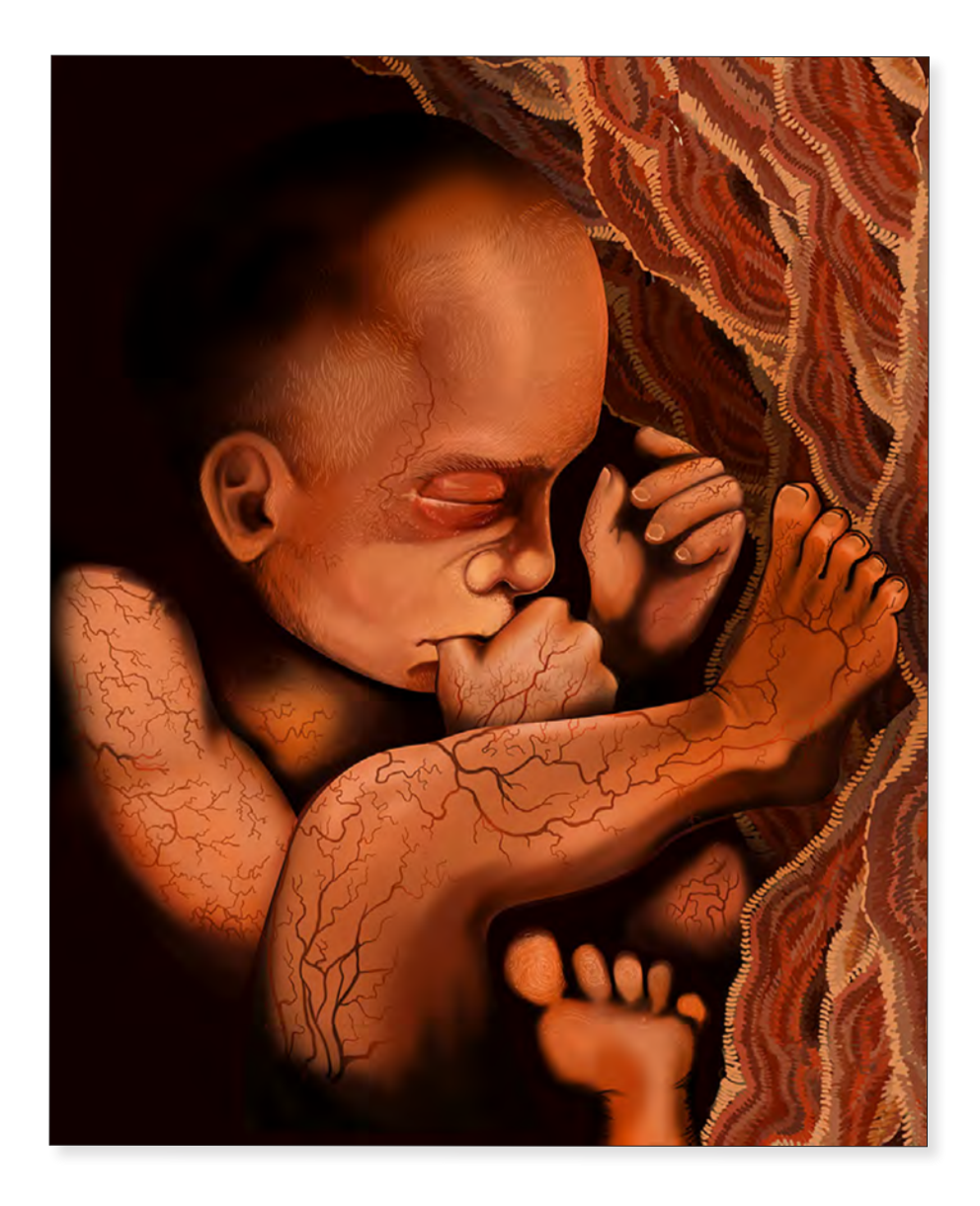

## 20 Week Human Fetus

Paxton Allen 2020 60" x 42" Digital Media

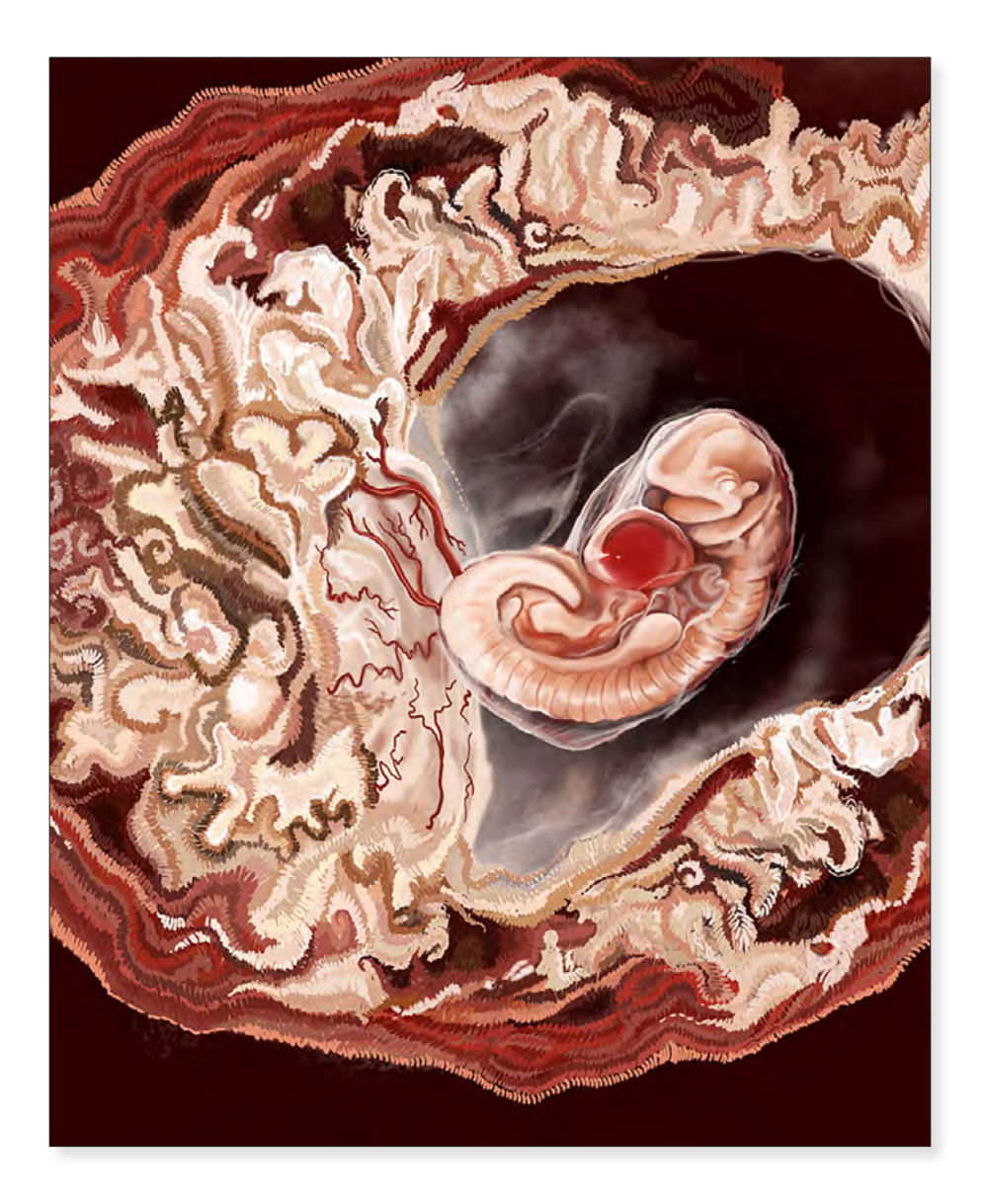

**5 Week Human Fetus** Paxton Allen 2020 42" x 30" Digital Media

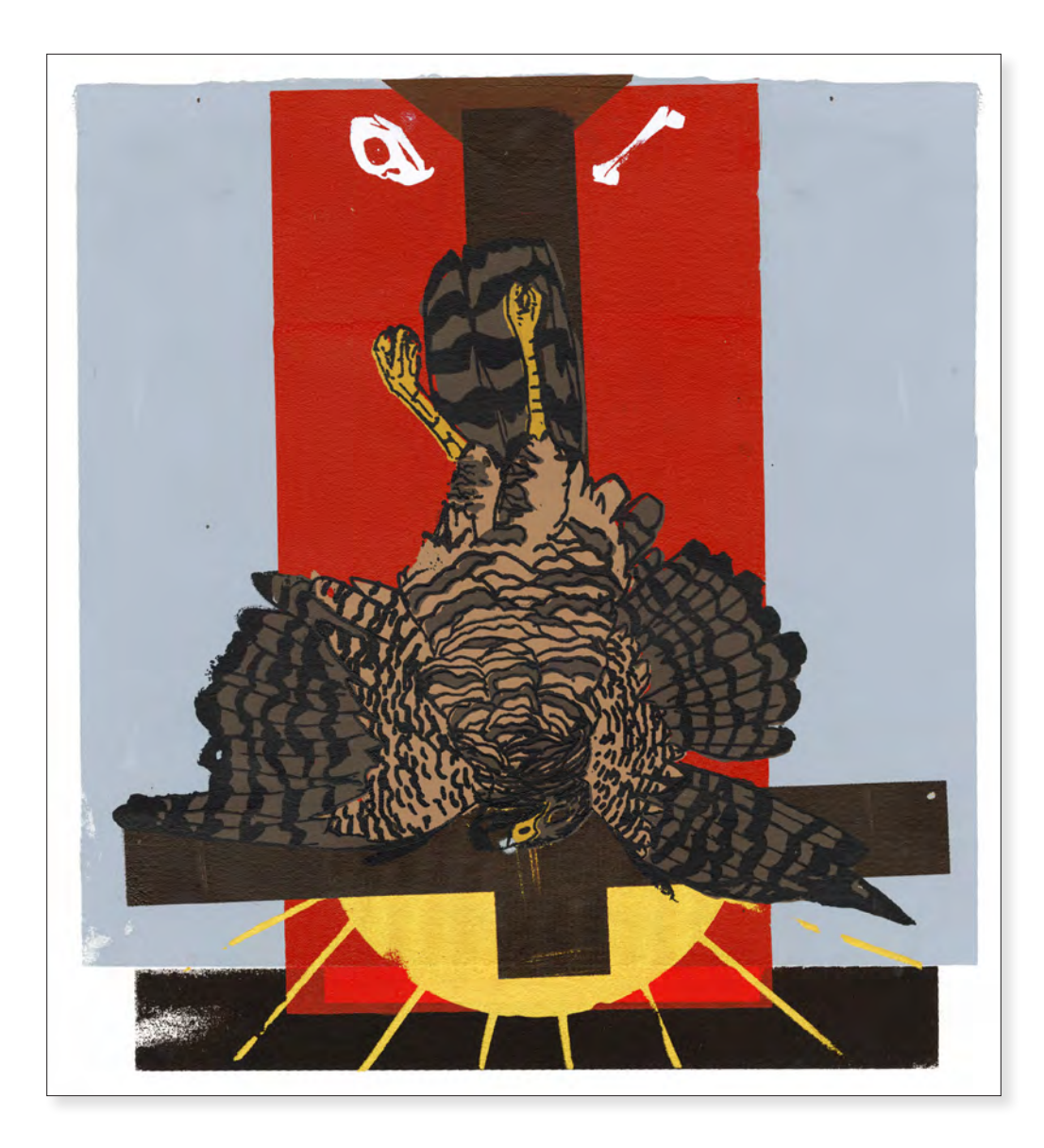

## Crucifixion

Christina Czajkowski 2019 24" x 18" Screen Print, Mixed Media

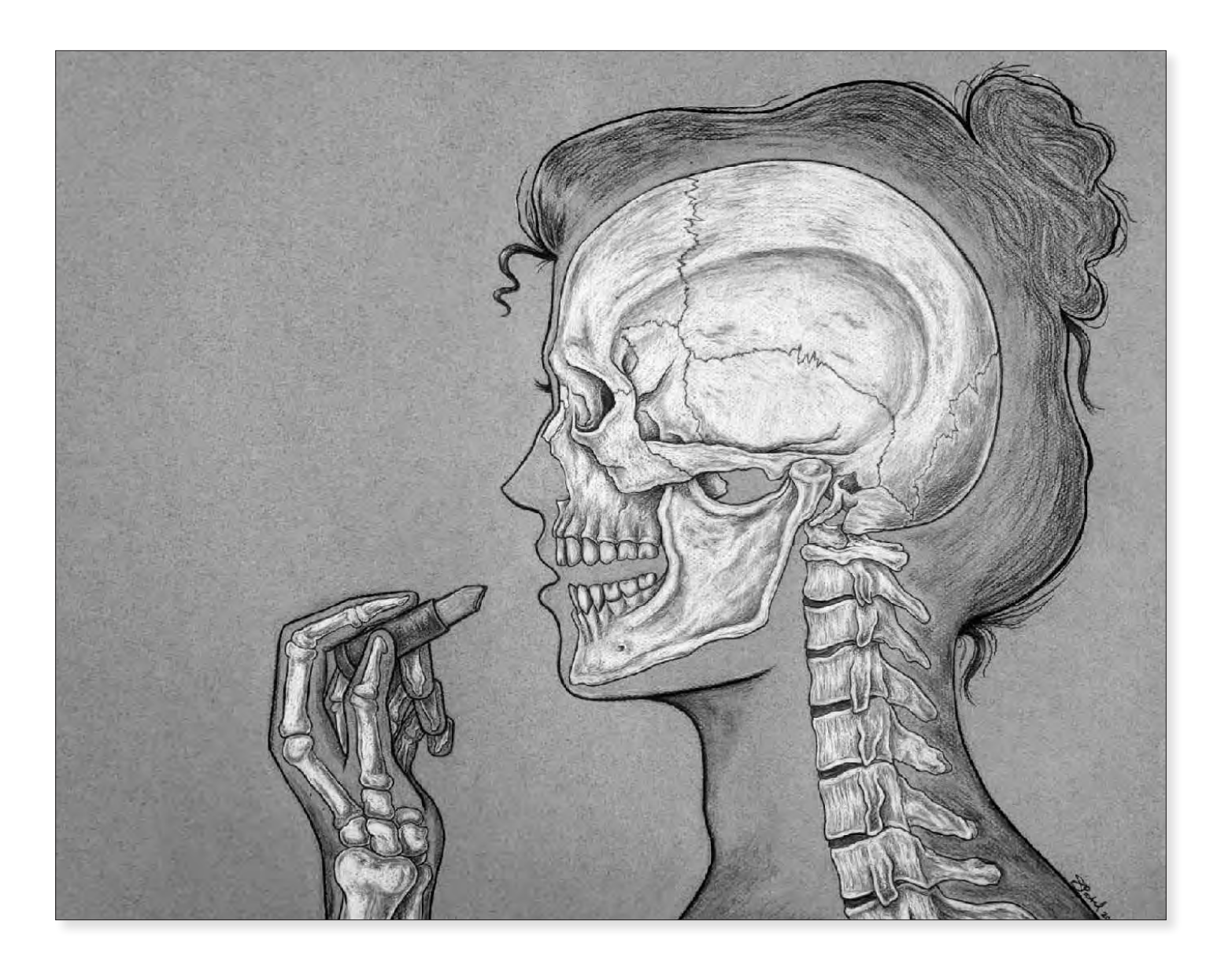

*CMSRU Selective: Lipstick Skeleton* Shrina Patel 2019 18" x 24" Colored Pencil

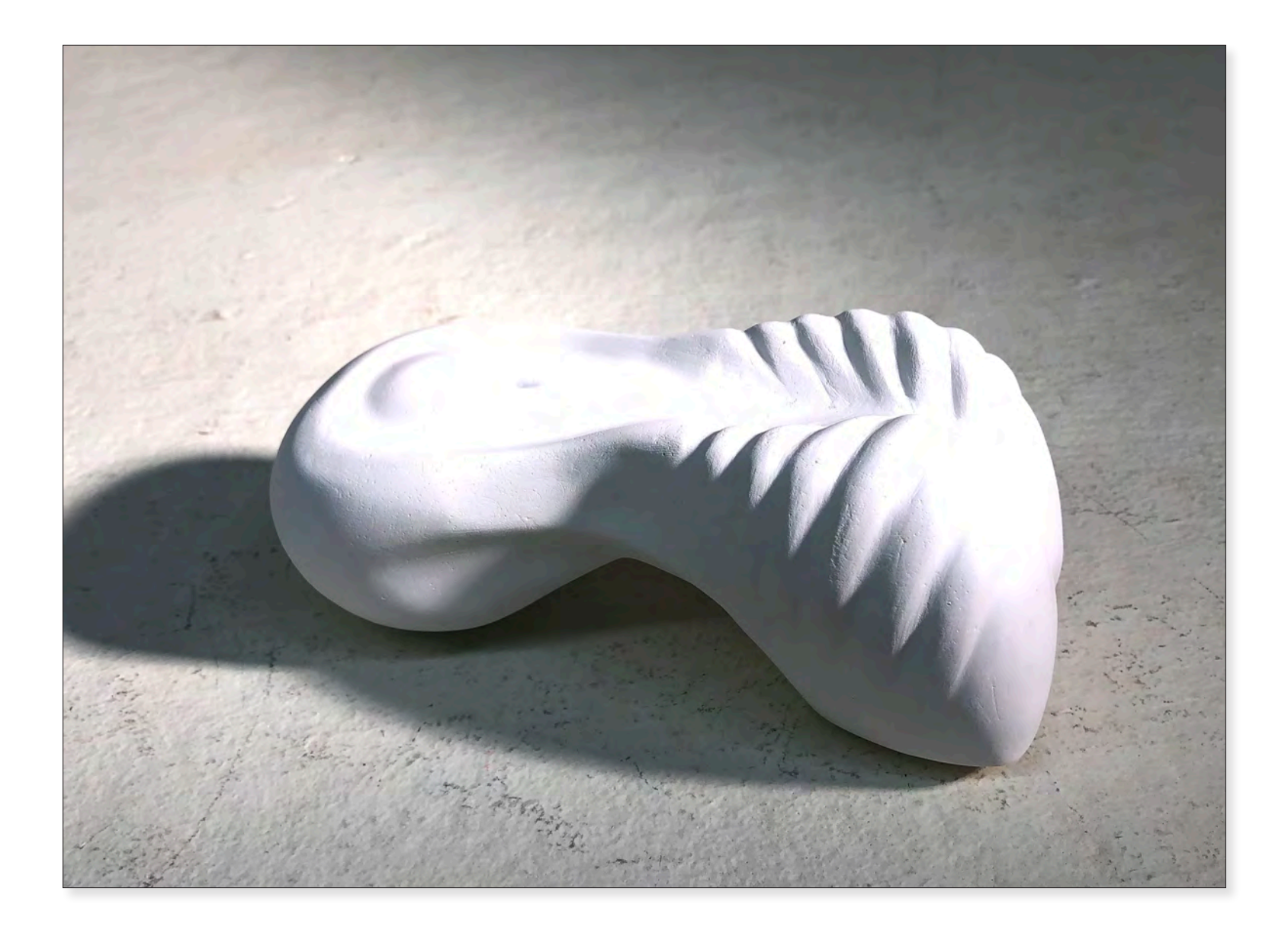

*Ribs* Isabel Dory 2021 24" x 12" x 8" Plaster Sculpture

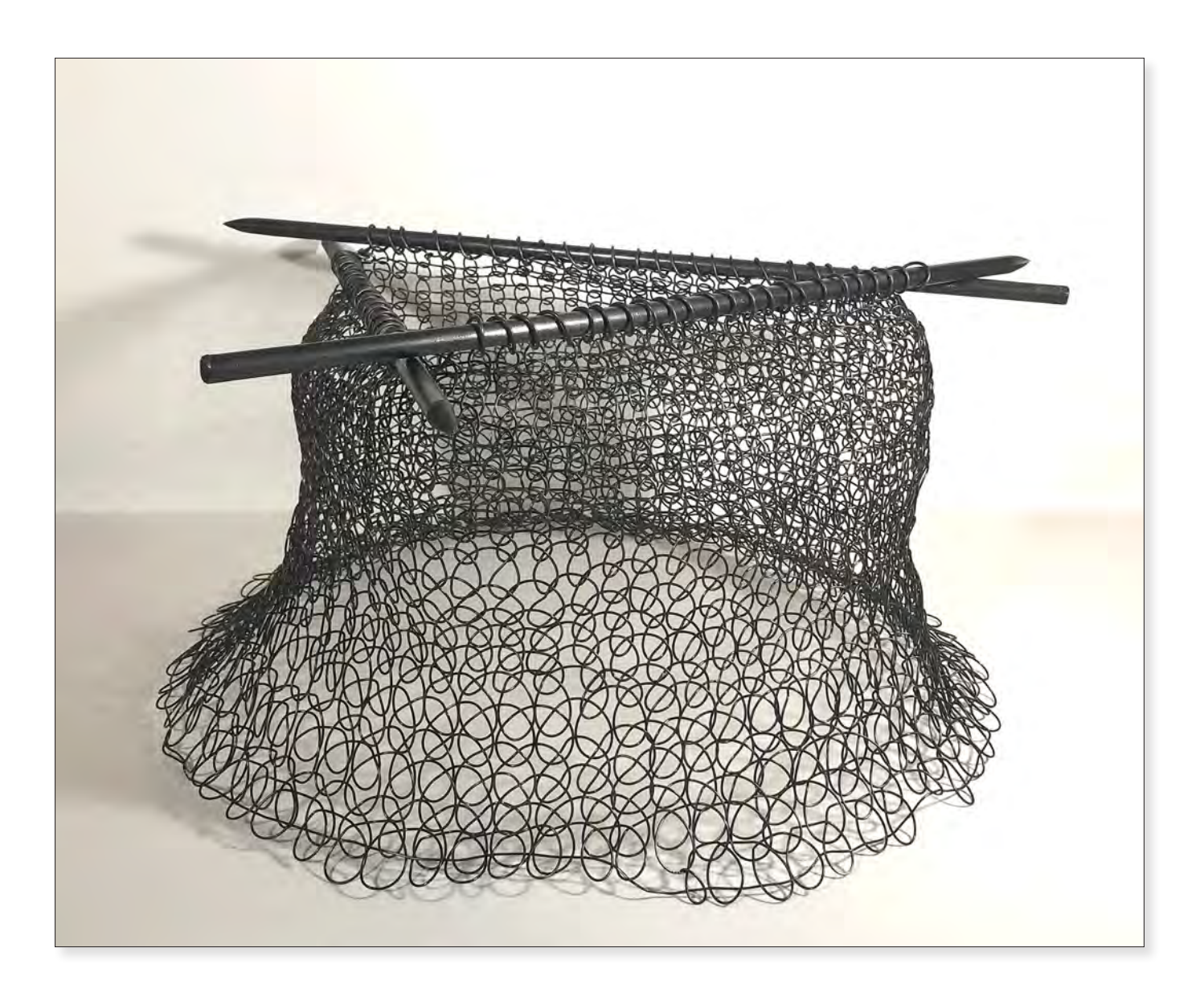

**Untitled** Isabel Dory 2021 32" x 24" x 16" Metal Sculpture

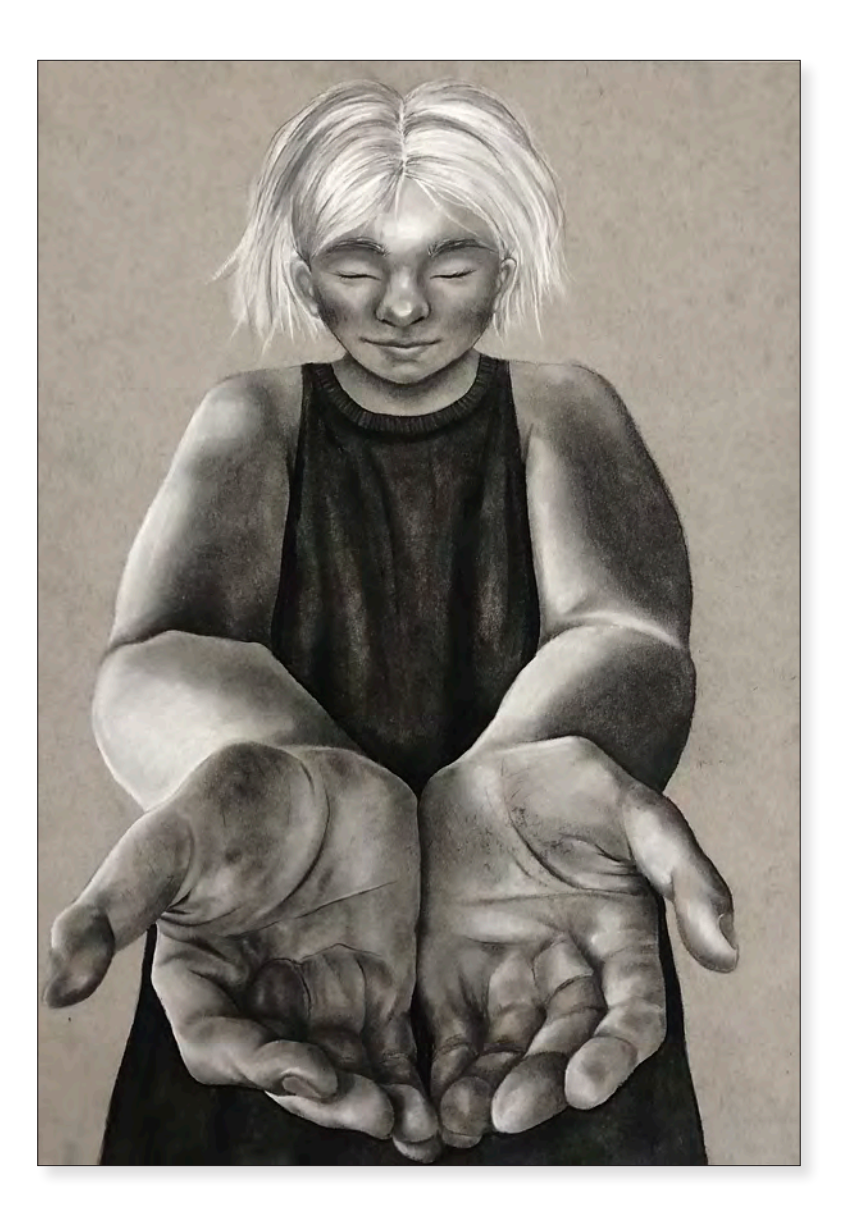

### *Open Hands* Isabel Dory 2021 24" x 18" Mixed Media

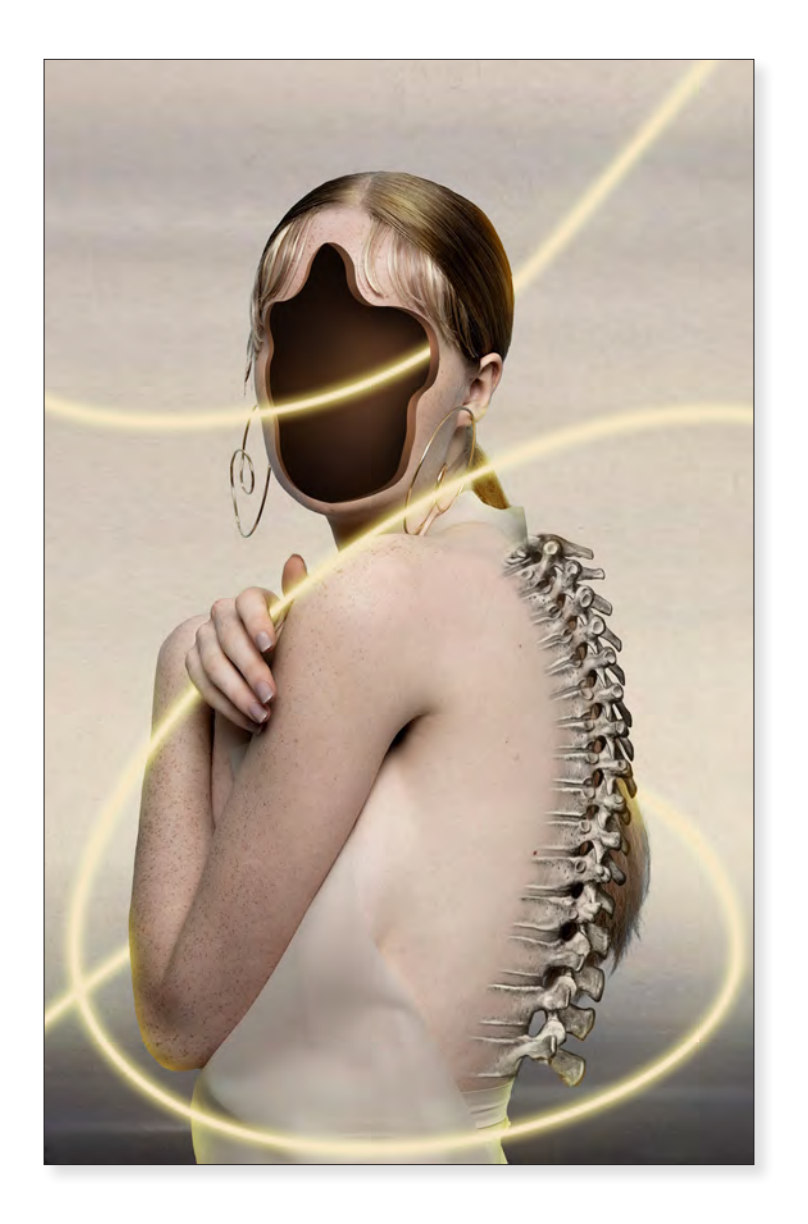

*Surreal Spine* Isabel Dory 2021 28" x 14" Digital Media

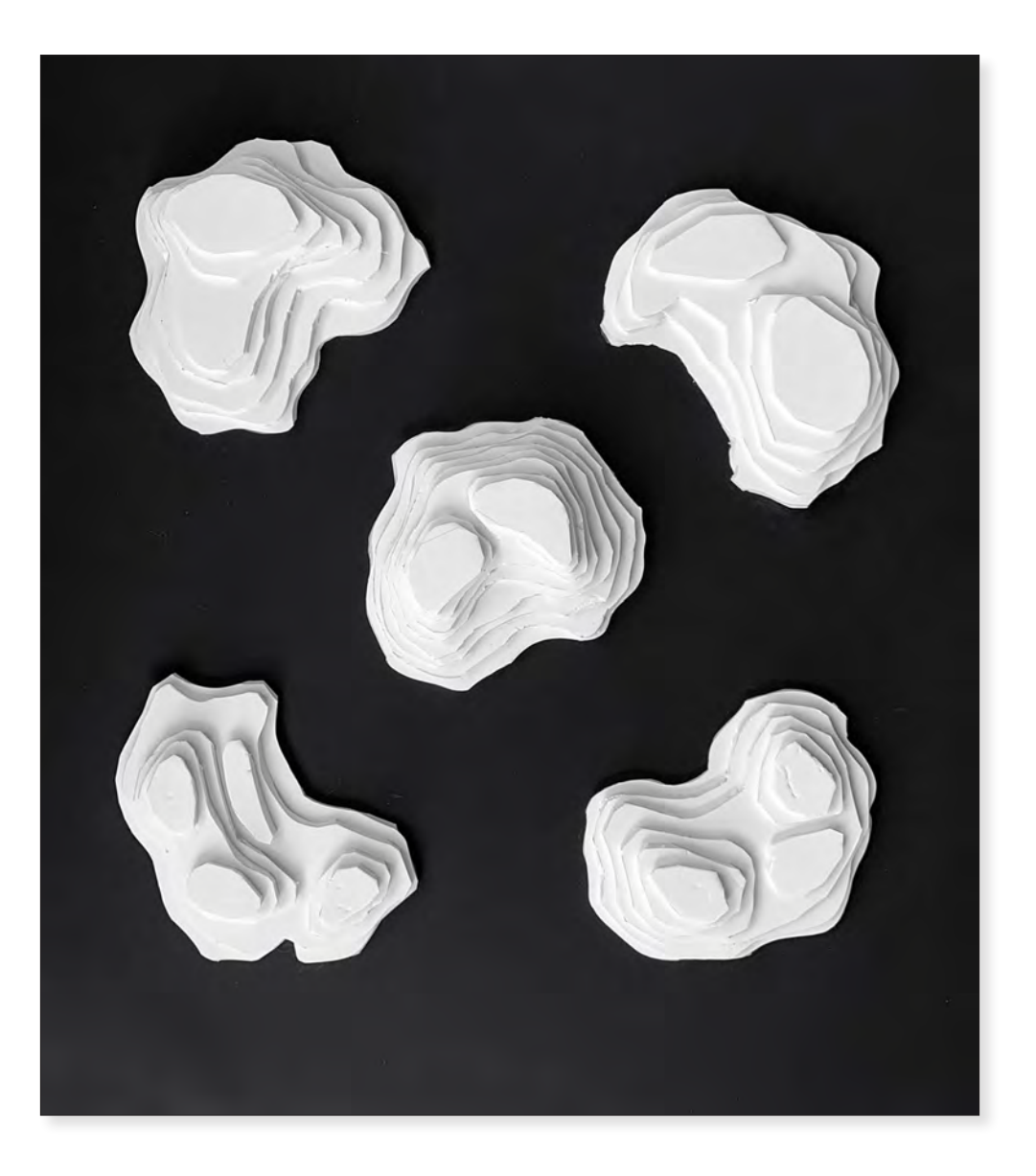

*5 New Forms* Leeza Duller 2021 24" x 18"x 4" Plaster Sculpture

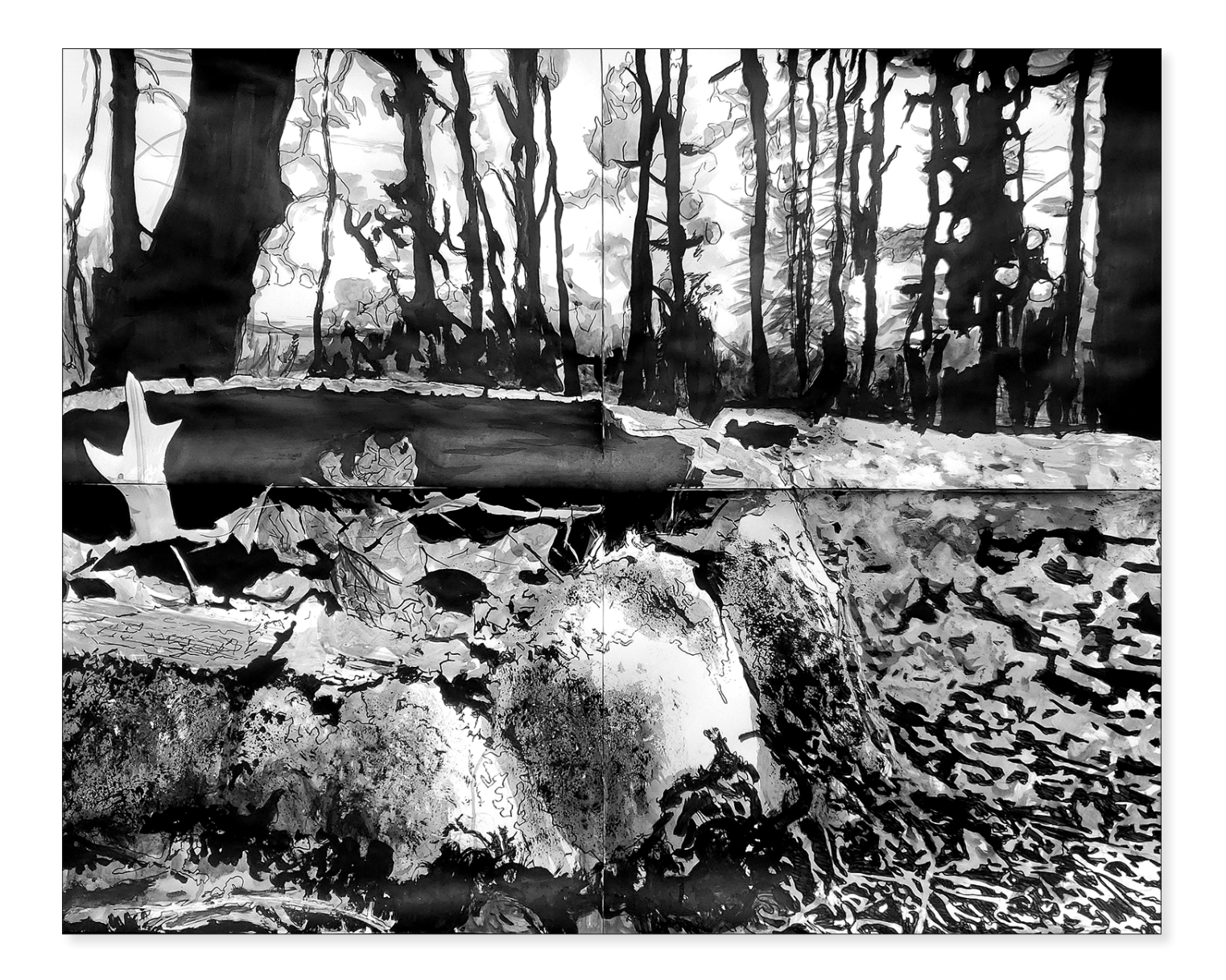

*Large Landscape* Leeza Duller 2021 24" × 18" Mixed Media

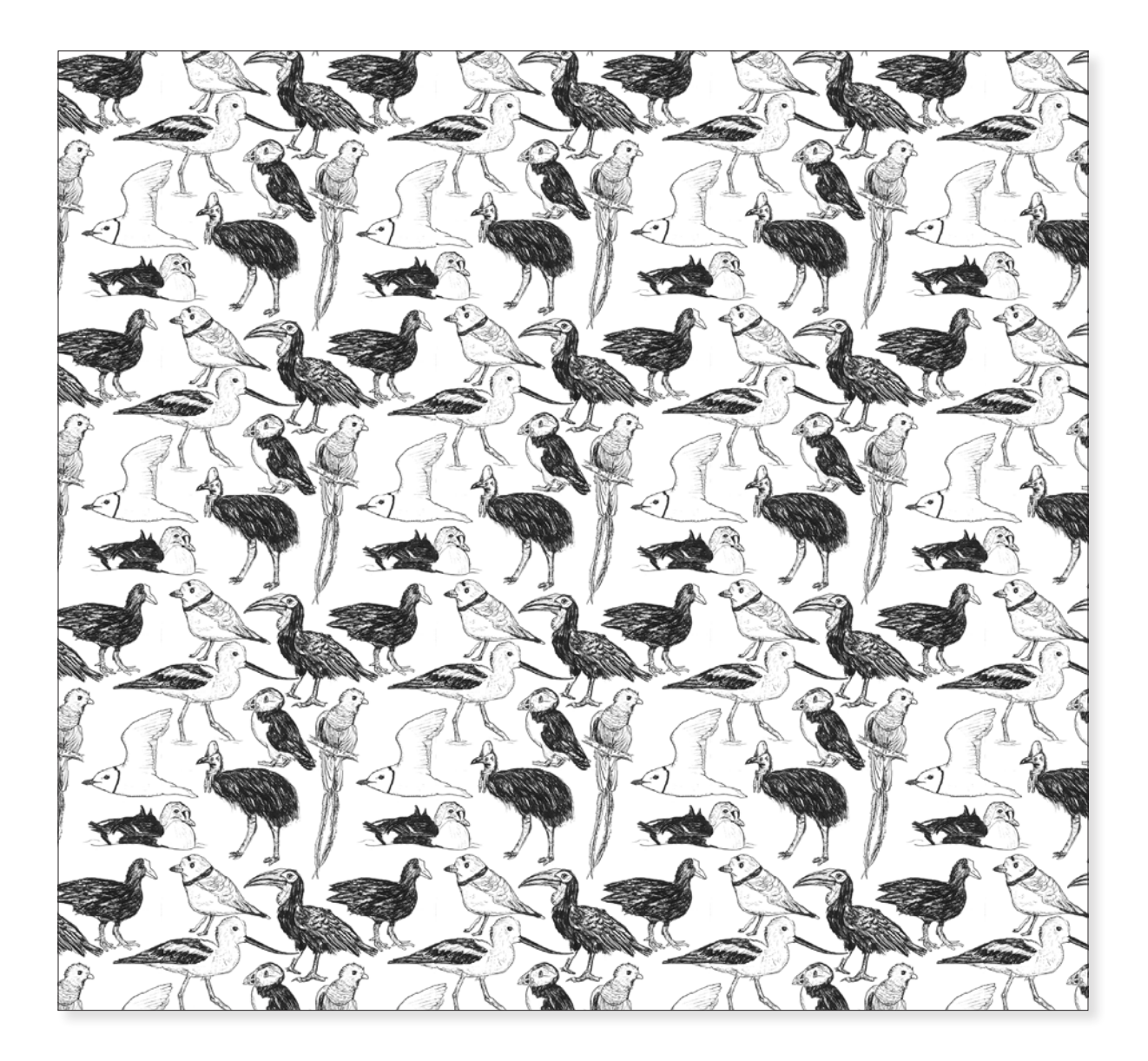

#### Bird Tiles

Emerson Harman 2021 10" x 10" Graphite, Digital Media

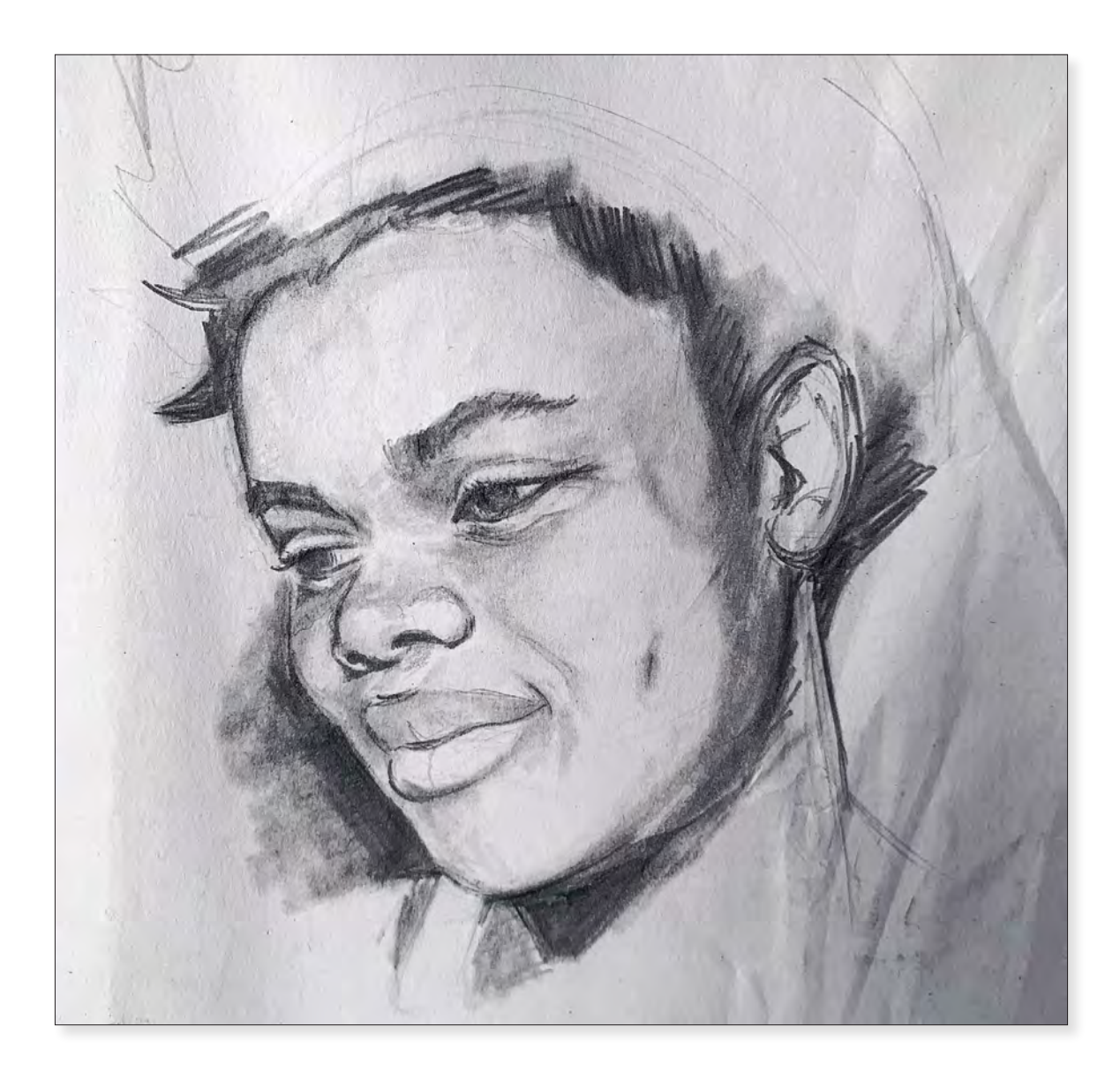

*Portrait Sketch* Leeza Duller 2021 10" x 10" Charcoal, Graphite

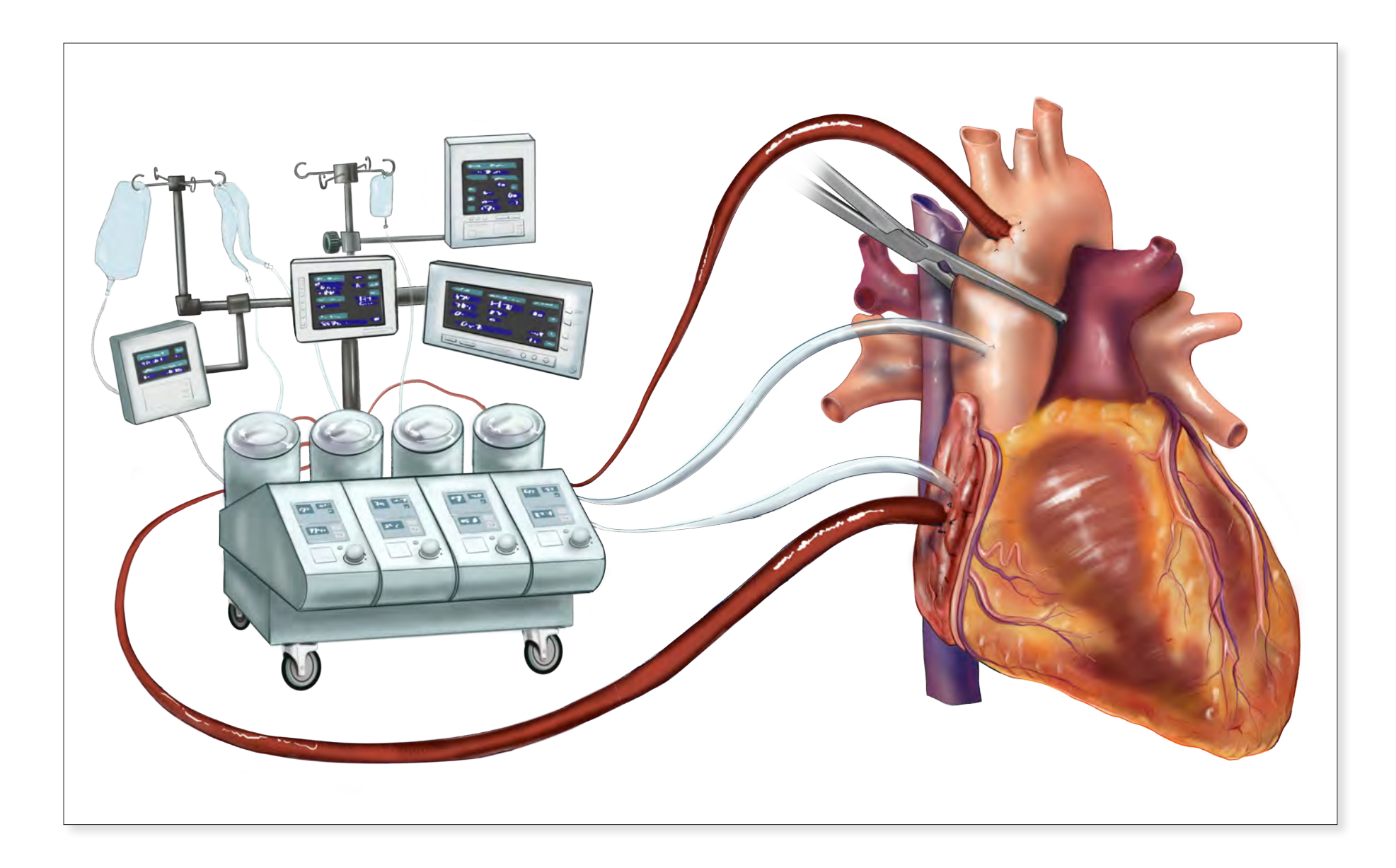

*Cardiac Bypass* Karlee D. Rogers 2020 12" x 18" Digital Painting

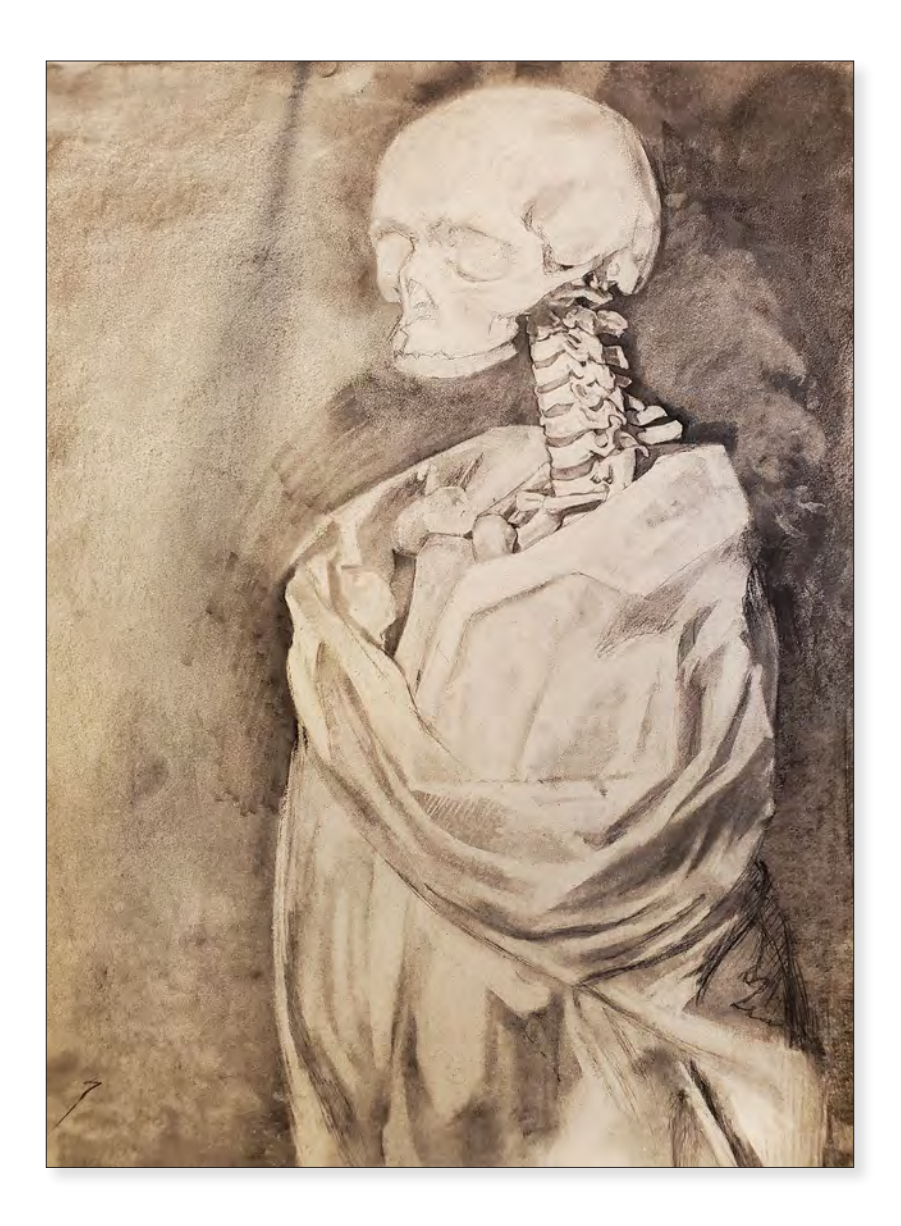

*Skeletal Figure Study* Catherine Titterton 2021 24" x 16" Charcoal, Graphite

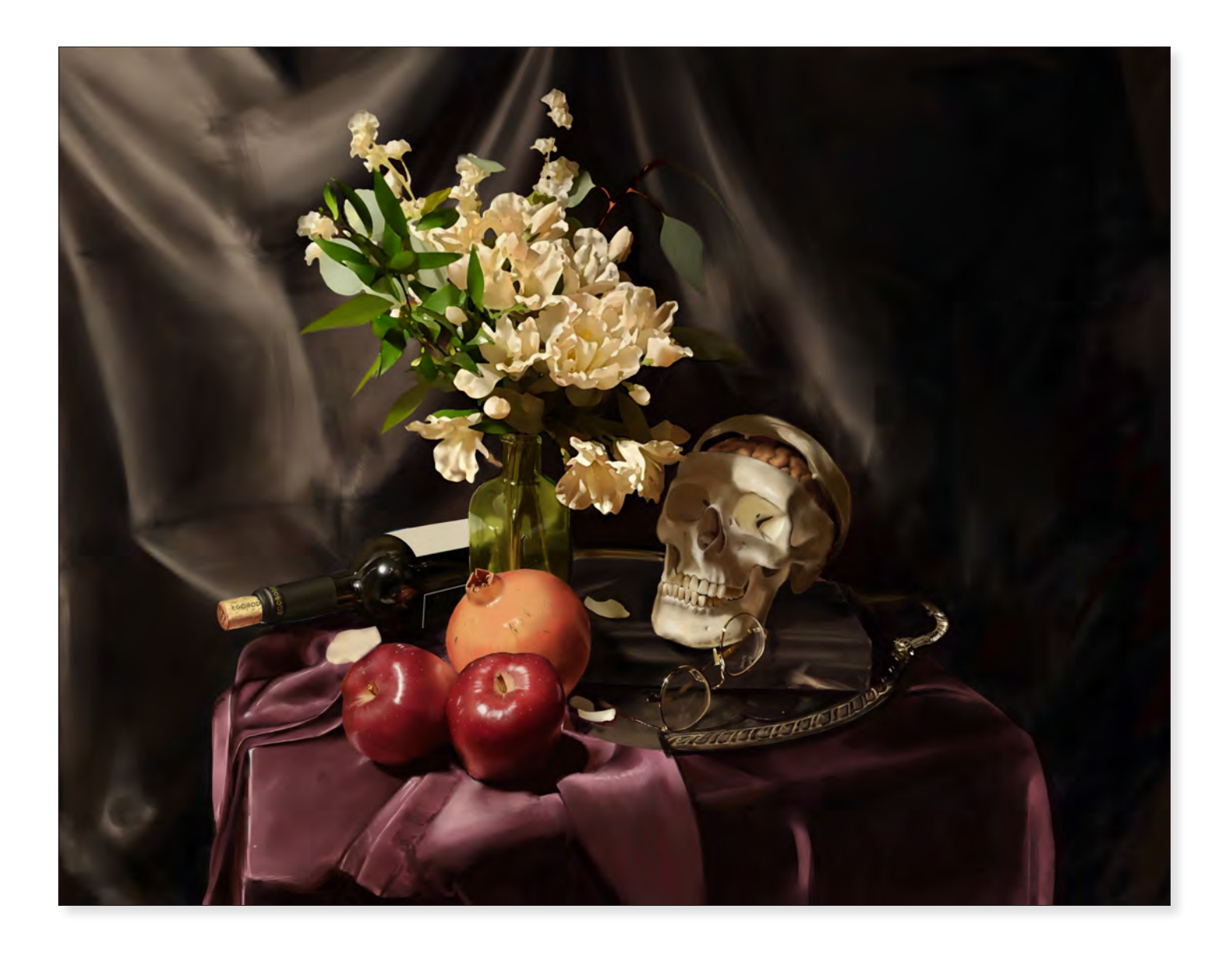

*Still Life* Leeza Duller 2021 12" x 18" Digital Painting

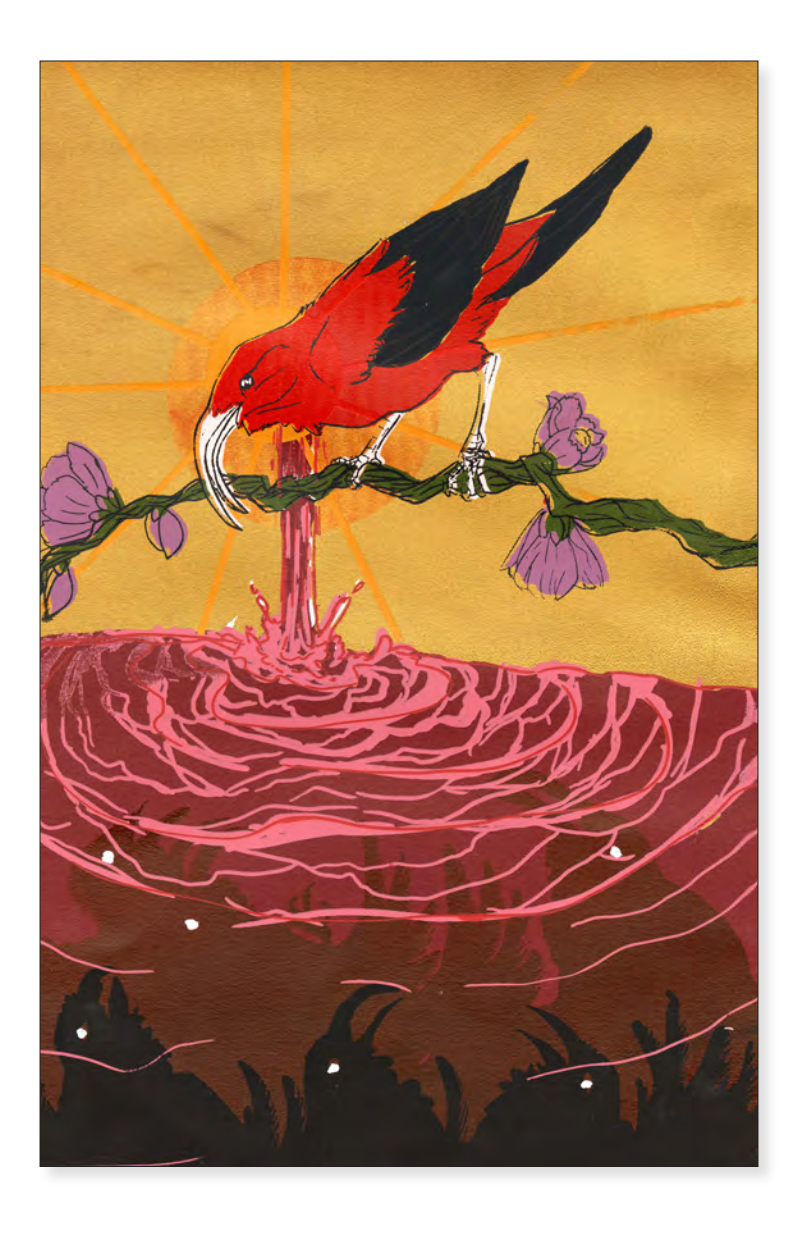

*Exsanguination* Christina Czajkowski 2019 24" x 18" Screen Print, Mixed Media

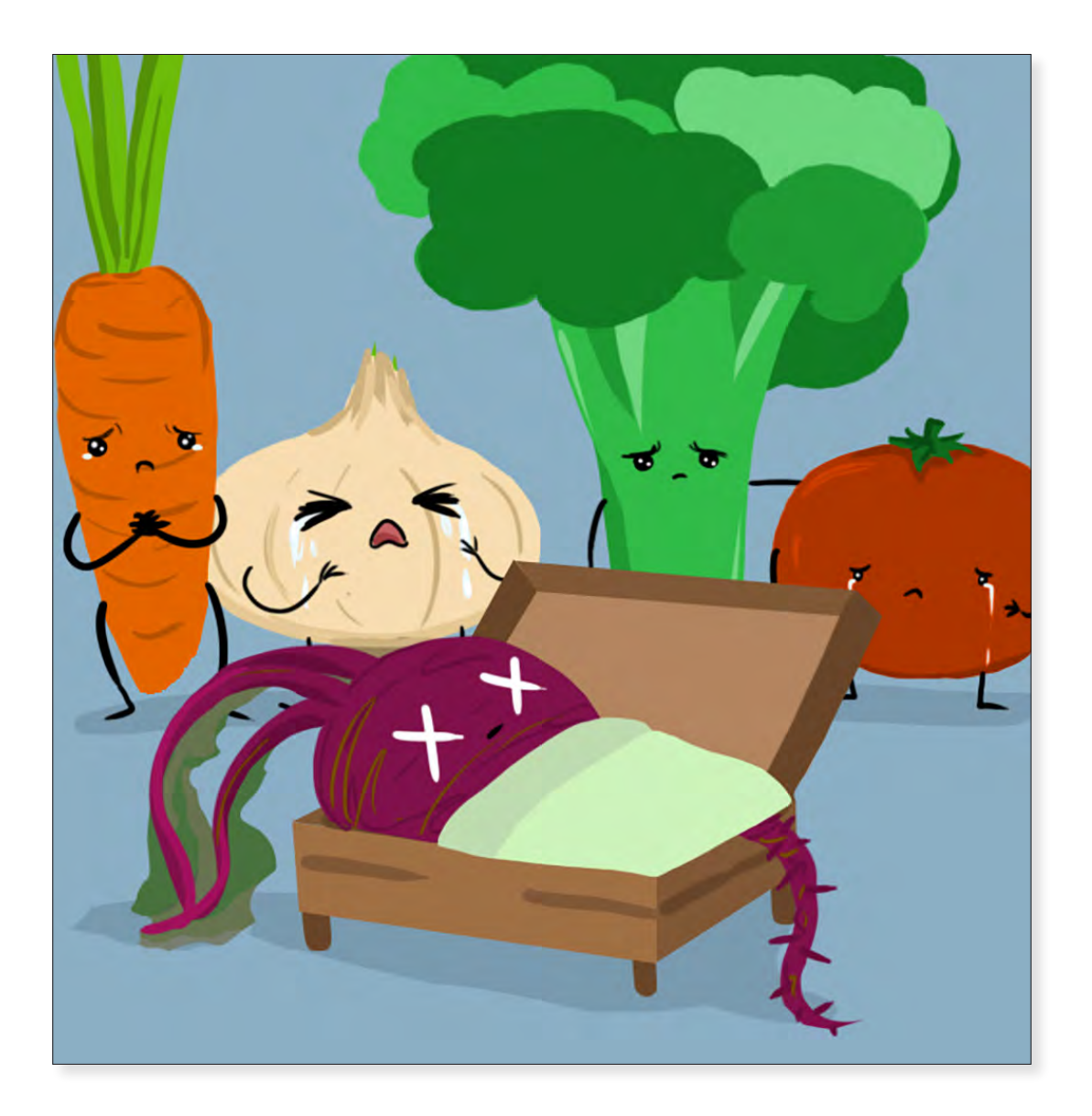

*Visual Pun* Leeza Duller 2021 12" x 12" Digital Painting

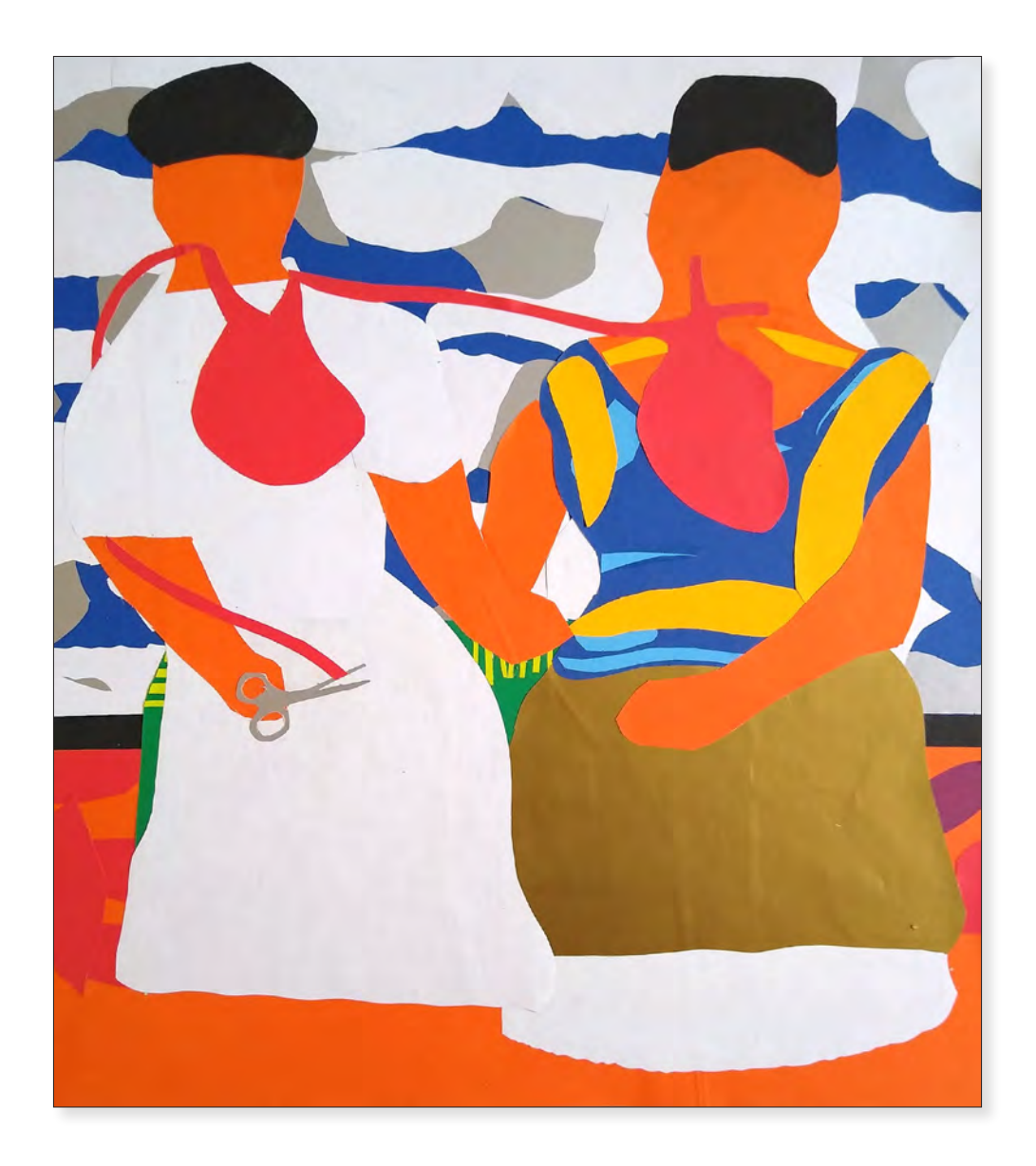

*Frida* Emerson Harman 2021 12" x 10" Digital Painting

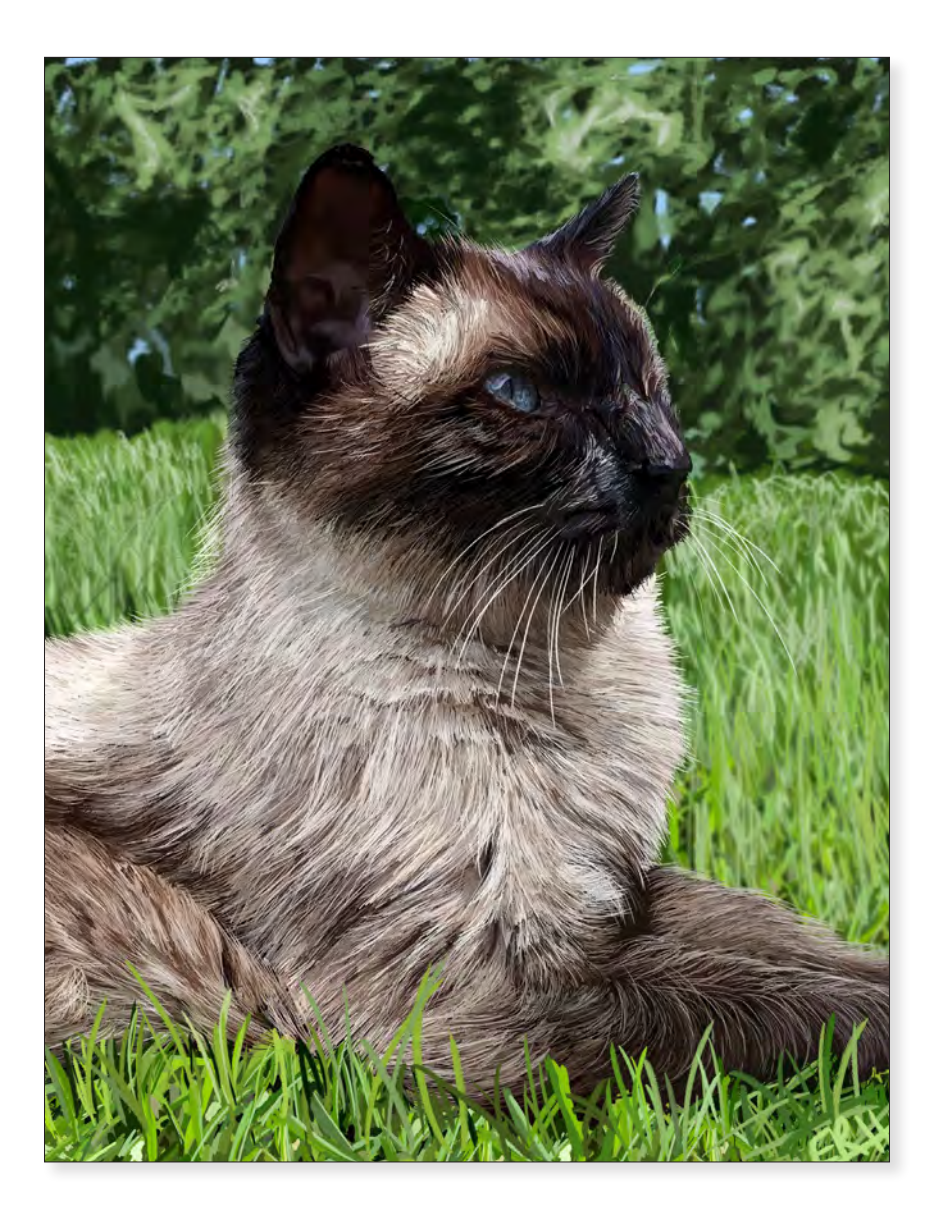

*Portrait of a Cat* Emerson Harman 2021 12" x 10" Digital Painting

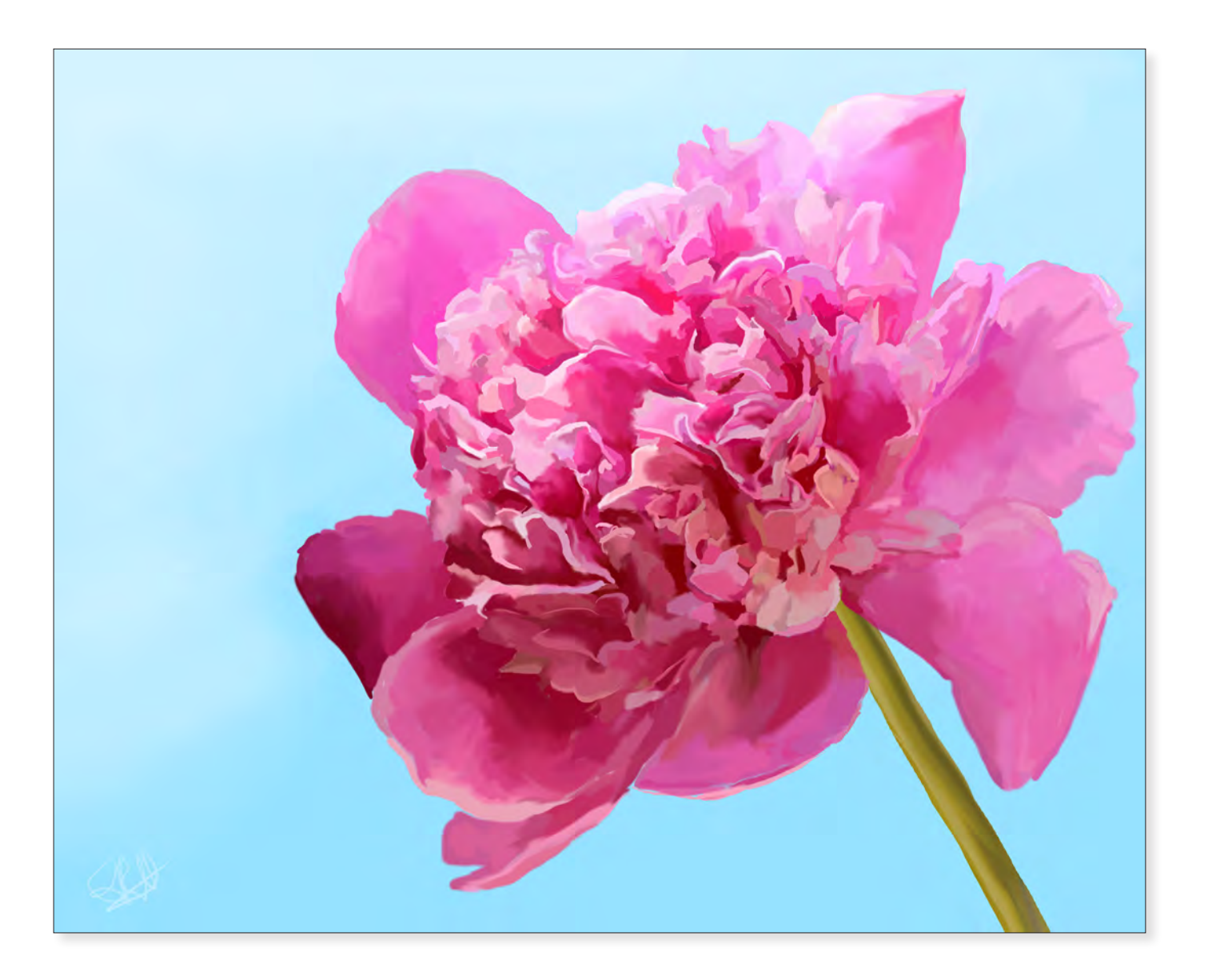

*Peony* Emerson Harman 2021 12" x 10" Digital Painting

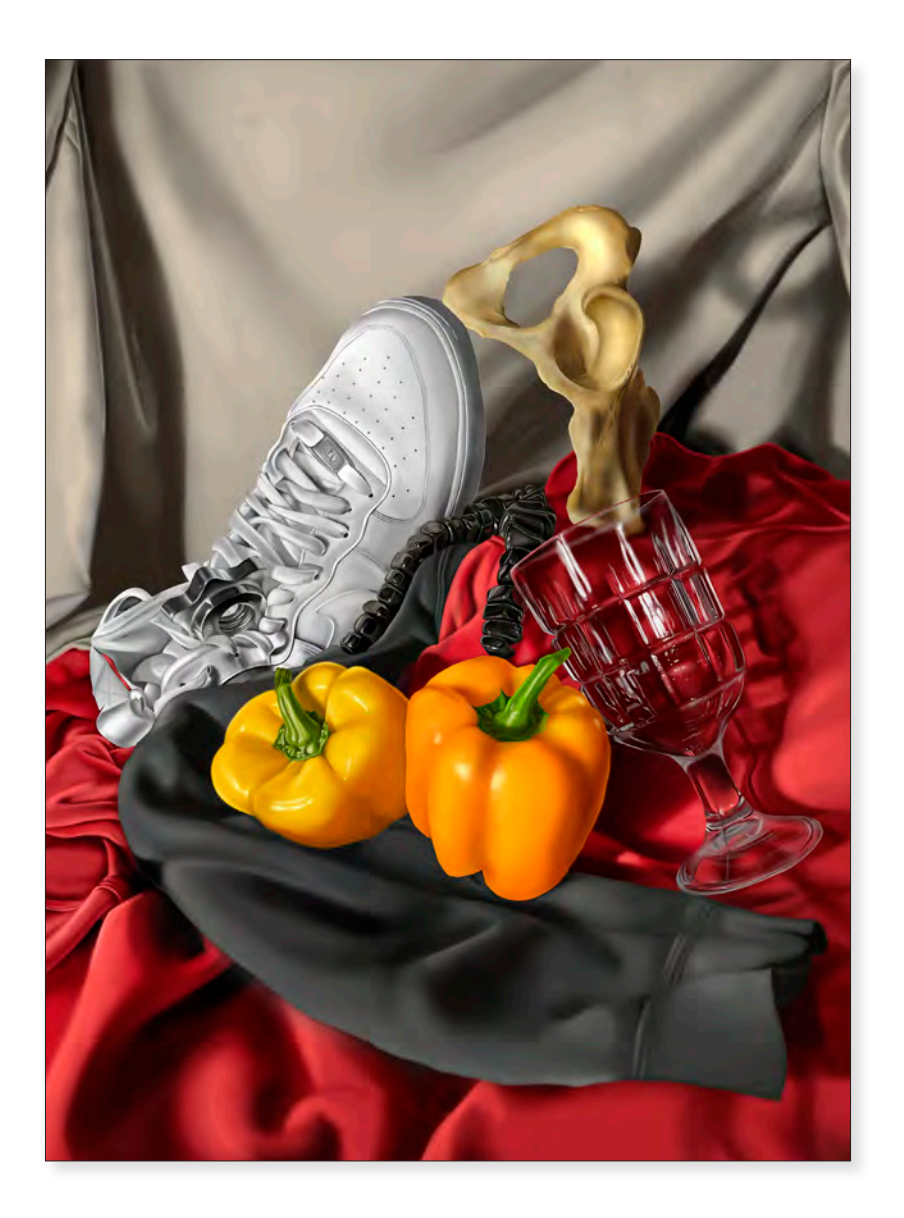

## *Still Life* Douglas Jones 2021 12" x 18" Digital Painting

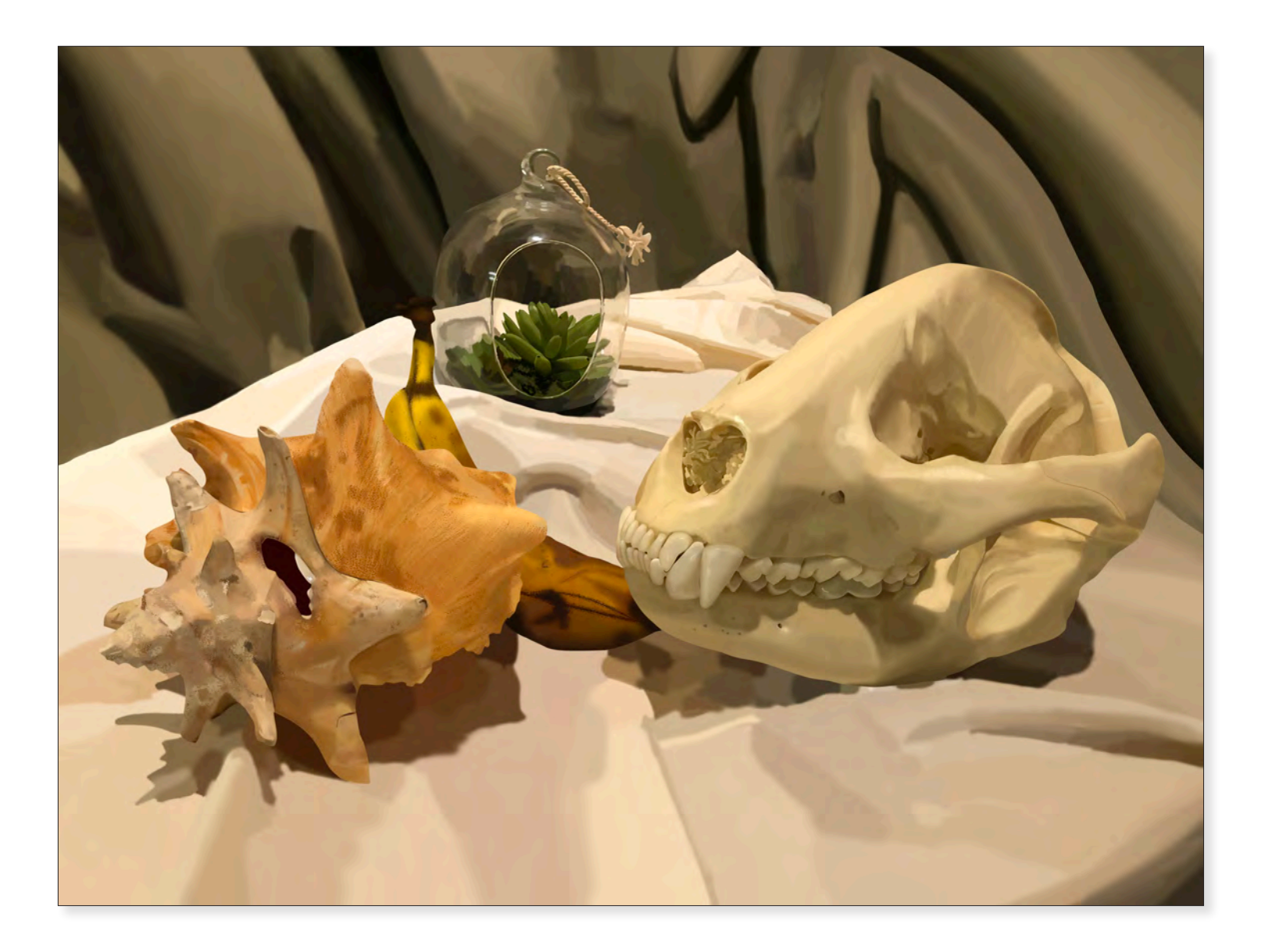

*Still Life* Mariele Ford 2020 12" x 18" Digital Painting

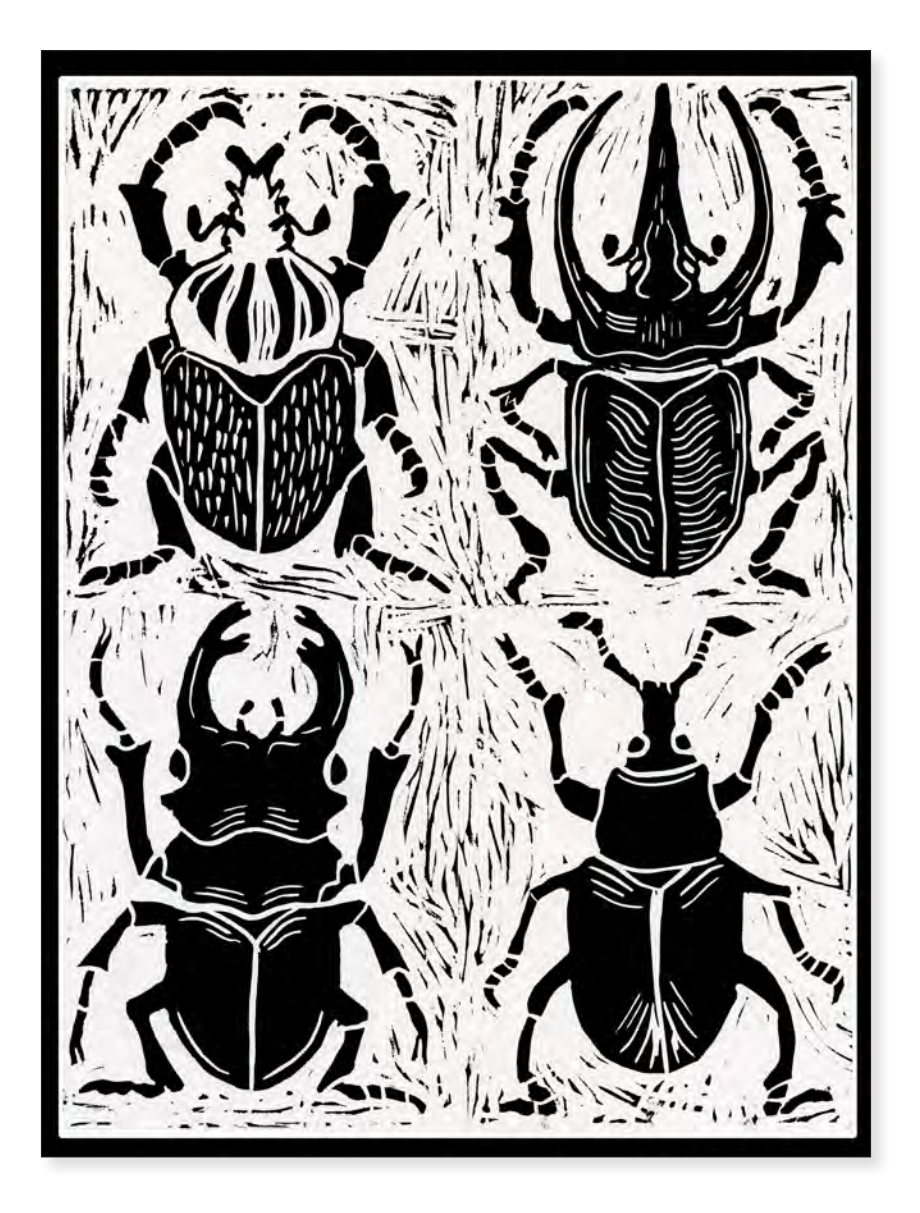

### *Quad Beetle Prints* Allison Mosley 2021 12" x 18" Screen Print, Mixed Media

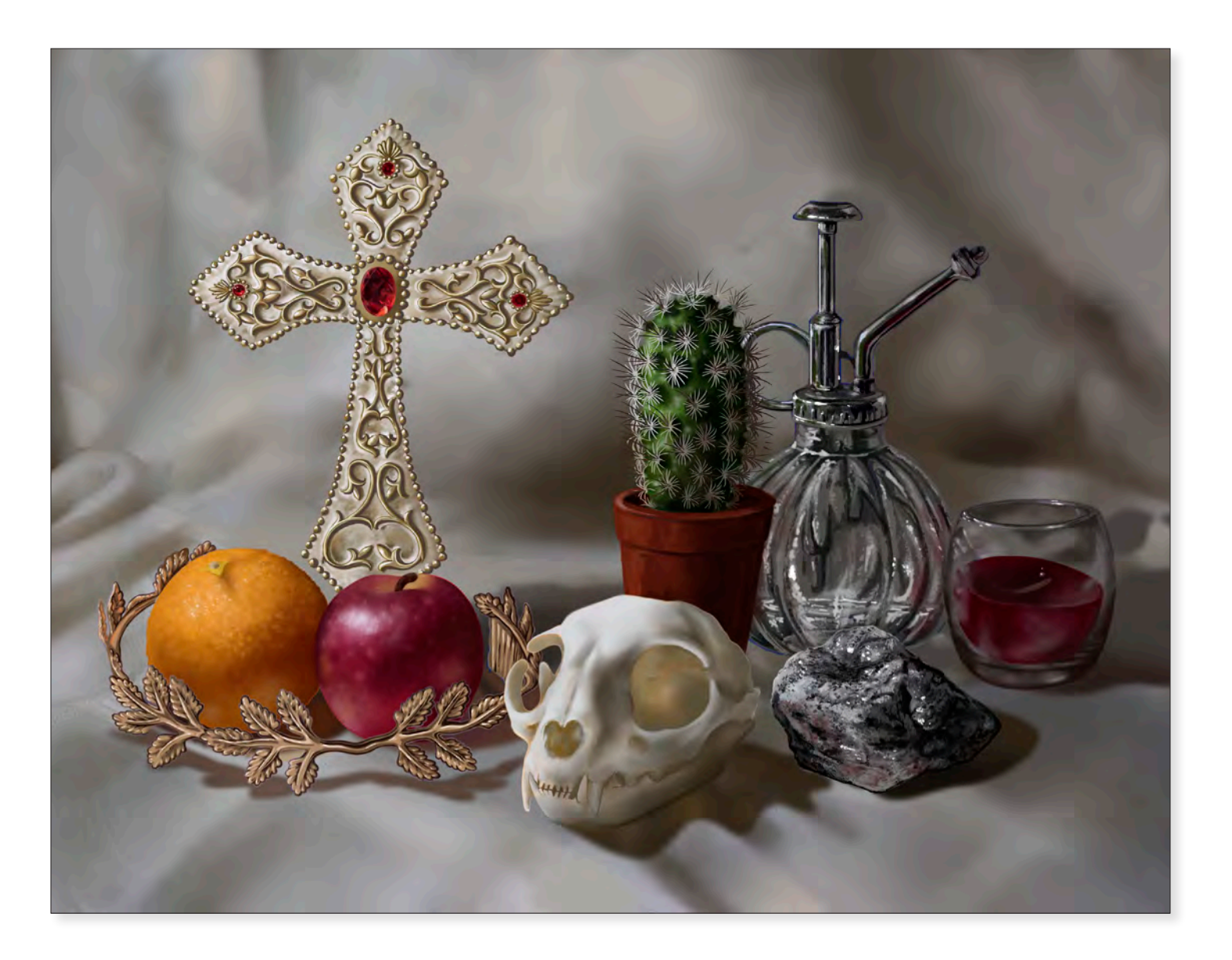

*Still Life* Diana Lahr 2021 12" x 18" Digital Painting

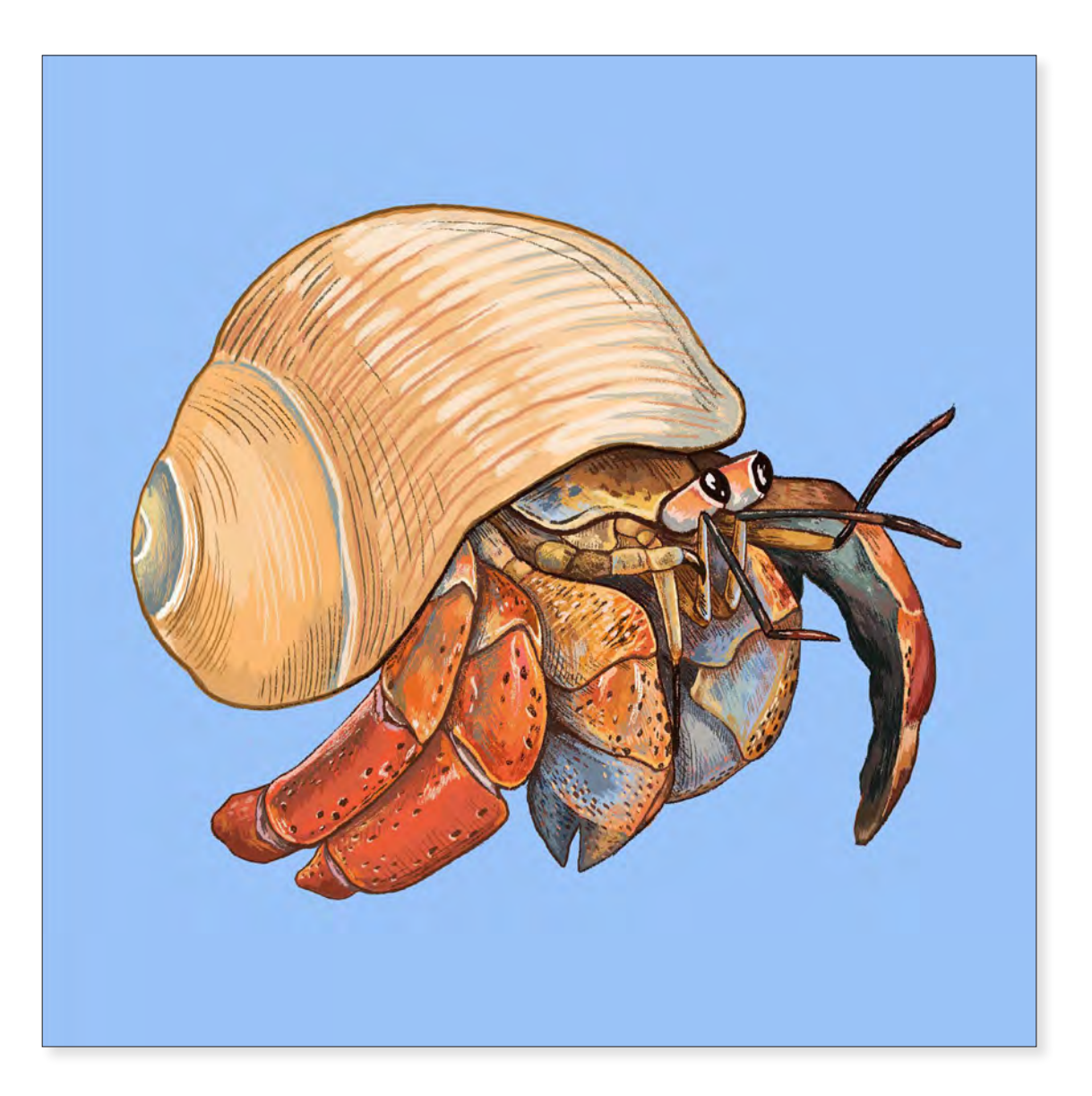

*Crab* Allison Mosley 2021 12" x 12" Digital Painting

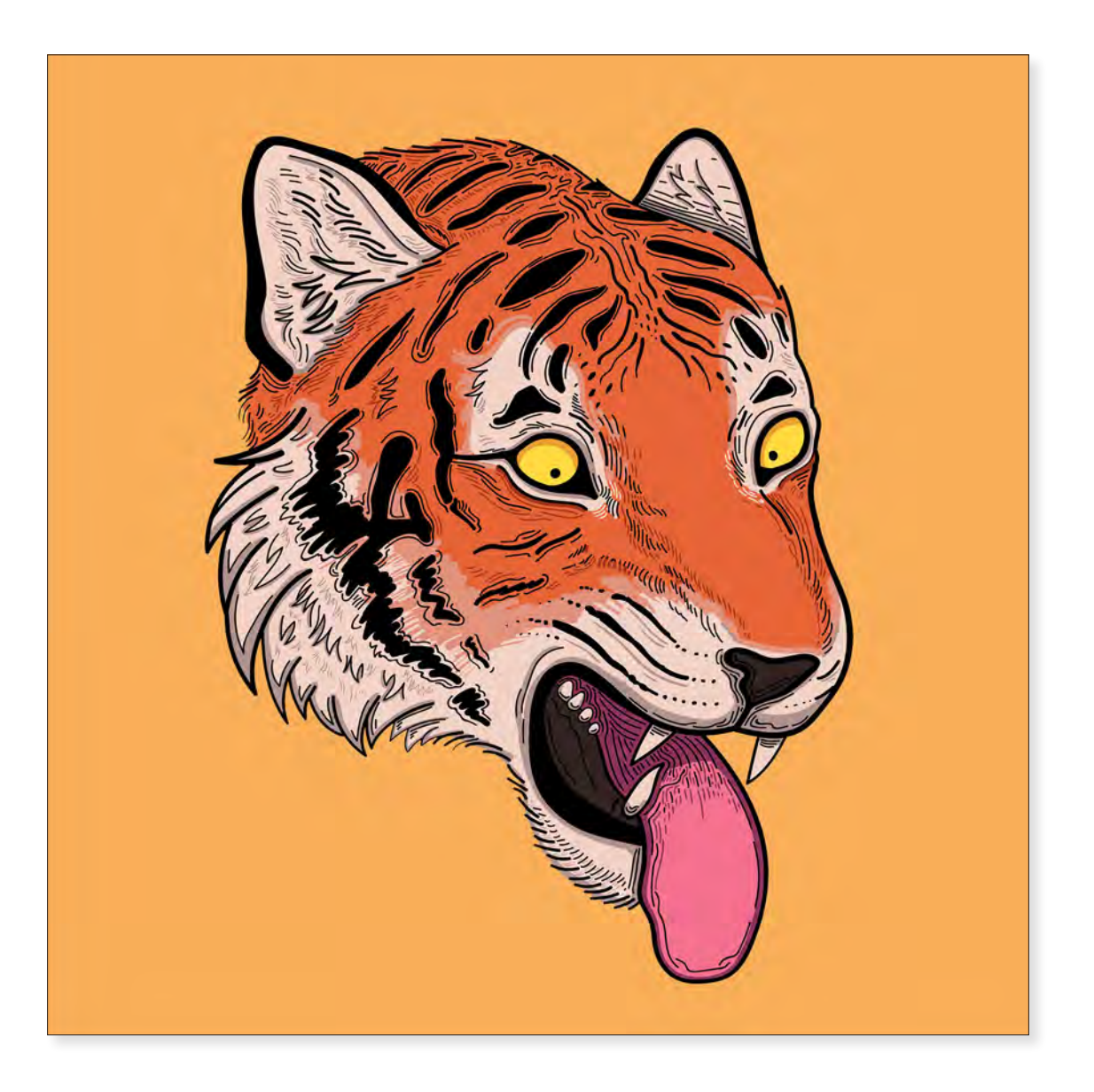

*Tiger* Allison Mosley 2021 12" x 12" Digital Painting

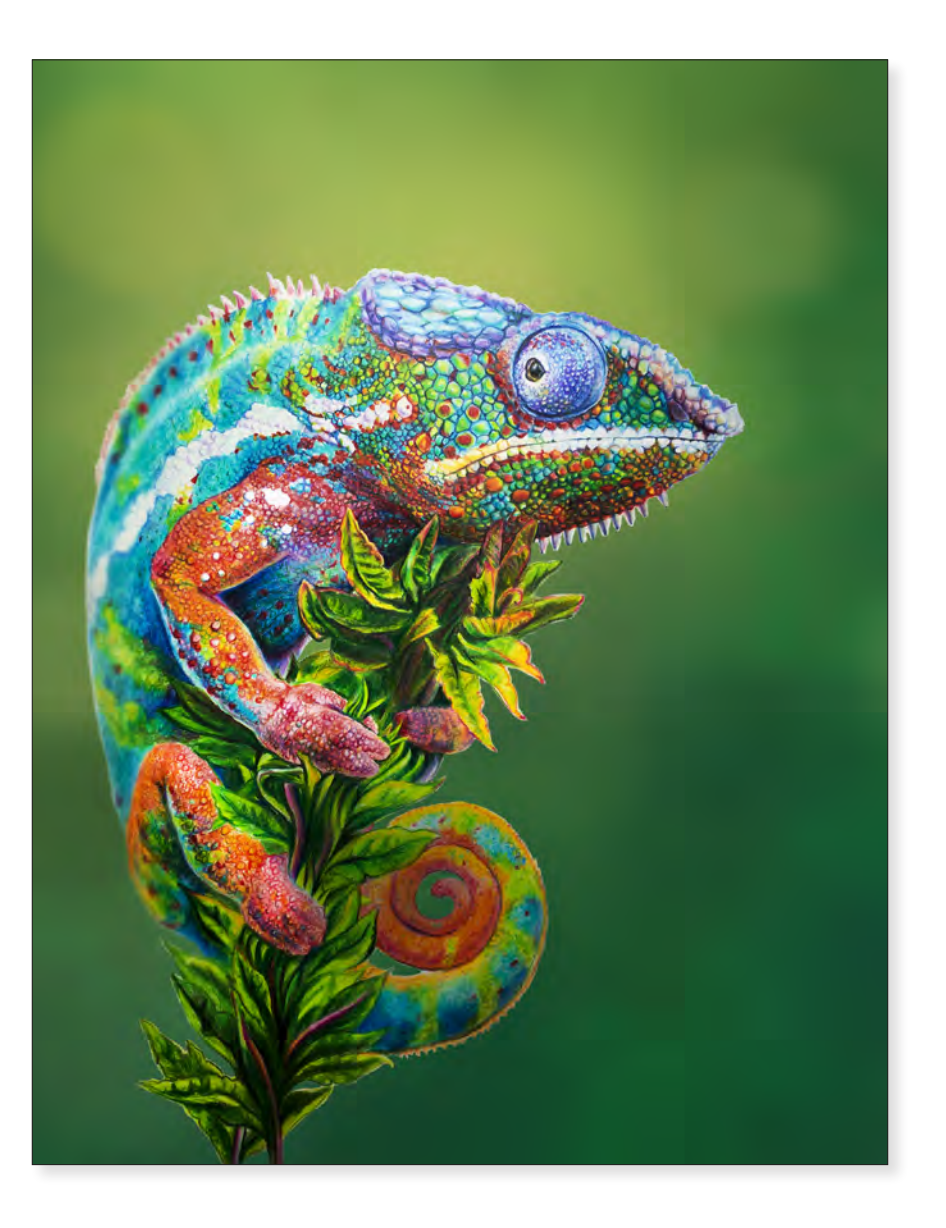

*Chameleon* Karlee D. Rogers 2019 16" x 12" Colored Pencil, Digital Media

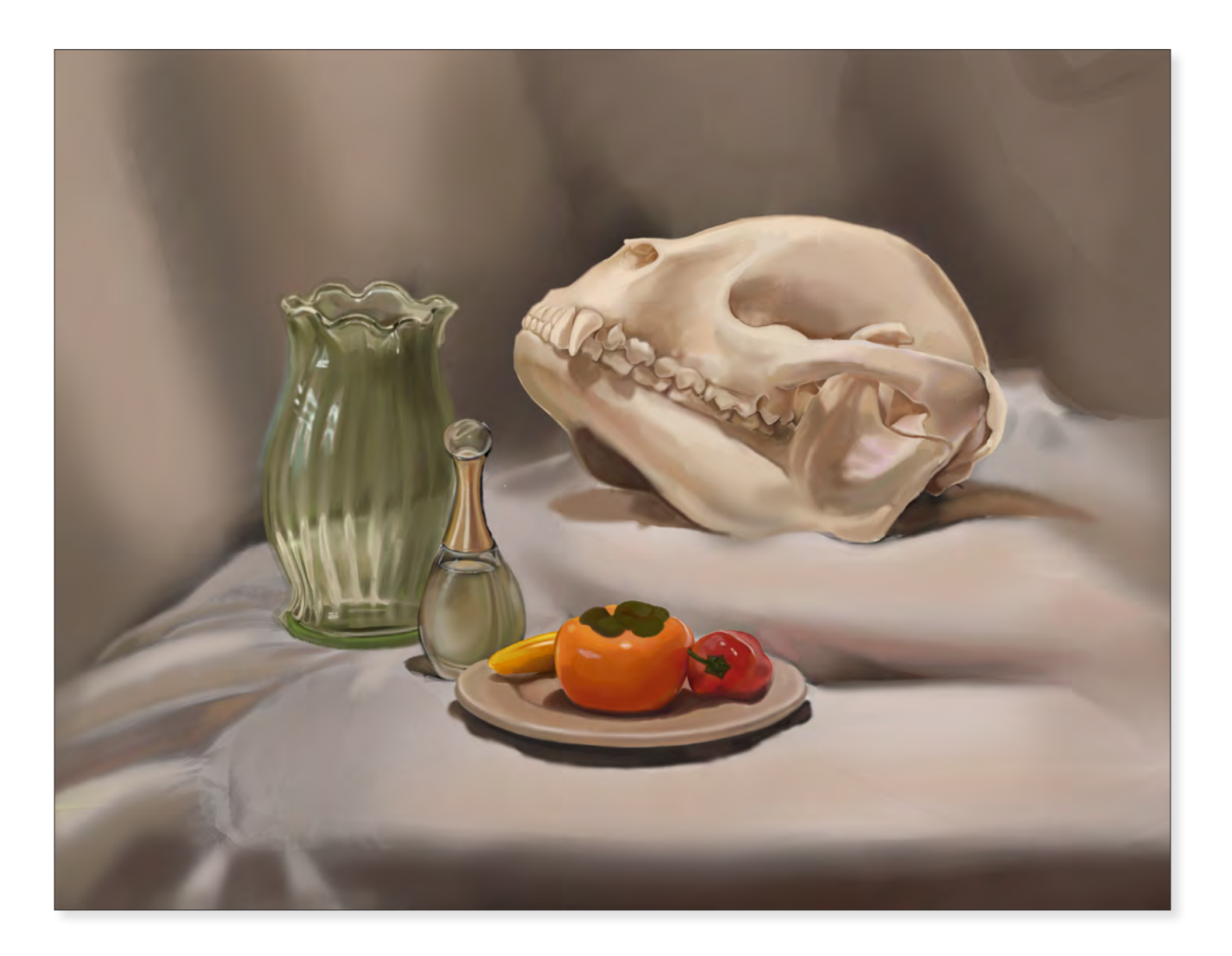

*Still Life* Terry Nguyen 2021 12" x 18" Digital Painting

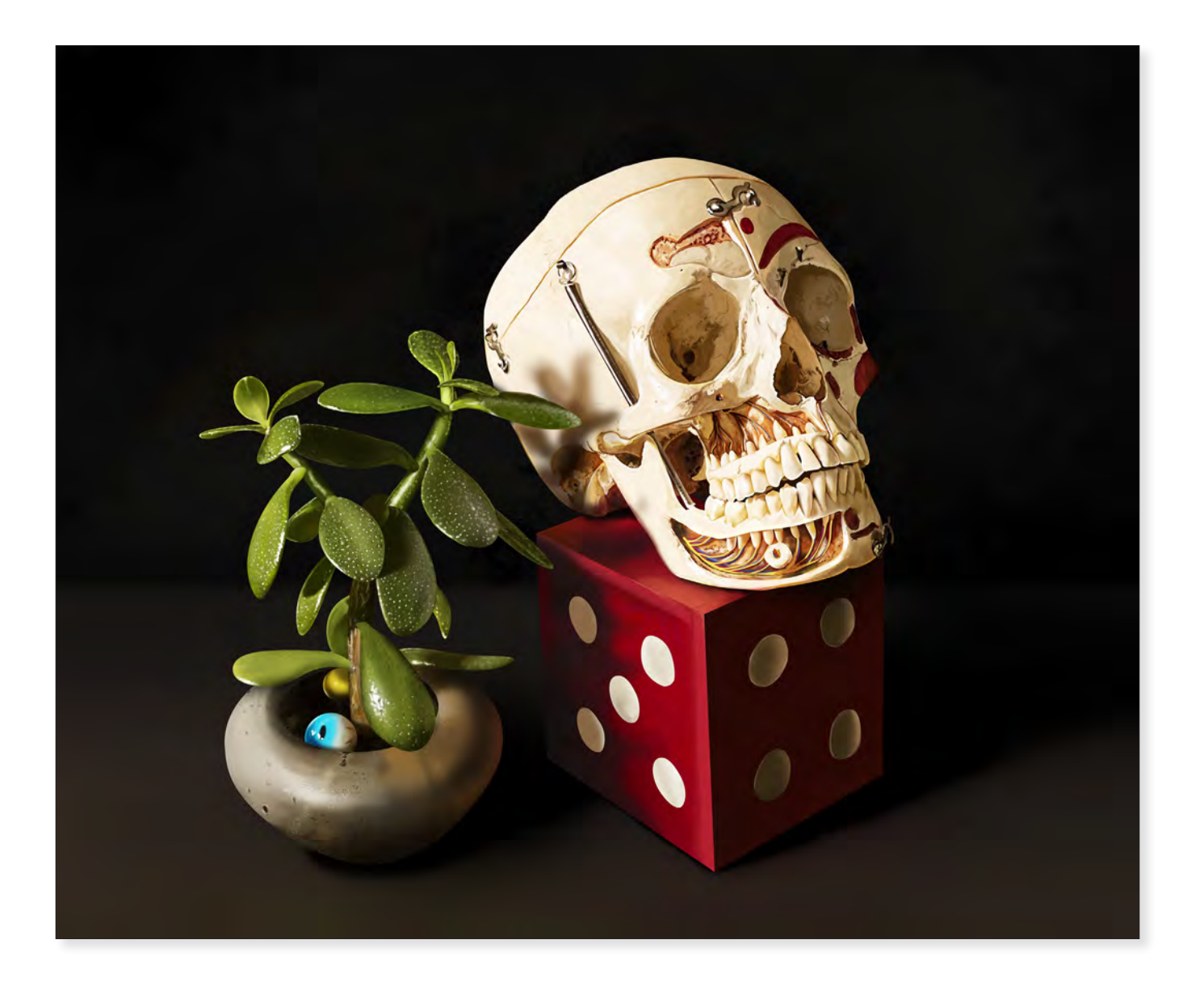

*Still Life* Karlee D. Rogers 2019 12" x 18" Digital Painting

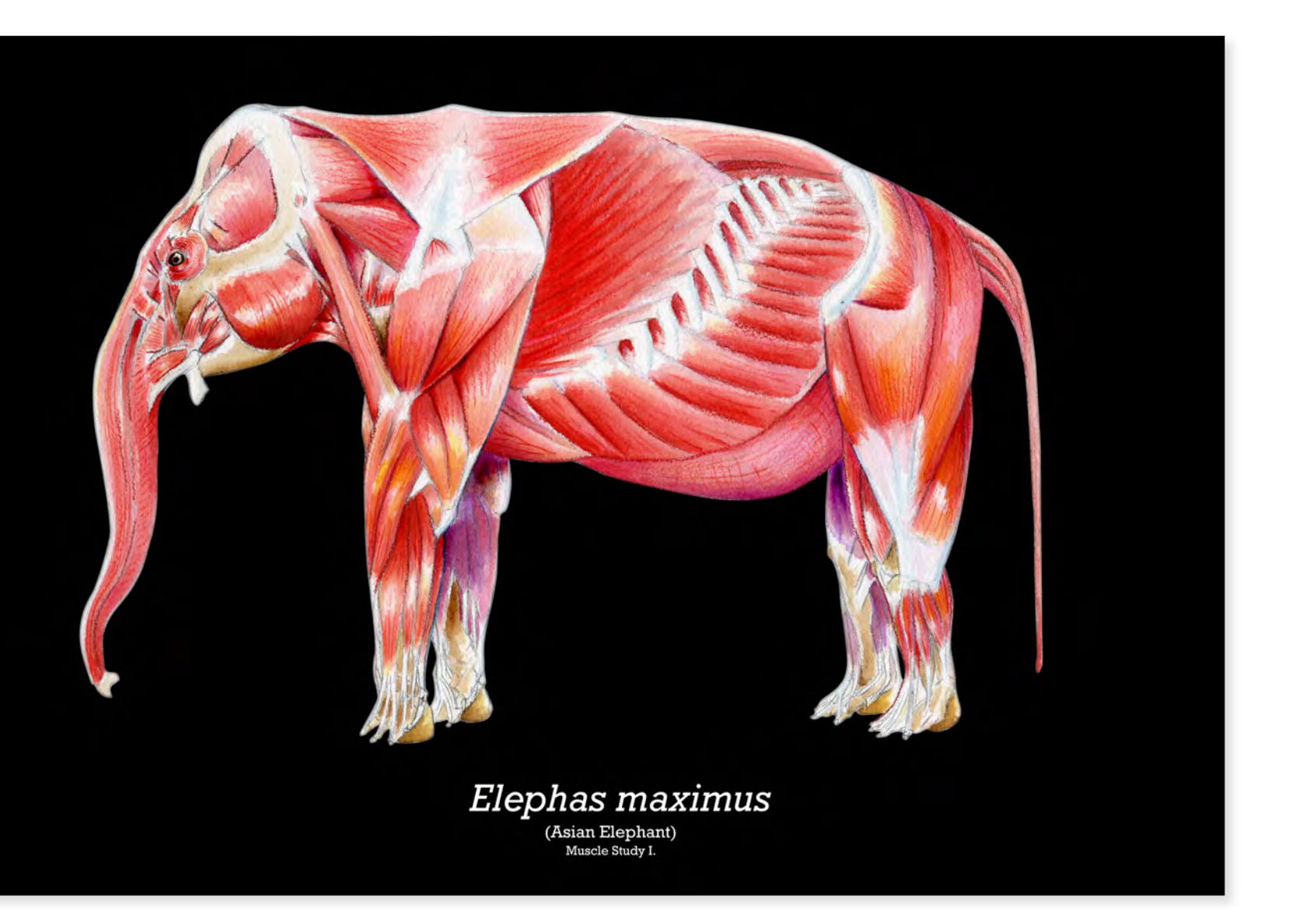

*Elephas maximus* Lucas Petrin 2020 12" x 14" Water Color, Digital Media

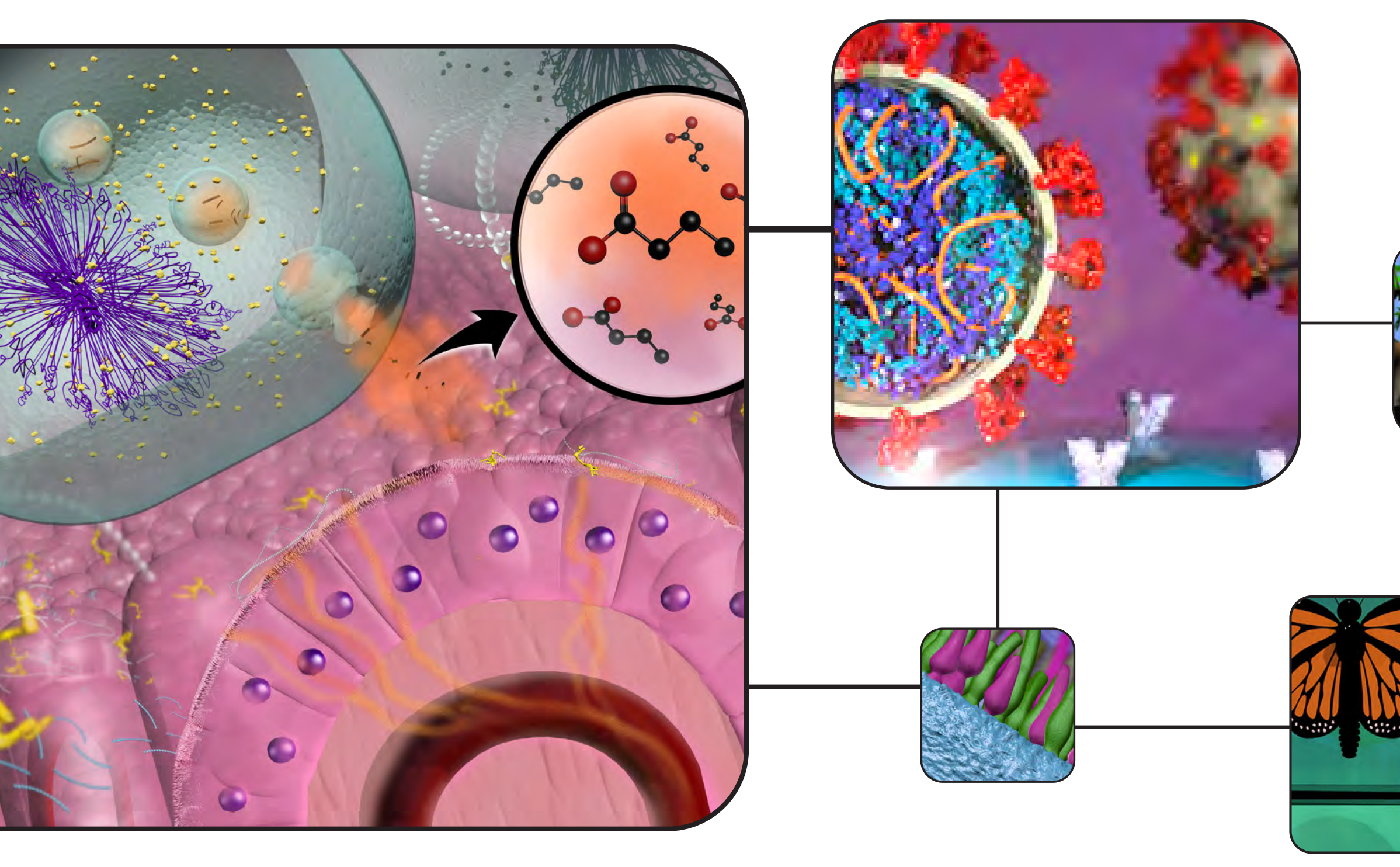

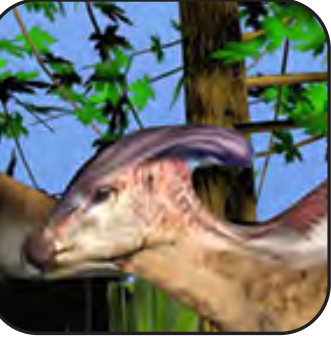

# 3D Visualization

The complexity of a subject, if crucial for understanding the story, needs to be shown in the visualization. Thus, in many cases, clarifying a subject requires increasing the amount of information, not reducing it.

— Alberto Cairo

119

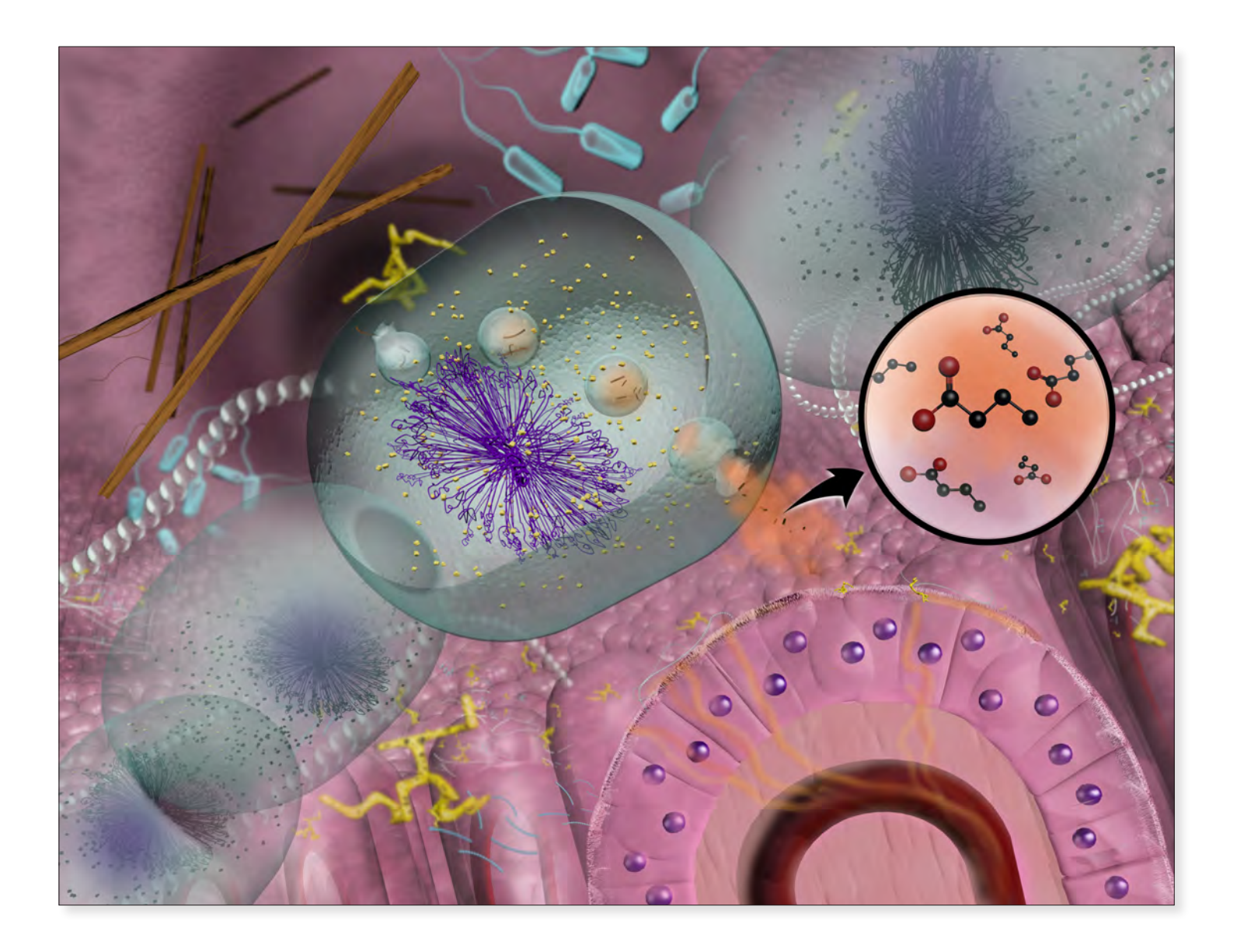

*Intestinal Biome* Karlee D. Rogers 2020 18" x 18" Digital Media

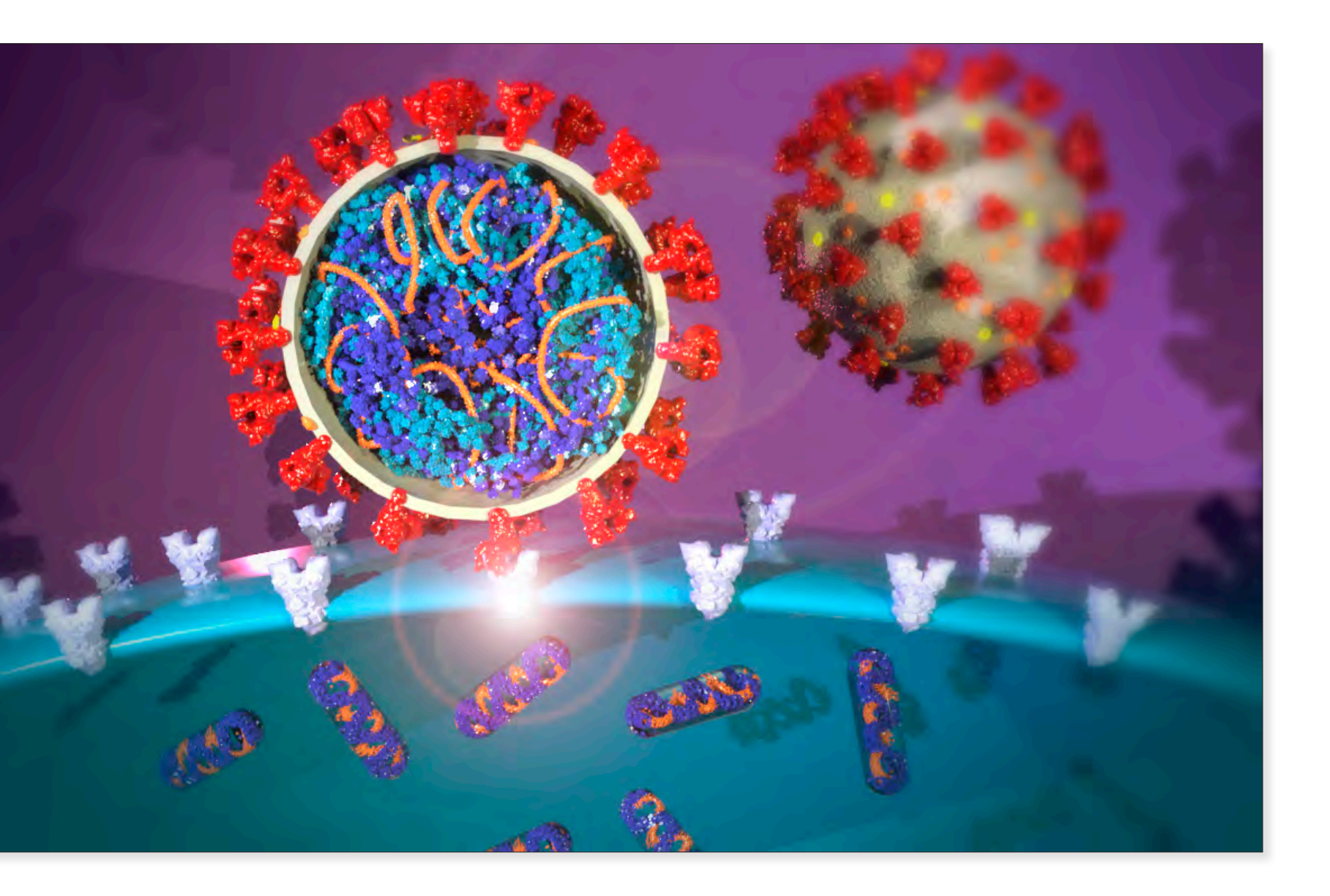

*COVID-19* Diana Lahr 2021 18" x 24" Digital Media

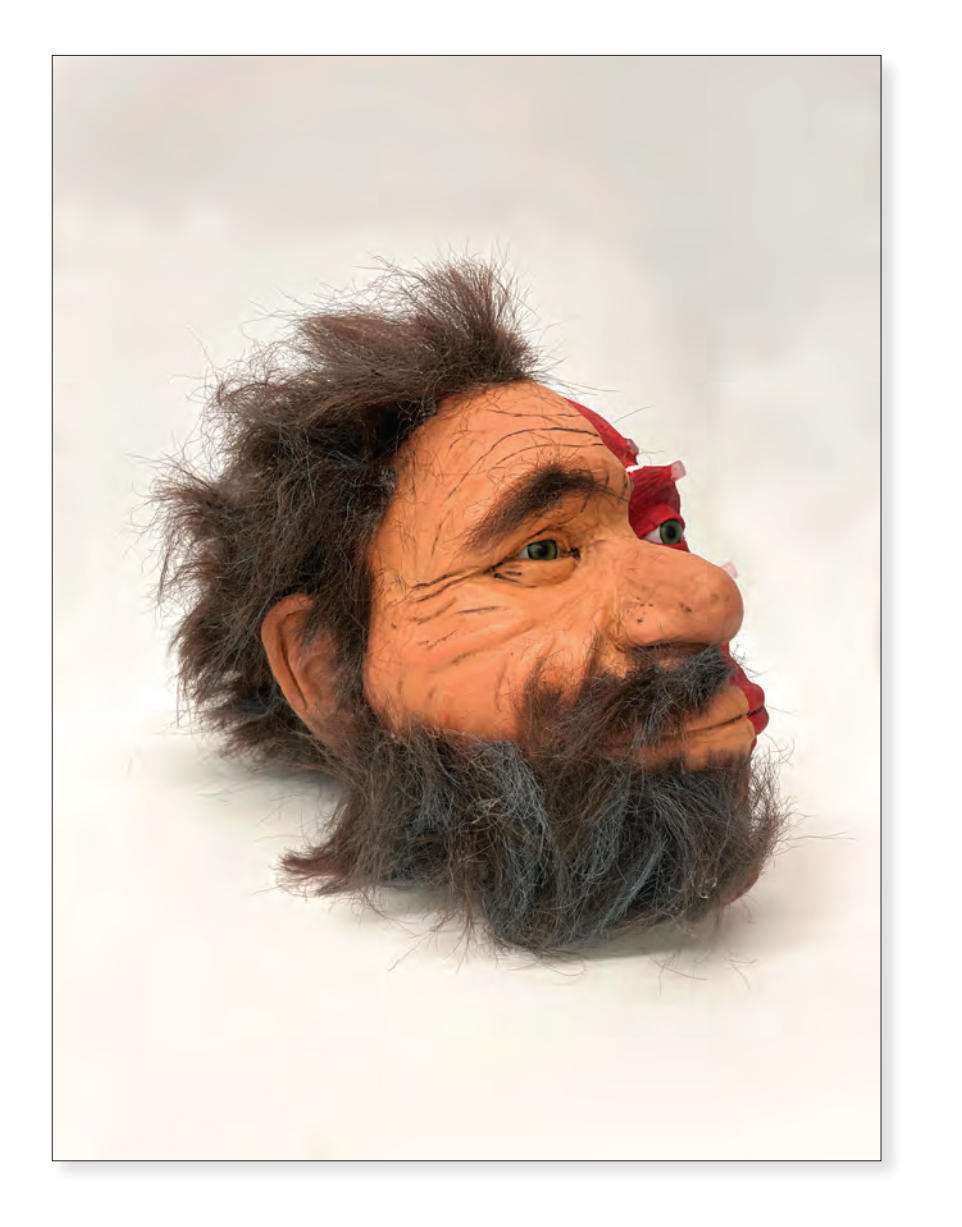

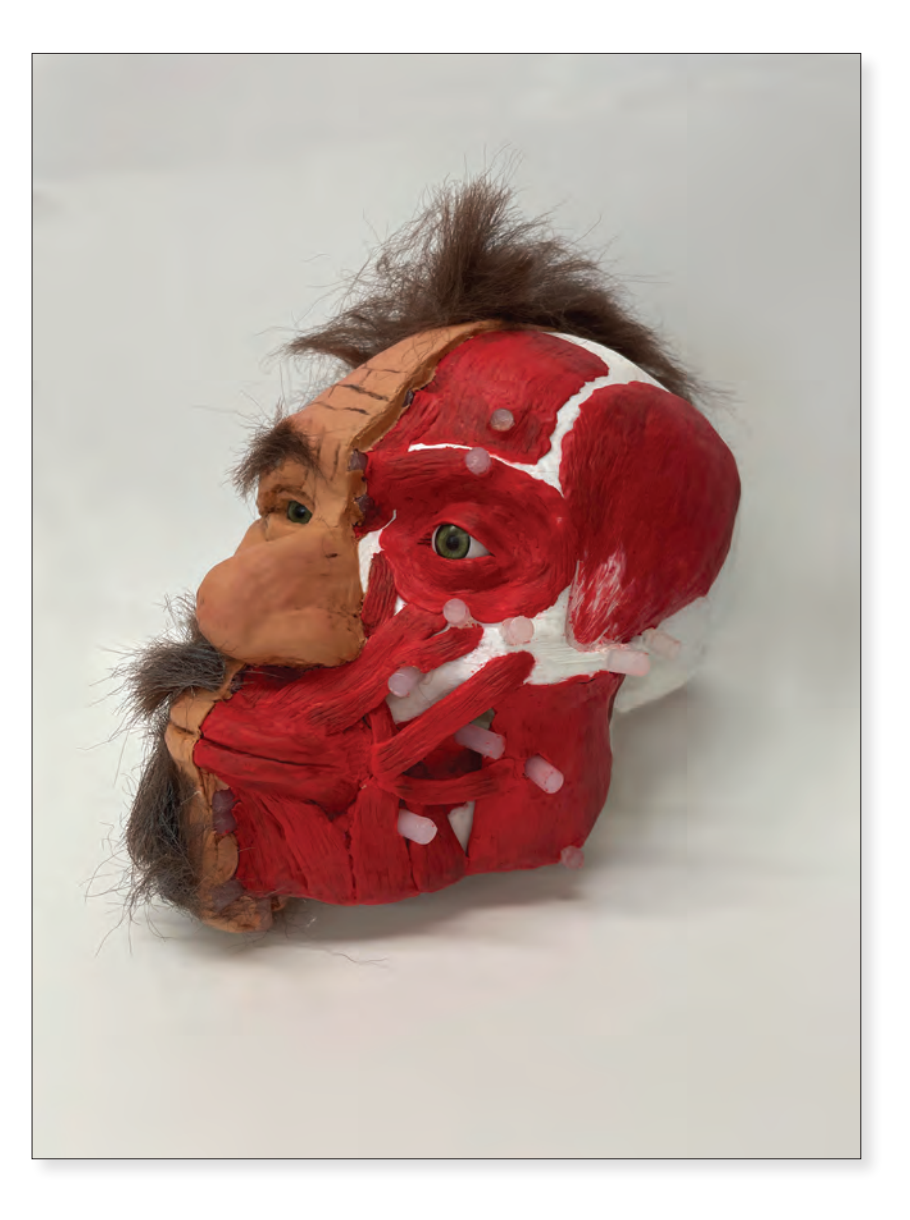

*Neanderthal Head Reconstruction* Mariele Ford 2022 8" x 10" x 7.5" 3D Scan, Print, and Oil Based Clay

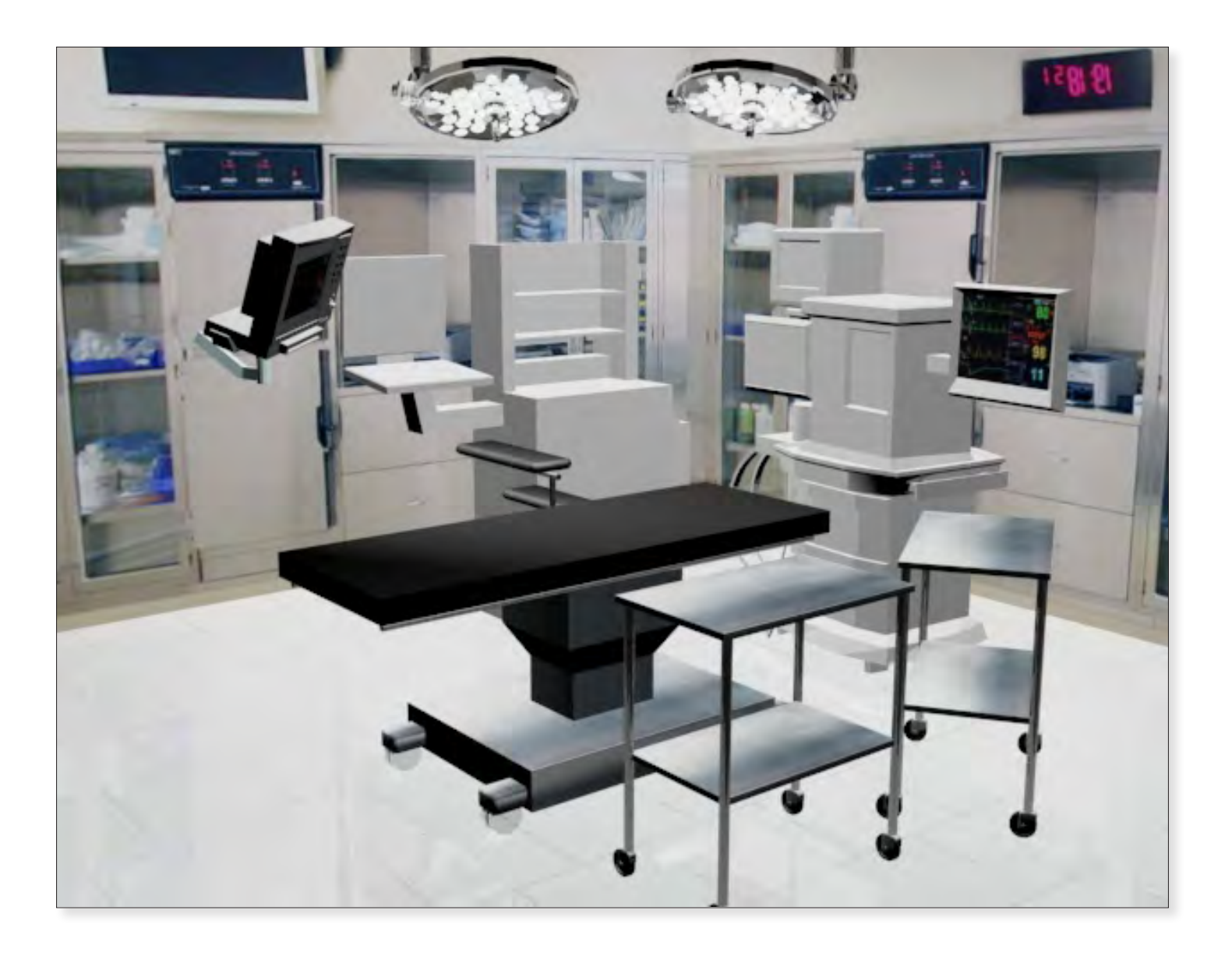

*Virtual Reality Surgical O.R.* Jessica Angelini 2021 16" x 16" Digital Media

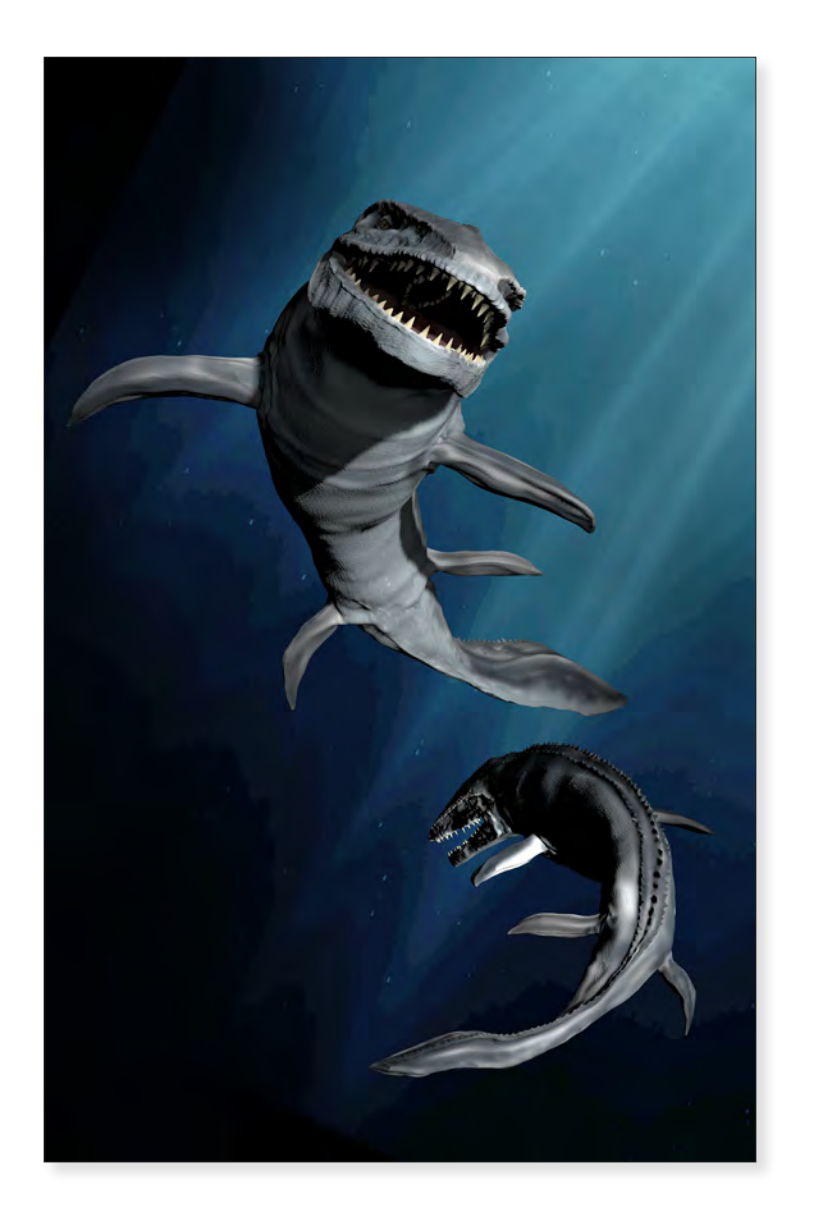

*3D Sculpt: Mosasaurus Reconstruction* Veronica Cava 2019 24" x 12" Digital Media

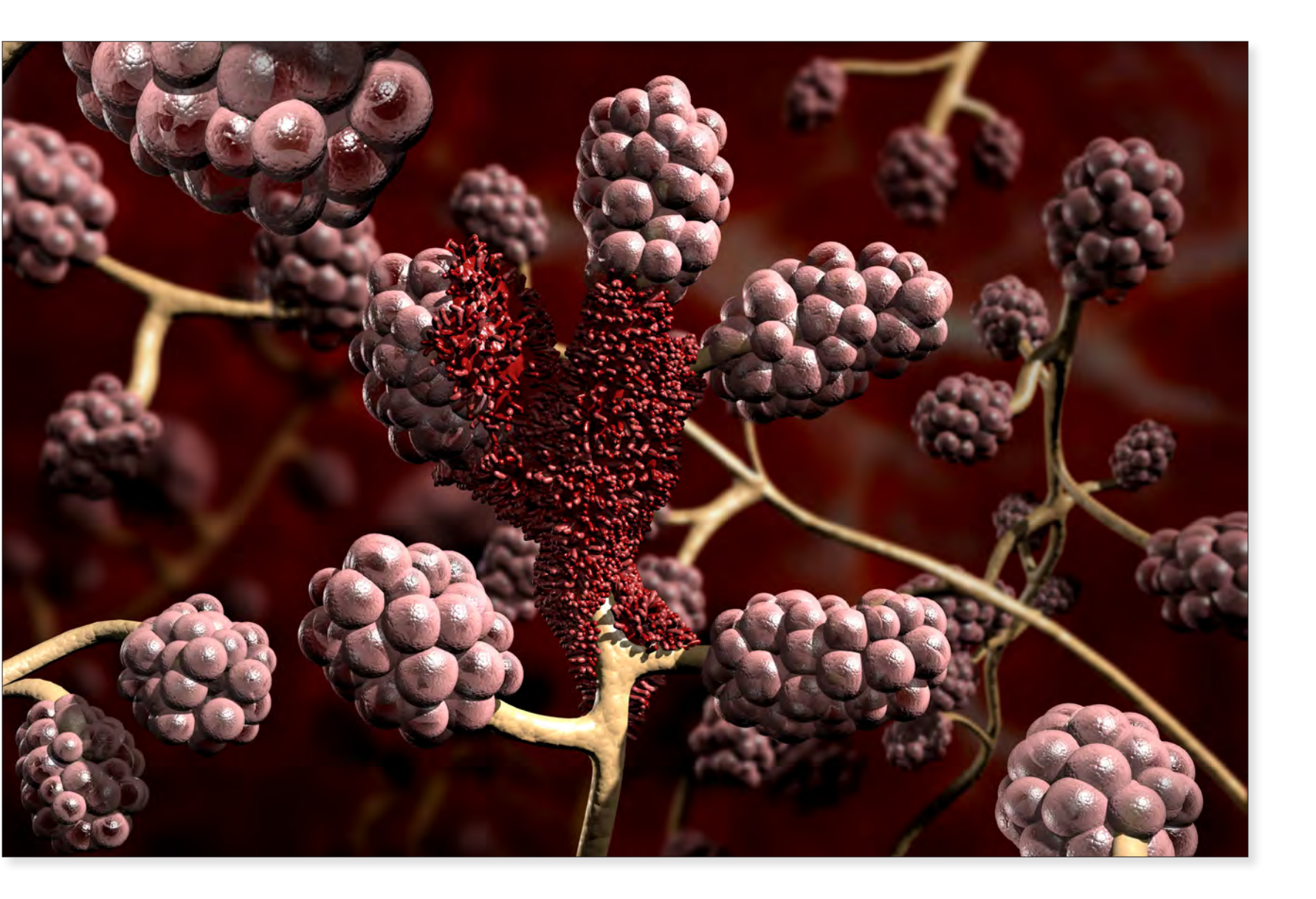

*Adenocarcinoma* Veronica Cava 2019 12" x 18" Digital Media

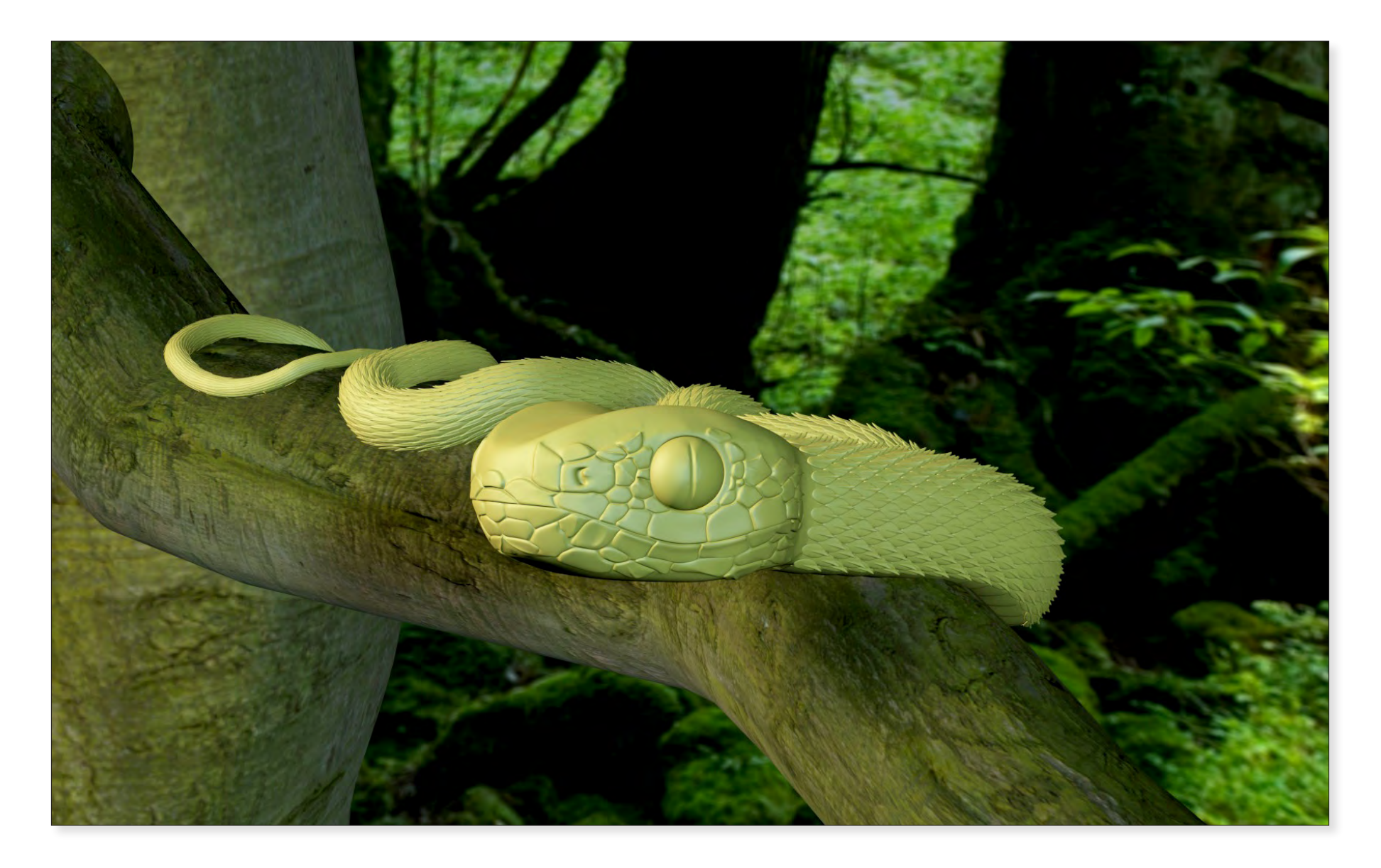

**3D Sculpt: African Spiny Bush Viper (Atheris hispida)** Delano Hendrix 2020 12" x 18" Digital Media

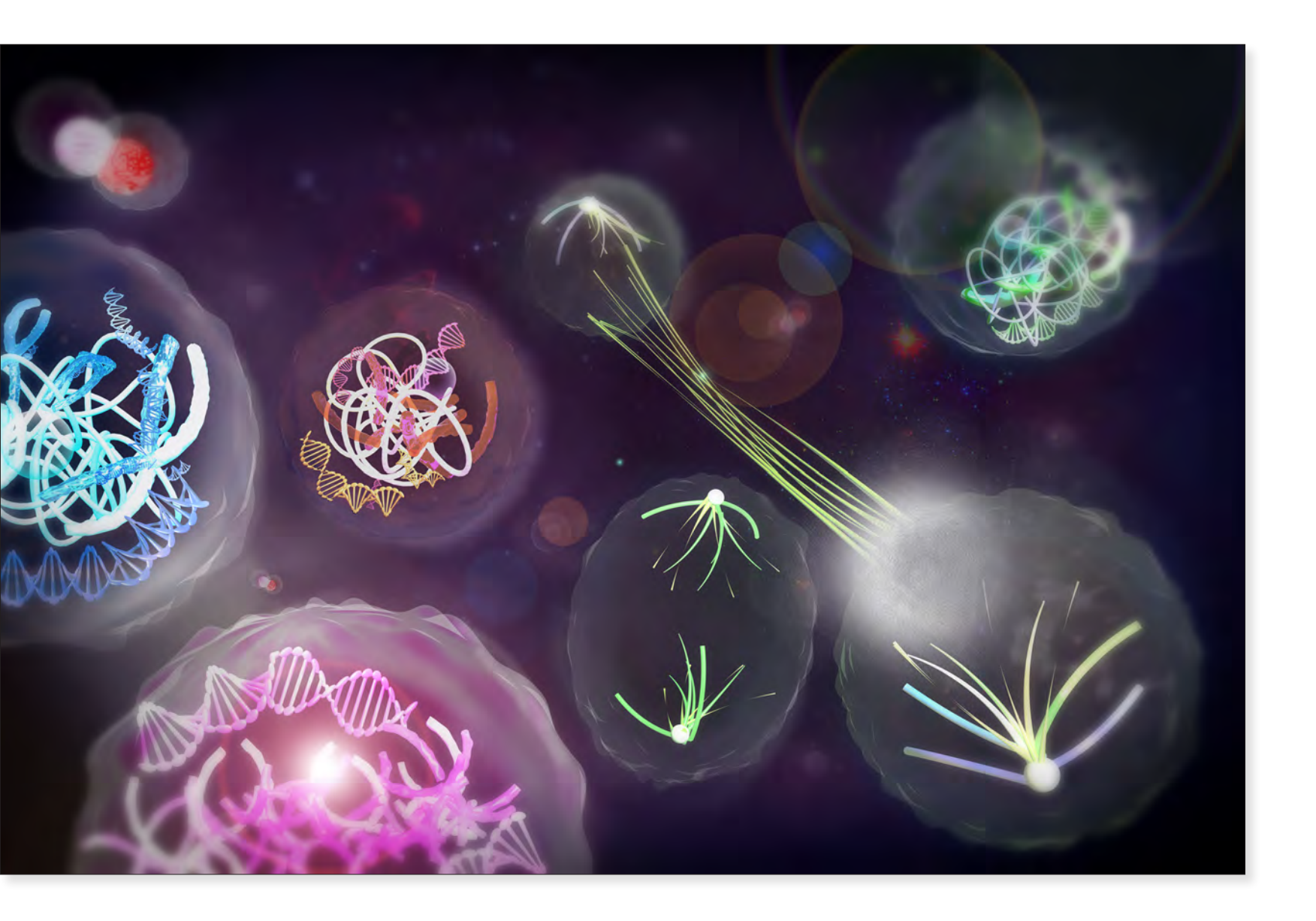

*Inner Life of a Cell: Mitosis* Harley Modestowicz 2021 12" x 18" Digital Media

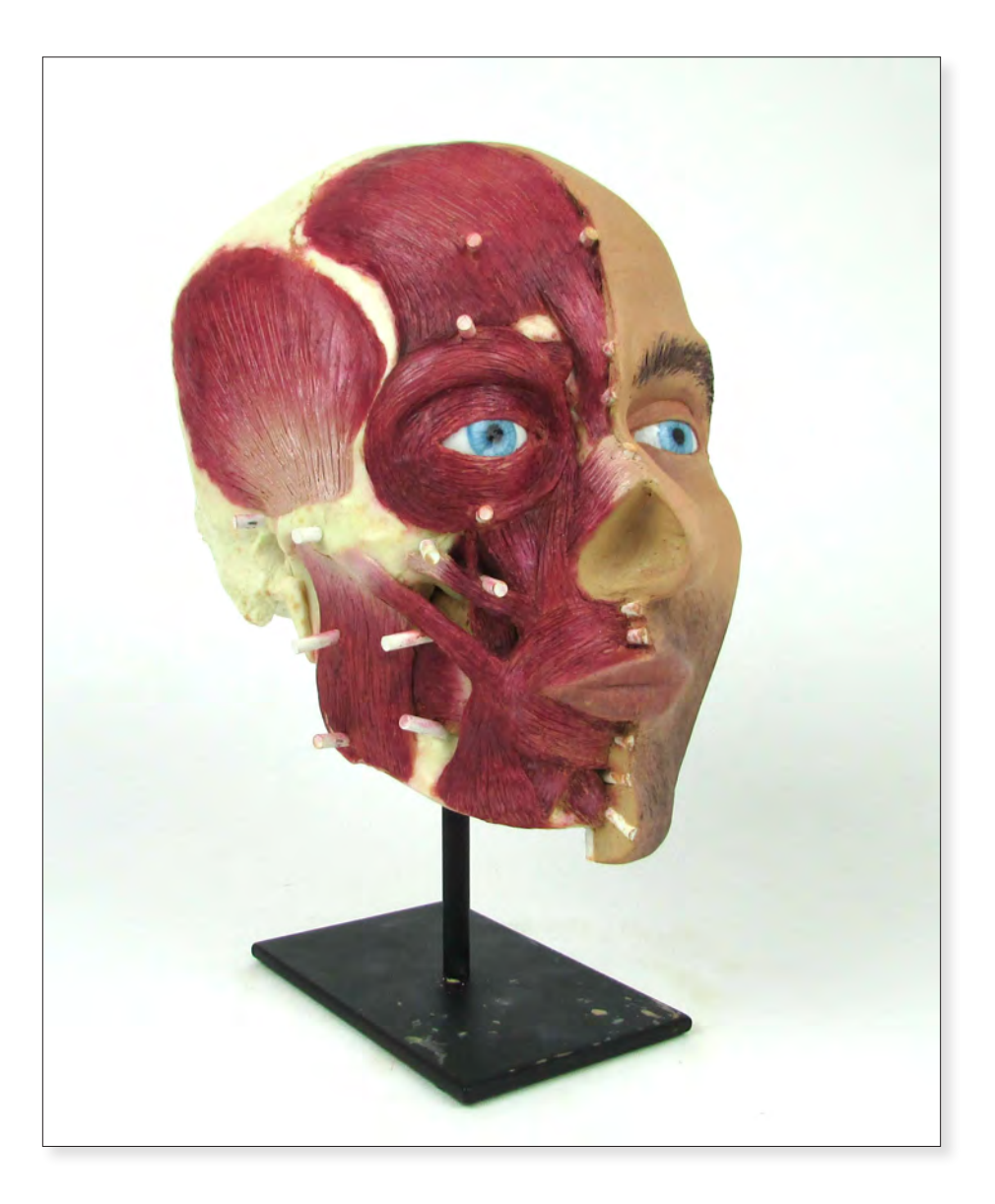

## Forensic Fascial Reconstruction: Male Skull Kayla Deuter 2019 12" x 5" x 8" Clay, Acrylic and Plastic

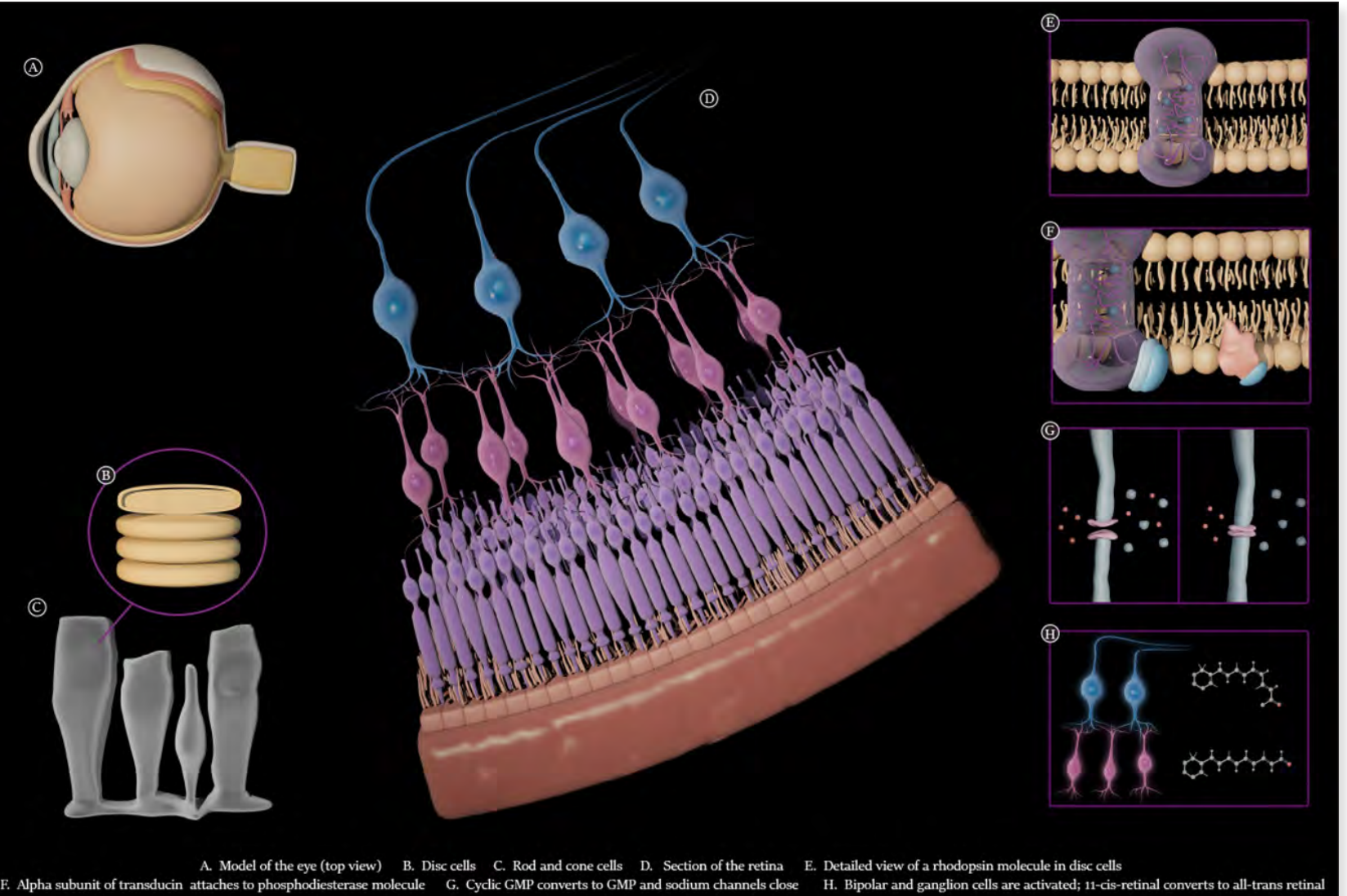

The Phototransduction Cascade Process Isabel Dory 2021 12" x 18" Digital Media

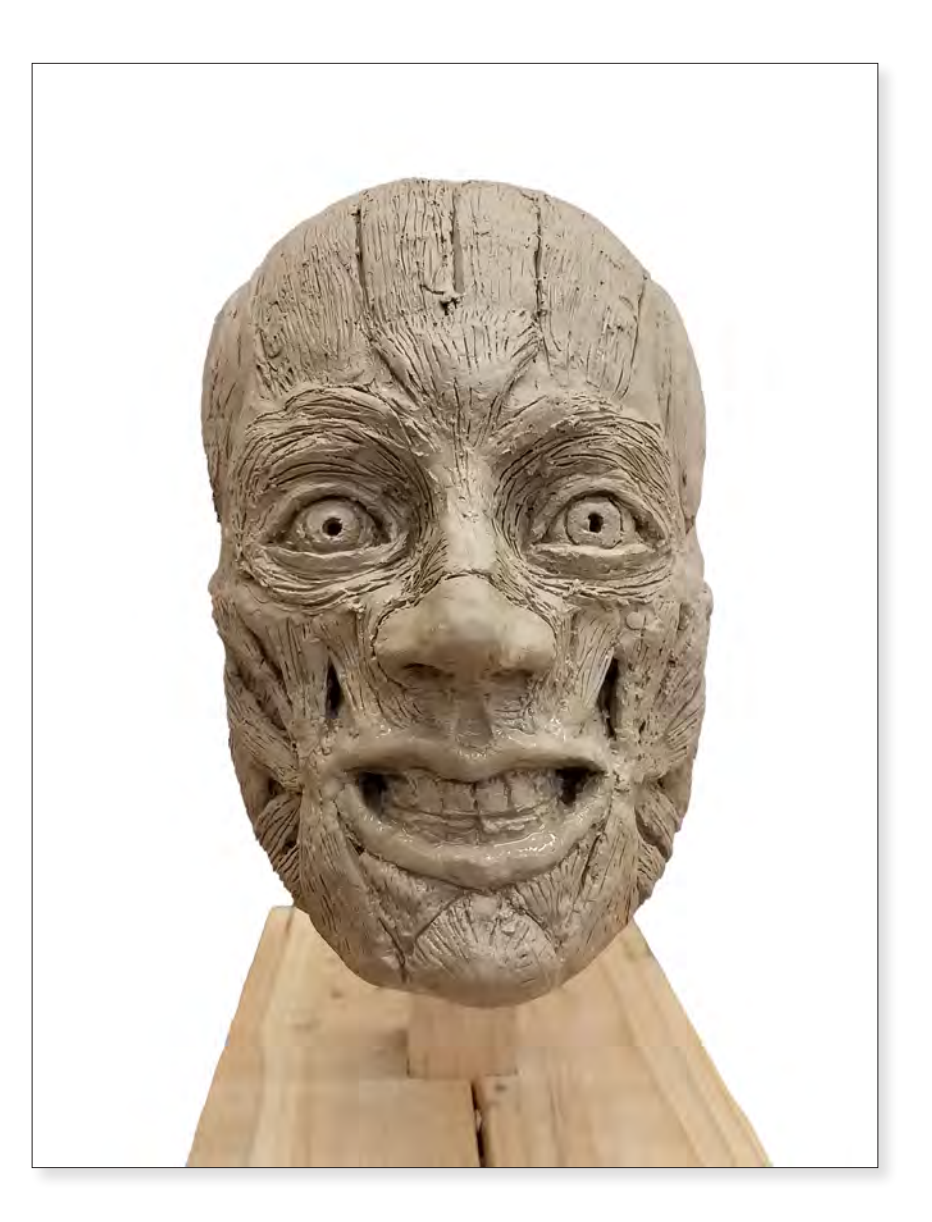

Forensic Fascial Reconstruction: Male Skull Colin Cho 2020 12" x 5" x 8" Clay, Wood and Plastic

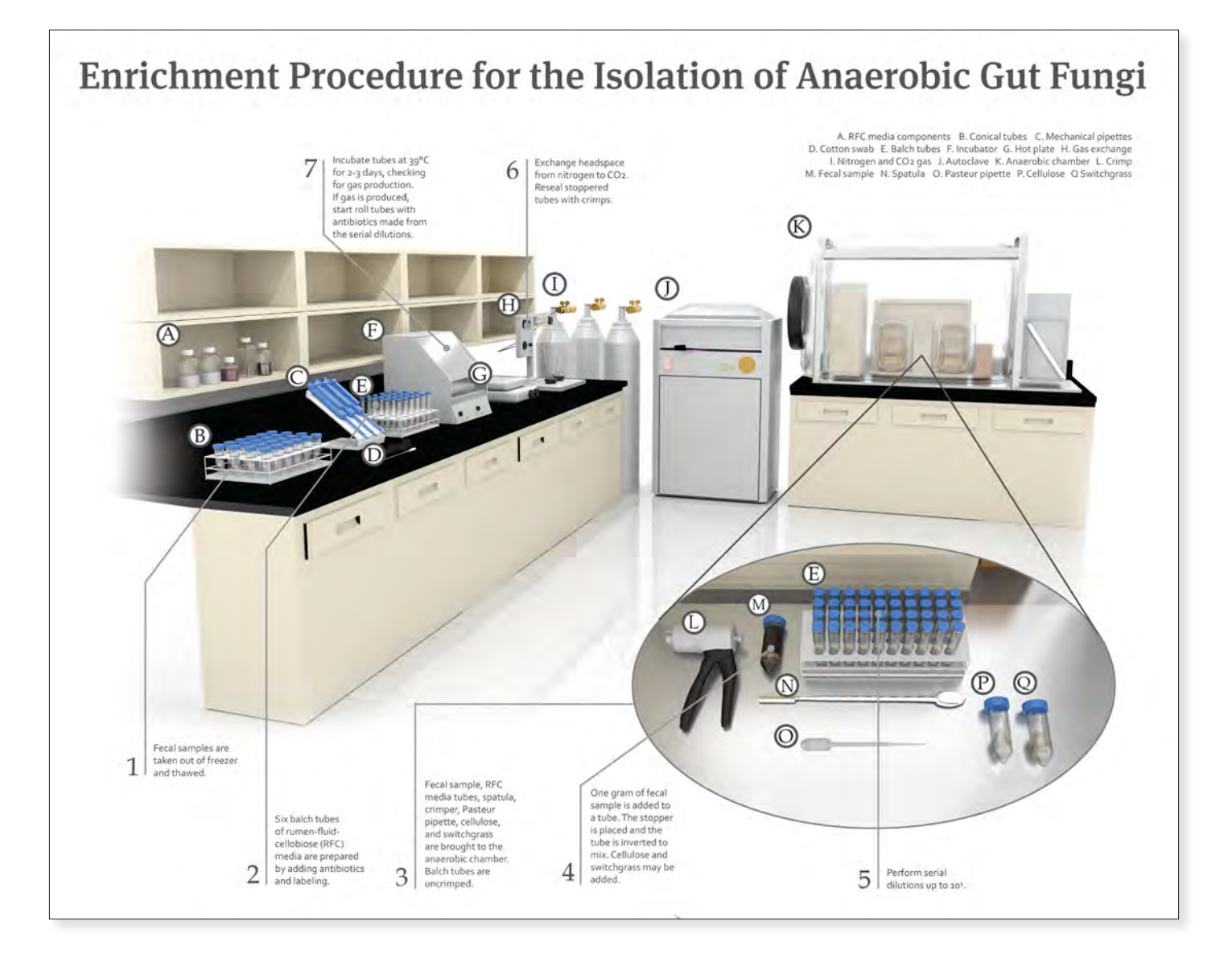

#### Enrichment Procedure for the Isolation of Anaerobic Gut Fungi Emerson Harman 2021 12" x 18" Digital Media

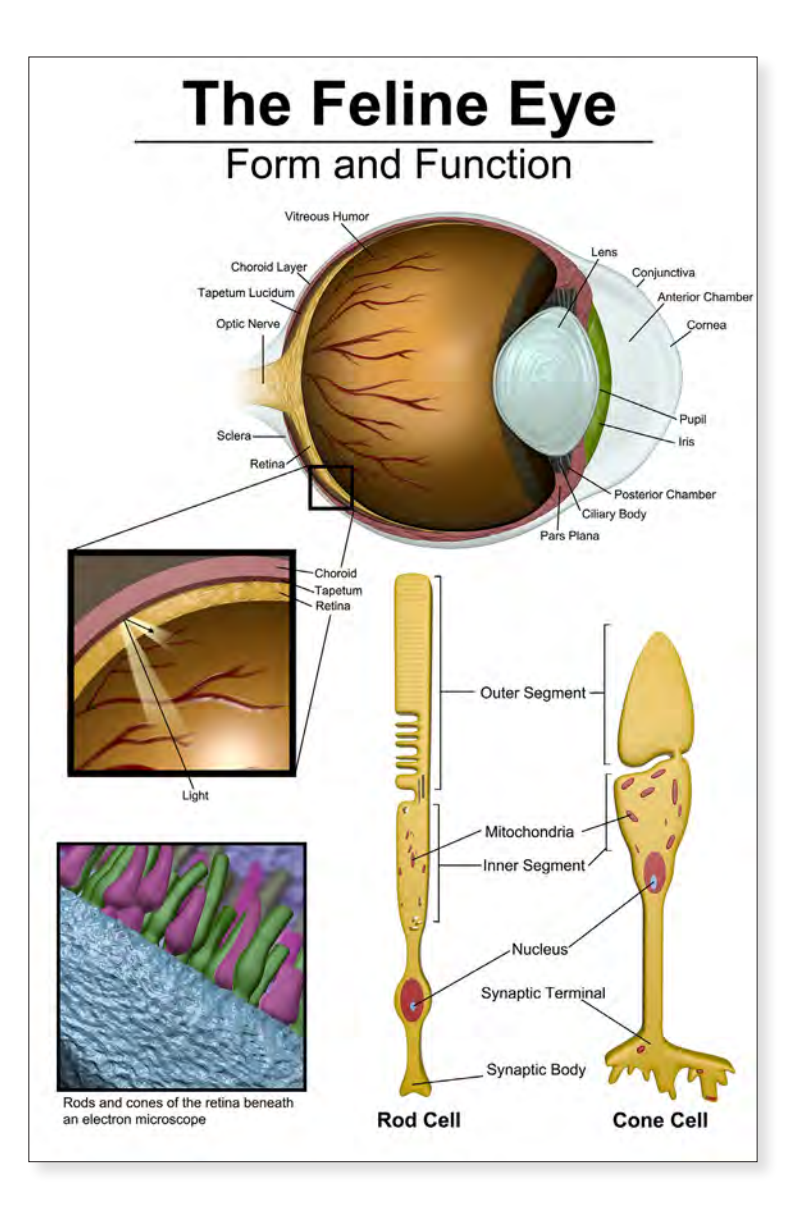

## *The Feline Eye* Taylor McKeown 2019 24" x 18" Digital Media

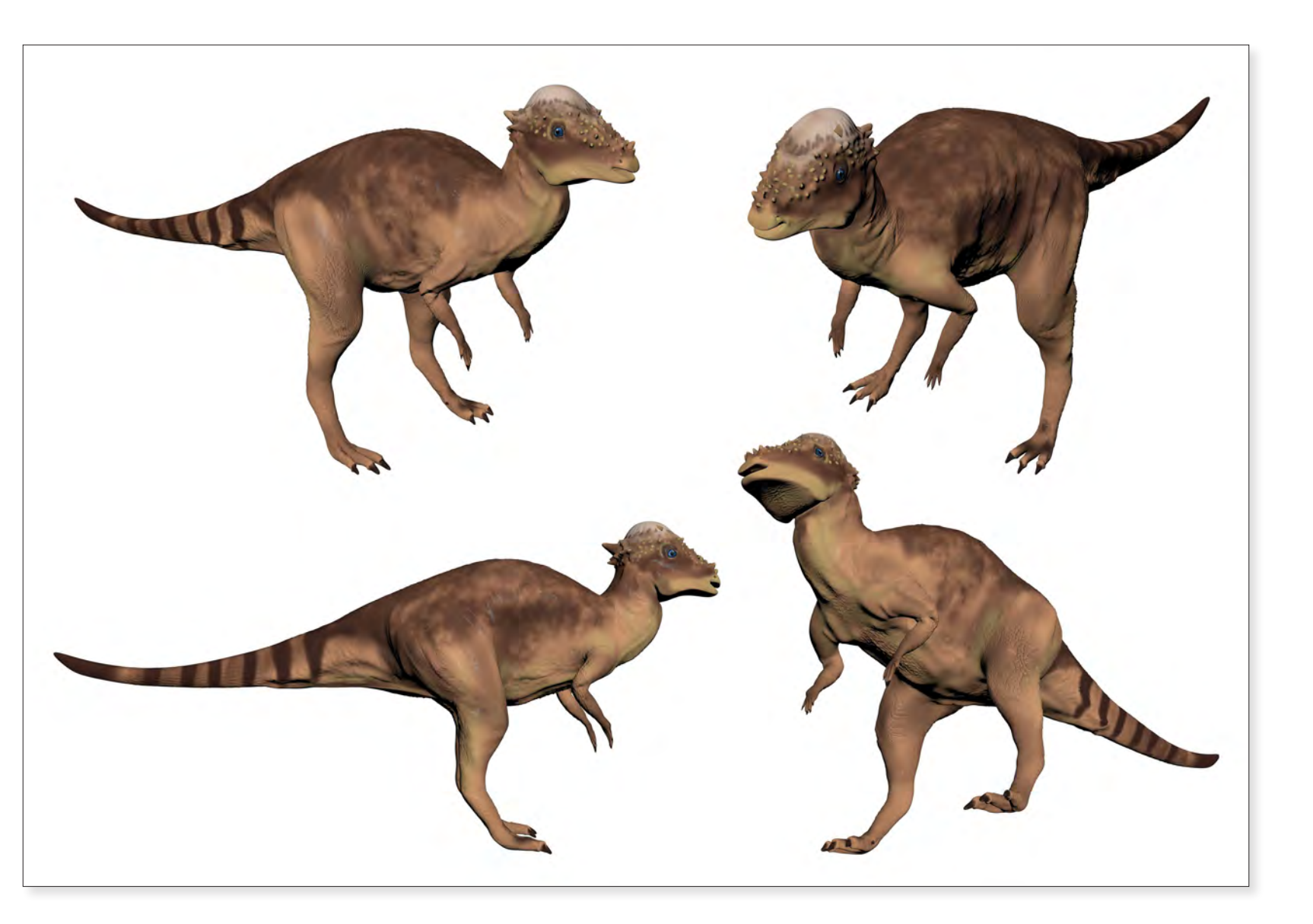

*3D Sculpt: Pachycephalosaurus* Santiago Gomez-Vargas 2019 12" x 18" Digital Media

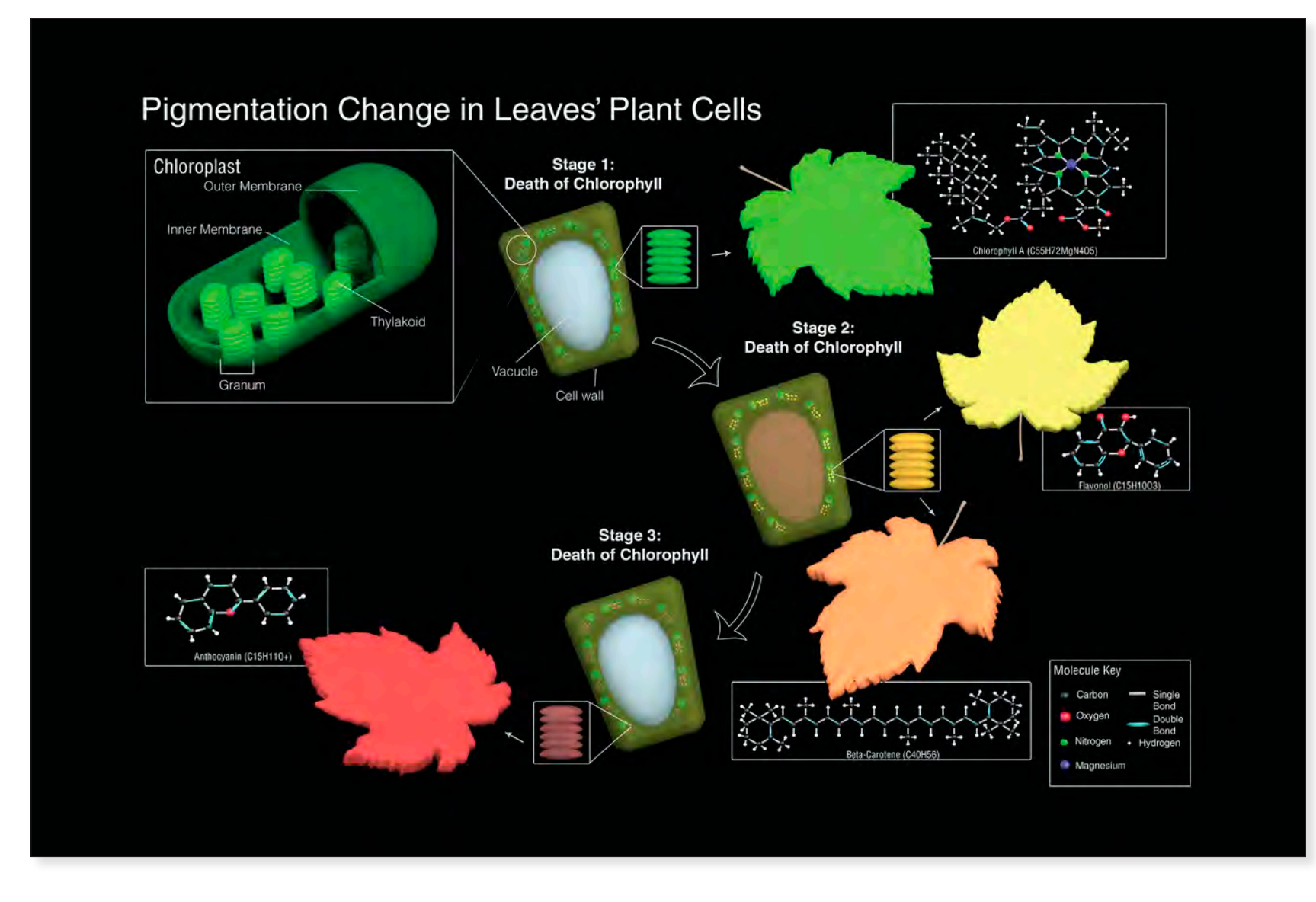

## *Leaf Pigmentation* Sofia Monaco 2019

14" x 18" Digital Media

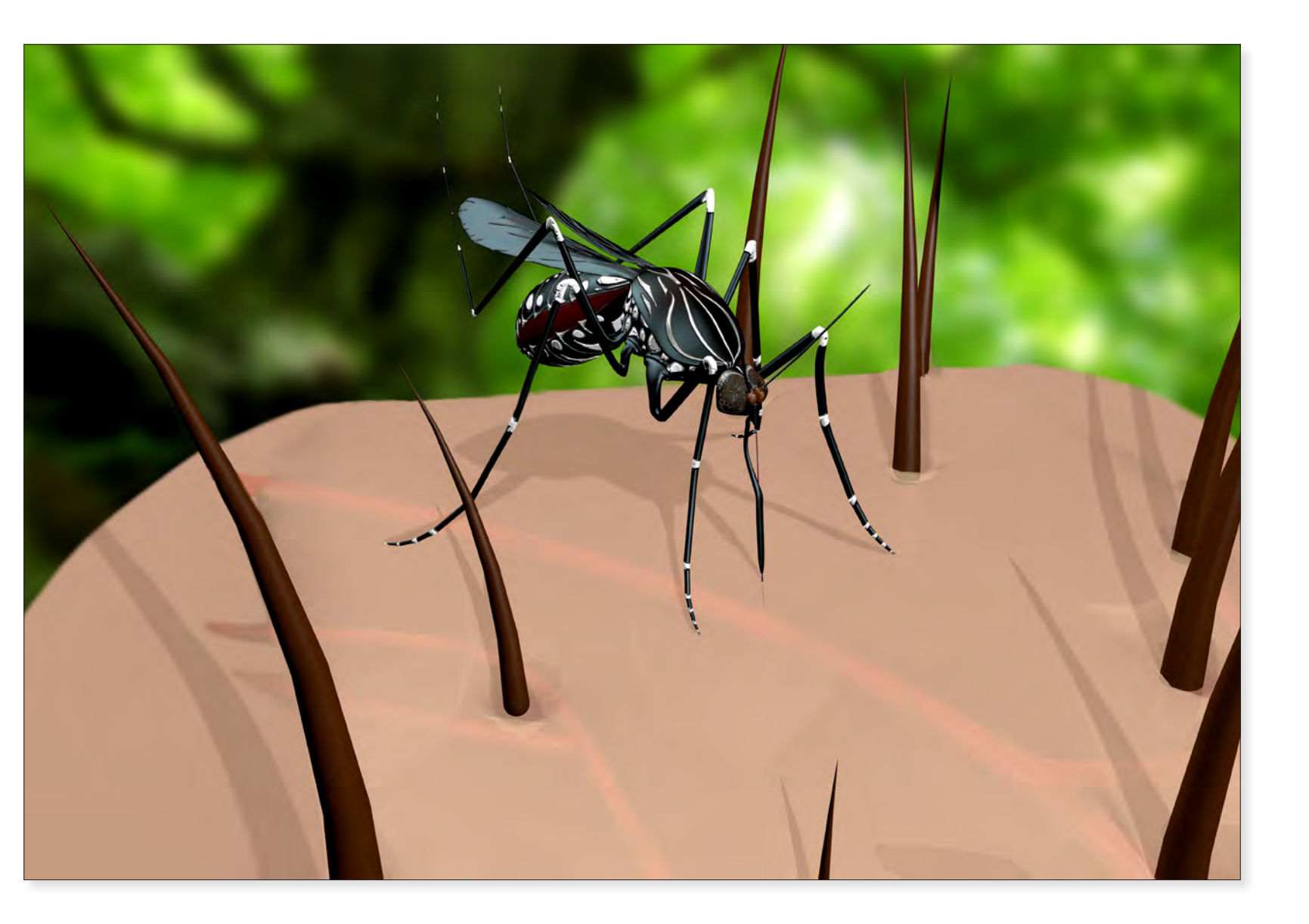

*3D Sculpt: Mosquito (Aedes aegypti)* Hannah Knight 2019 12" x 16" Digital Media

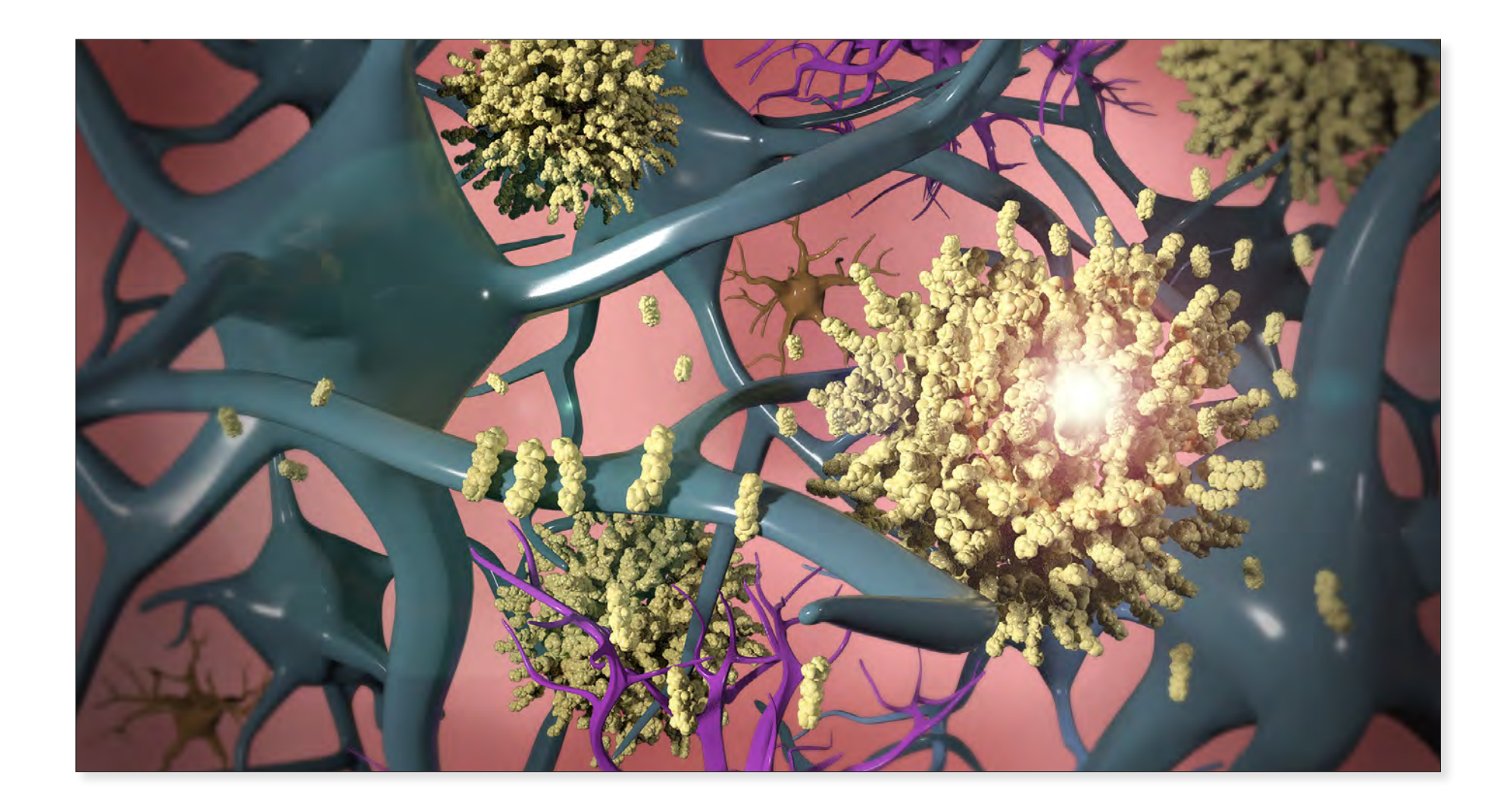

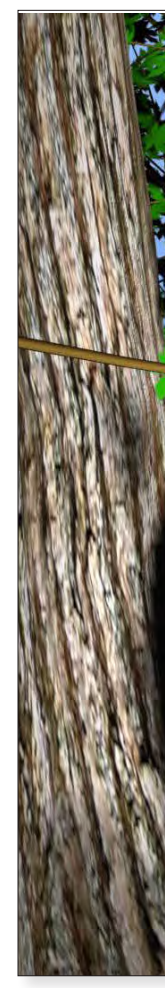

*How Alzheimer's Changes the Brain* Katya Cyrulik 2020 14" x 20" Digital Media

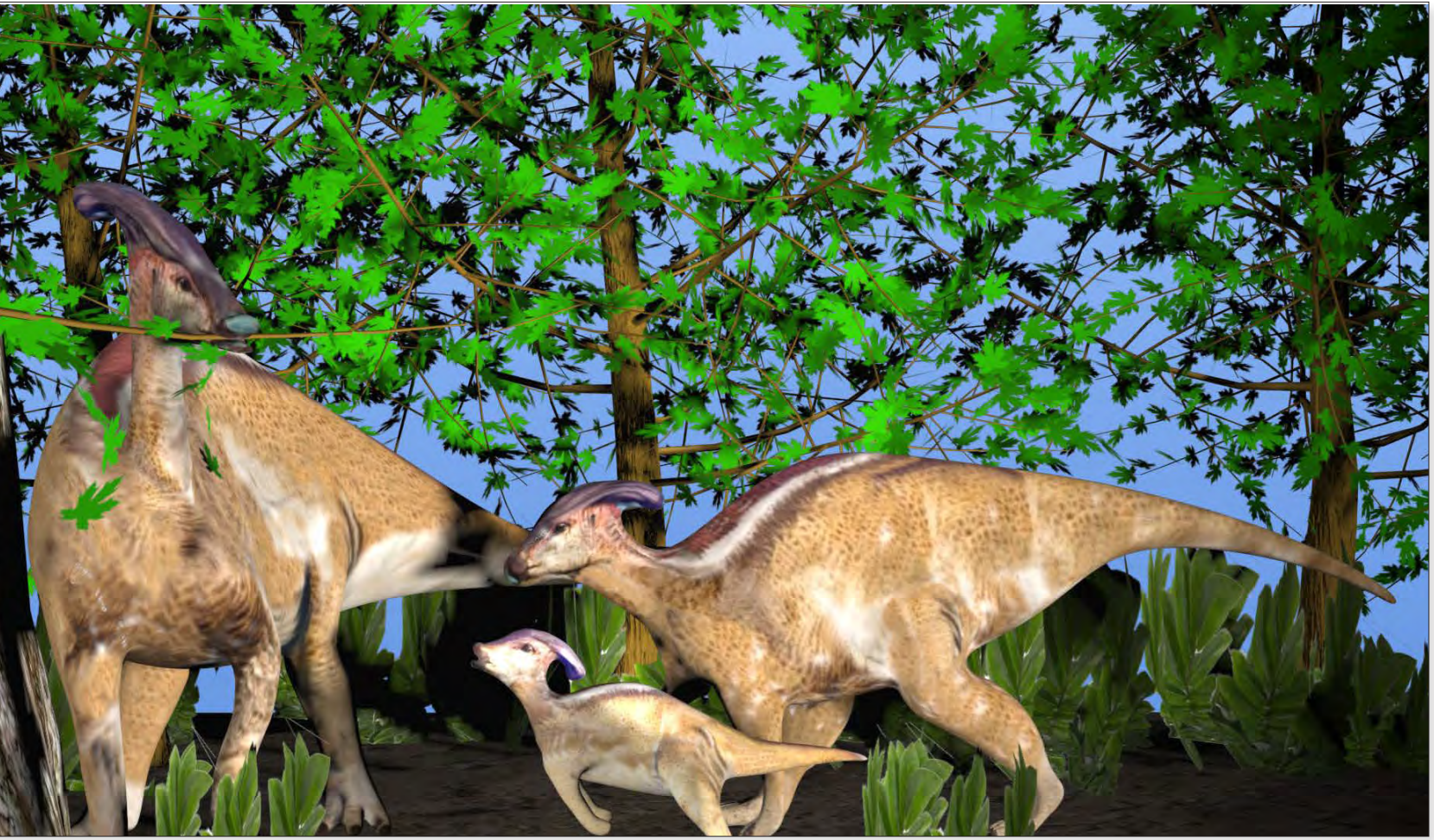

*3D Sculpt: Parasaurolophus* Sofia Monaco 2019 14" x 20" Digital Media

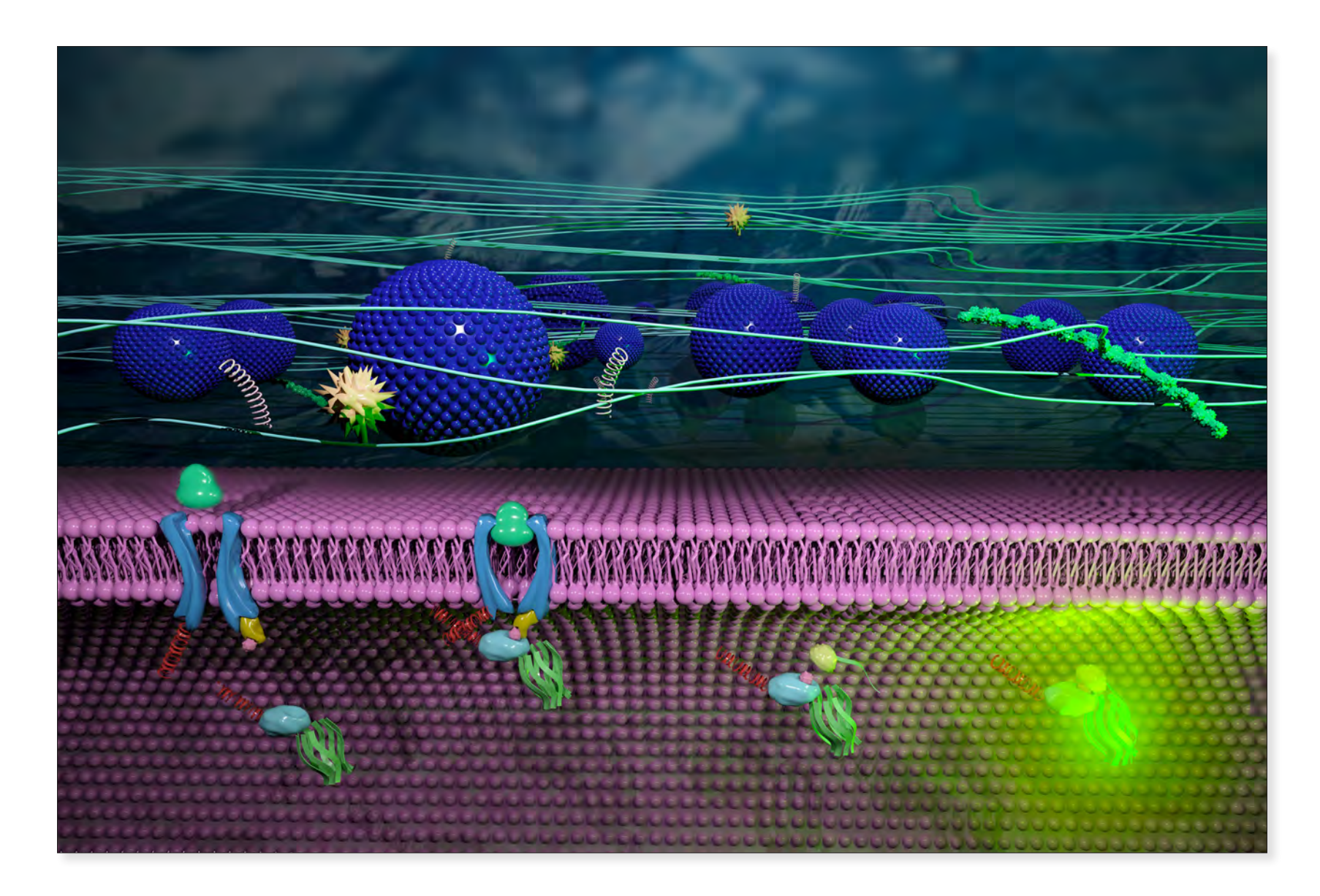

*Post-Translational Circuit Synthetic Bioreceptor* John DesRochers 2021 12" x 18" Digital Media

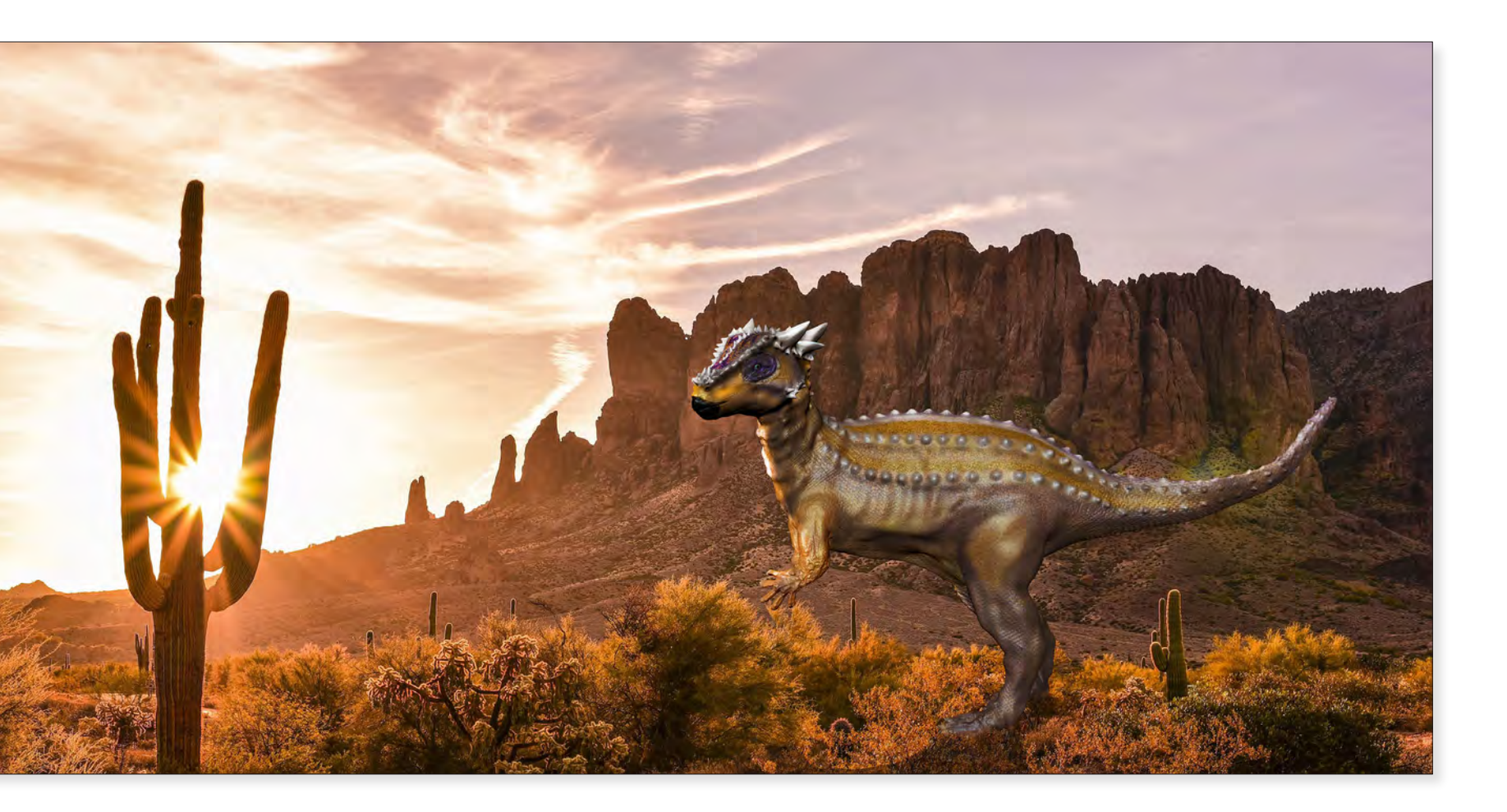

*3D Sculpt: Dracorex hogwartsia* Katlyn Lynn 2021 9" x 18" Digital Media

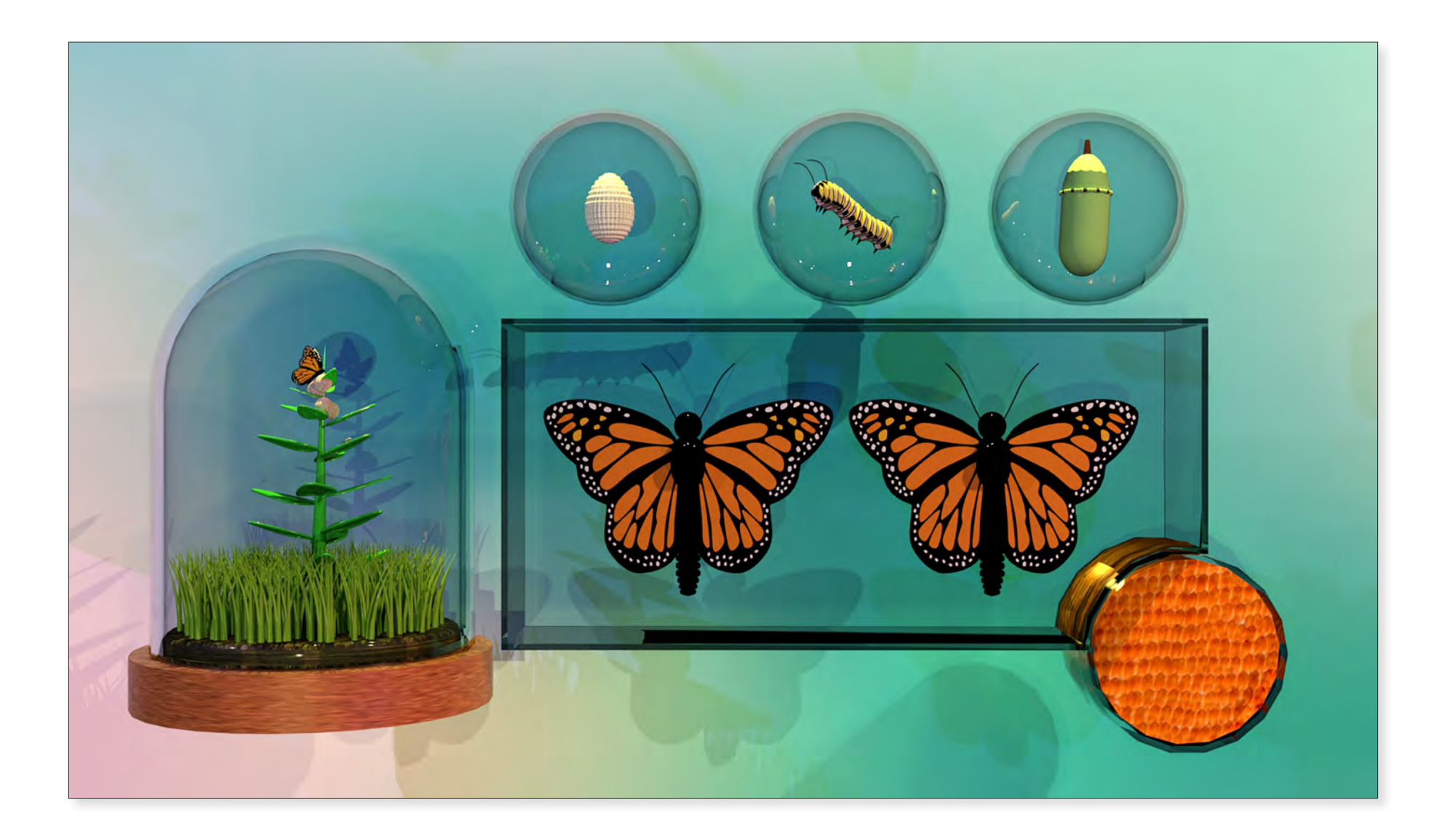

*Life Stages of The Monarch Butterfly* Casey Aubry 2020 12" x 18" Digital Media

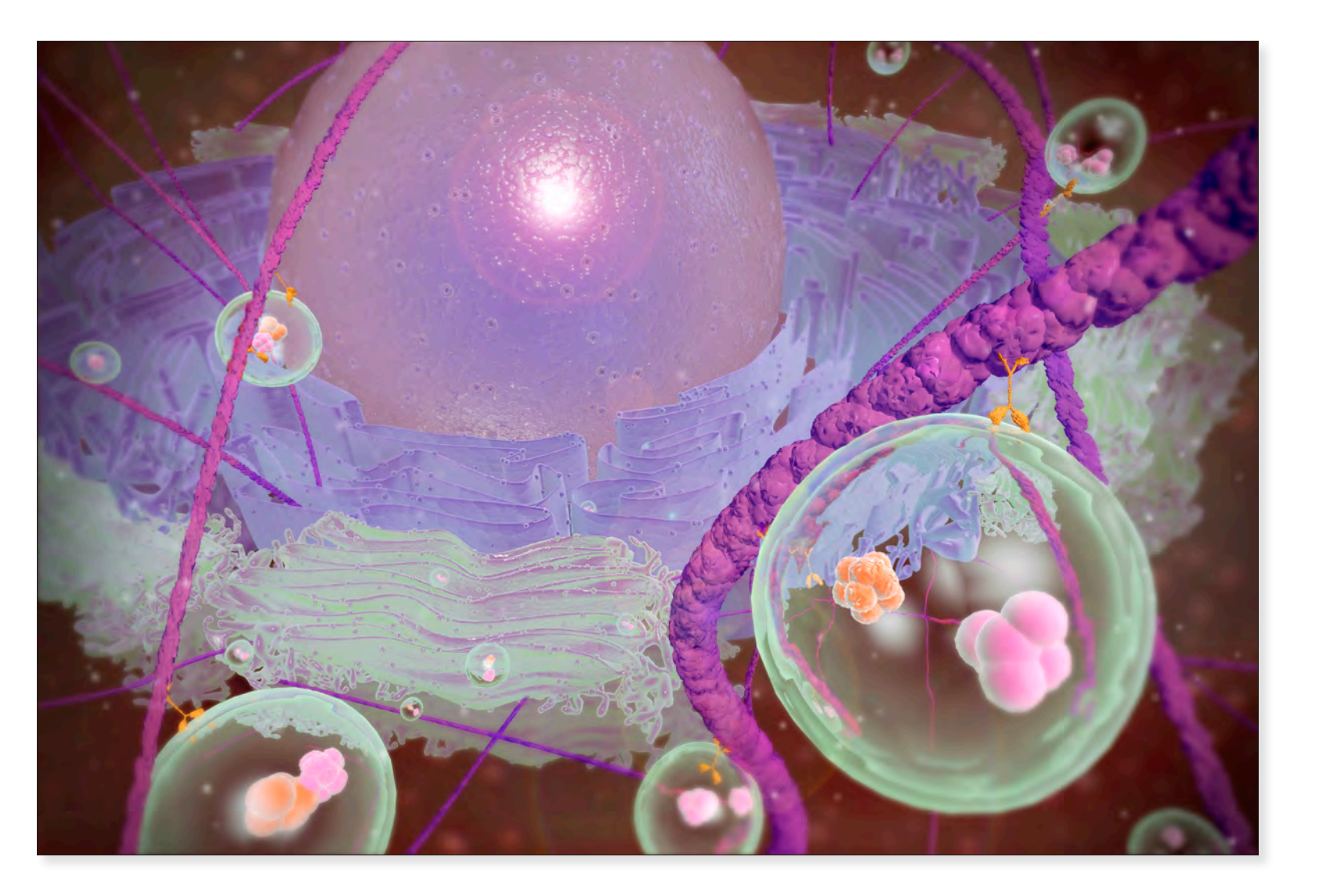

*Inner Life of a Cell: Golgi Apparatus* Leeza Duller 2021 12" x 18" Digital Media
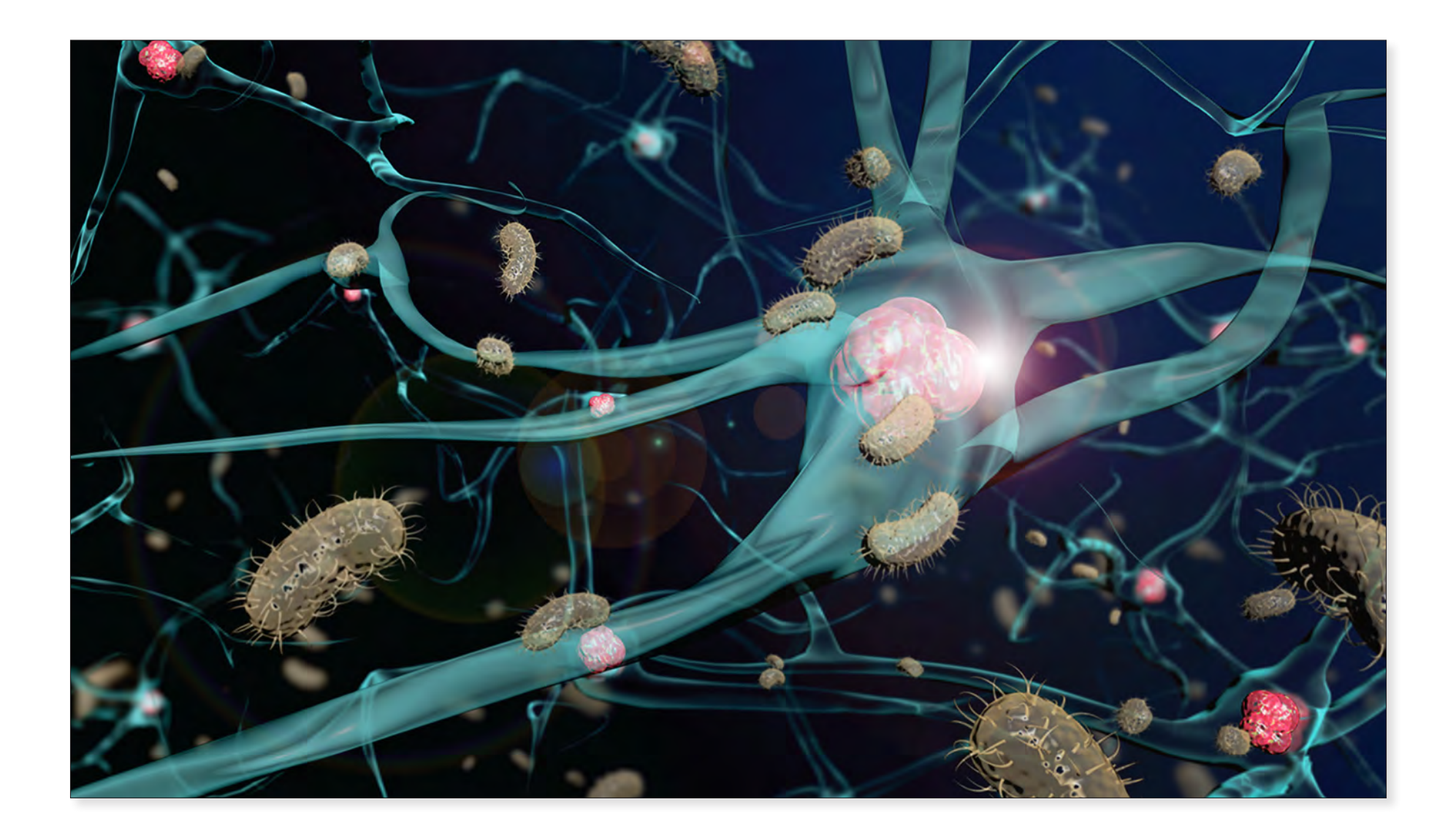

**Rabies Virus & Neurodegeneration** Santiago Gomez 2019 12" x 18" Digital Media

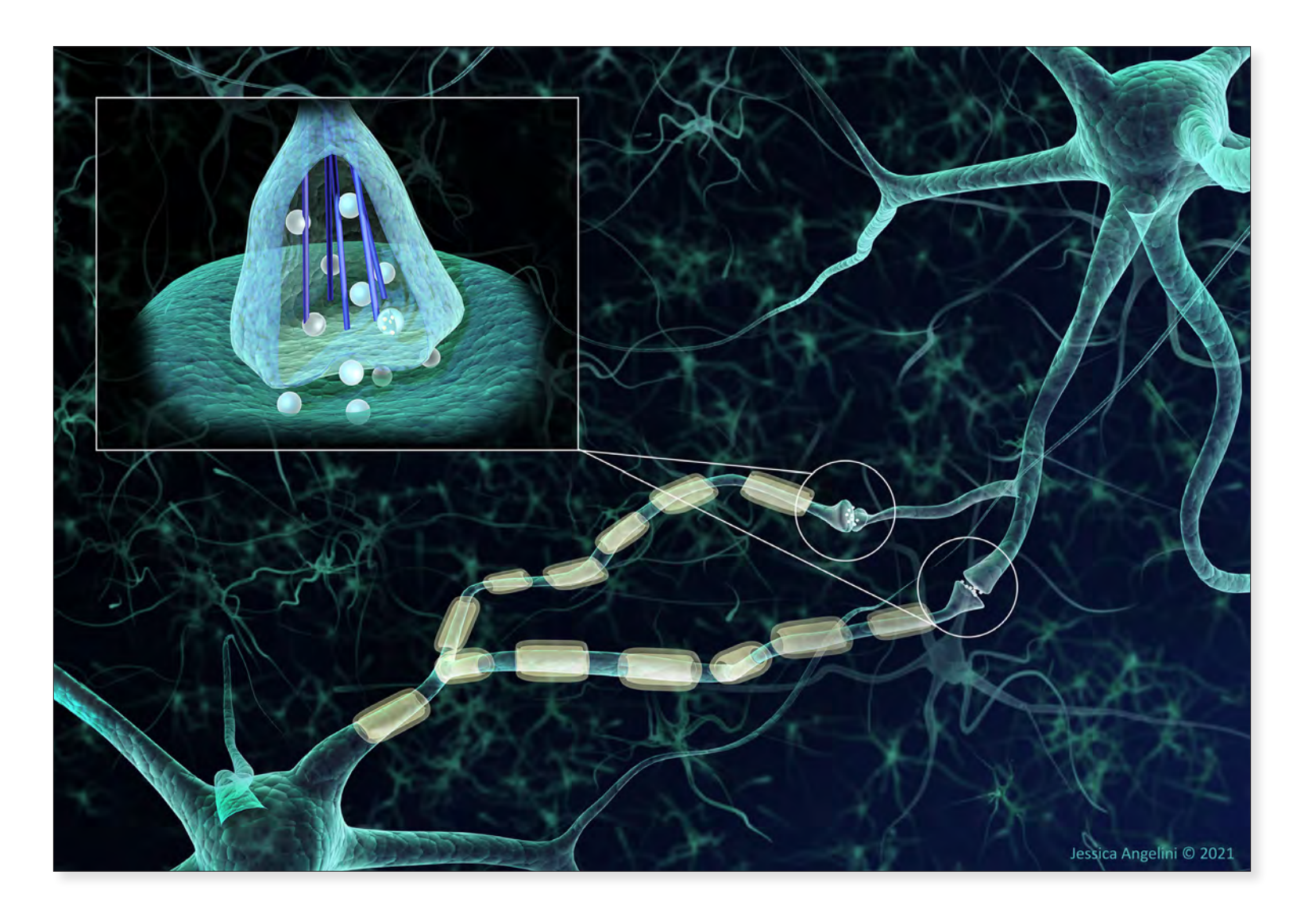

*Neural Synaptic Junction* Jessica Angelini 2020 12" x 18" Digital Media

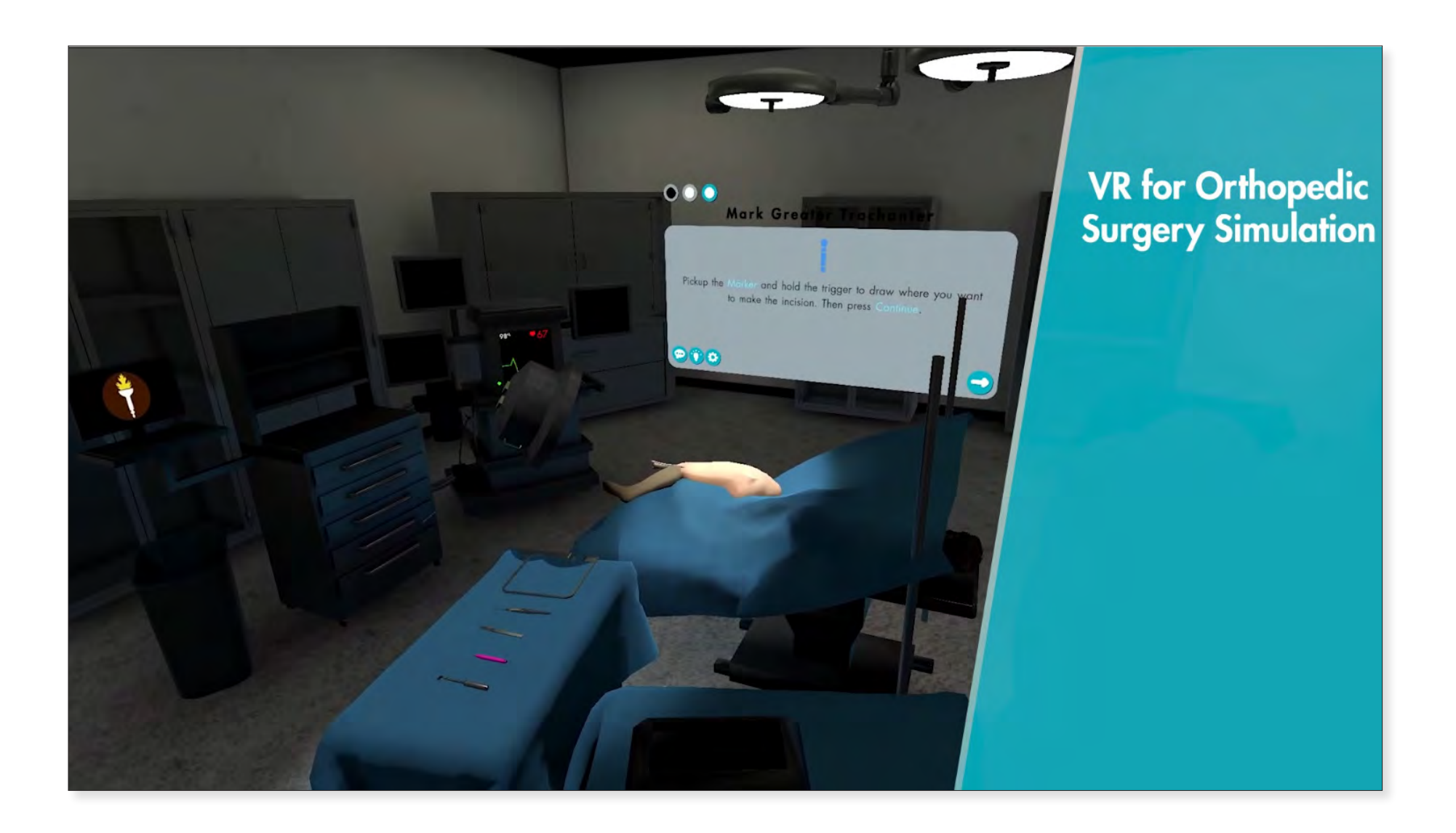

*VR Total Hip Arthroplasty Simulation* TEAM: V.Cava, T.Nguyen, S.Monaco, L.Smith, D.Hendrix 2021 12" x 18" Digital Media

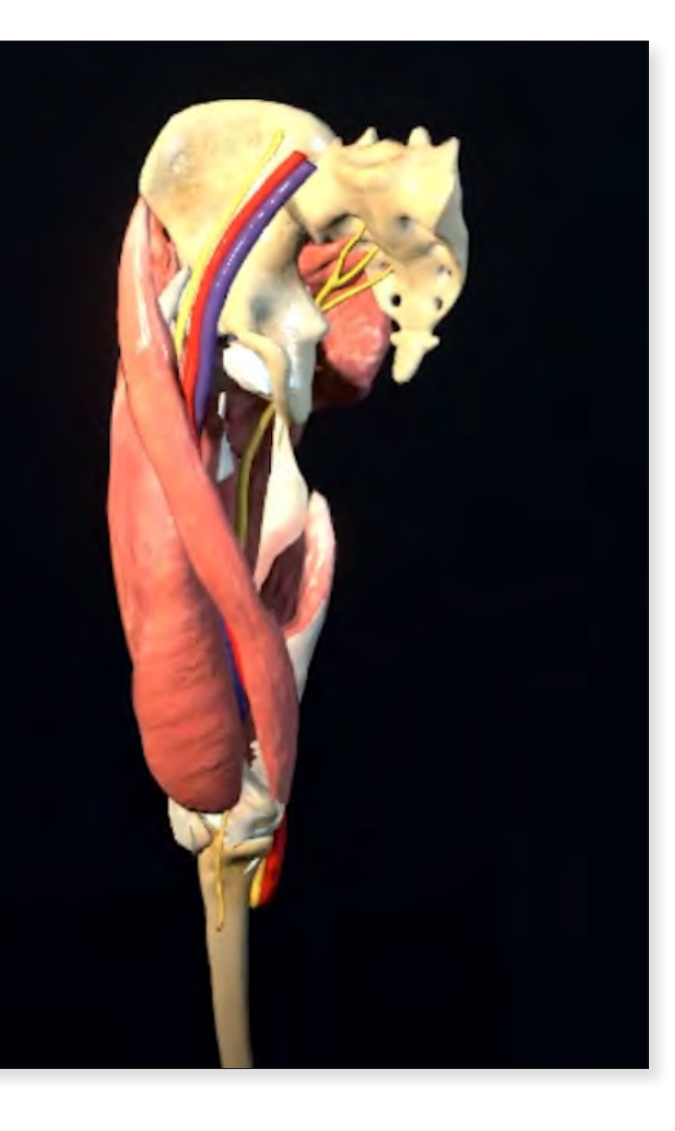

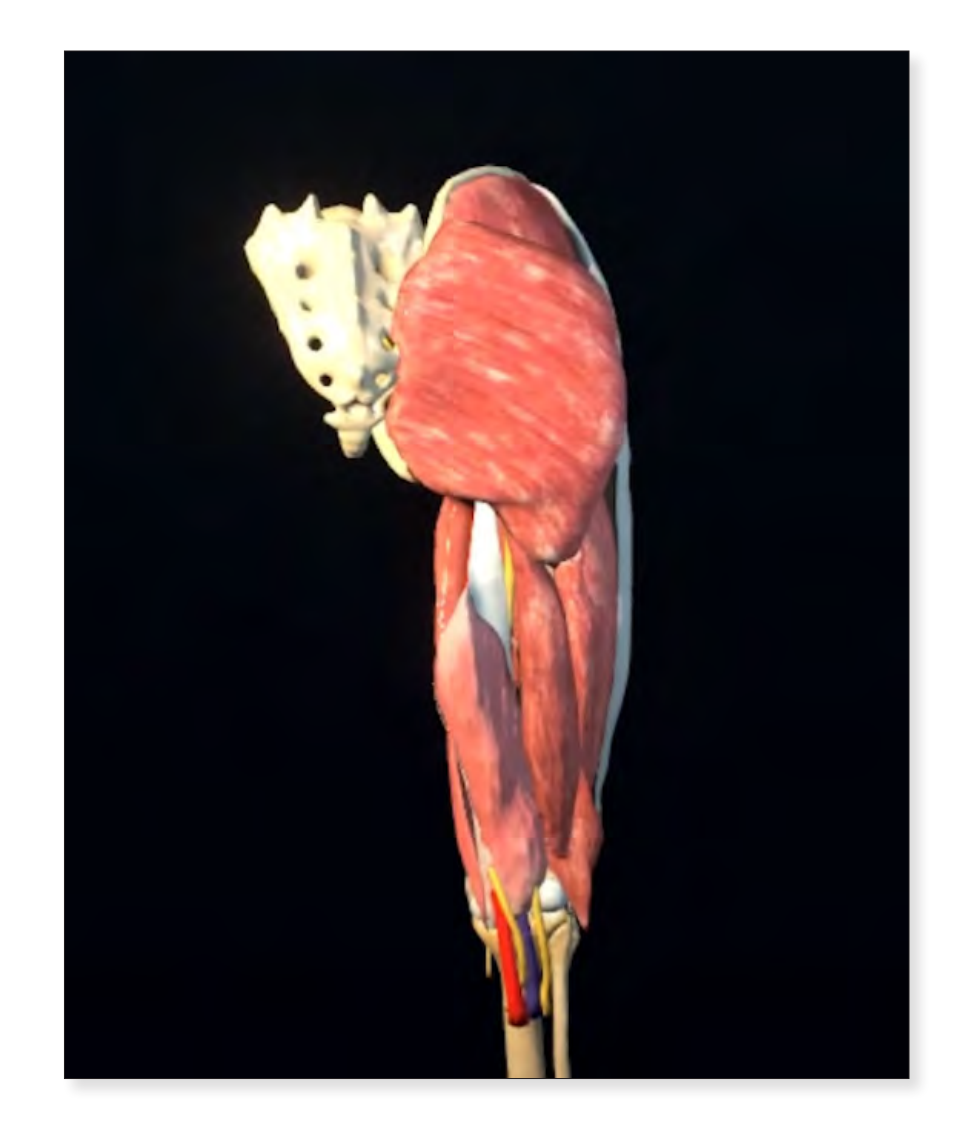

*VR Total Hip Arthroplasty Anatomical Models* TEAM: V.Cava, T.Nguyen, S.Monaco, L.Smith, D.Hendrix 2021 12" x 18" Digital Media

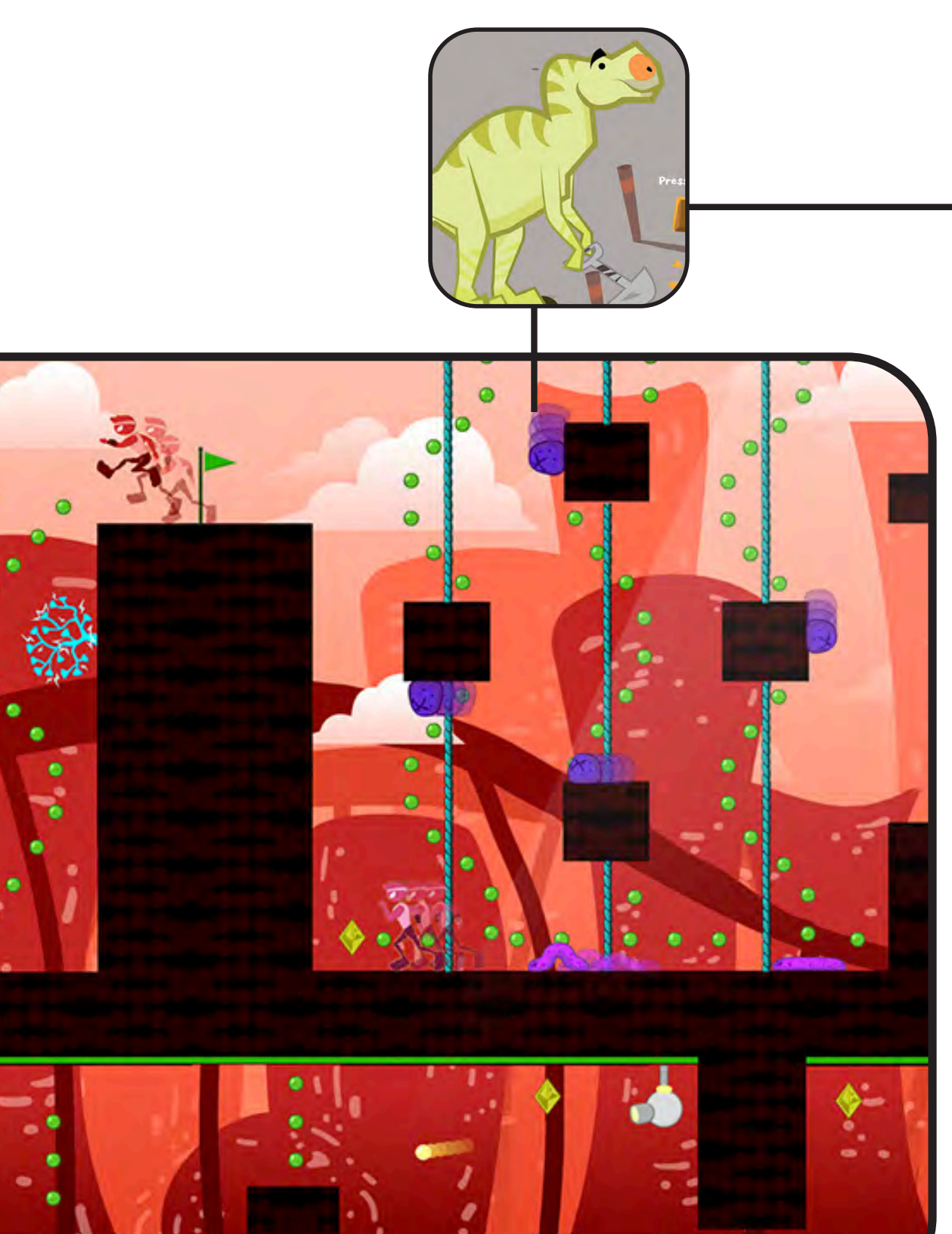

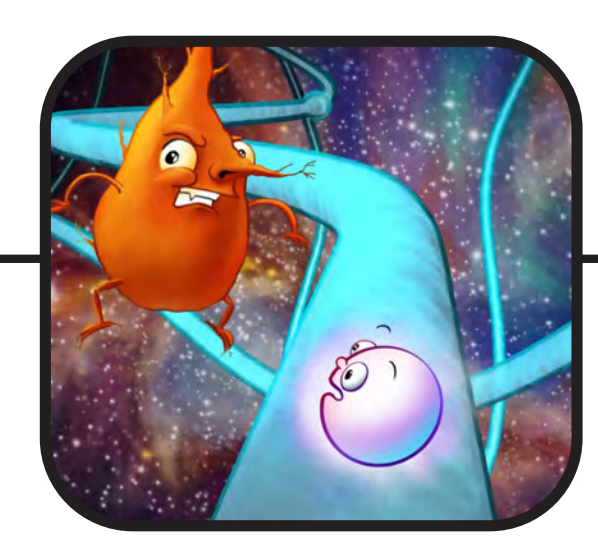

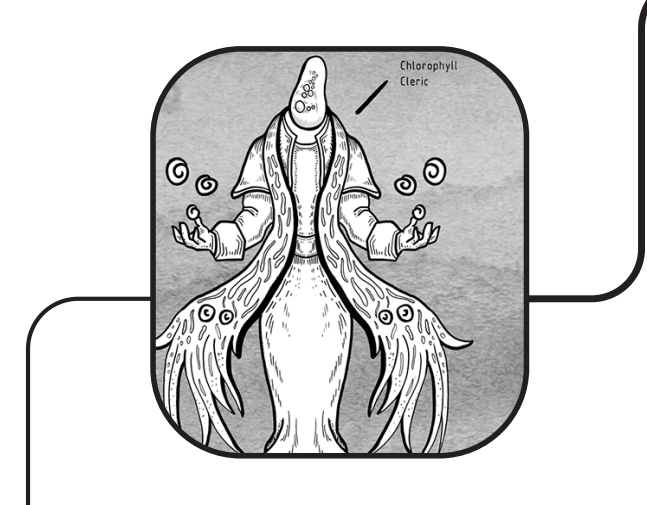

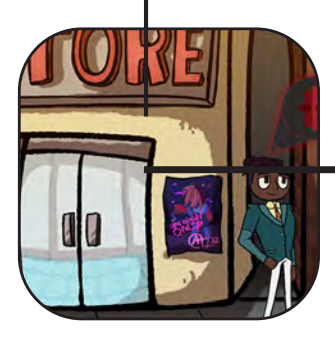

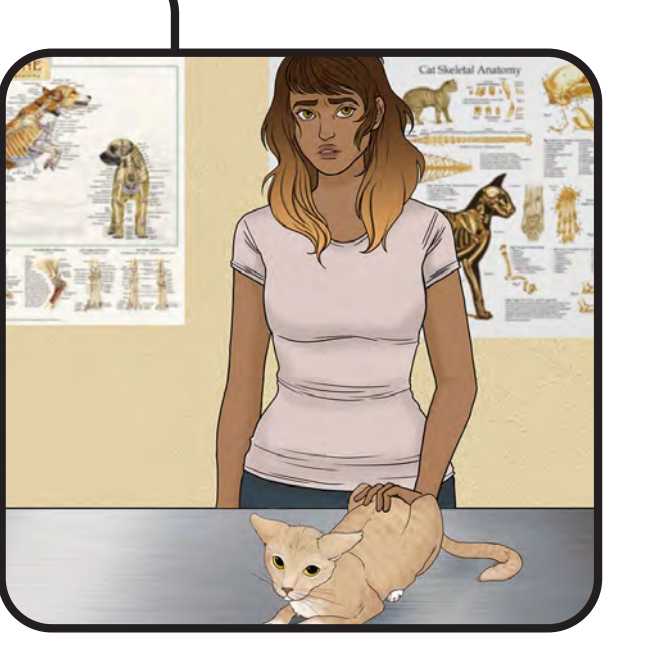

# Game Design

We've been playing games since humanity had civilization there is something primal about our desire and our ability to play games. It's so deep-seated that it can bypass latter-day cultural norms and biases.

— Jane McGonigal

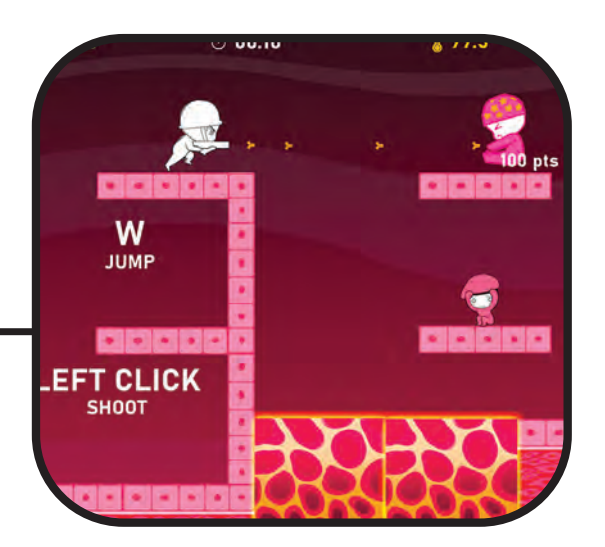

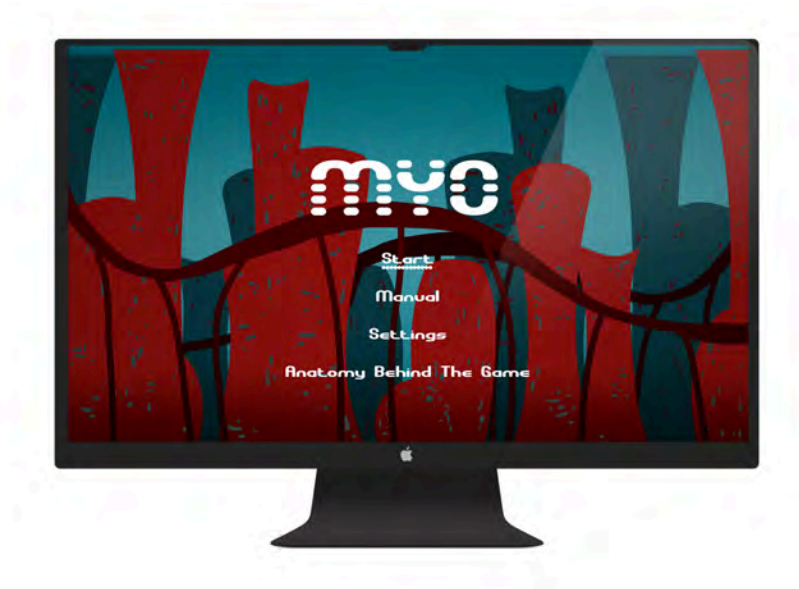

| Displau                                                                                                    | Sound                                |
|----------------------------------------------------------------------------------------------------|--------------------------------------|
| Resolution: 1920 x 1080 X<br>Max Framerate: 60 X<br>Windowmode:<br>O Full screen<br>windowless FS<br>O windowless | Canguage: Canguage Canguage Canguage |
| CLOSE DEFAULT                                                                                                    | Country: United States               |
|                                                                                                    |                                      |

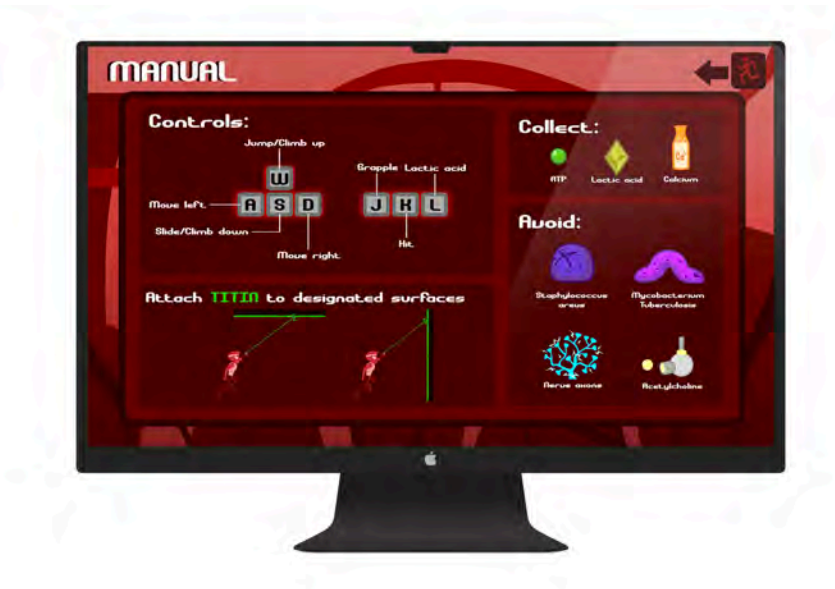

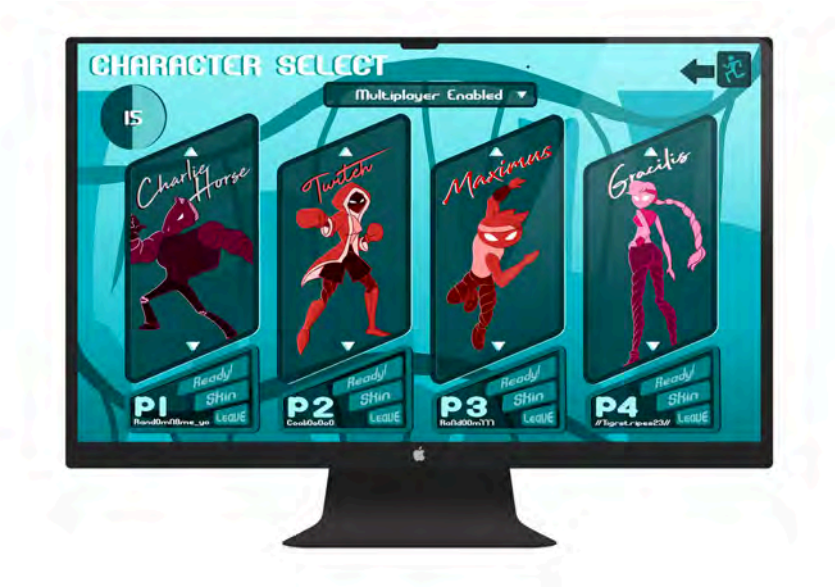

*Myo Game: Muscle Structure & Function* Joelle Jordan 2019 1080 x 1920 HD Digital Media

148

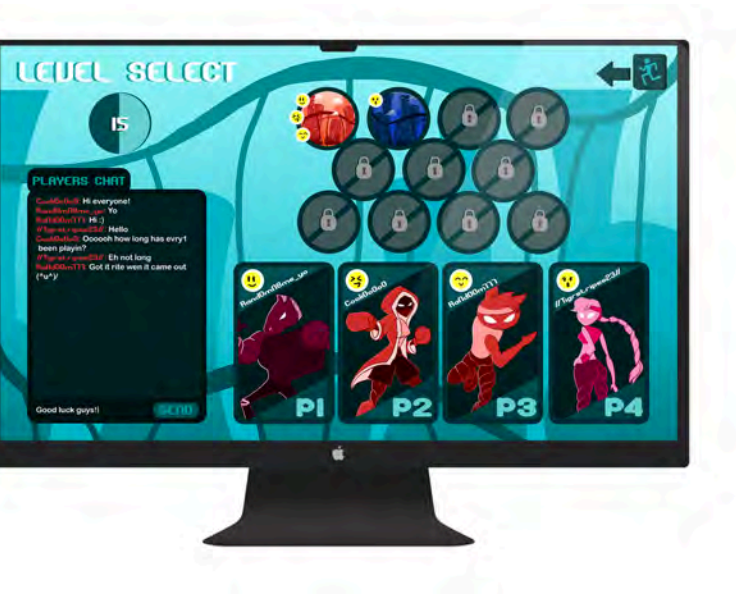

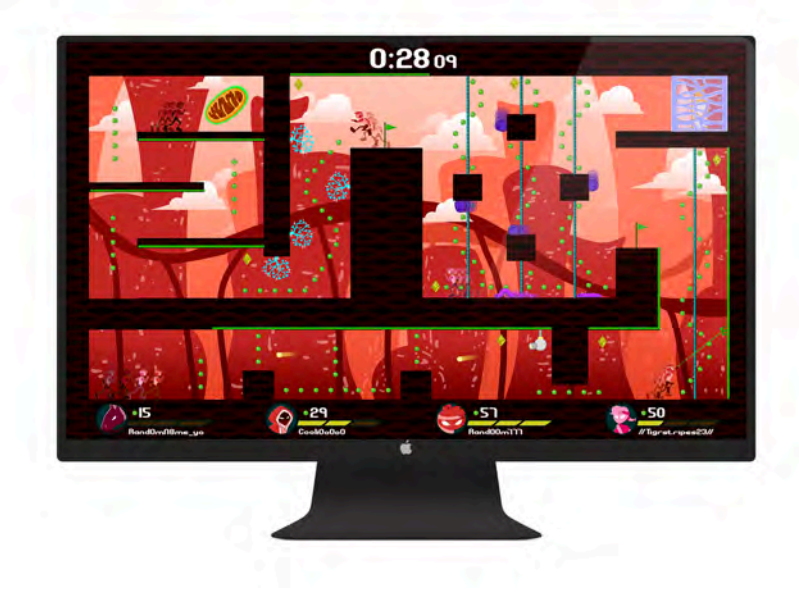

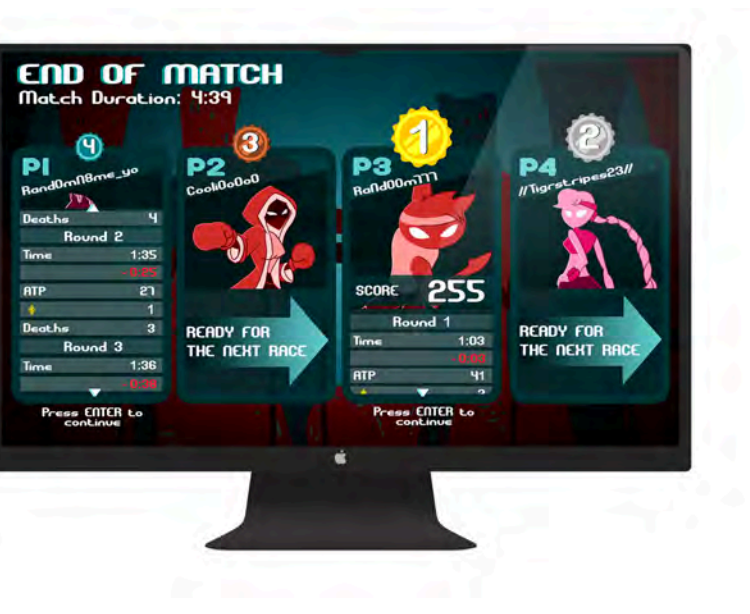

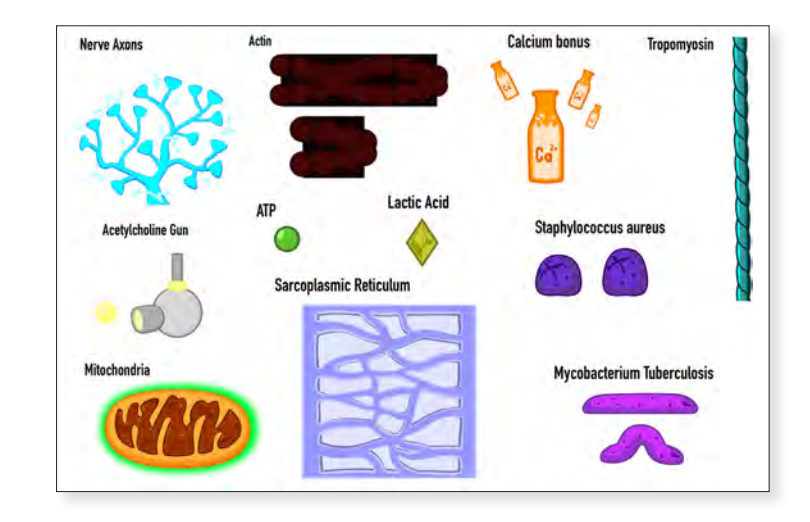

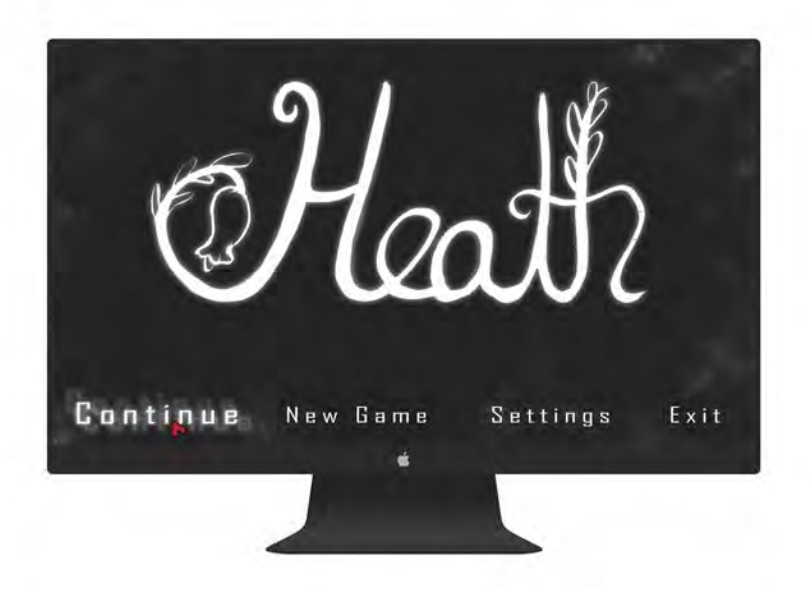

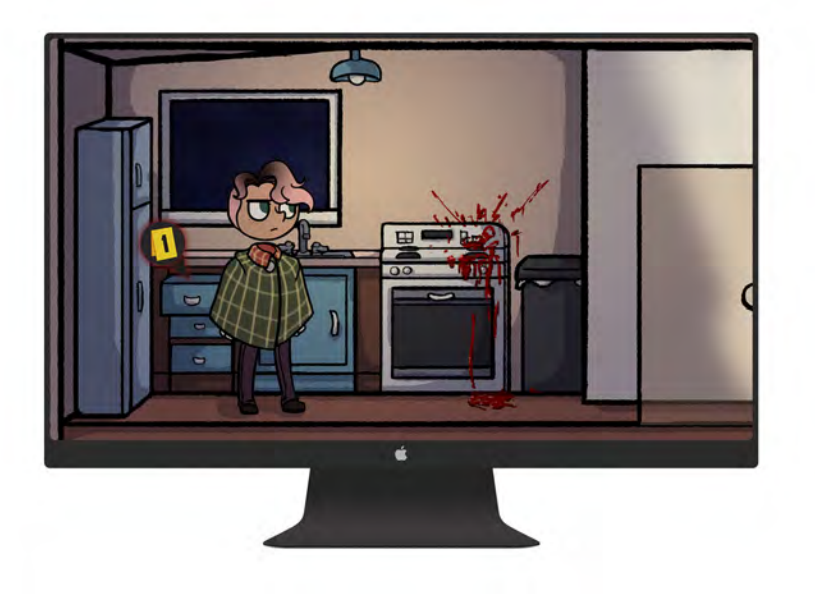

*Heath* Dani Jewell 2021 1080 x 1920 HD Digital Media

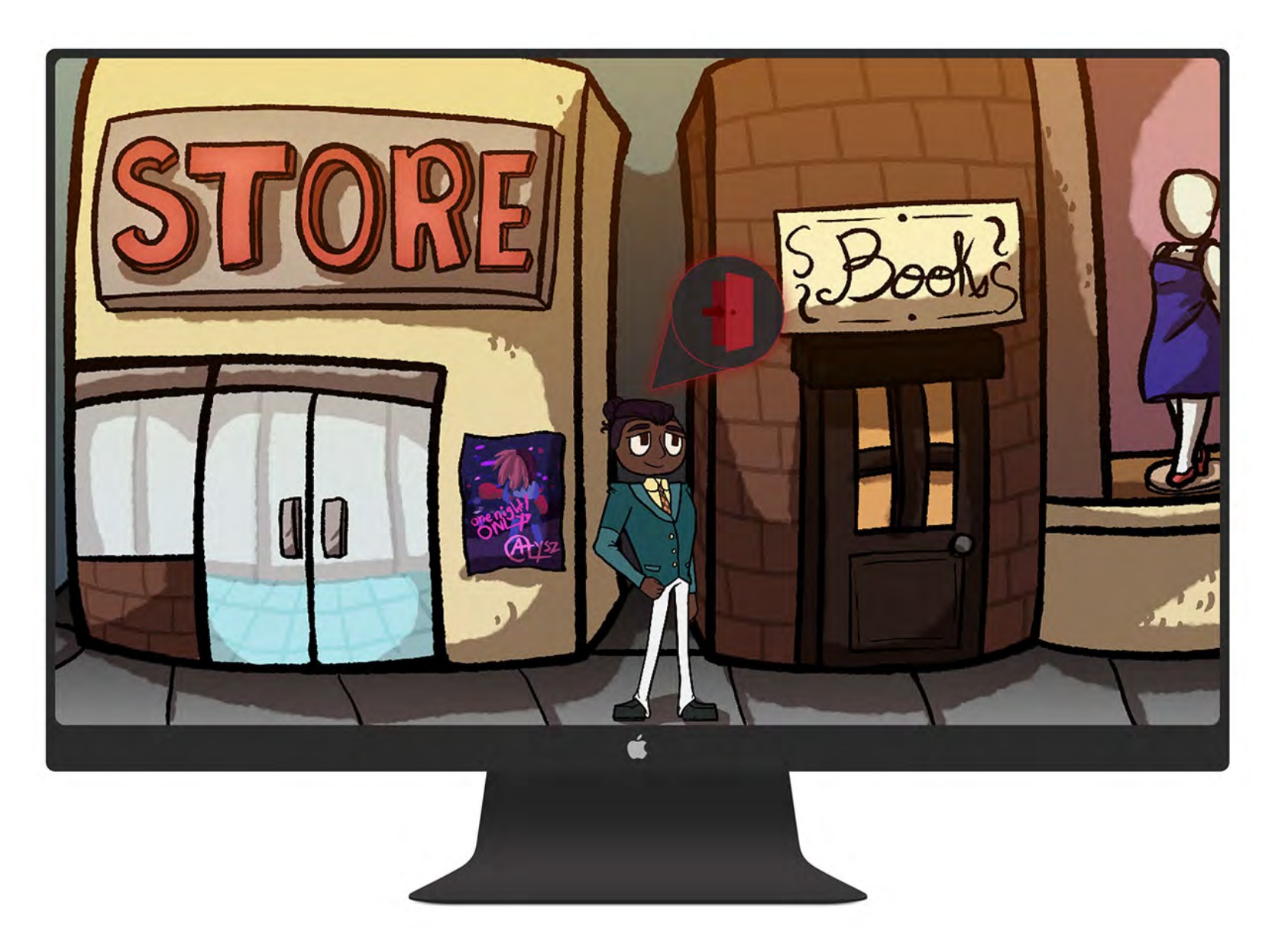

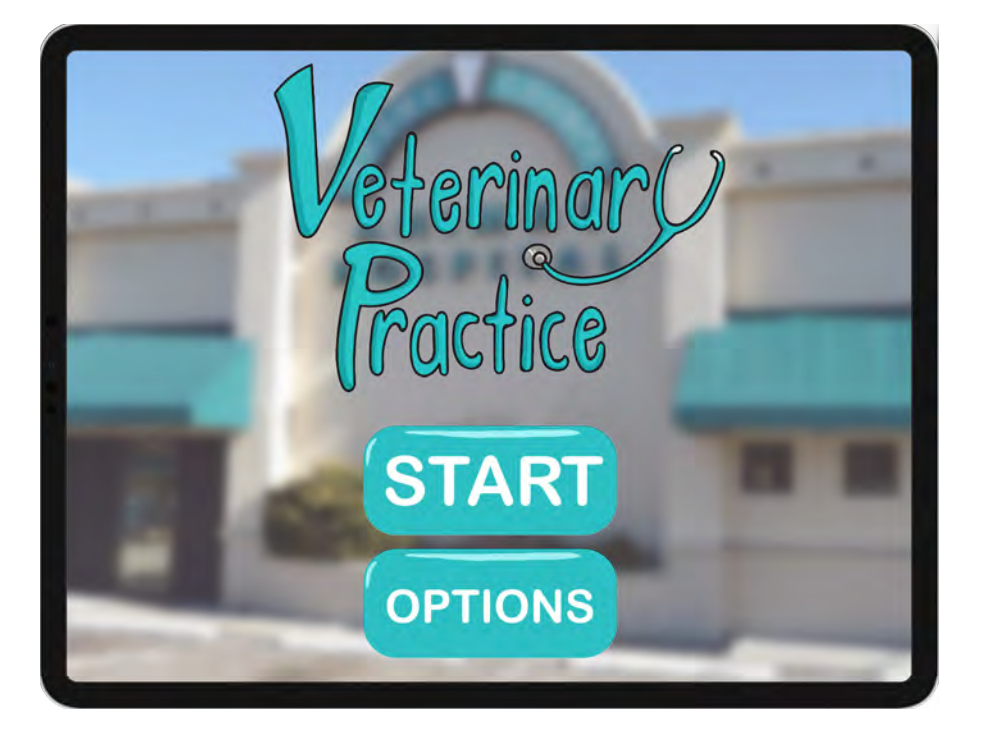

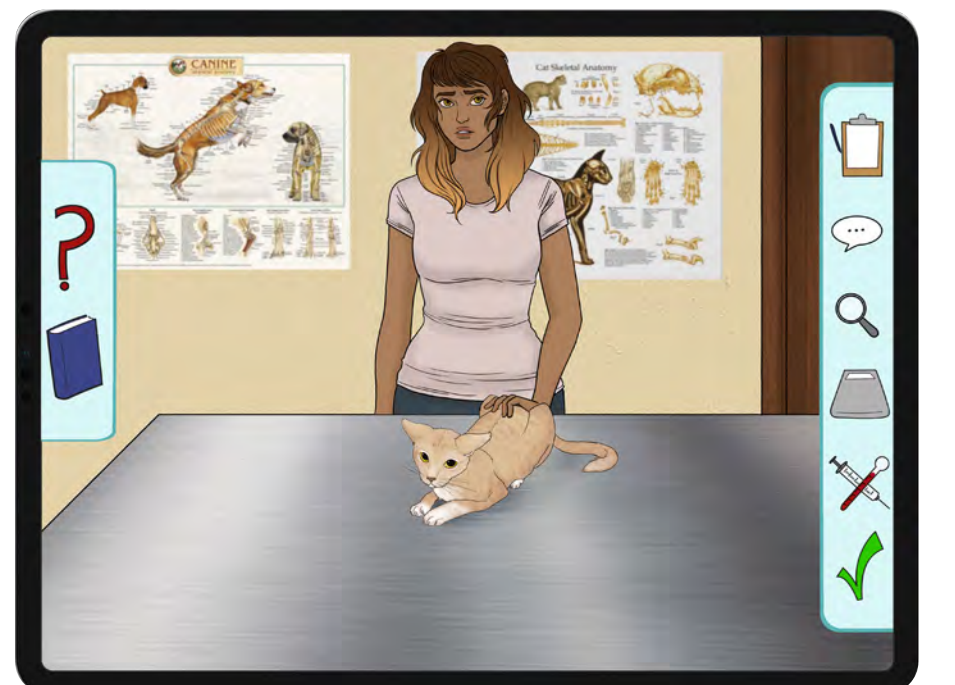

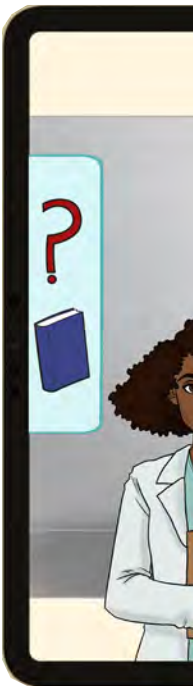

*Veterinary Practice Simulation Game* Taylor McKeown 2019 1080 x 1920 HD Digital Media

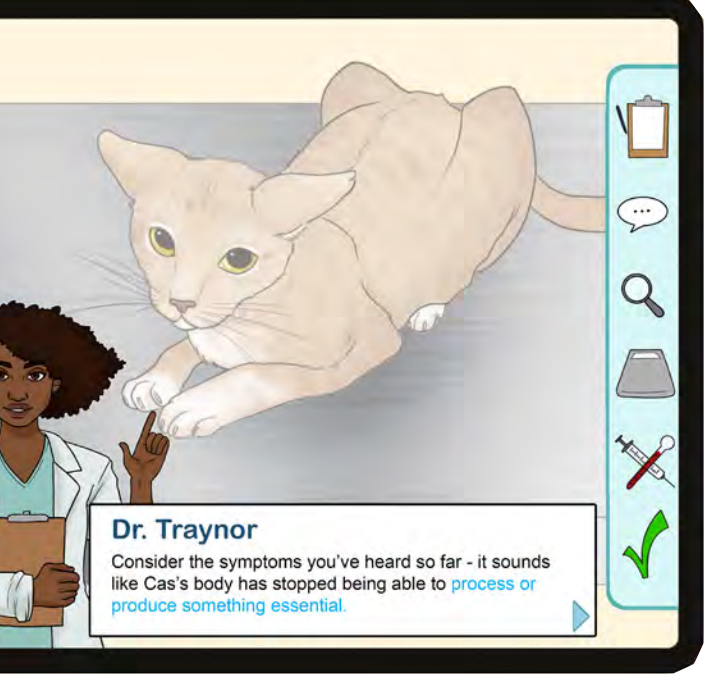

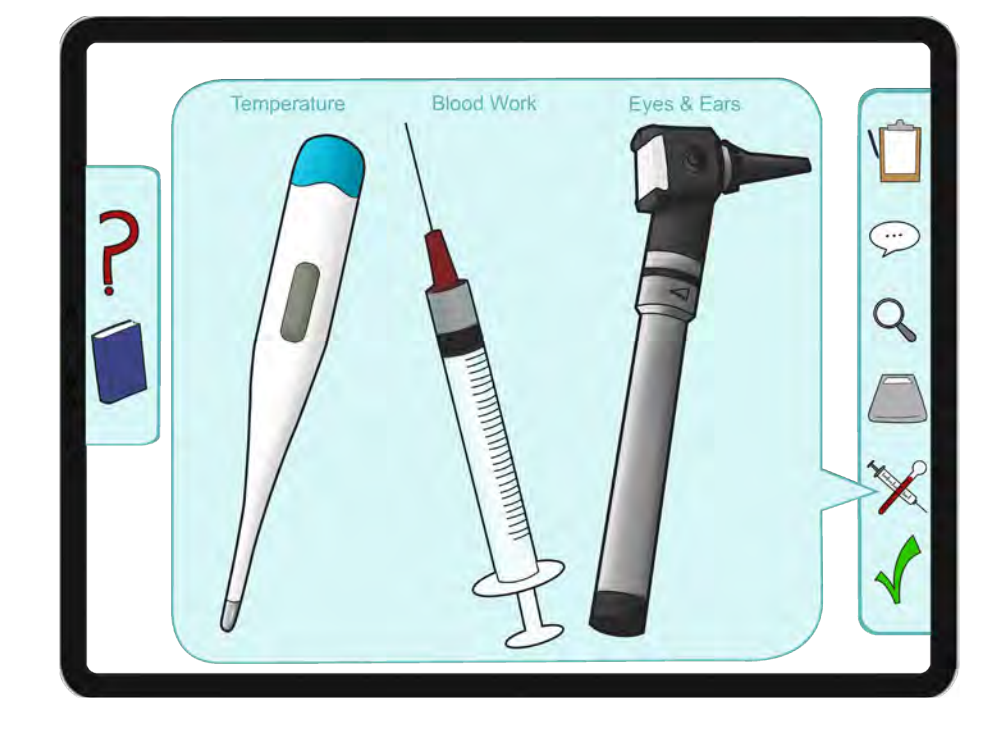

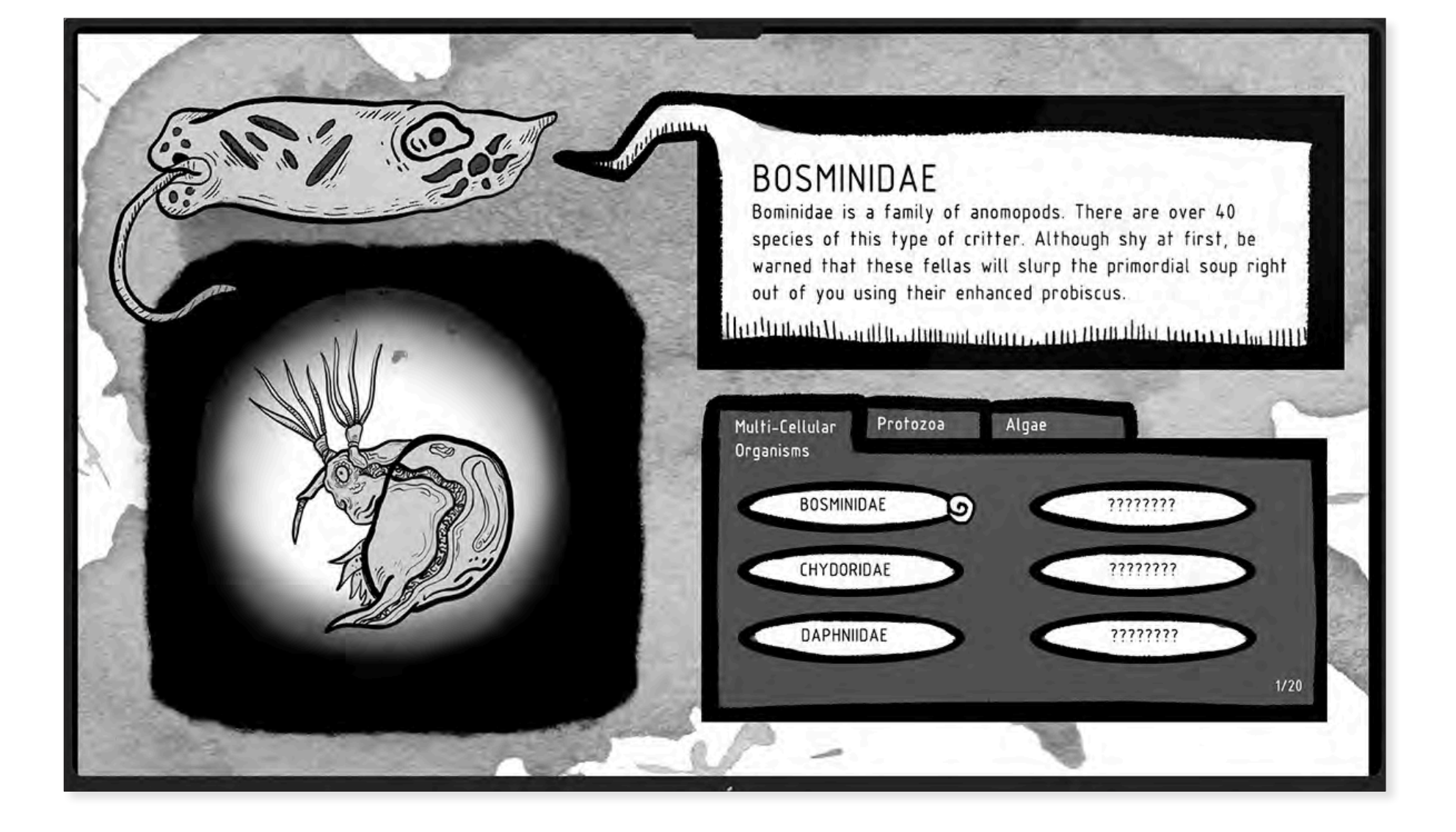

*Pond Scum Adventure Game* Allison Mosley 2020 1080 x 1920 HD Digital Media

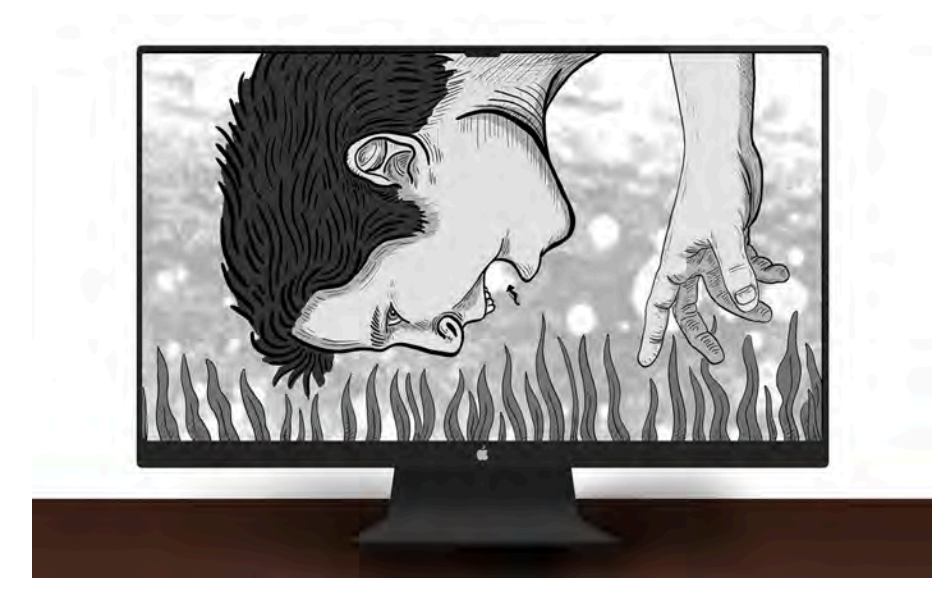

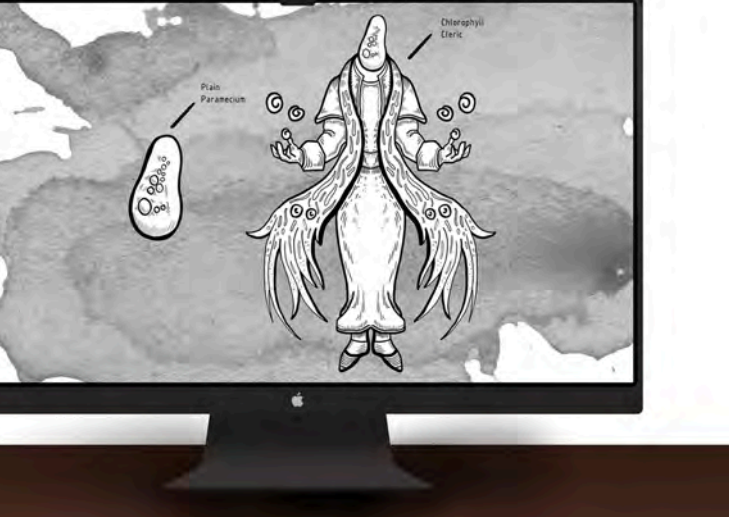

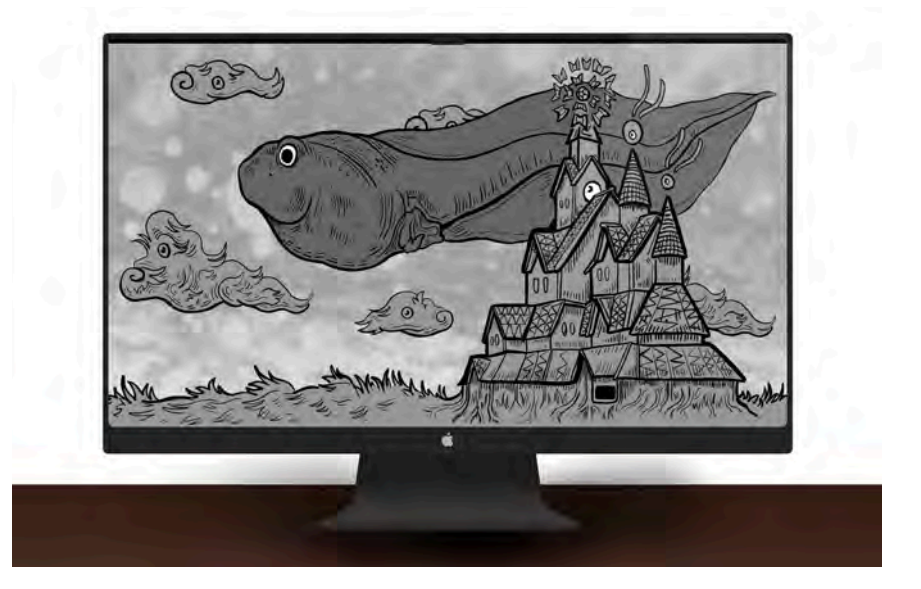

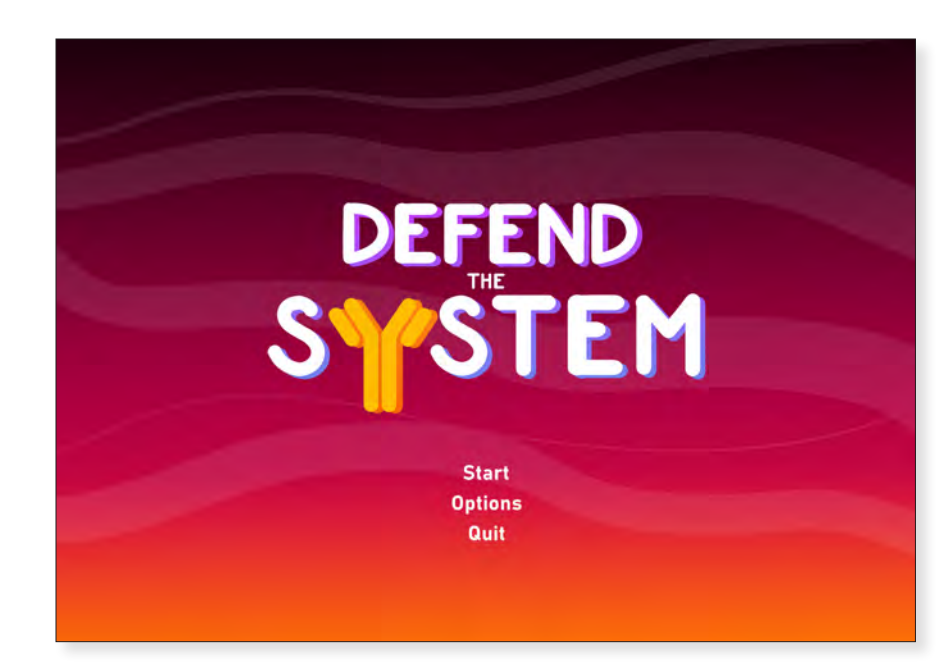

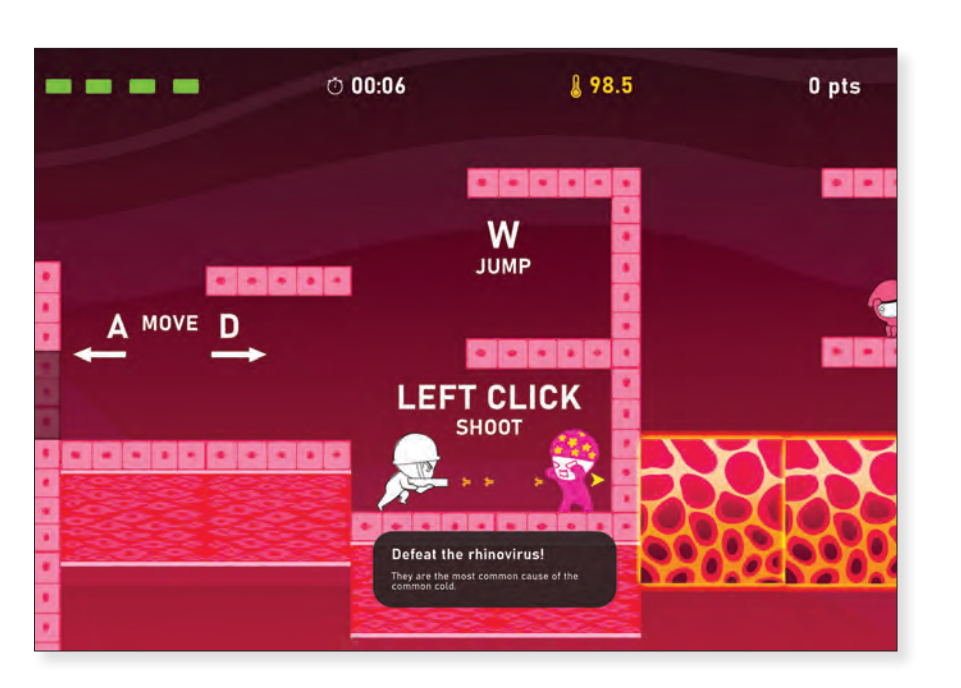

*Defend The System Platformer* Terry Nguyen 2021 1080 x 1920 HD Digital Media

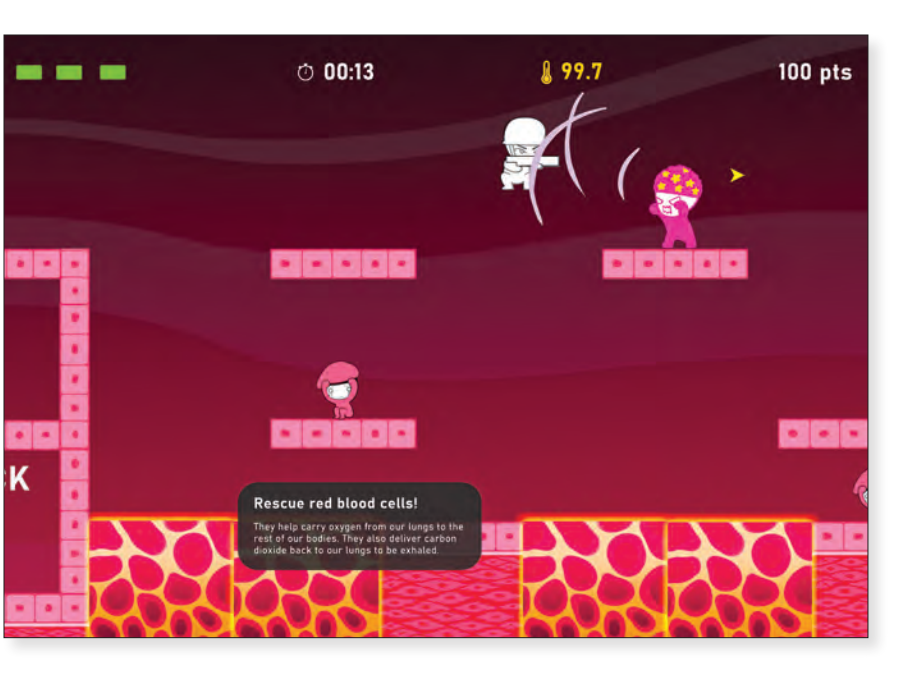

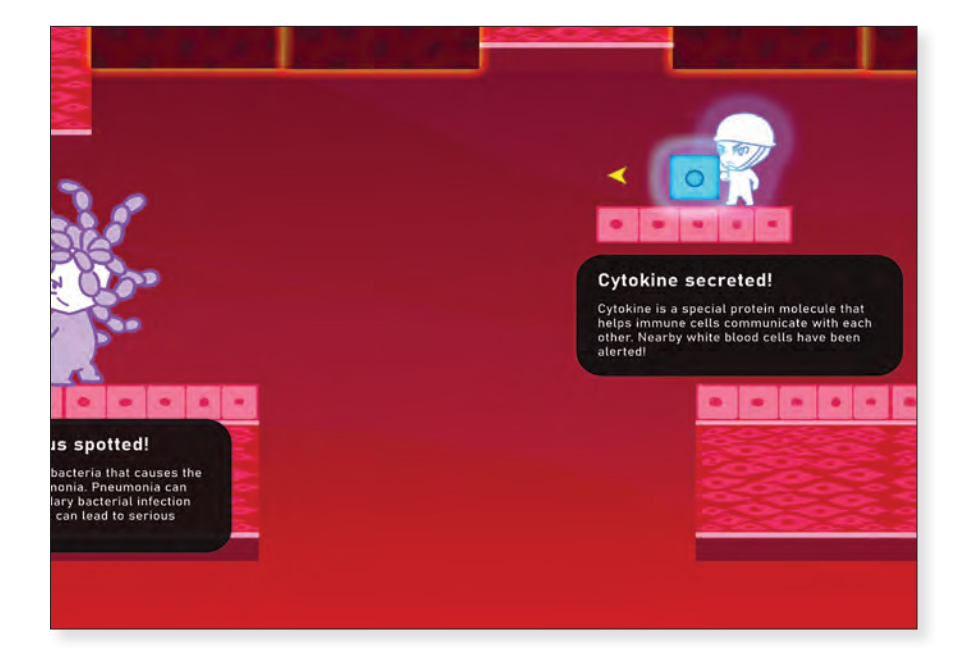

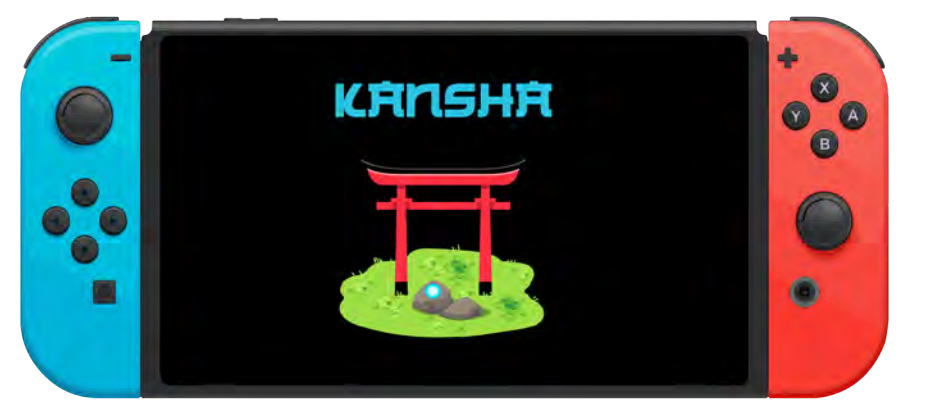

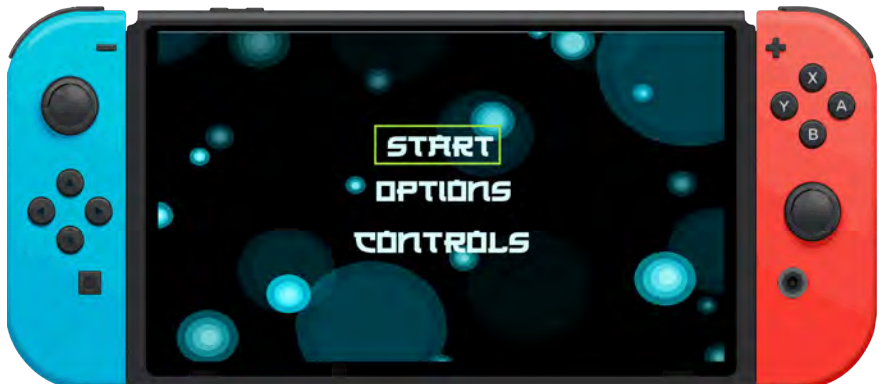

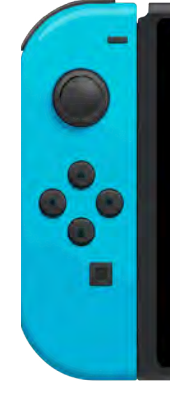

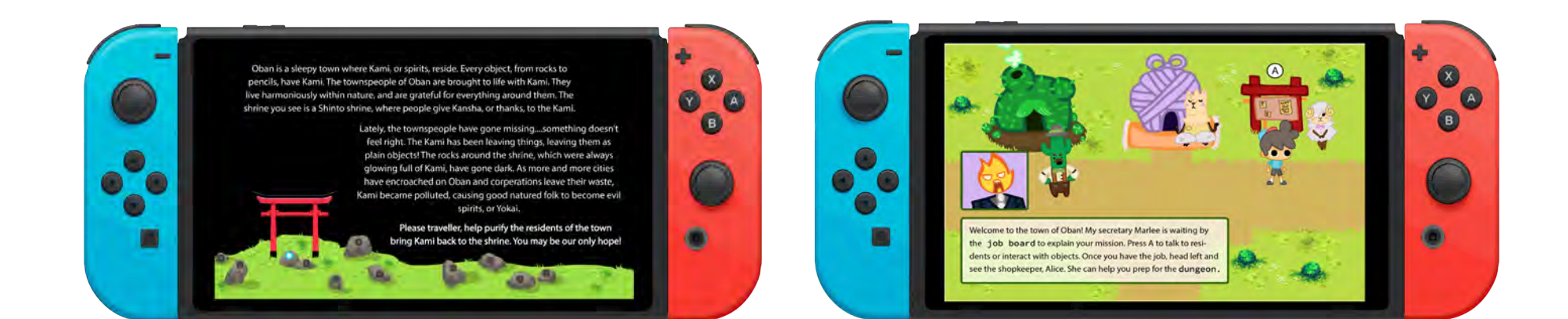

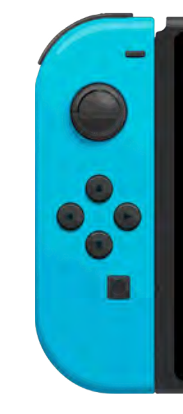

*Kansha Switch Platformer* Kelsey Ross 2019 1080 x 1920 HD Digital Media

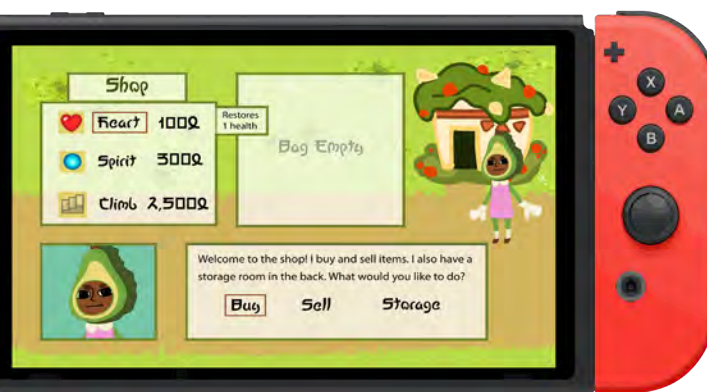

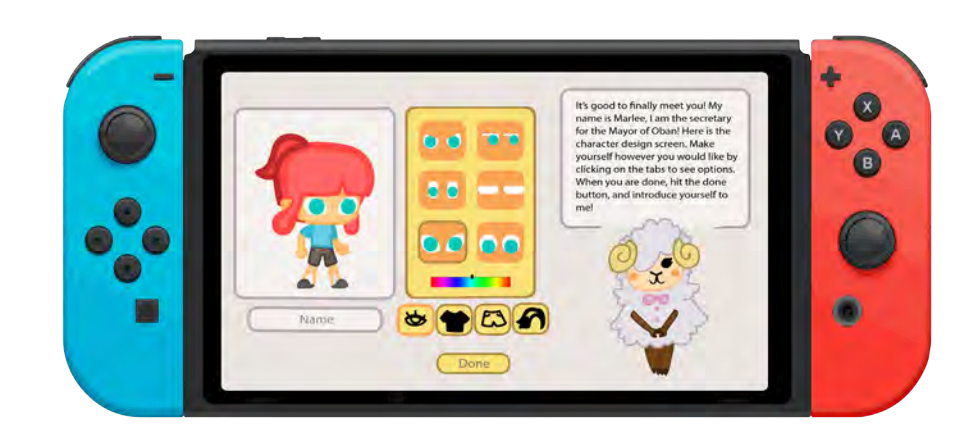

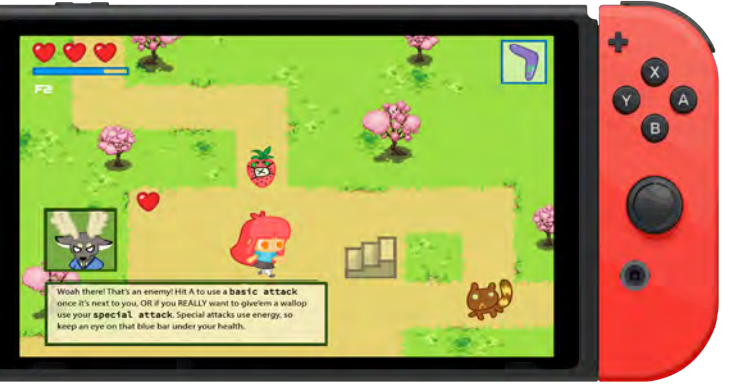

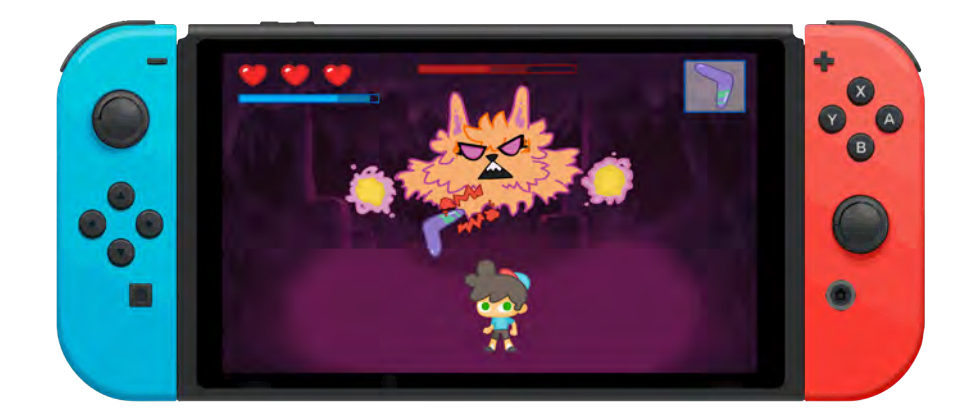

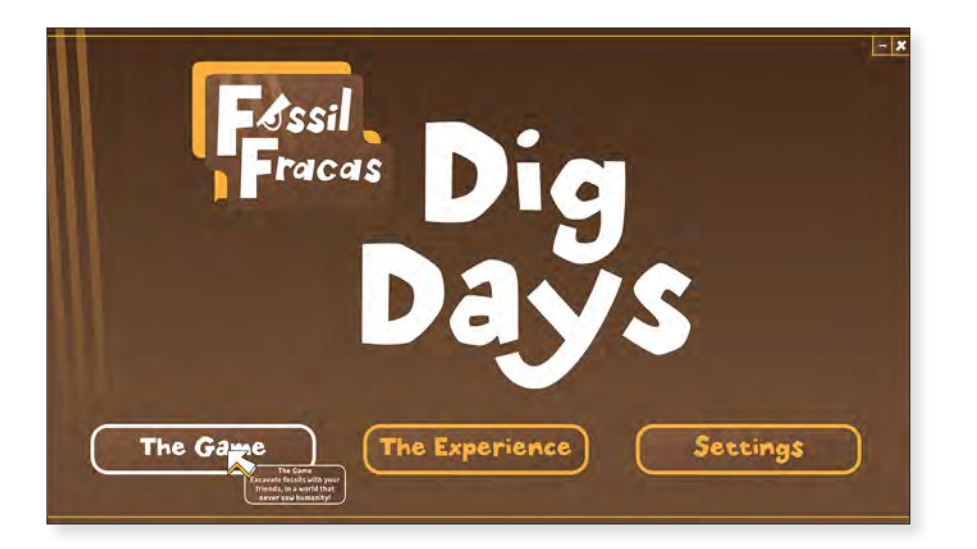

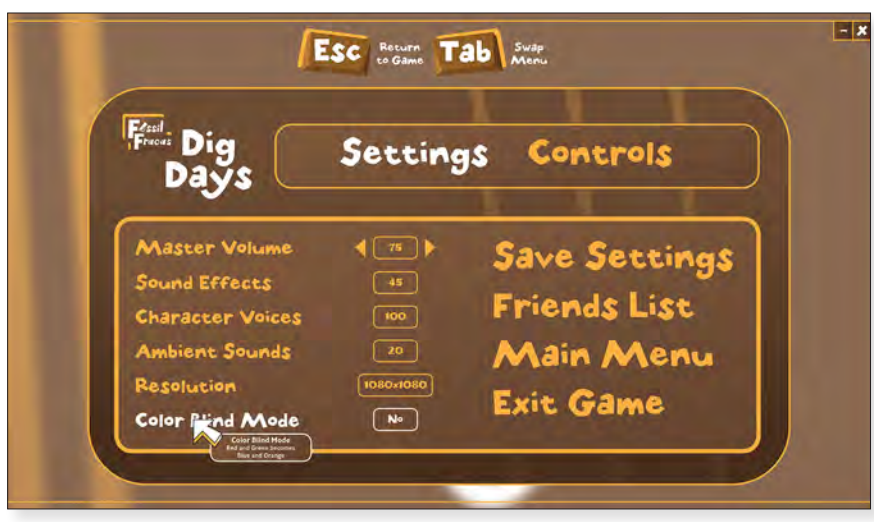

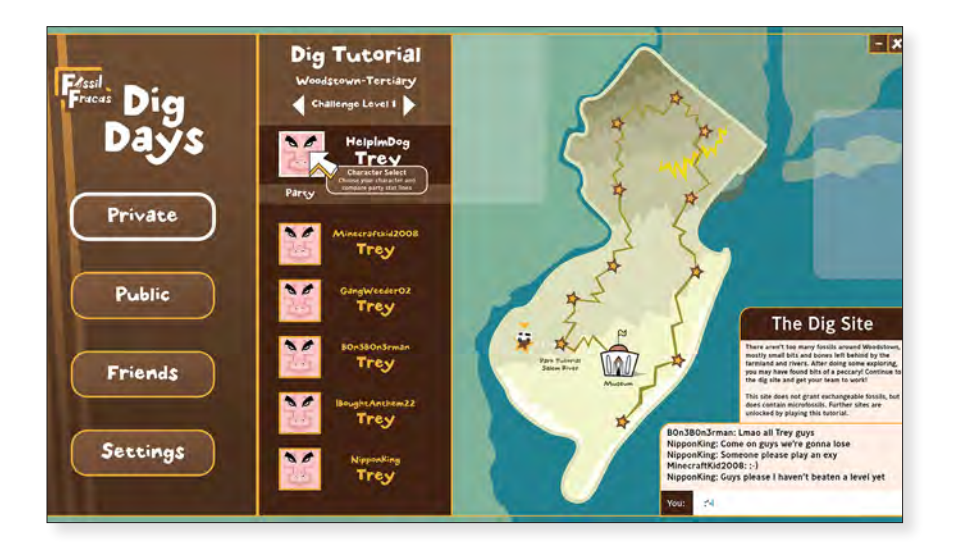

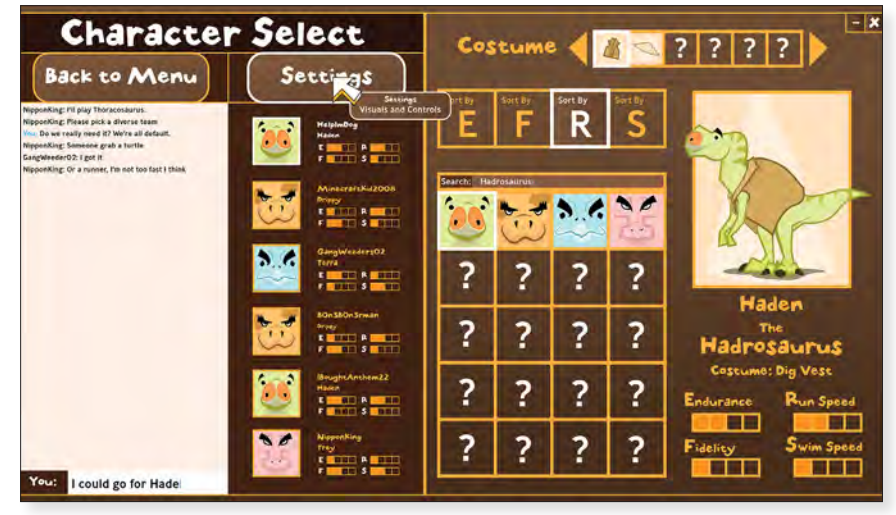

*Dig Days PC Game* Lucas Petrin 2019 1080 x 1920 HD Digital Media

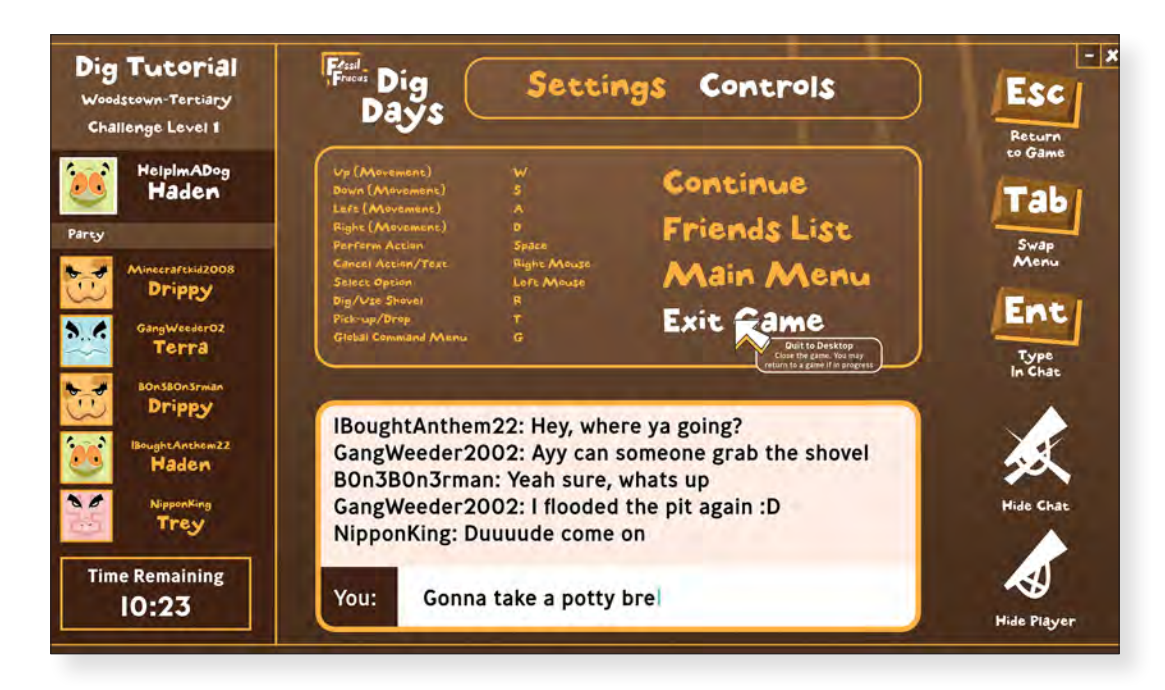

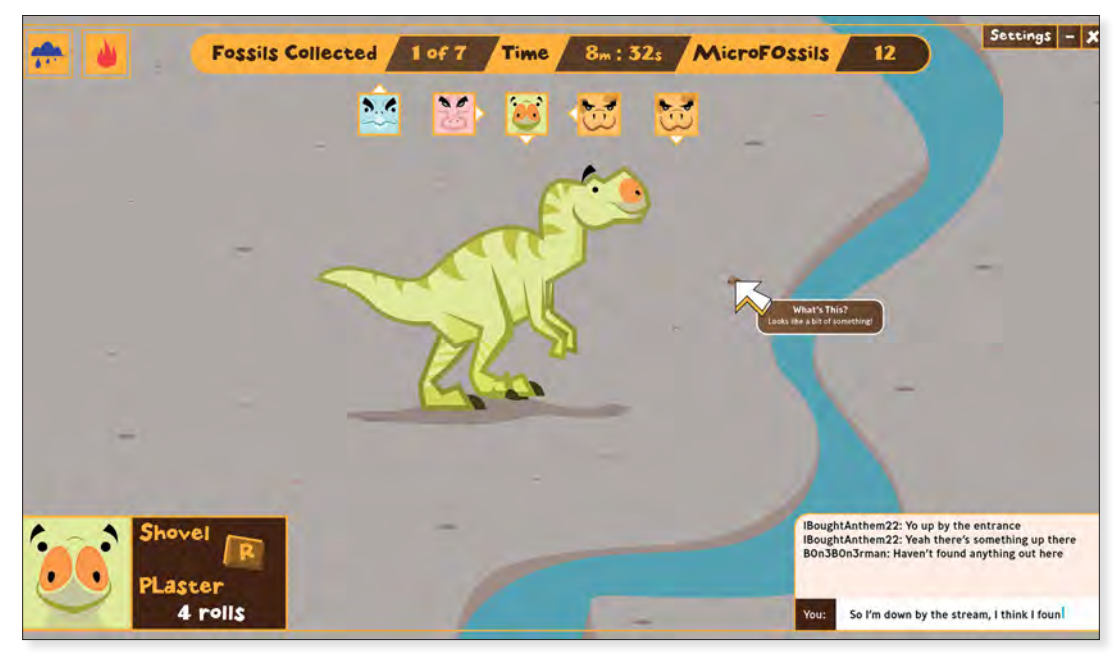

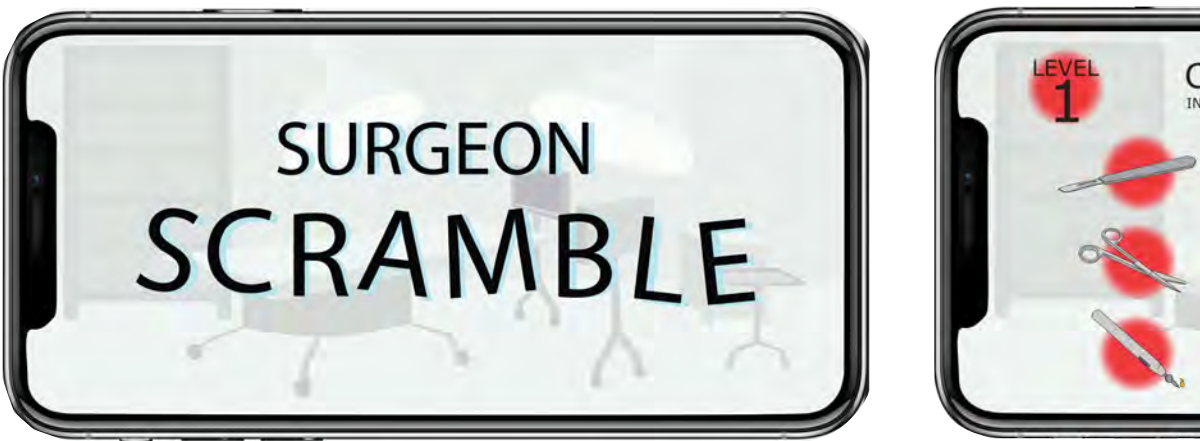

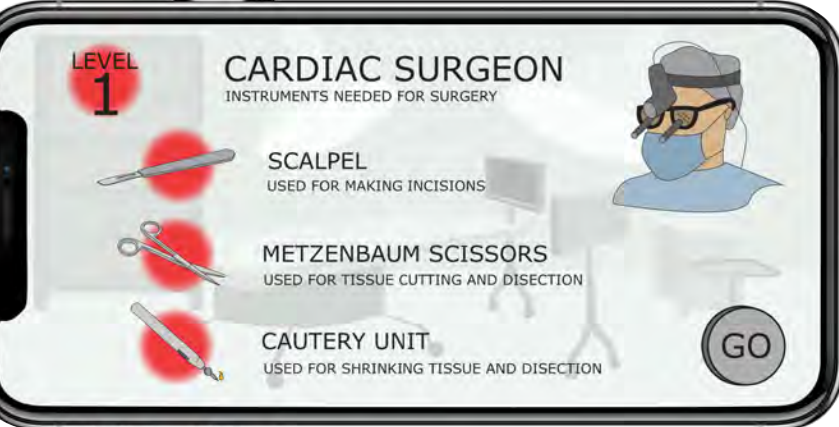

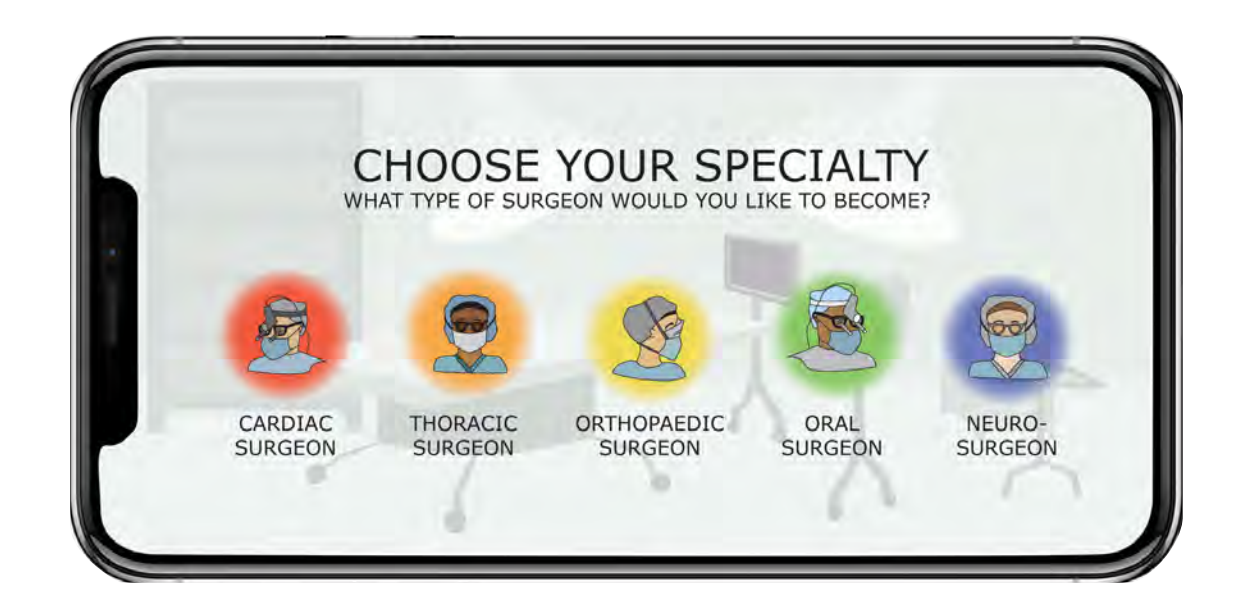

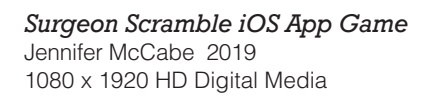

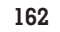

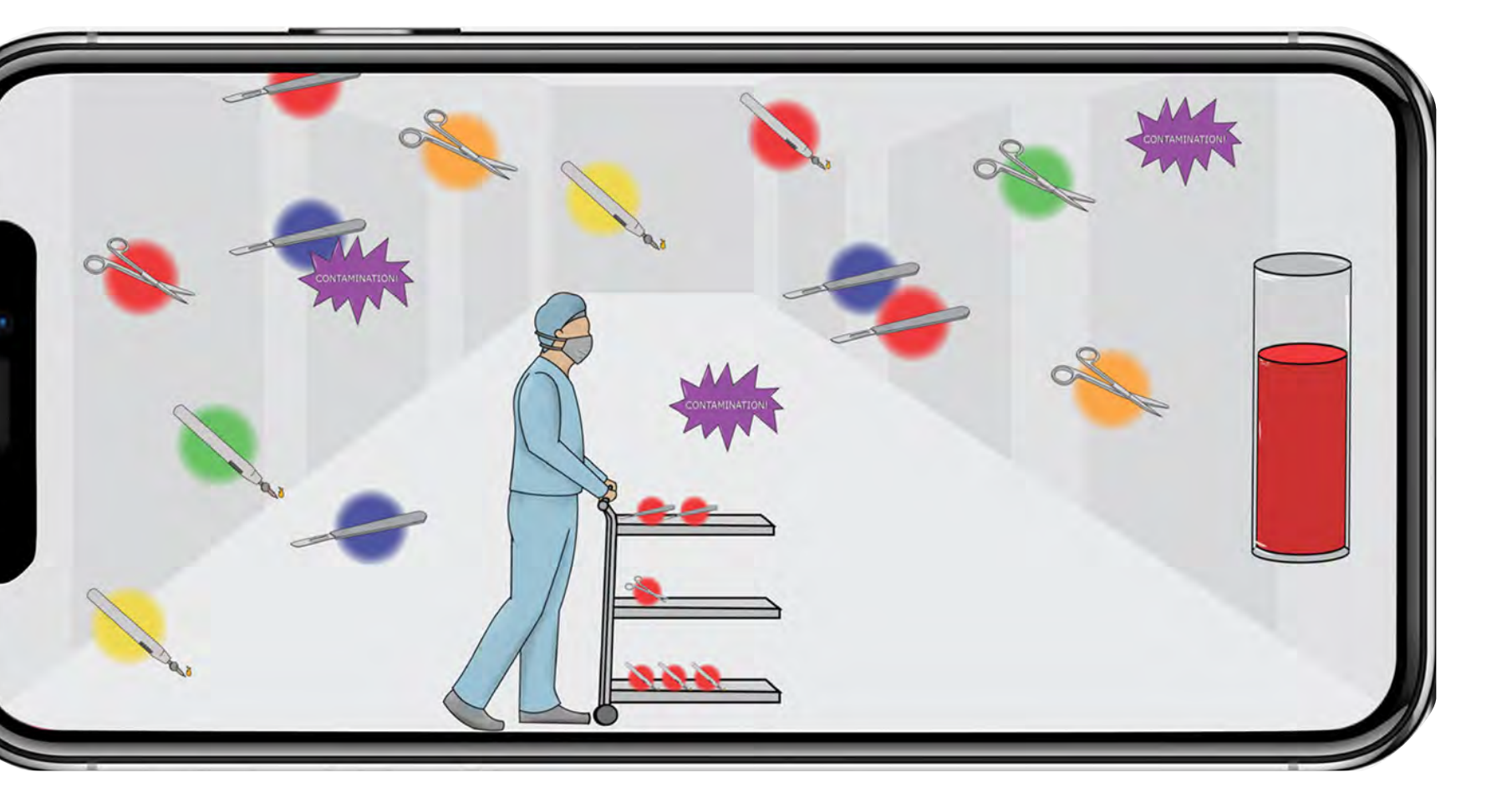

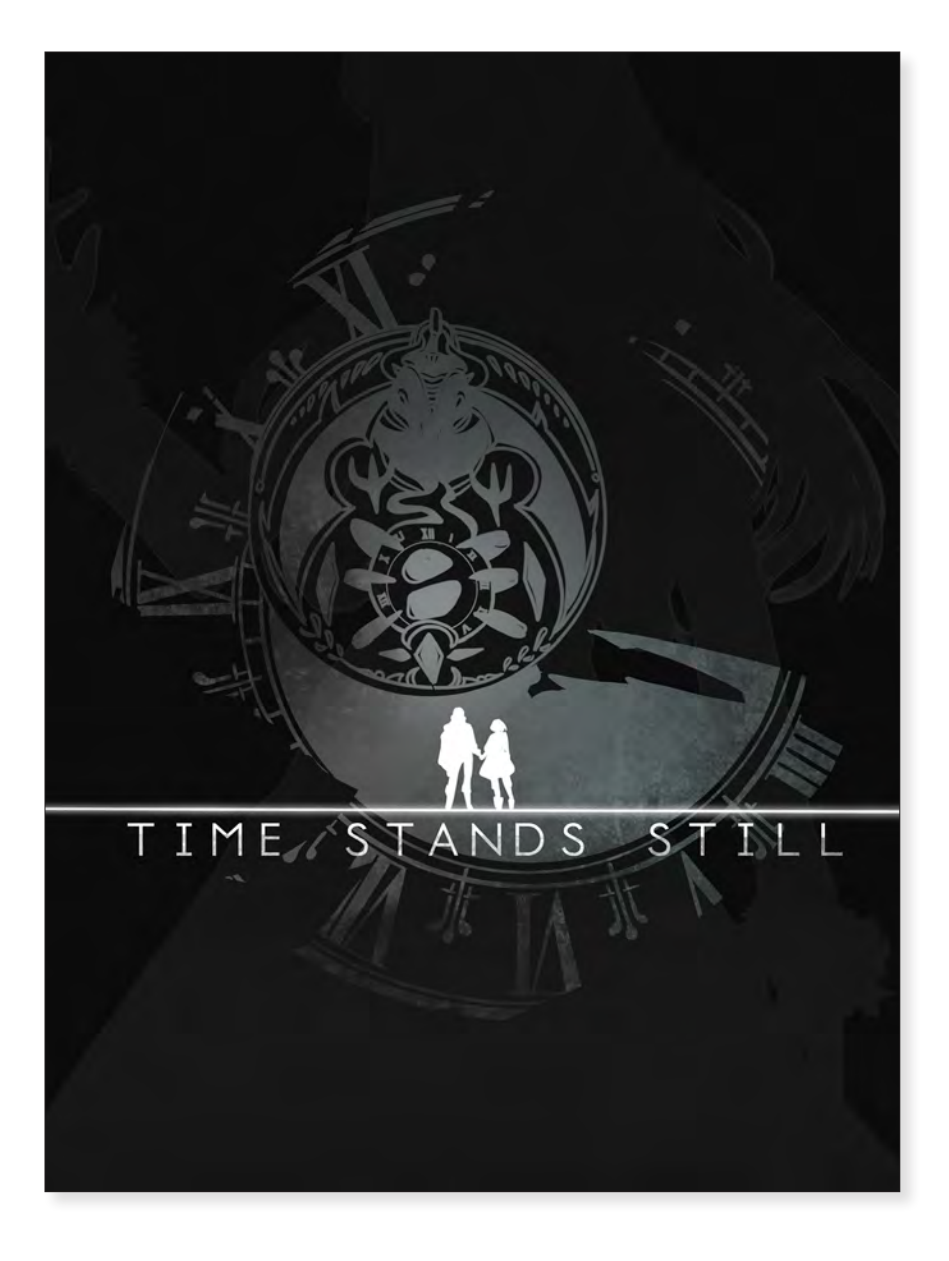

*Time Stands Still Platformer* Courtney Tesone 2019 1080 x 1920 HD Digital Media

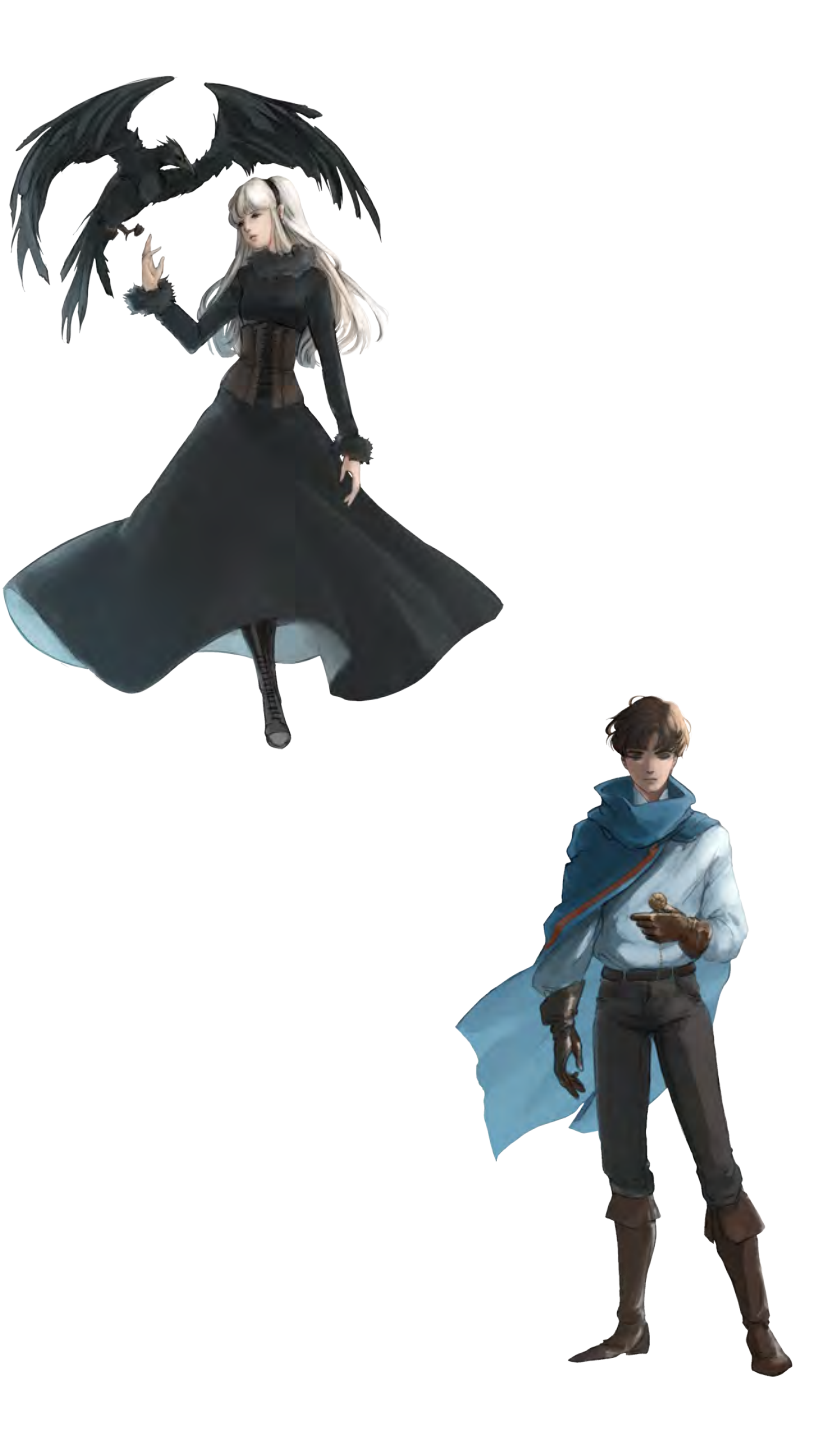

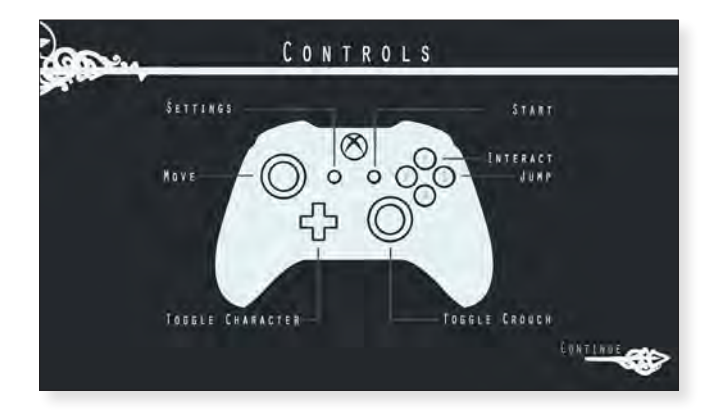

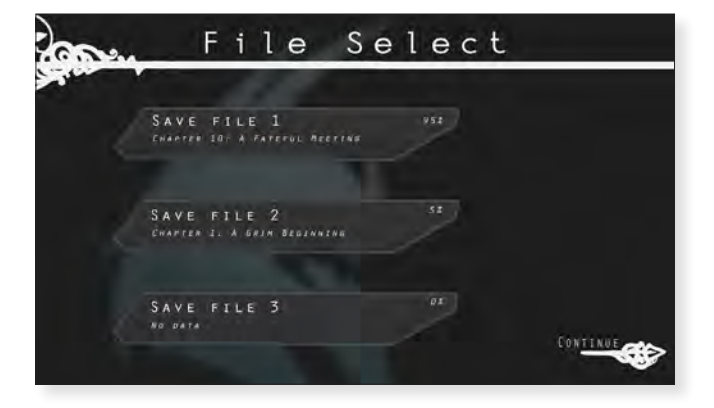

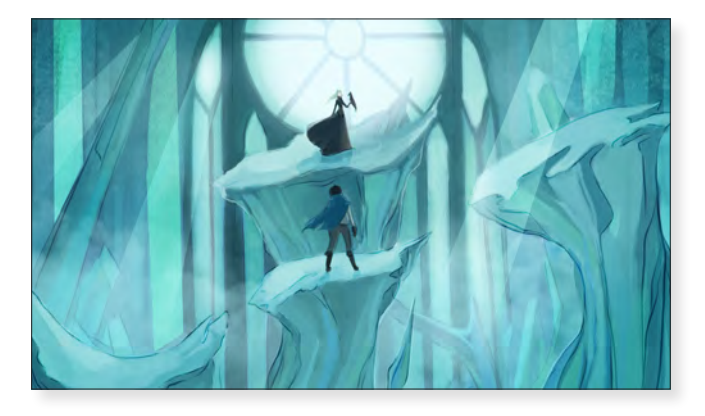

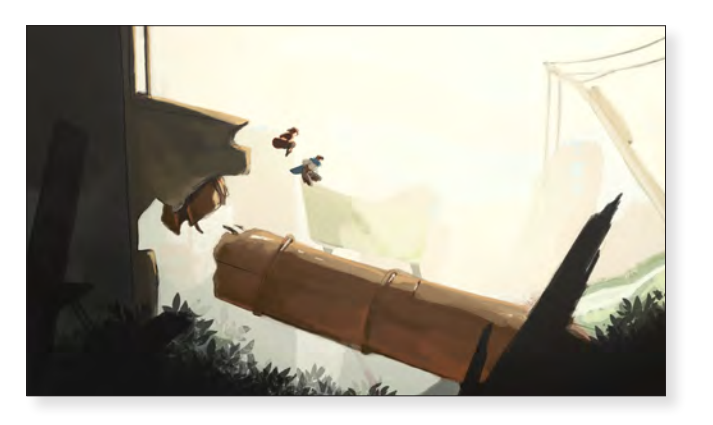

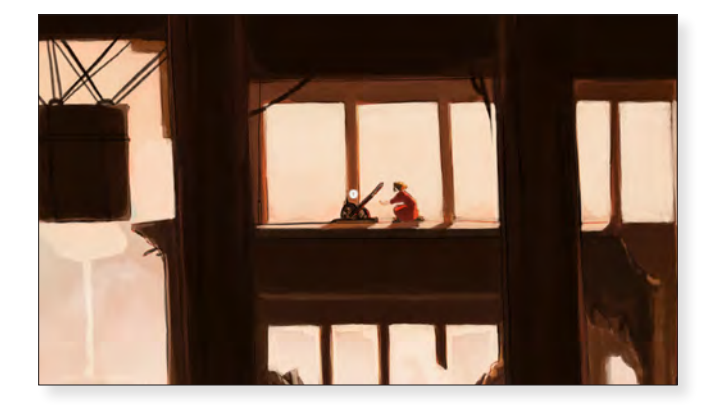

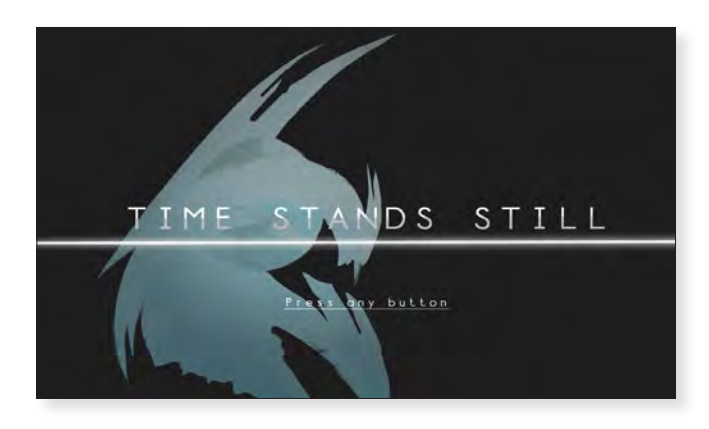

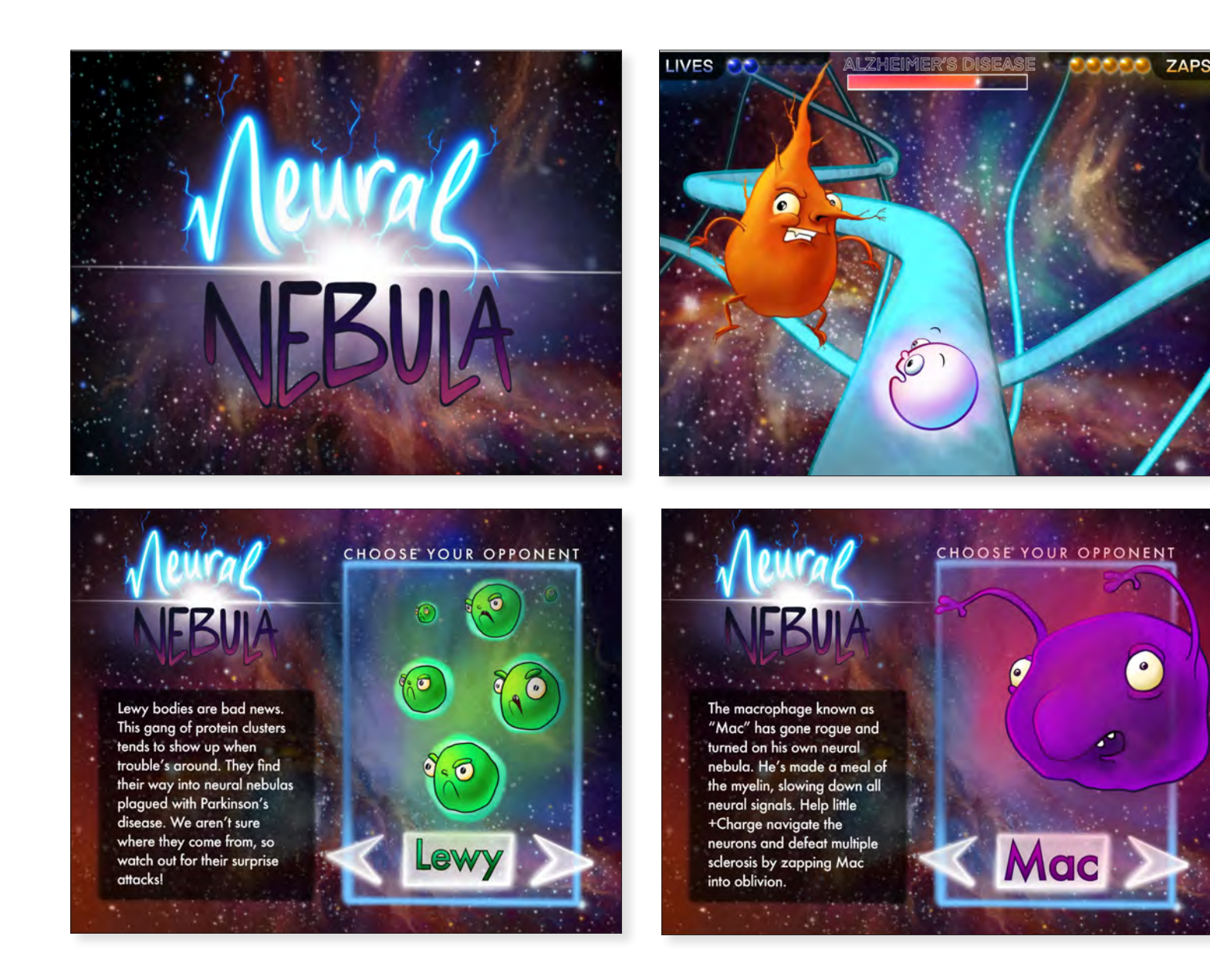

*Neural Nebula iOS App Game* Karlee D. Rogers 2019 1080 x 1920 HD Digital Media

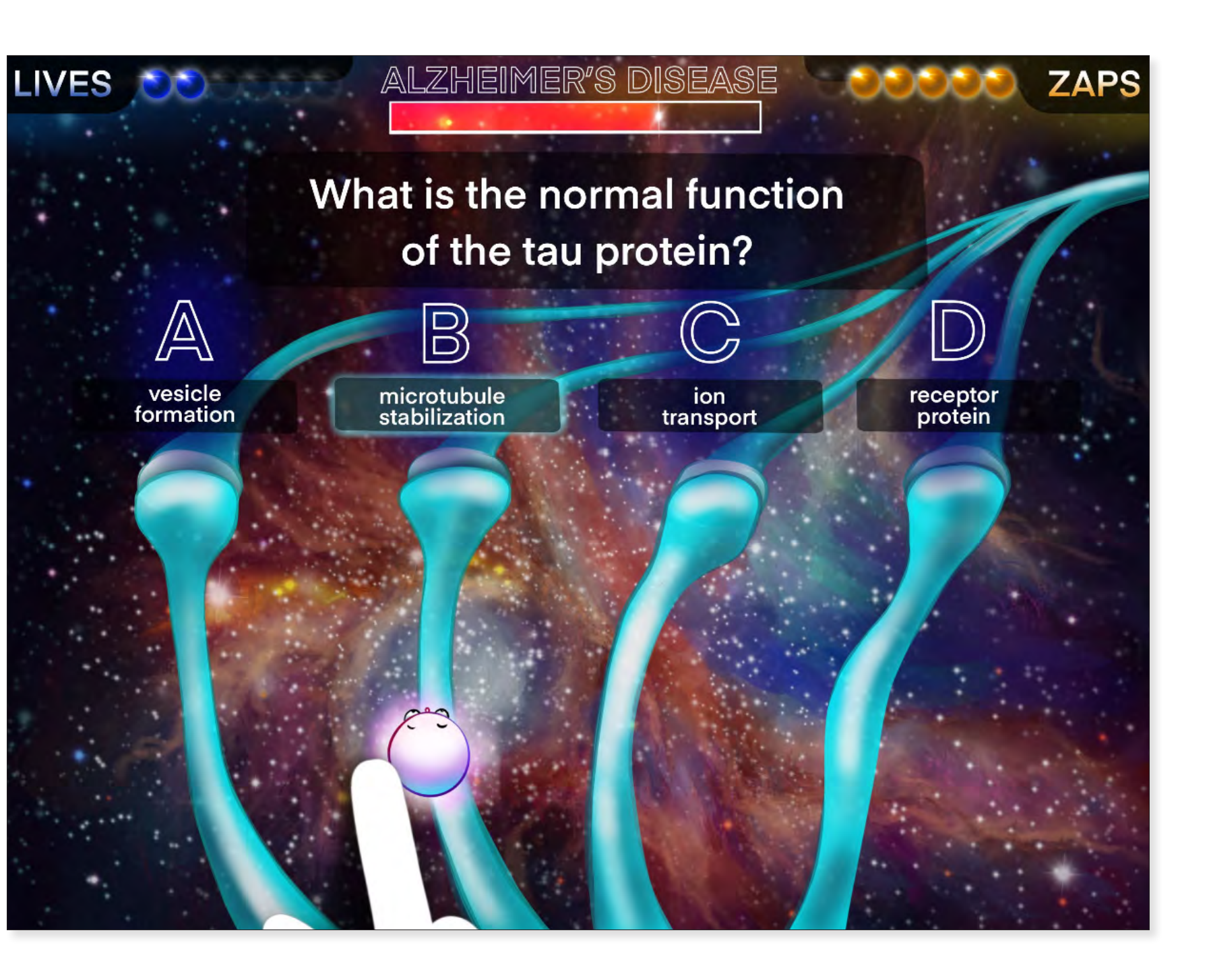

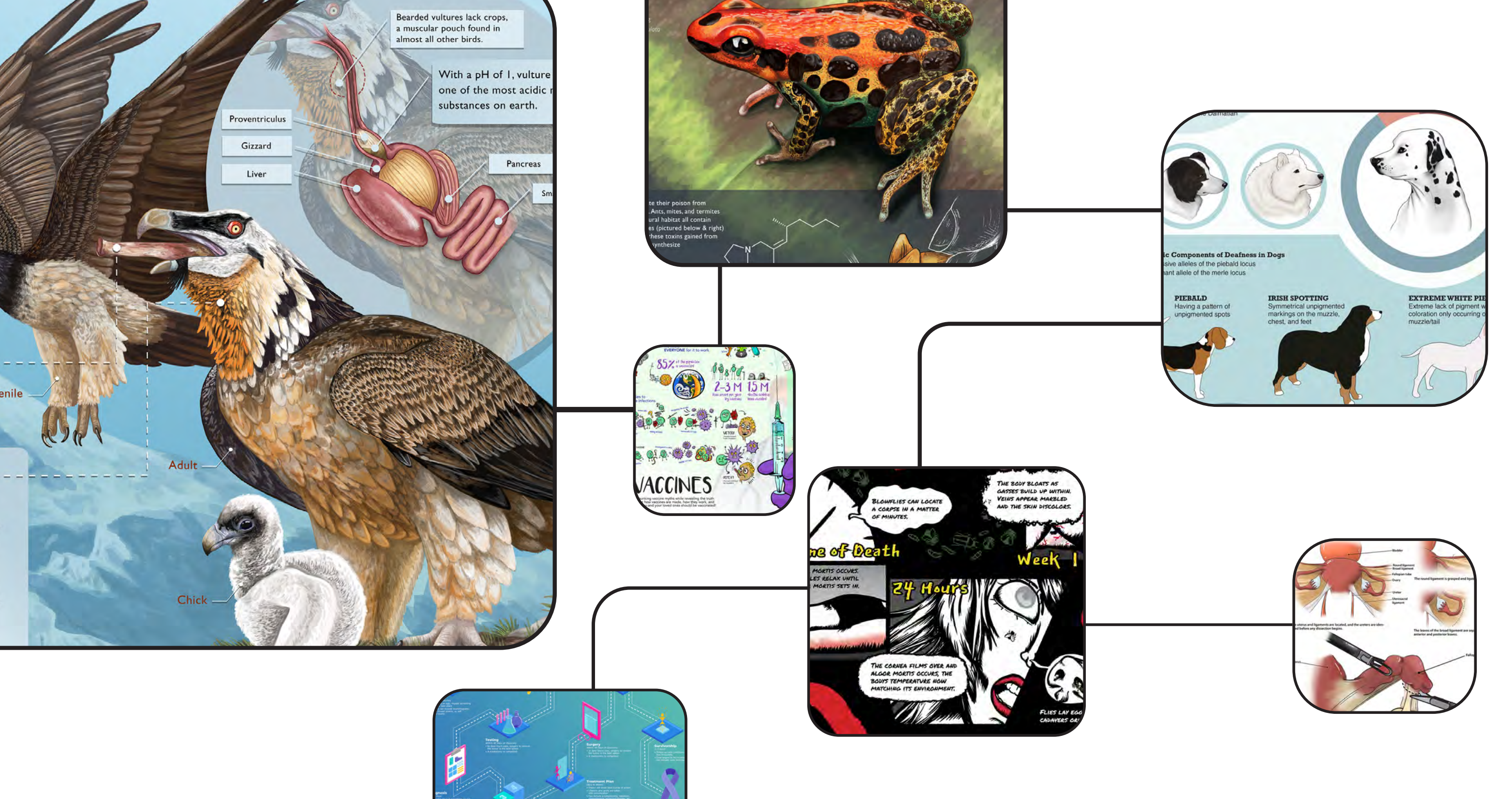

# Information Design

The commonality between science and art is in trying to see profoundly — to develop strategies of seeing and showing.

— Edward R. Tufte

# Atlas Moth

Attacus atlas

Native to the forests of Asia, atlas moths are one of the largest lepidopterans in the world.

Larva Two weeks after being laid, green caterpillars emerge from the eggs. They voraciously consume the leaves of citrus, cinnamon, guava and evergreen trees.

#### Eggs

After fertilization, female atlas moths will lay a number of spherical eggs on the leaves of edible plants.

Wingspan measuring 24cm.

#### Imago

Adult atlas moths only live for a few days, as they emerge without fully formed mouths. Adults can live up to two weeks, spending all of their time looking for a mate. When the caterpillars are ready to pupate they will spin a long papery cocoon interwoven with desiccated leaves.

Atlas Moth (Attacus atlas) Allison Mosley 2021 20" x 14" Digital Media

## Bearded Vulture

Gypaetus Barbatus

Bearded vultures are a large bird of prey known for their unique appearance and diet. Also called colloquially as "lammergeier" and "ossafrage", these birds are the only members of their genus.

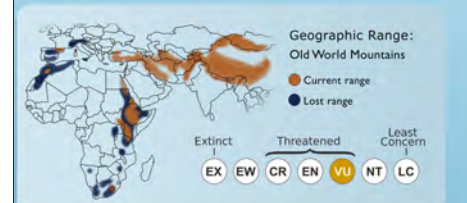

#### Peculiar Diet

Unlike other vultures, 90% of a bearded vulture's diet consists of bone marrow. Bearded vultures can swallow or bite through a piece of bone as large as a lamb's femur.

If a bone is too large to swallow, a bearded vulture will take it into the air and drop it from a great height to break it into pieces. In a habitat with a scarce amount of prey, this diet is advantageous.

#### Distinct Style

Bearded vultures are distinct in both appearance and behavior. These large birds have a striking combination of white, black, and orange coloration. The orange pigment is not naturally occurring, as these birds bathe in dirt, dust, and mud to achieve the look.

The orange coloration attracts mates, as the vibrance of the orange denotes a bird's age. Bearded vultures mate for life, with only one or two eggs being produced by a pair annually.

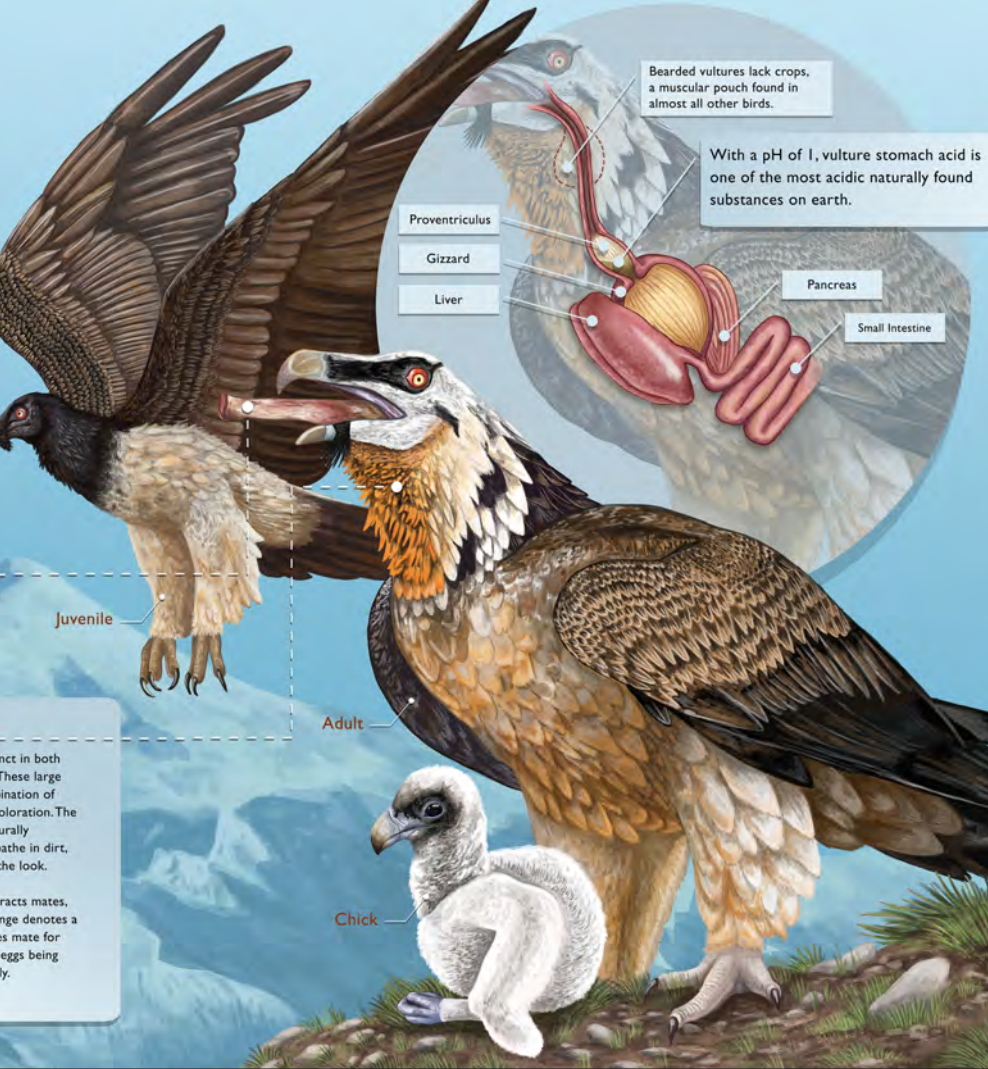

Beared Vulture (Gypaetus barbatus) Allison Mosley 2021 20" × 14" Digital Media

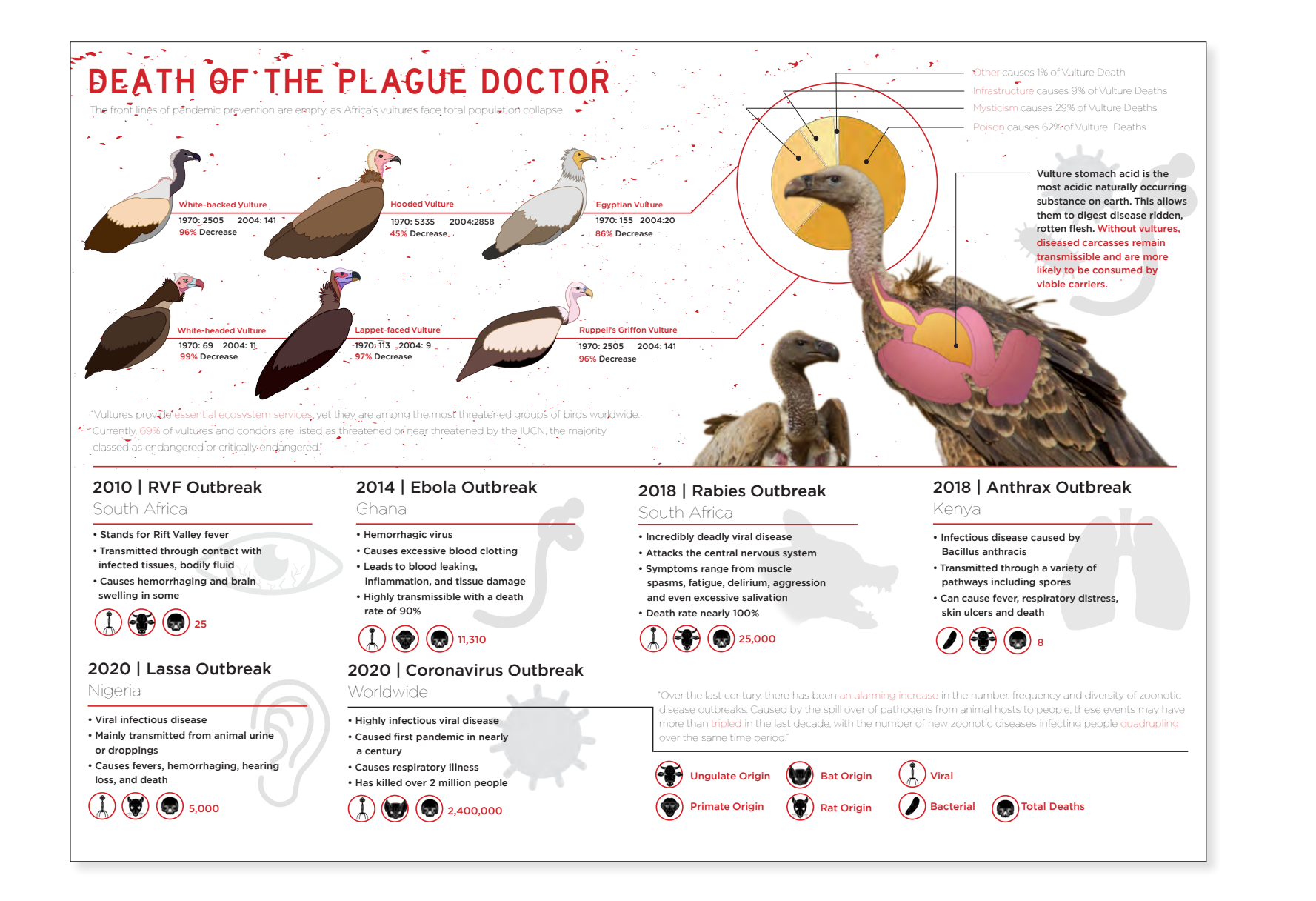

**Death of the Plague Doctor** Allison Mosley 2021 30" x 40" Digital Media

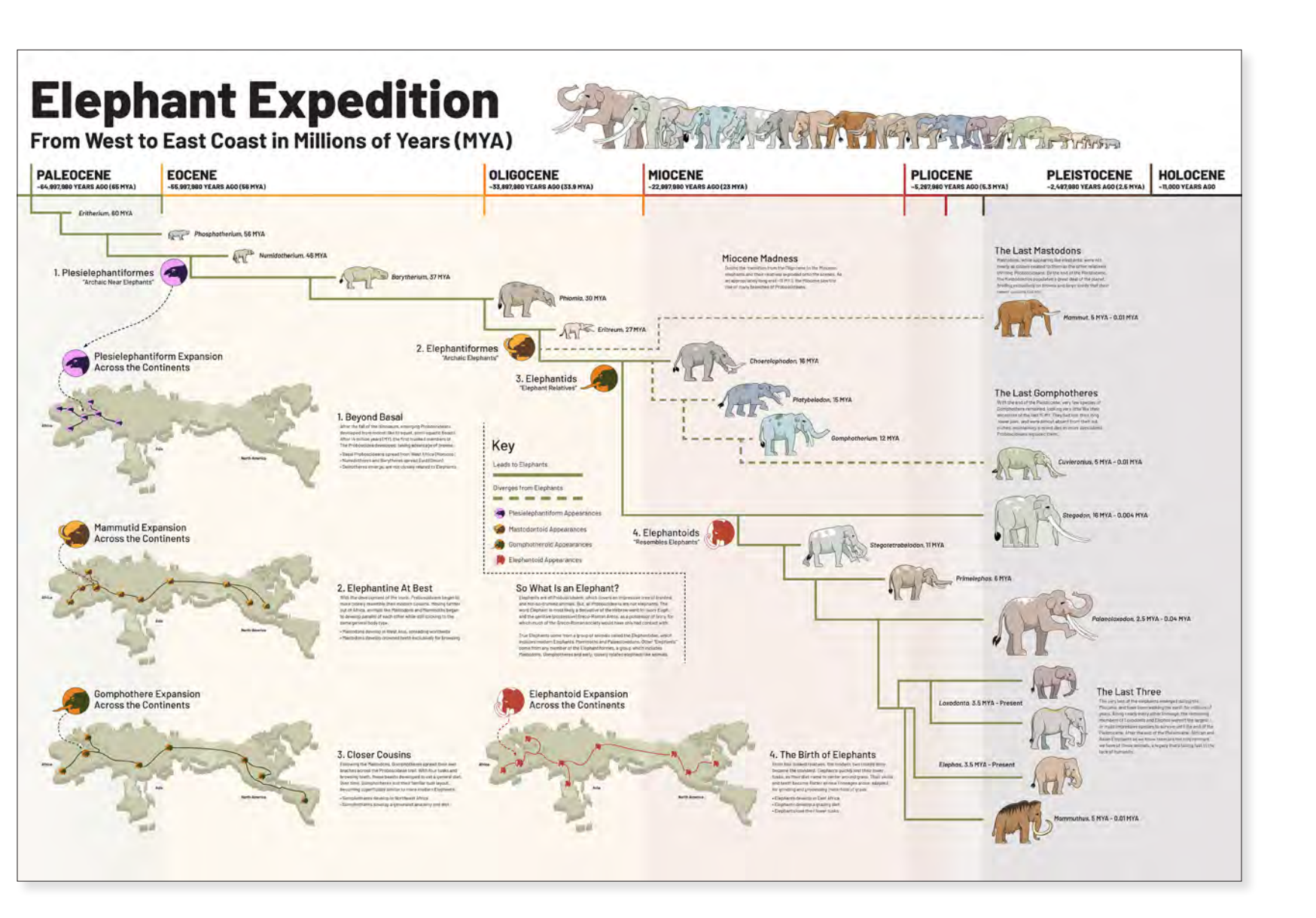

*Elephant Expedition* Lucas Petrin 2020 42" × 36" Digital Media

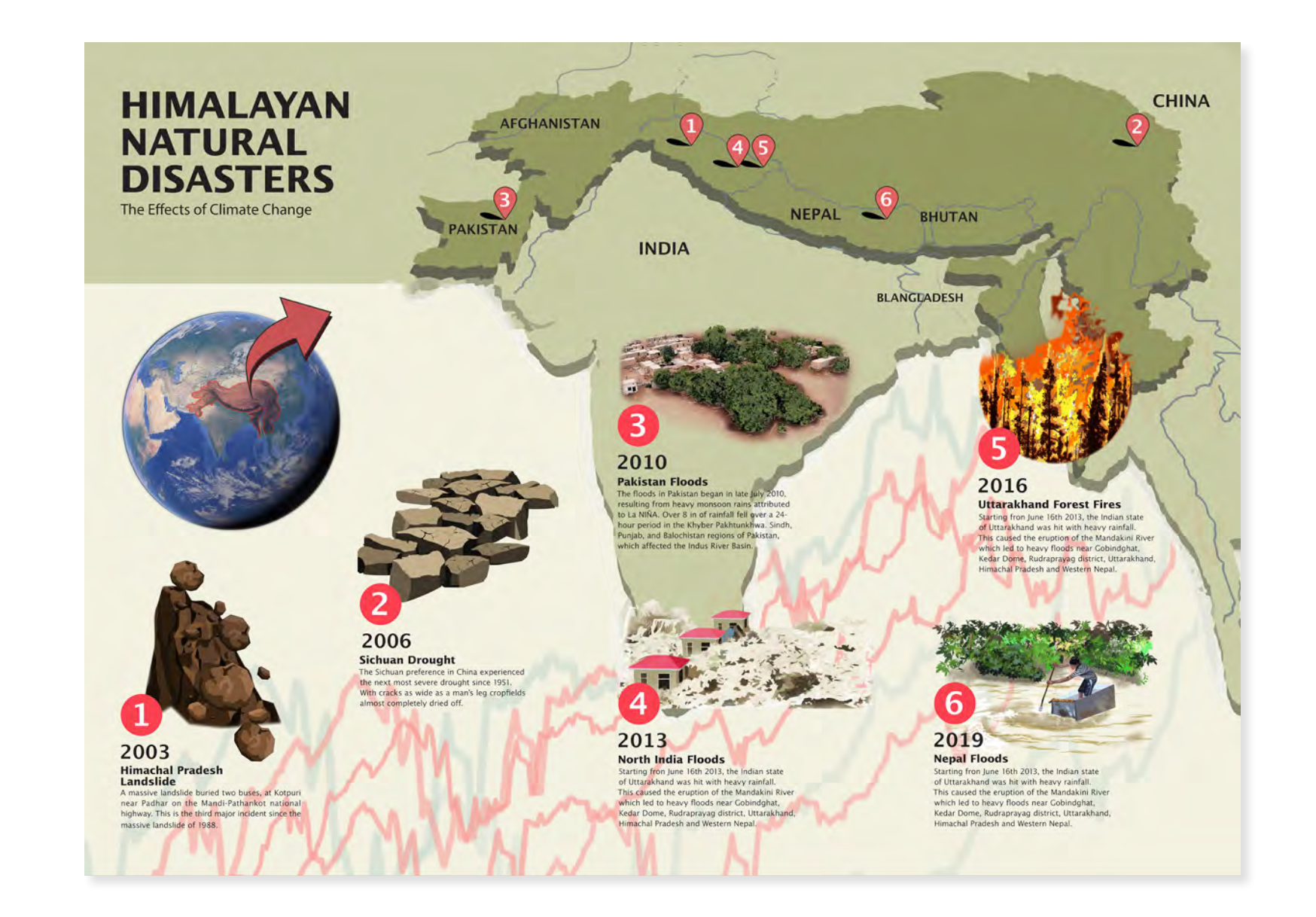

one as a snack.

#### **Big Family**

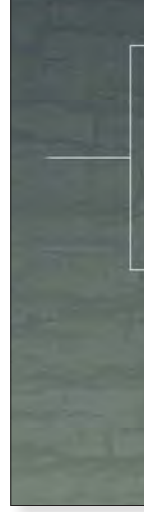

#### Himalayan Natural Disasters

Santiago Gomez-Vargas 2020 30" x 40" Digital Media

## Poison Dart Frog

Poison dart frogs are some of the most colorful animals on Earth. These amphibians appear with yellow, blue, red, green, black, or gold coloration. Although beautiful, the patterns and hues that appear on these frogs serve a deadly purpose.

As one might imagine from the name, poison dart frogs carry toxins in their skin that (depending on the species) can easily kill a human. The frog's coloration acts as a warning against any potential predator that may be thinking about eating

Poison dart frogs include over 100 unique species. The diagram below demonstrates examples of different pigmentation and genetic relations between various poison dart frog families.

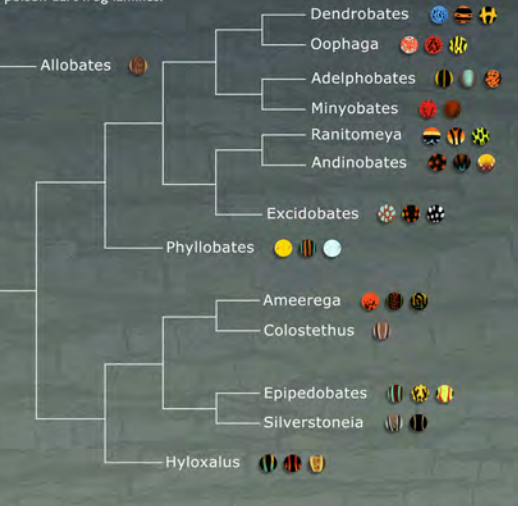

Geographic Range: Central - South America

#### **Deadly Diet**

Poison dart frogs create their poison from the food that they eat. Ants, mites, and termites found in the frog's natural habitat all contain toxic alkaloid molecules (pictured below & right) Poison dart frogs use these toxins gained from eating these insects to synthesize their own poison.

Since they rely on getting these toxins from insects in their natural habitat, poison dart frogs held in captivity will be entirely harmless. Although deadly to humans in its natural form, researchers have been able to synthesize opioid free painkillers from the dart frog's poison.

OH

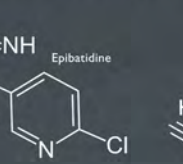

In the past, the native people of South America would use the dart frog poison to enhance the lethality of their darts.

The golden poison dart frog is the deadliest of all dart frogs. A single frog has enough poison to kill 10 men.

#### Poison Dart Frog (Dendrobates tinctorius) Allison Mosley 2021 20" x 14" Digital Media

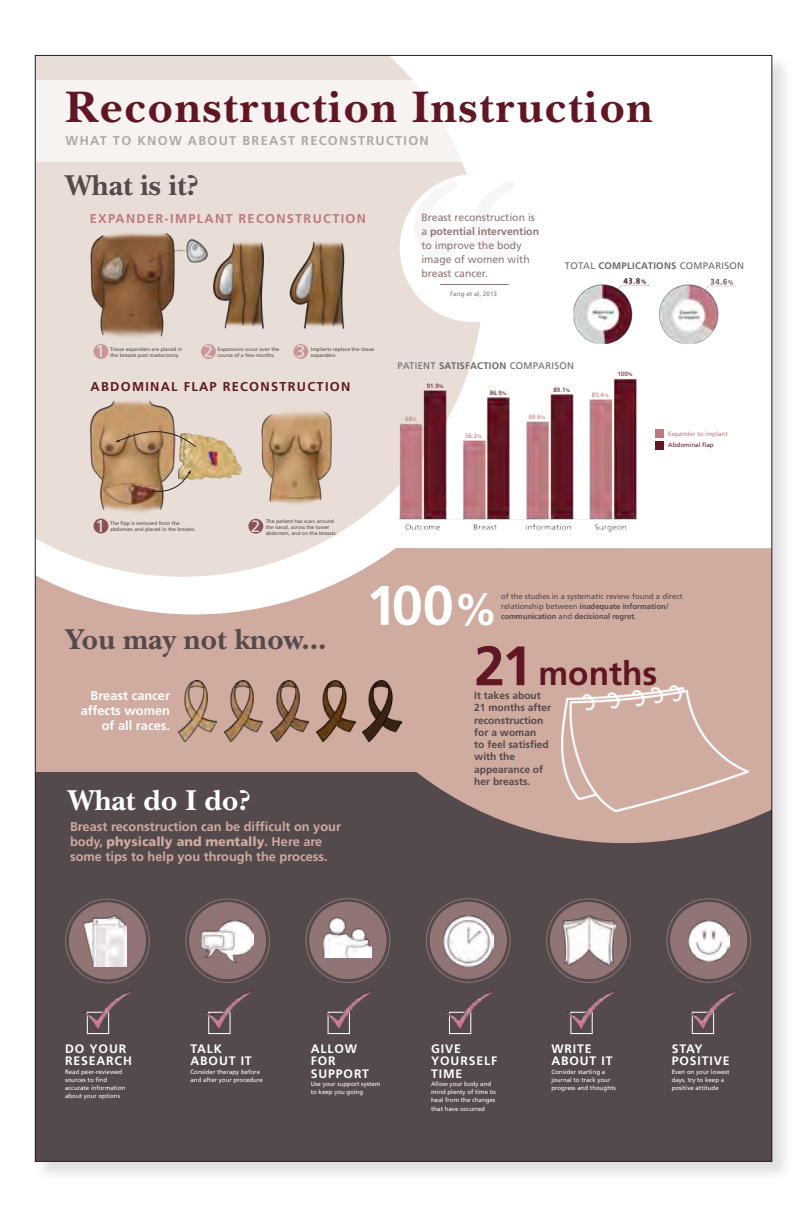

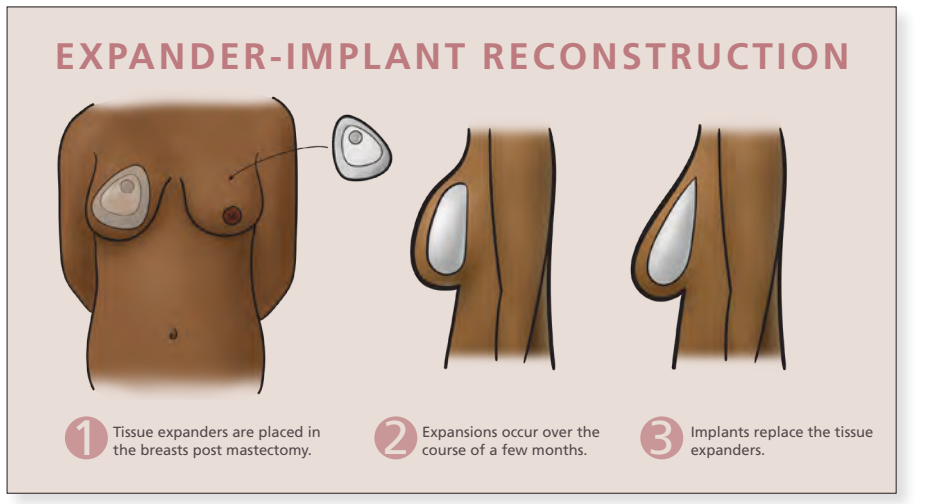

#### **Reconstruction Instruction** Jennifer McCabe 2020 46" x 32" Digital Media

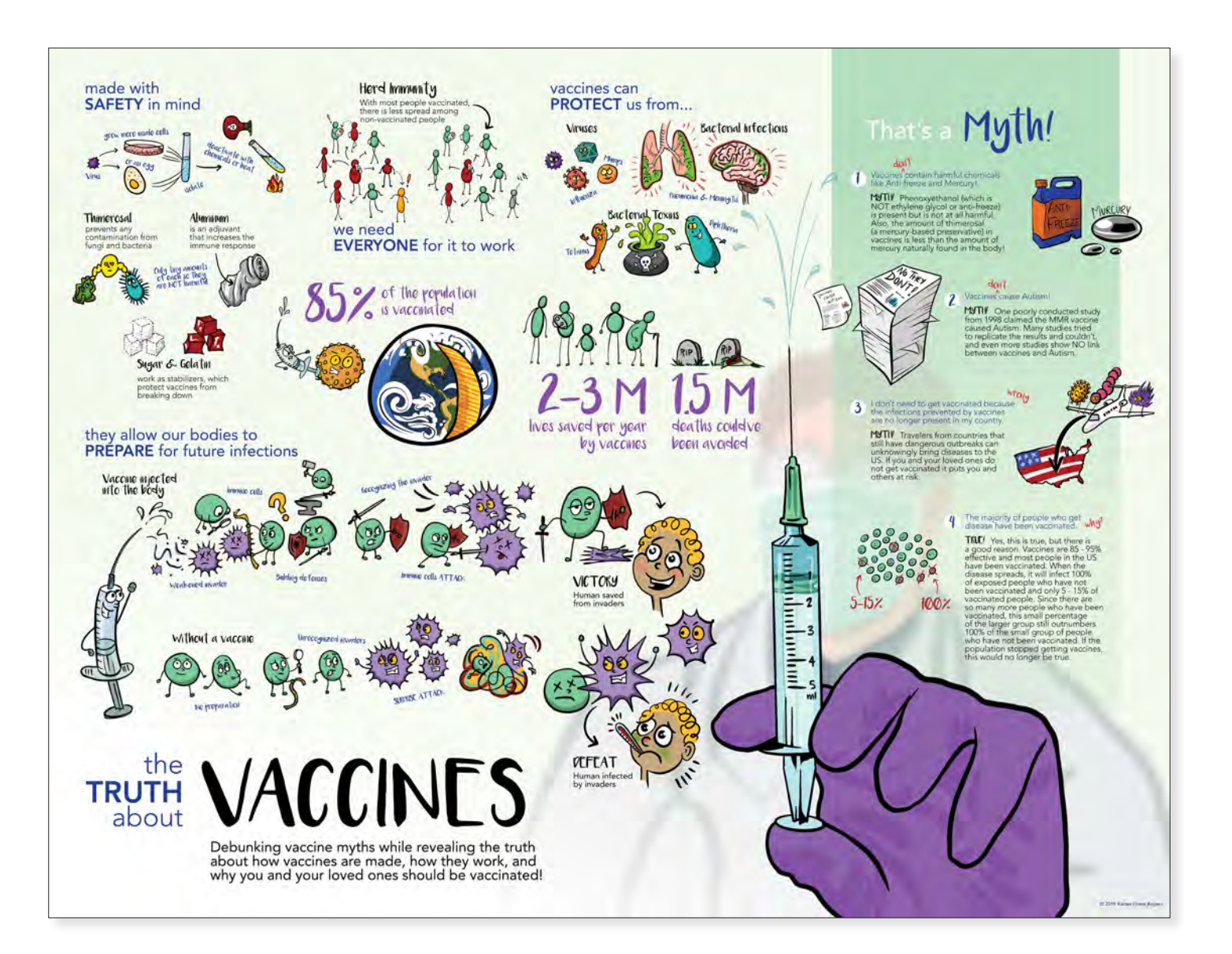

#### *Vaccines* Karlee D. Rogers 2020 32" x 40" Digital Media

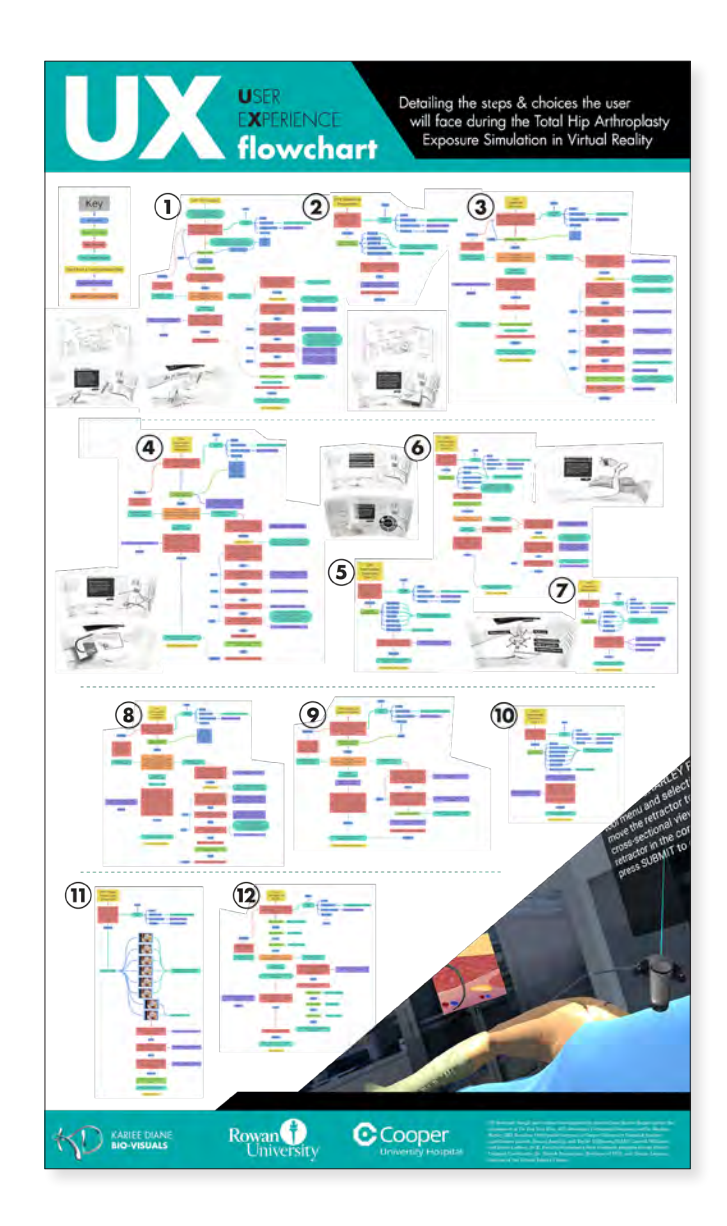

CP1 The Incision

6

*UX Design Flowchart: VR Total Hip Arthroplasty* Karlee D. Rogers 2020 60" x 36" Digital Media

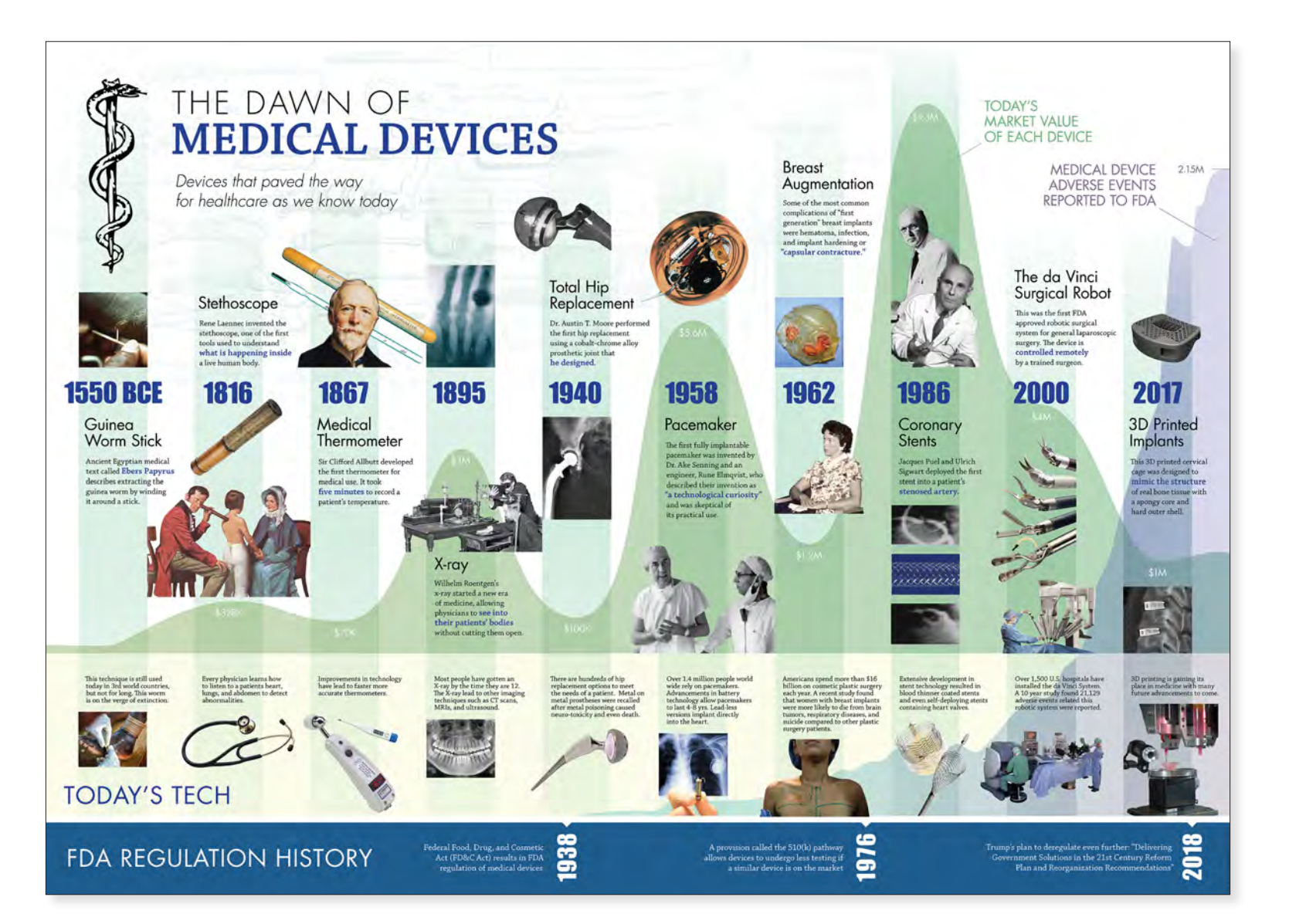

The Dawn of Medical Devices Karlee D. Rogers 2020 32" x 40" Digital Media

## BROTHER **THER:** CONVERGENT EVOLUTION

Probability of Convergent Evolution in:

Genetic Mapping: evidence that a ertain gene is transmitted from parent to offspring. It allows us to see which chromosome contains a certain gene.

**Candidate Gene Study** 

Locomotion Ability to move & travel Wings: Insects, bats and birds have all evolved to fly. Yet, they have extremely different environmental pressures.

Tails and Dorsal Fins: Sharks, animals, but are very far apart on and whales are mammals, but sharks are fish. Mammals have lungs and breathe air while fish movement. Sharks' tail moves left to right, but dolphins and whales move up and down, called flukes.

What is it? Convergent Evolution is when distant related organisms evolve extremely simila traits due to developmental limitations. The organism's ancient homologous regulatory genes have been turned on and off numerous times throughout its

Why does it happen? It helps species adapt to its surroundings when they are in need of similar environmental functions or needs. The traits that arise from convergent evolution are called "analogous structures."

## How does it happen?

Hunting & Location: Echolocation is a sensory mechanism using high frequency waves which are bounced back. This allows the animal to

The hearing gene **Prestin** is responsible for echolocation. Bats, dolphins, and certain whales have been

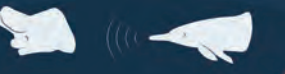

distantly related species can appear and have similar features to help them survive.

FUN FACT

Brother From Another Mother: Convergent Evolution Mariele Ford 2022 45" x 55" Digital Media

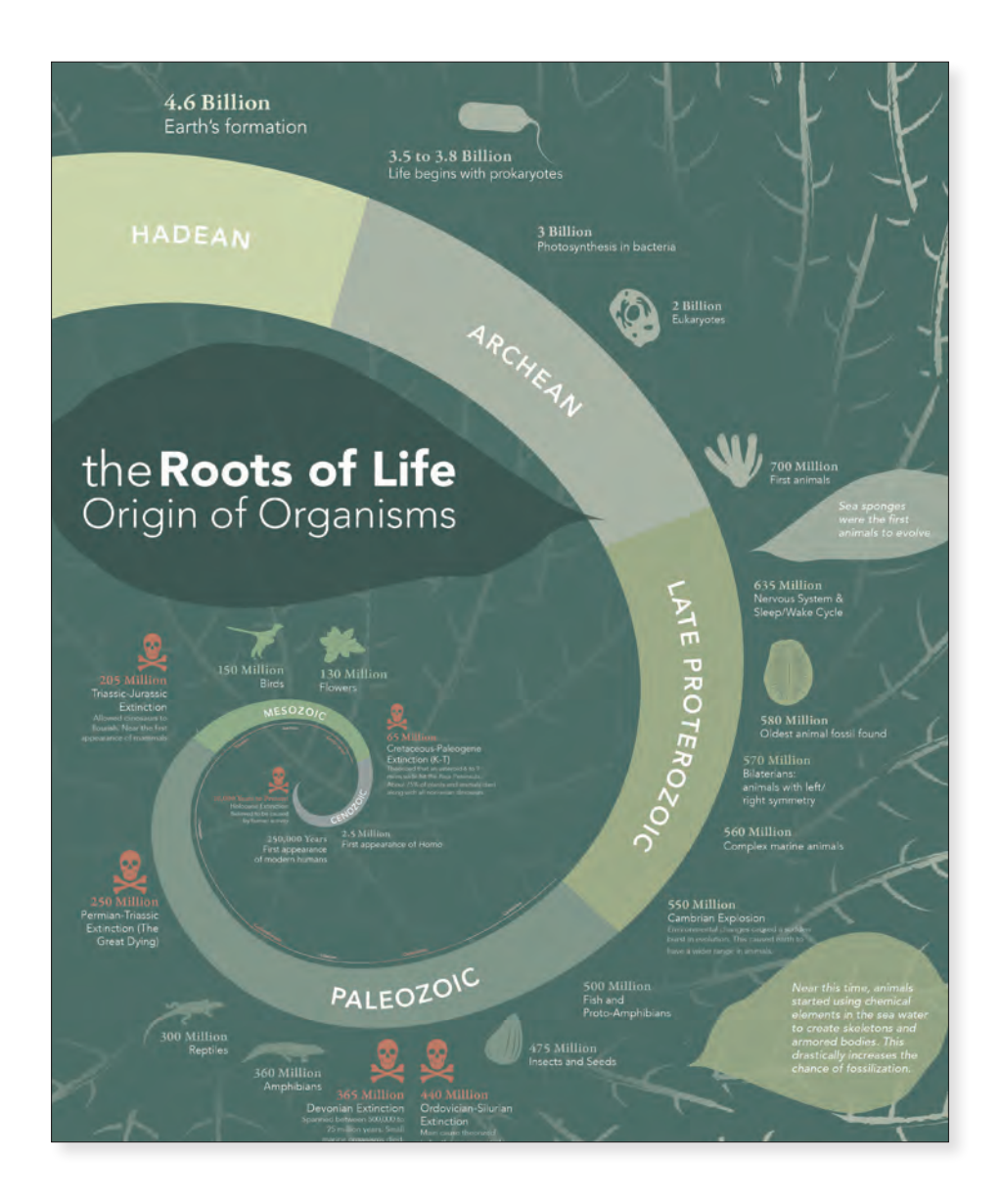

Roots of life: Origin of Organisms Mariele Ford 2022 42" x 60" Digital Media

Crisp, chilly, but not cold enough to bring on waves of shivers. The golden glow of morning bathed his back in warmth, a welcome embrace even as the 9 o'clock frost faded from the grass.

The mower ground to life, a familiar rev and rattle felt under the seat. Off the concrete slab and into the dewy yard, vibrant and moist greens broke the harsh crimson of the machine. With blades spinning, the whirring beast plunged into the sea before it, leaving a trail of decapitated tips as it barreled along. A bump, another, and finally a grinding halt. Something wasn't right. Beneath the now dusty exterior, the culprit was painfully obvious. A bent blade, slashed through a green fruit, no, seed. The man sighed. "Damn kids didn't pick up the walnuts again".

Walnuts are everywhere. Europe, Asia, North America, walnuts are grown worldwide as a commercial fruit. As drupes, walnuts develop as tennis-green-husked, rough oblongs, Hidden away within layers of brown shell lie their delicious tawny seeds. Though not falling year round, the chill of September and October brings them to the ground

September wasn't as cold as it usually was. October was oddly warm. In the year of 2019, that gradual slip of the summer to autumn was as slow. as gradual. It had almost felt as though the thermometer decided to flip and call it winter. While Saturday, December 21st is the official date, it would seem that in the past few years, the season had arrived early. The nuts still fell around the same time But where did they come from? Why are they so

huge, so green? Why do they have so many shells, so many layers? Would it be believable to say that big animals were responsible for this? And would you believe it if elephants once swallowed them? It was once much colder. Thousands of years ago, sea levels receded and the cloudy, snow heavy skies of winter fell much earlier. The last few Ice Ages of Pleistocene marked the end of an era, where global sea levels began to rise and hundreds of species of megafauna disappeared

> from the earth. However, the ice and animals of the left a great deal behind. In a time without metal or plastics, fresh lawns were eaten away at by herds of horses, bison and most bizarrely, elephants. Mammoths took to the fields of the Americas, creating what would

come to be known as The Great Plains. Forests on the other hand were populated by Mastodons, derived elephantimorphs specialized in browsing. Much like modern elephants, these animals were gardeners. Bushes, trees and all manner of seeds passed through any given mastodon, spreading and diversifying the very forests they ate from. So, why walnuts? As a drupe, walnuts are just one of many trees that adapted to being eaten by going big. Plants like black locusts and avocados all share very similar adaptations despite being totally different. Big seeds with big packaging. A walnut's shell hides underneath its husk. When chewed, swallowed or degraded, that shell remains. Similarly, an avocado, which happens to be a berry, is surrounded by delicious and digestible flesh. Even more bizarrely, the black locust (and relative, honey are all only readily found where mastodons once locust) leaves its seeds in huge pods! When a massive animal like a mastodon eats its way through a It would seem that where there were mastodons, tree, each seed passes through its huge guts. Along the way, that seed faces digestive acids, enzymes and muscles designed to wear away at tough plant matters. Once the seed exits through the rear, it's fertilized, scattered, and ready to grow when the time is right. When more animals like mastodons were roaming the globe, these trees spread far and wide across the globe.

#### "Much like modern elephants, these animals were gardeners"

The northeast coast of the americas developed its own breed of walnut, in tandem with its own breed of mastodon. Juglans nigra, the black walnut, developed alongside the great browser Mam-

mut americanum, the american mastodon. Tougher, darker, and more round, the black walnut can be found frequently in yards, woods, and parks from Texas to Vermont. When wondering then, the range of mastodons, the two species overlap quite nicely. Further west, mastodon remains trickle, Though the west coast has its own species of mastodon. Mammut pacificus, this part of the americas was more dominated by the larger mammoths. Quite similarly, the California walnut (Juglans californica) exists in a small range. Whether this is related to a lower mastodon population is unclear. Northerly to the black walnut is the butternut (Juglans cinerea), a hardier, less common relative. Yet, neither of these two cousins are anywhere as populous as the black walnut. Coincidentally, these species

**5 East Coast Elephants** 

Truncated: East Coast Elephants Lucas Petrin 2020 18" x 12" Digital Media

4 Truncated

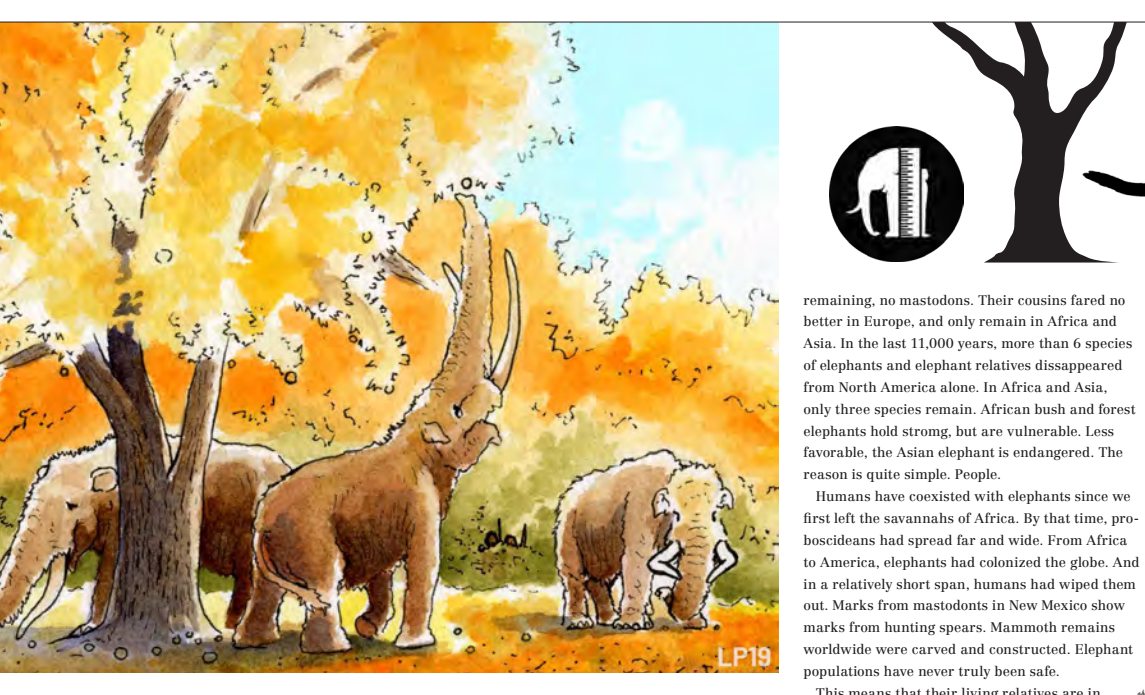

there were walnuts, and vice versa. Areas full of mammoths didn't entice walnuts, as they simply aren't eating them enough. The maps show it after all. With natives walnuts stopping at the midwest, the wide open plains were full of an entirely different elephant (which actually was an elephant) with an entirely different palate. On a diet of grass, the more recent mammoth species were more like lawnmowers than their squatter cousins. Similarly, their environment was more akin to a lawn. Mammoths would likely topple trees like their modern elephant cousins, meaning any walnuts weren't particularly safe around them. While mastodons would have partaken in the same activity, their lifestyle was more than helpful in planting the

trees they knocked over

So why are walnuts still around? Aside from being well established, walnuts are pretty competitive. This makes sense in their method of transportation, as the more walnuts, the more seeds being eaten, and the more walnuts compared to other trees. Walnuts are also delicious, so native or not, the same reason mastodons disappeared was also what kept the walnut favored and harvested. Just like the avocado, walnuts are an incredibly viable commercial enterprise, and a relic of times past. Unfortunately, mastodons didn't make the cut.

Elephants are dissappearing worldwide. Every species of elephant native to North America is extinct. Every single species. There are no mammoths

#### *"Where there were* mastodons, there from North America alone. In Africa and Asia, only three species remain. African bush and forest *were walnuts*

Humans have coexisted with elephants since we

This means that their living relatives are in

far more danger. While our paleo-neolithic

ancestors would have had to rely on spear

and stone, current hunters and poachers

carry much more efficient means of

dispatching pachyderms. A gun, after

all, is far moredeadly than a carved

flint, no matter how sharp.

Fifty, one hundred years from now, no matter the time really, if our current course of conservation is to judge, most of the elephants we know will be gone. Asian elephants will fall first. African forest elephants next, and the bush last. We can change to America, elephants had colonized the globe. And this,

> This is a message for a future without mass extinctions. This is Truncated.

> > 7 East Coast Elephants

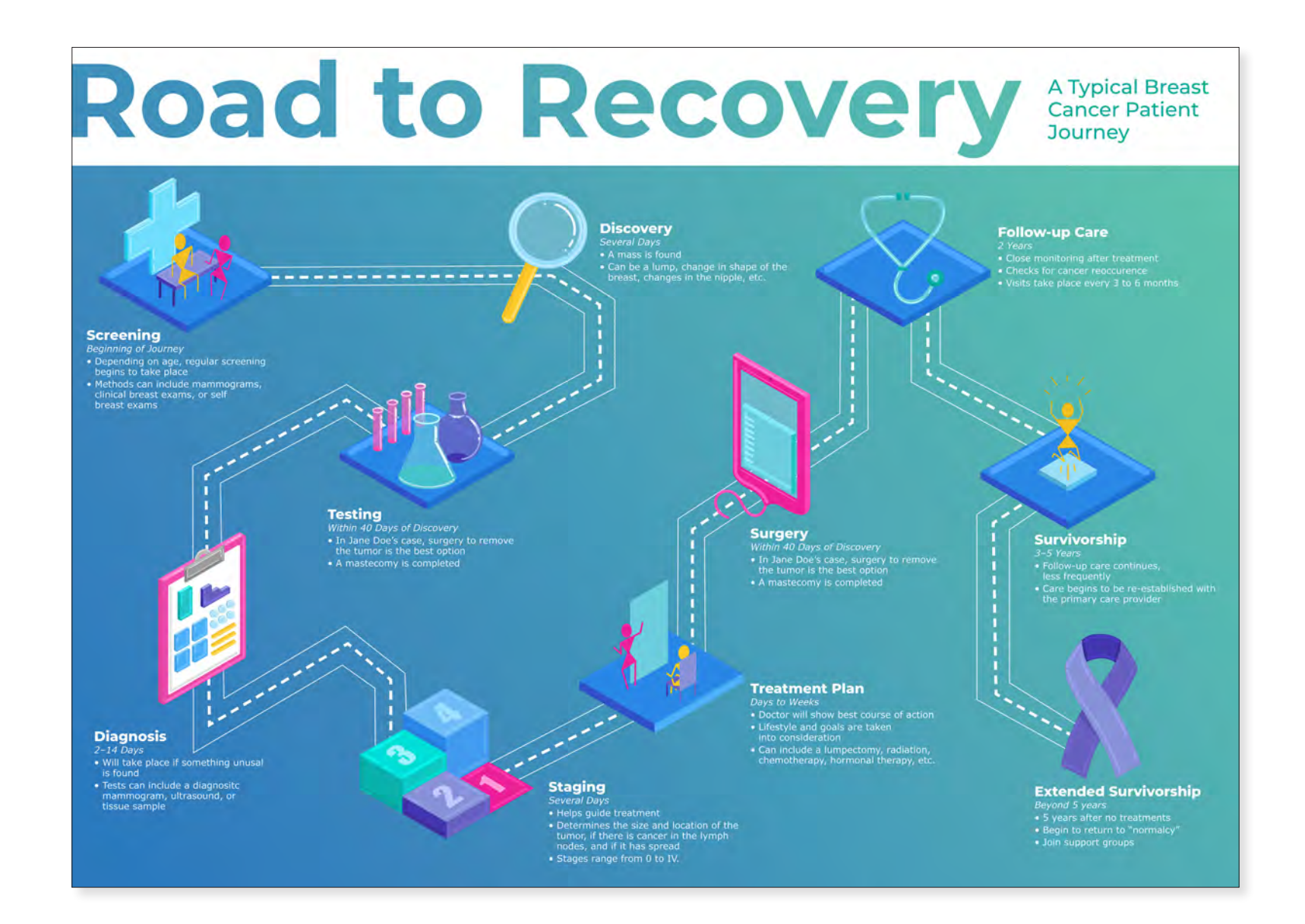

#### Road to Recovery

Jessica Angelini 2021 32" x 40" Digital Media

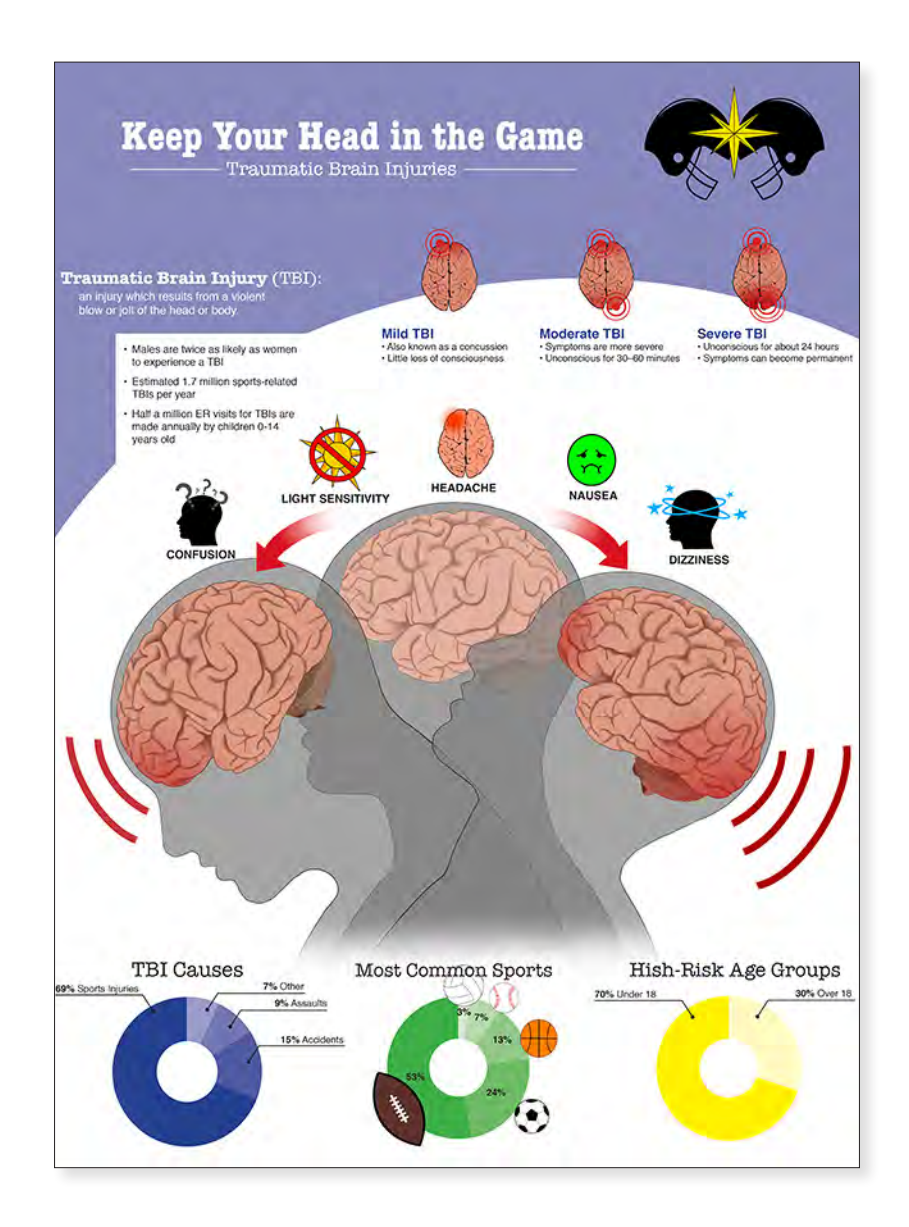

Keep Your Brain in the Game Megan Miller 2020 48" x 32" Digital Media

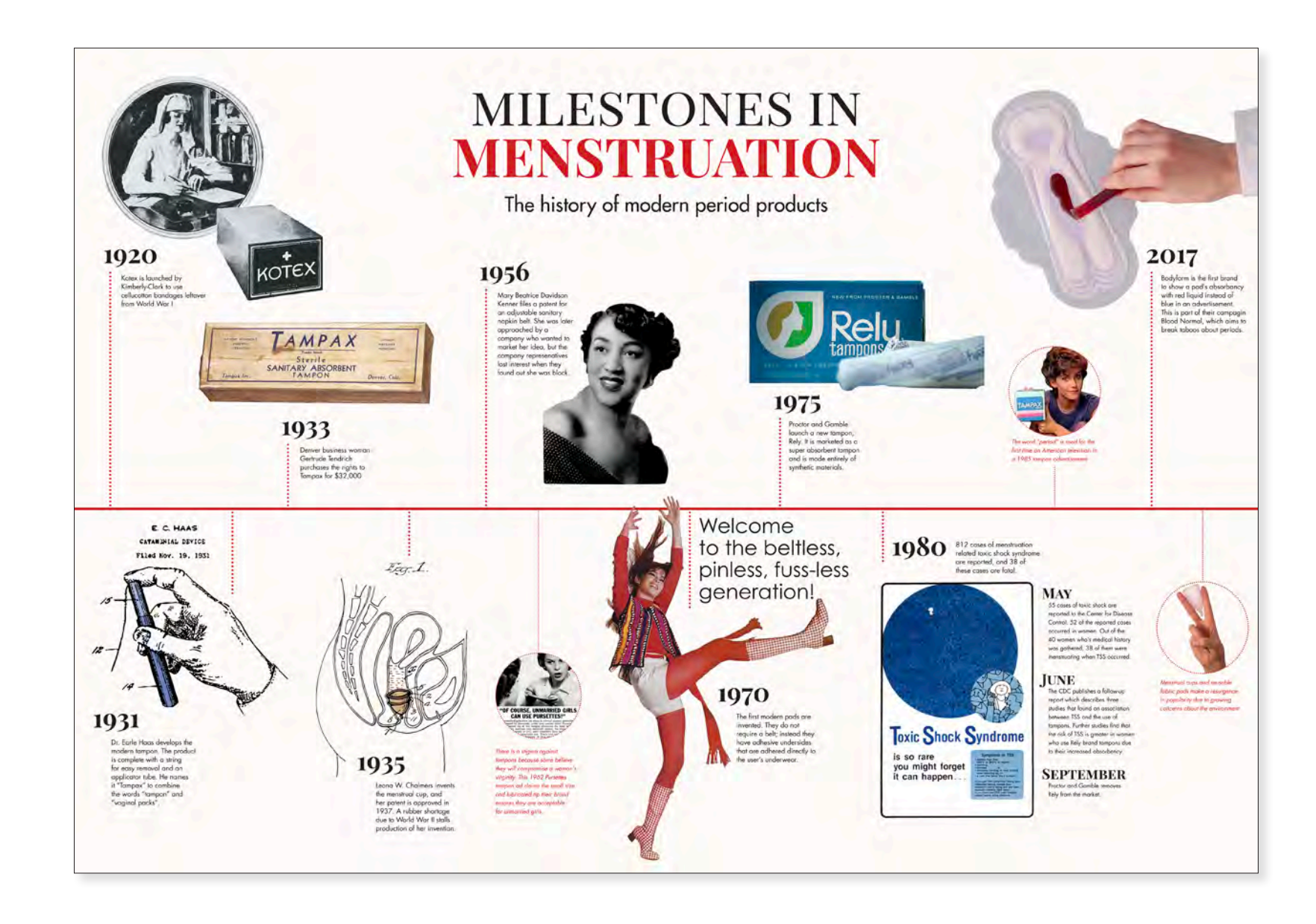

Milestones in Menstruation

Emily Higgins 2021 32" x 40" Digital Media

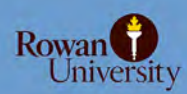

#### Clinical Case Study: Robotic Abdominal Hysterectomy with Bilateral Salpingectomy Jennifer McCabe, BFA Biomedical Art/Visualization Faculty Advisor: Amanda S. Almon MFA CMI

Surgeon: David P. Warshal MD Cooper University Hospital University Hospital

#### Abstract

A hysterectomy is the removal of the uterus. In some cases, the fallopian tubes and/or ovaries may be removed along with the uterus. This can be done abdomi-nally or vaginally. In the case observed with Dr. Warshal at Cooper University Hospital, the fallopian tubes and uterus were removed abdominally, which is called a hysterectomy with a bilateral salpingectomy. The use of the DaVinci robot in this procedure allowed for greater precision, ensuring that the surgery was successful.

#### Introduction

The hysterectomy is the most common surgical procedure for women in the United States (1). The first laparoscopic hysterectomy was recorded in 1989. Since then, the laparoscopic approach has become increasingly more popular, since it is minimally invasive, leaving very small scars (2). The biggest improve ment, however, from an abdominal to a laparoscopic procedure is that a laparoscopic hysterectomy allows for a shorter hospital stay and a quicker return to normal activities (1). A hysterectomy can be needed for a number of reasons, in-cluding cancer of the uterus, cervix, or ovaries, uterine fibroids that cause pain and bleeding, or the uterus in the wrong position. All of these can cause a great deal of pain for the patient, which allows the need for a total or partial hysterec-tomy (3). In this procedure, trocars are inserted into the abdomen, allowing for the use of the DaVinci robot. Once the uterus is located, the surrounding ligaments are ligated, including the anterior and posterior separating of the broad ligaments. All ligaments are removed through the abdominal trocars. The cervix is cut and cauterized from the uterus. The fallopian tubes are grasped and ligated, leaving the ovaries still connected to the uterosacral ligament. The uterus and fallopian tubes are removed through the vagina.

#### **Anatomical Orientation**

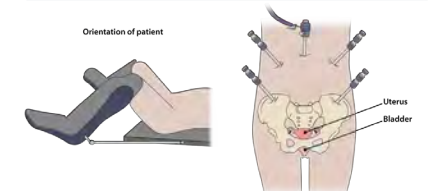

Five incisions are made in the abdomen, about 8-12 inches apart. A camera is inserted into the center incision, and the instruments a

#### Preoperative Directives

One of the main requirements for a patient to undergo a hysterectomy is failed attempts at medical therapy (1). It is important that a perspective patient for this Cardinal Li surgery has exhausted all possibilities of recovery without a surgical procedure. The surgeon must also make a preoperative decision of what to remove and how to remove it. Depending on the cause, any combination of the uterus, ovaries, and/or fallopian tubes may be removed. Additionally, the surgeon must choose to take an abdominal or vaginal approach. If an abdominal approach is deemed best, then laparoscopic surgery is usually chosen as well. A pelvic ultrasound is con-ducted to ensure that the uterus will be able to be removed intact. The patient is put under local anesthetic.

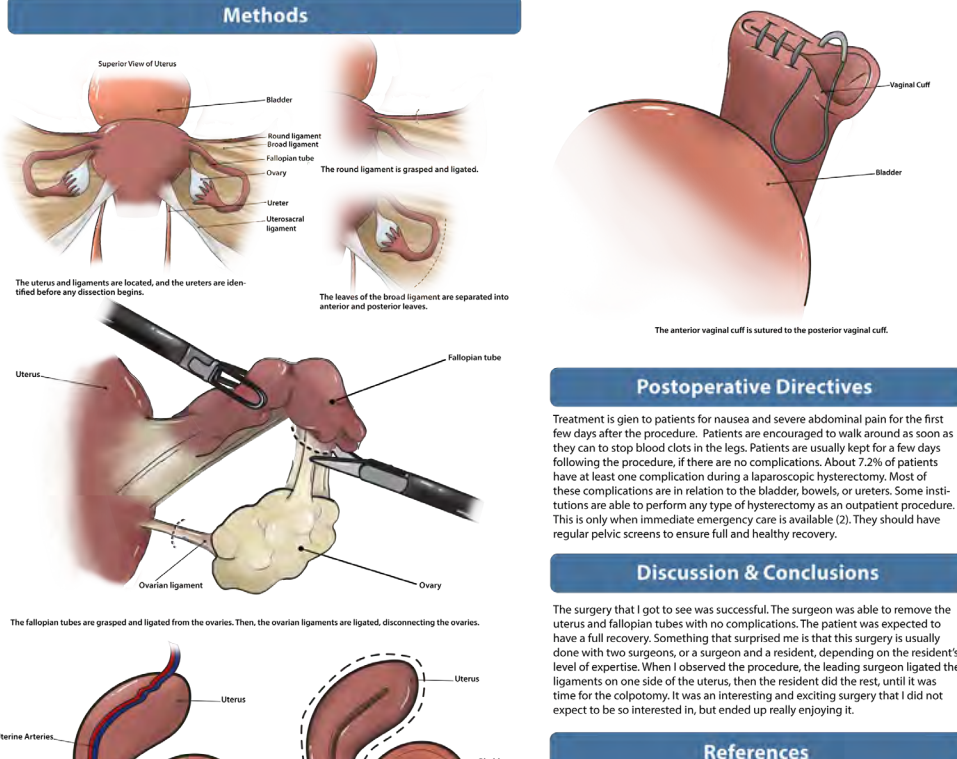

For the colpotomy, the uterus is cut from the cervix and removed through the vagina.

The cardinal ligaments are transected, along with the uterine arteries. This cuts the blood supply to the uterus.

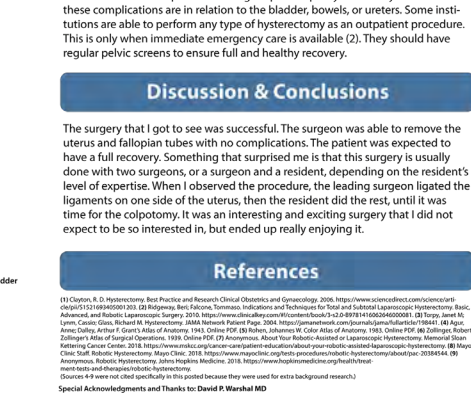

The anterior vaginal cuff is sutured to the posterior vaginal cuff.

Jennifer McCabe 2020 48" x 36" Digital Media

# Robotic Abdominal Hysterectomy

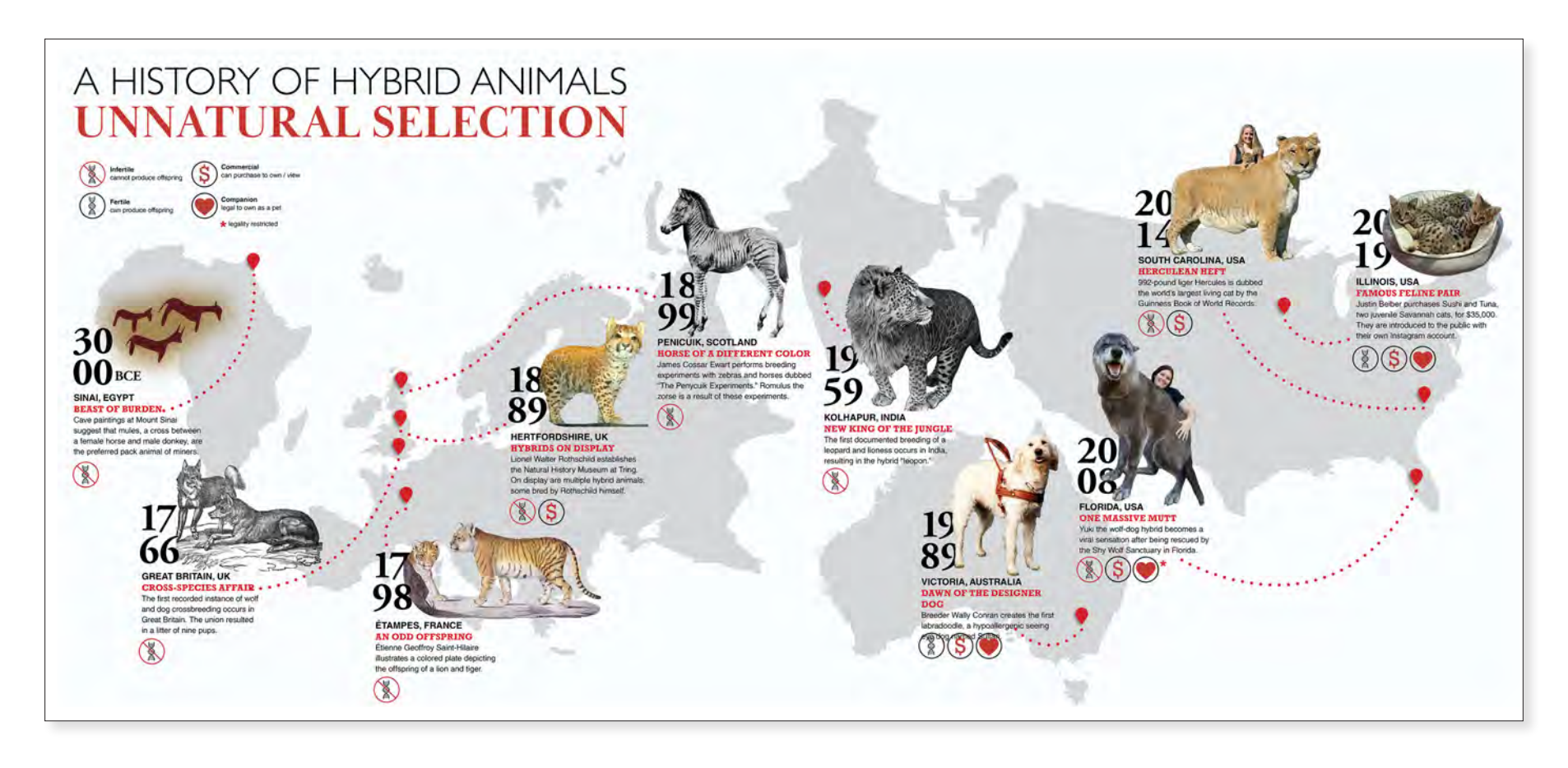

*A History of Hybrid Animals* Taylor McKeown 2020 32" x 40" Digital Media

#### SURGICAL PROCESS THE DEEP INFERIOR EPIGASTRIC PERFORATOR (DIEP) FLAP

#### SURGEONS

Dorothy W. Bird, MD, Andrew S. Newman, MD & Steven Bonawitz, MD, Cooper University Hospital

#### OVERVIEW

Women who undergo a mastectomy have the option to have a DIEP flap reconstruction as well. DIEP stands for deep inferior epigastric perforator. The perforators used in this procedure are veins and arteries that run through the rectus abdominus muscle. Each DIEP flag contains one artery and one vein that will be sutured to recipient vessels under the rib. This allows the blood supply to flow through the flag once it is implanted. The DIEP flag can be smoothly implanted into the breast due to the large segment of soft tissue on this flap.

Although many women choose this procedure over implants because of the 'tummy tuck' that comes with it, the DIEP process actually differs from a tummy tuck because the rectus abdominus must be dissected in order to remove the flap with the perforators. In a regular tummy tuck, the rectus abdominus is remained intact. A small, but not significant percentage of women notice weakness in abdominal strength after the procedure. Potential patients should understand this difference before proceding with this type of reconstruction.

# PERFORATOR ATTACHMENT Terforators from the flap are sutured to aver in aid artery from the breast. The procedure is bilarent Image: Control of the other side if the procedure is bilarent

#### **1** ORIENTATION AND INCISIONS

Perforators are marked on the skin before the procedure begins. Five incisions are made on the abdomen to outline the flap.

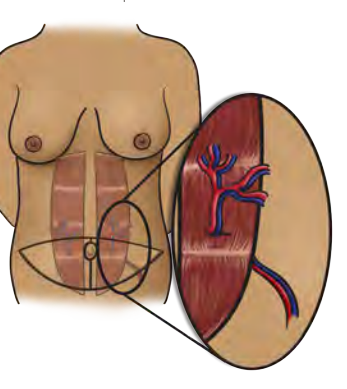

#### 4a NIPPLE-SPARING OUTCOME

In cases where the nipples can be spared through reconstruction, the patient is left with scars below one or both breasts, along with scars around the belly button and across the lower abdomen.

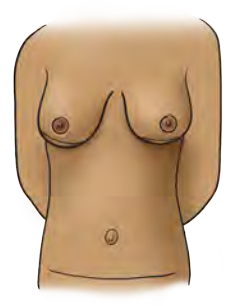

#### 2 FLAP REMOVAL & REPLACEMENT

One flap is removed, cutting the perforators, then replaced on the opposite breast. The same is done for the other side if the procedure is bilateral.

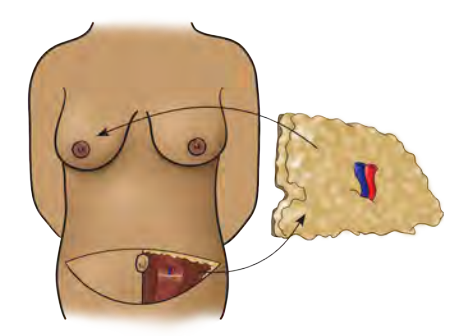

#### 4b SKIN-SPARING OUTCOME

In cases where the nipples cannot be spared, skin from the flap is left exposed, leaving scars around the previous place of the nipples, as well as scars around the belly button and across the lower abdomen.

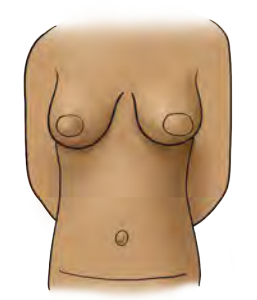

#### 4c DELAYED OUTCOME

In cases where a previous reconstruction has taken place, skin from the flap is exposed under the breast, with scars across the breast, around the belly button, and across the lower abdomen.

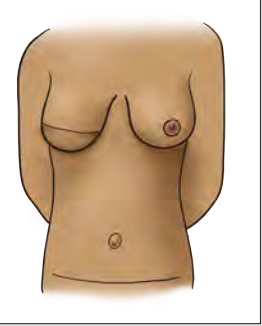

DIEP Flap Procedure Jennifer McCabe 2020 48" x 36" Digital Media

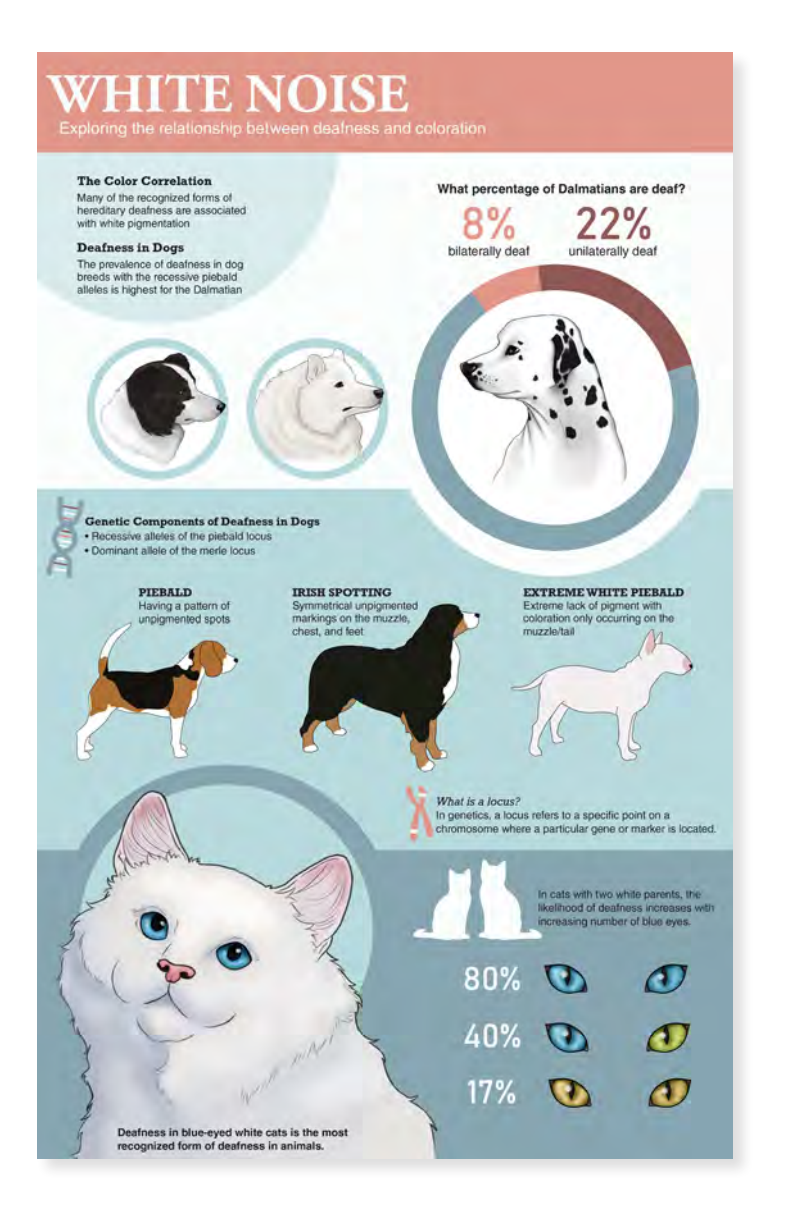

#### White Noise

Taylor McKeown 2020 46" x 32" Digital Media

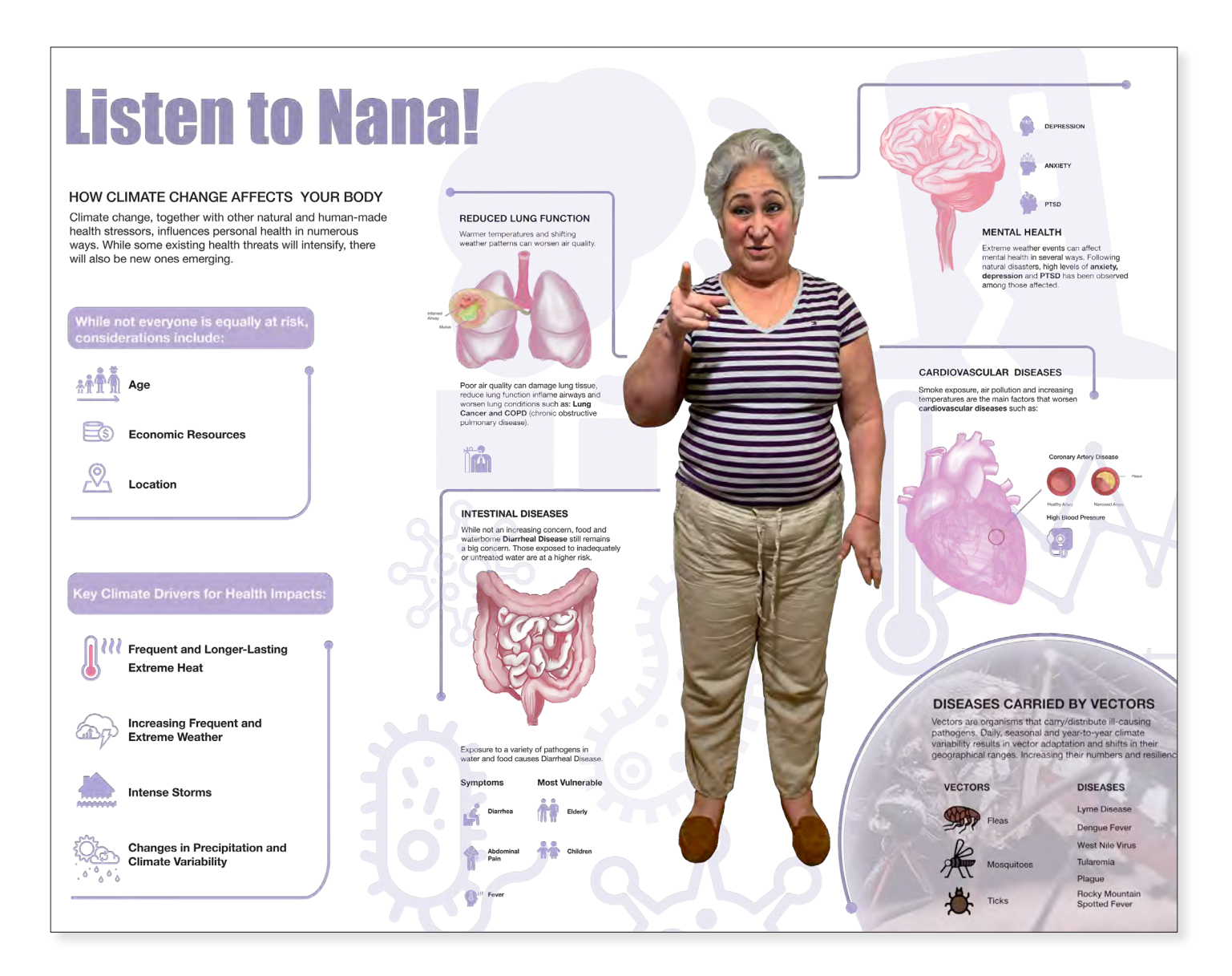

*Listen to Nana* Santiago Gomez-Vargas 2020 32" x 40" Digital Media

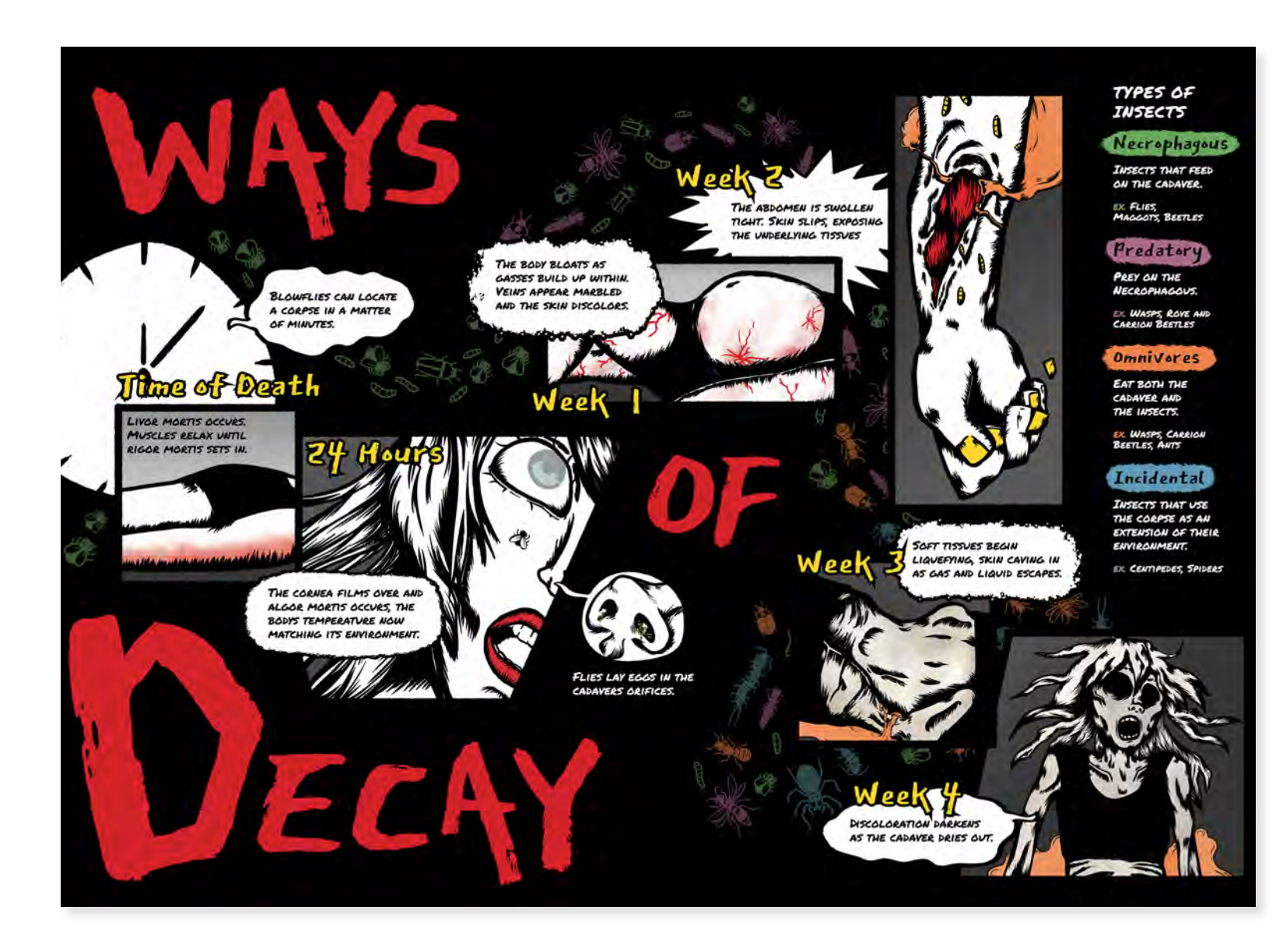

#### *Ways of Decay* Dani Jewell 2021 32" x 40" Digital Media

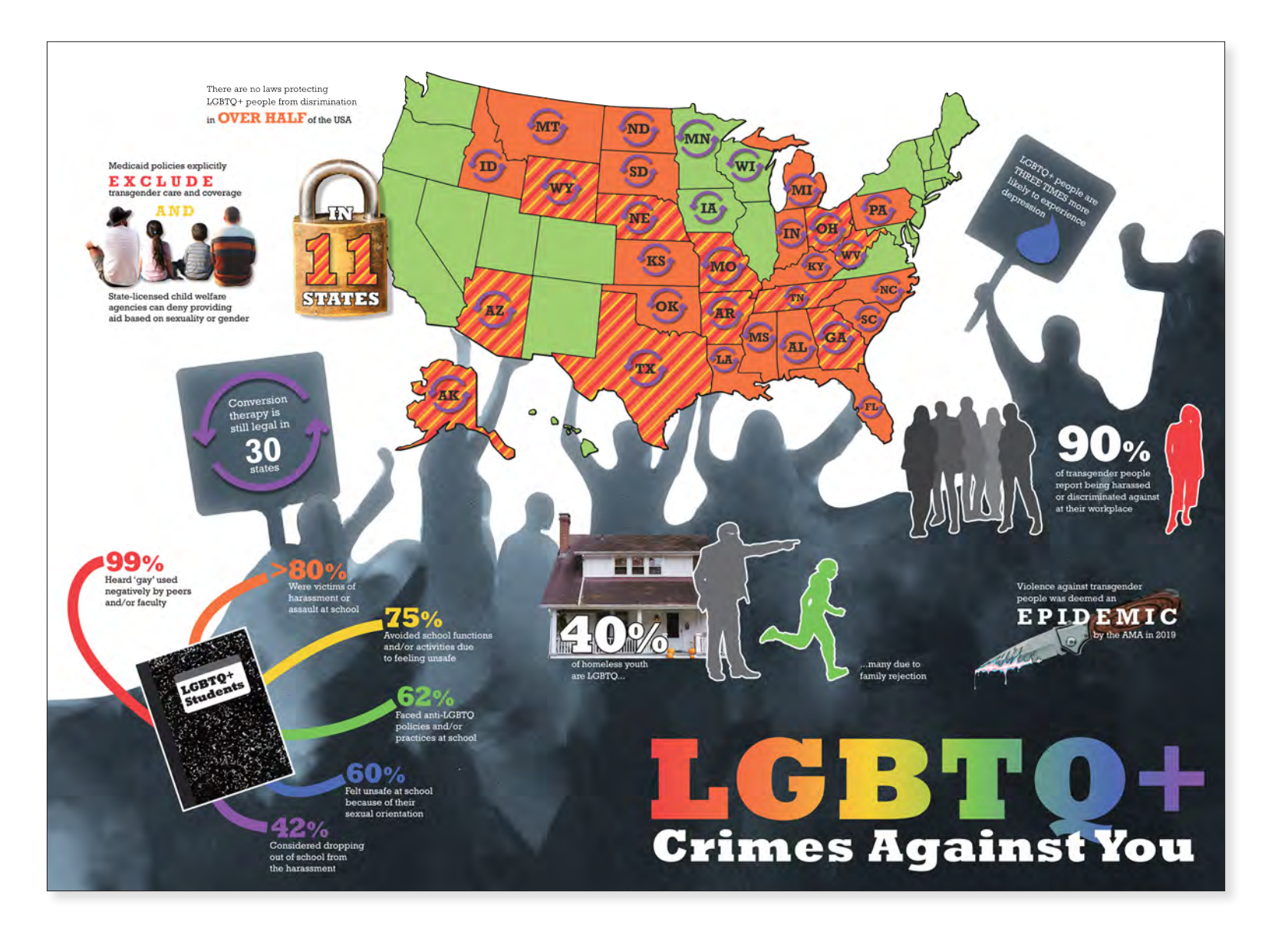

*LGBTQ+ Crimes Against You* Dani Jewell 2021 18" x 24" Digital Media

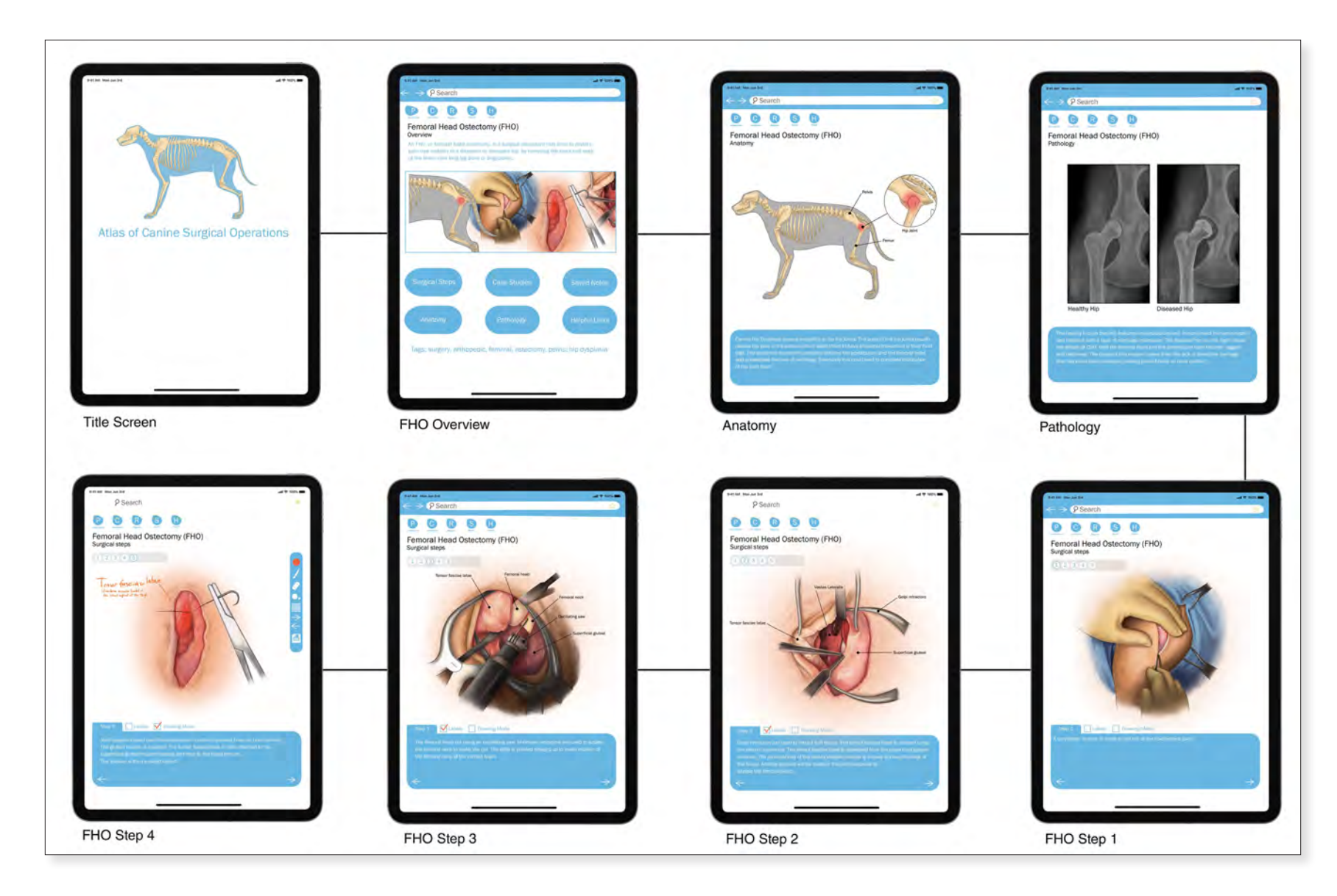

Atlas of Canine Surgical Operations iOS App Allison Mosley 2021 1080 x 1920 HD Digital Media

## Cape May County Wildlife Managment

As New Jersey continues to urbanize, animal populations are struggling to adjust to human infrastructure. Roads pose a major threat to wildlife by segmenting populations and killing individuals. Cape May County, home to a variety of rare species, has several unique structures to mitigate the damages to local wildlife.

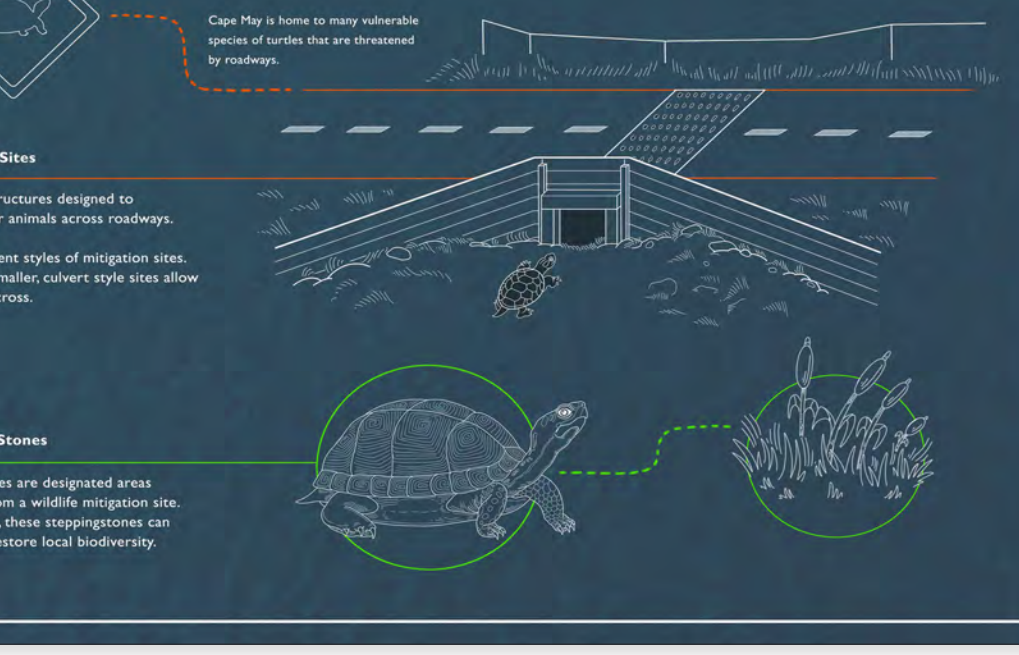

#### Wildlife Mitigation Sites

Mitigation sites are structures designed to create safe passage for animals across roadways.

There are many different styles of mitigation sites. In Cape May county smaller, culvert style sites allow vulnerable turtles to cross.

#### Habitat Stepping Stones

Habitat steppingstones are designated areas that could benefit from a wildlife mitigation site. Rich with local fauna, these steppingstones can be reconnected to restore local biodiversity.

# Cape May County Wildlife Management Allison Mosley 2021 32" x 40" Digital Media

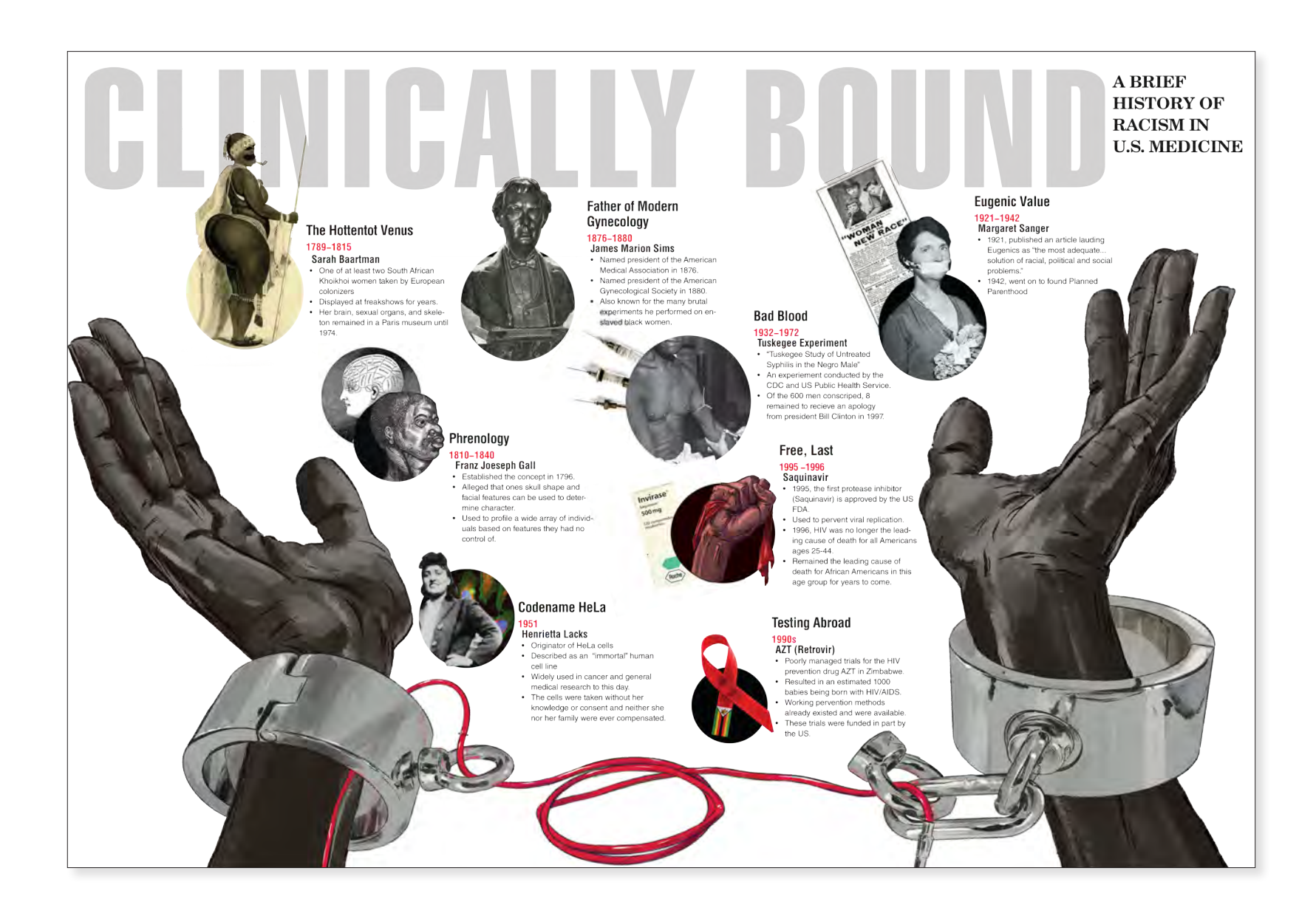

#### *Clinically Bound* Isaiah Reese 2021

32" x 40" Digital Media

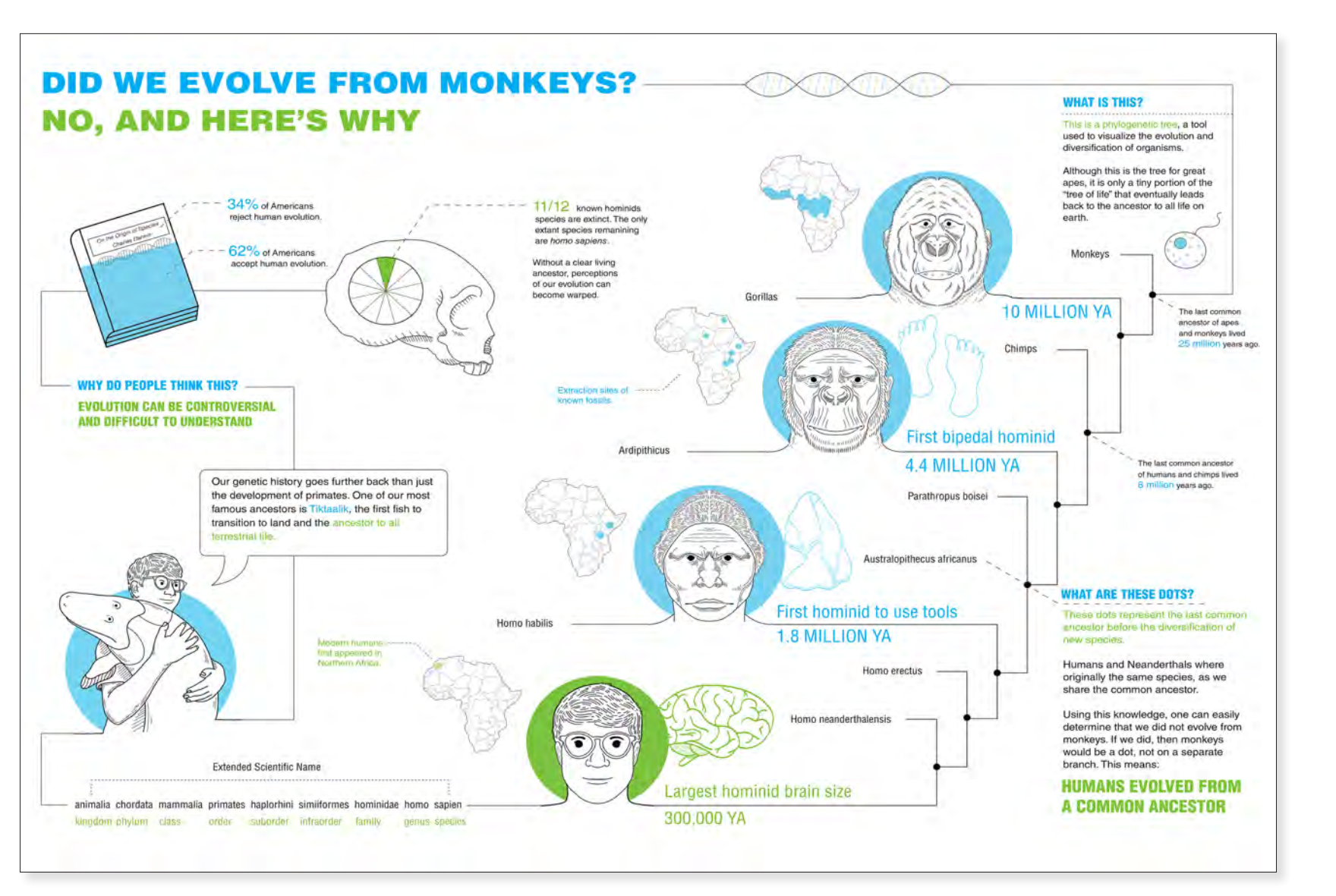

Did We Evolve From Monkey? Allison Mosley 2021 36" x 48" Digital Media

# Rowan University

#### **CONTENT DEVELOPMENT & EDITING**

Amanda Almon MFA CMI Associate Professor Biomedical Art & Visualization Rowan University

#### SPONSORS

Rowan University Office of University Advancement The Biomedical Art & Visualization BFA Program Ric Edelman College of Communication & Creative Arts Rowan University SGA Biomedical Art & Visualization Club

Sara Jarret MFA CMI Ryan Berardi M.s.C

©2022

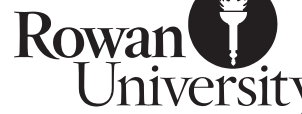

Collaborating with scientists, physicians, and other specialists, medical illustrators [Biomedical Artists] transform complex information into visual images that have the potential to communicate to broad audiences.

- Association of Medical Illustrators

#### **ART DIRECTION & DESIGN**

Susan Bowman MFA MPS Professor Graphic Design

#### SPECIAL THANKS

**BIOMEDICAL & VISUALIZATION FACULTY** Ethan Geehr MFA CMI FAMI

And all the students who submitted work to the publication

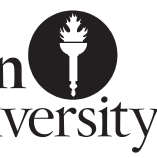

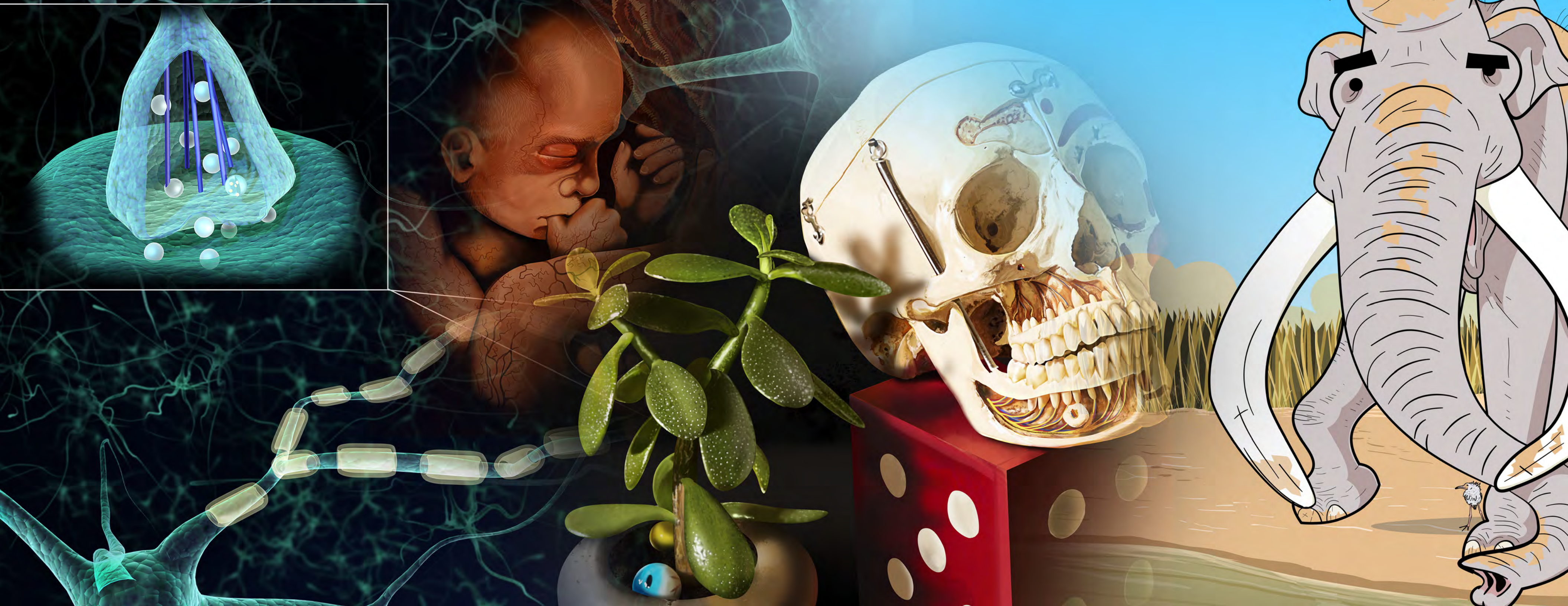

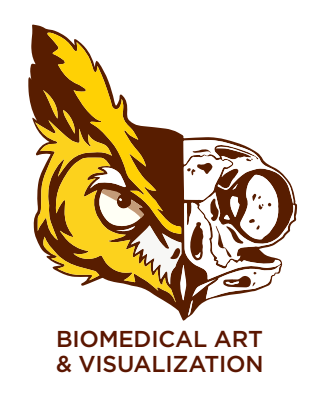